# Mitel Communication Service Technical Manual

JANUARY 2017 DOCUMENT RELEASE 5.0 TECHNICAL MANUAL

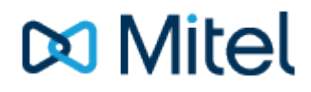

## **Table of Contents**

| 1. | W    | 'hat's New                          | 8-10  |
|----|------|-------------------------------------|-------|
|    | 1.1. | Known Issues                        | 11    |
| 2. | In   | troduction                          | 12-14 |
|    | 2.1. | Requirements                        | 15-21 |
|    | 2.2. | Installation                        | 22    |
|    | 2.3. | After Installation                  | 23    |
|    | 2.4. | Administration Overview             | 24    |
|    | 2.5. | User Management and Security        | 25    |
|    | 2.6. | Initial Configuration               | 26-28 |
| 3. | D    | ashboard                            | 29    |
| 4. | R    | ecording                            | 30    |
|    | 4.1. | Recordings Grid                     | 31-33 |
|    | 4.2. | Business Unit Filters               | 34    |
|    | 4.3. | Date Range                          | 35    |
|    | 4.4. | Additional Filters                  | 36    |
|    | 4.5. | Exporting Recordings                | 37-38 |
|    | 4.6. | Folders                             | 39-40 |
| 5. | R    | eporting                            | 41    |
|    | 5.1. | Report Templates                    | 42-43 |
|    | 5.2. | Report Grouping                     | 44-45 |
|    | 5.3. | Report Creation                     | 46-47 |
|    | 5.4. | Using Reporting                     | 48-50 |
|    | 5.5. | Exporting Reports                   | 51    |
|    | 5.6. | Shared Reports                      | 52    |
|    | 5.7. | Scheduling                          | 53    |
|    | 5.7. | 1. Schedule Creation                | 54-55 |
| 6. | Fi   | Iters                               | 56    |
|    | 6.1. | Filter Details                      | 57-58 |
|    | 6.2. | Shared Filters                      | 59    |
|    | 6.3. | Special Characters                  | 60    |
| 7. | C    | onfiguration                        | 61    |
|    | 7.1. | Features                            | 62    |
|    | 7.1. | 1. Contact Directories              | 63-64 |
|    | 7.   | 1.1.1. Managing Contact Directories | 65-67 |

| 7.1.1.2. Searching Contact Directories   | 68      |
|------------------------------------------|---------|
| 7.1.2. Communication Service             | 69      |
| 7.1.2.1. Alarms                          | 70      |
| 7.1.2.2. Agent Hot Desking               | 71-74   |
| 7.1.2.3. Group Messaging                 | 75      |
| 7.1.2.4. Night Mode                      | 76      |
| 7.1.2.5. IP SMDR                         | 77-79   |
| 7.1.3. Phone Manager                     | 80      |
| 7.1.3.1. Client Locations                | 81      |
| 7.1.3.2. Client Profiles                 | 82-84   |
| 7.1.3.3. Presence Profiles               | 85-86   |
| 7.1.3.4. Call Recorder Integration       | 87      |
| 7.1.3.5. Certificates                    | 88      |
| 7.1.3.6. Telephone Formats               | 89      |
| 7.1.3.7. Phone Manager Softphone         | 90-93   |
| 7.1.3.8. Phone Manager Desktop           | 94      |
| 7.1.3.8.1. Client Requirements           | 95-96   |
| 7.1.3.8.2. Macros                        | 97      |
| 7.1.3.8.3. Call Banner Profiles          | 98      |
| 7.1.3.8.4. Client Toolbars               | 99      |
| 7.1.3.8.4.1. Button Actions              | 100-102 |
| 7.1.3.8.5. Meet-Me Conferencing          | 103     |
| 7.1.3.8.6. Phone Manager Installation    | 104     |
| 7.1.3.8.7. Unattended Installations      | 105-107 |
| 7.1.3.8.8. Connected Clients             | 108     |
| 7.1.3.9. Phone Manager Mobile Overview   | 109     |
| 7.1.3.9.1. Mobile Client Requirements    | 110-111 |
| 7.1.3.9.2. Mobile Clients View           | 112     |
| 7.1.3.9.3. Mobile Client Installation    | 113     |
| 7.1.3.9.3.1. Mobile iOS Installation     | 114-117 |
| 7.1.3.9.3.2. Mobile Android Installation | 118-119 |
| 7.1.3.9.4. Invitation Email              | 120     |
| 7.1.4. Campaign Manager                  | 121     |
| 7.1.5. Call Recording                    | 122-123 |
| 7.1.5.1. Record-A-Call                   | 124-126 |
| 7.1.5.2. IP/SIP Extension Recording      | 127-128 |

| 7.1.5.3. Exclusion List                      | 129     |
|----------------------------------------------|---------|
| 7.1.5.4. Inclusion List                      | 130     |
| 7.1.5.5. Compliance Pause/Resume             | 131     |
| 7.1.5.5.1. Call Recorder Client              | 132-134 |
| 7.1.5.5.1.1. Overview                        | 135-136 |
| 7.1.5.5.1.2. Logging                         | 137     |
| 7.1.5.5.1.3. Toolbar                         | 138     |
| 7.1.5.5.1.4. Setting                         | 139     |
| 7.1.5.5.2. Manually Muting Calls             | 140     |
| 7.1.5.6. Retention Policies                  | 141     |
| 7.1.6. Reporting                             | 142-143 |
| 7.1.6.1. Call Reporting Settings             | 144     |
| 7.2. Site Settings                           | 145     |
| 7.2.1. Site License                          | 146     |
| 7.2.1.1. License Overview                    | 147-150 |
| 7.2.1.2. License Violation                   | 151     |
| 7.2.1.3. Voucher Licenses                    | 152     |
| 7.2.2. Phone Systems                         | 153     |
| 7.2.2.1. PBX Supported Versions              | 154     |
| 7.2.2.2. PBX Configuration                   | 155-157 |
| 7.2.2.3. Add & Edit Phone System             | 158     |
| 7.2.2.4. Device Configuration                | 159-160 |
| 7.2.2.5. Node Configuration                  | 161-162 |
| 7.2.2.6. Multi-Node Scenarios                | 163-164 |
| 7.2.2.7. Softphone Support                   | 165-167 |
| 7.2.2.8. Call Segmentation                   | 168-169 |
| 7.2.3. Dial Plan                             | 170-171 |
| 7.2.4. Email                                 | 172     |
| 7.2.5. Database Maintenance                  | 173-174 |
| 7.2.6. Users & Business Units                | 175     |
| 7.2.6.1. Creating Business Units             | 176     |
| 7.2.6.2. Business Units and Active Directory | 177     |
| 7.2.6.3. Editing Business Units              | 178     |
| 7.2.6.4. Moving Business Units               | 179     |
| 7.2.6.5. Deleting Business Units             | 180     |
| 7.2.6.6. Unassigned Users Business Unit      | 181     |

| 7.2.6.7. Deleted Users Business Unit             | 182     |
|--------------------------------------------------|---------|
| 7.2.6.8. Users                                   | 183     |
| 7.2.6.8.1. User Auto-Creation                    | 184-186 |
| 7.2.6.8.2. Manually Creating Users               | 187-188 |
| 7.2.6.8.3. Searching Users                       | 189     |
| 7.2.6.8.4. Editing Users                         | 190     |
| 7.2.6.8.5. Deleting Users                        | 191     |
| 7.2.6.9. Security                                | 192     |
| 7.2.6.9.1. Security Policy                       | 193     |
| 7.2.6.9.2. User Roles                            | 194     |
| 7.2.6.9.2.1. Security Profiles                   | 195-198 |
| 7.2.6.9.2.2. Access Scope                        | 199     |
| 7.2.6.9.2.3. Access Filters                      | 200     |
| 7.2.6.9.2.4. Add & Edit Access Filter            | 201-203 |
| 7.2.7. Network Shares                            | 204     |
| 7.2.7.1. Adding a Network Share                  | 205     |
| 7.2.7.2. Share Status and Security               | 206     |
| 7.2.7.3. Exporting, Reporting to a Network Share | 207     |
| 7.2.8. Custom Tags                               | 208     |
| 7.3. Servers                                     | 209     |
| 7.3.1. General                                   | 210     |
| 7.3.1.1. License                                 | 211-213 |
| 7.3.1.2. Logging                                 | 214     |
| 7.3.1.3. Watchdog                                | 215     |
| 7.3.2. Recording                                 | 216     |
| 7.3.2.1. General                                 | 217-218 |
| 7.3.2.1.1. Recording File Formats                | 219     |
| 7.3.2.1.2. Encryption & Authentication           | 220     |
| 7.3.2.2. Recording Sources Overview              | 221     |
| 7.3.2.2.1. Recorded Devices                      | 222     |
| 7.3.2.2.2. Record-A-Call Configuration           | 223     |
| 7.3.2.2.3. RTP/SIP Interfaces                    | 224     |
| 7.3.2.2.3.1. Mirror Ports                        | 225     |
| 7.3.2.2.3.2. Packet Filters                      | 226     |
| 7.3.2.2.3.3. Addresses                           | 227     |

| 7.3.2.3. Call Archiving                                     | 228     |  |
|-------------------------------------------------------------|---------|--|
| 7.3.2.3.1. Archive Locations                                | 229     |  |
| 7.3.3. Website                                              | 230     |  |
| 8. My Settings                                              |         |  |
| 9. How To's                                                 | 232     |  |
| 9.1. Backup the SQL Server Databases                        | 233-234 |  |
| 9.2. SMTP Configuration for Gmail                           | 235     |  |
| 9.3. SMTP Configuration for Office365                       | 236     |  |
| 9.4. Banner Profiles - VIP                                  | 237-242 |  |
| 9.5. Importing Phone Manager v3 Personal Contacts           | 243-244 |  |
| 10. Statistics_Overview                                     | 245     |  |
| 10.1. Call List Report Data                                 | 246     |  |
| 10.1.1. Call Statistics - Advanced                          | 247     |  |
| 10.1.2. Call Statistics - Call Info                         | 248-249 |  |
| 10.1.3. Call Statistics - Call Times                        | 250     |  |
| 10.1.4. Call Statistics - Devices / Agents                  | 251-252 |  |
| 10.1.5. Call Statistics - Tag Fields                        | 253     |  |
| 10.2. Grouped Report Data                                   | 254     |  |
| 10.2.1. Grouped Statistics - Account Codes                  | 255     |  |
| 10.2.2. Grouped Statistics - Call Times (%)                 | 256     |  |
| 10.2.3. Grouped Statistics - Call Times (Average)           | 257-258 |  |
| 10.2.4. Grouped Statistics - Call Times (Min/Max)           | 259-261 |  |
| 10.2.5. Grouped Statistics - Call Times (Total)             | 262-263 |  |
| 10.2.6. Grouped Statistics - Call Totals                    | 264-266 |  |
| 10.2.7. Grouped Statistics - Call Totals (%)                | 267-268 |  |
| 10.2.8. Grouped Statistics - Report's Call Totals (%)       | 269-271 |  |
| 10.2.9. Grouped Statistics - Report's Call Times (%)        | 272     |  |
| 10.3. Configuration Data - Device Info                      | 273     |  |
| 11. Engineering Guidelines                                  | 274     |  |
| 11.1. Remote Connections                                    | 275     |  |
| 11.1.1. Connecting Through Firewalls                        | 276     |  |
| 11.1.2. MiVoice Border Gateway                              | 277     |  |
| 11.1.2.1. MiVoice Border Gateway with Phone Manager Desktop | 278-279 |  |
| 11.1.2.2. MiVoice Border Gateway with Phone Manager Mobile  | 280     |  |
| 11.2. Phone Manager Softphone                               | 281-284 |  |
| 11.3. Upgrades, Backups, Restoring & Rollback Procedures    | 285-286 |  |

| 11.3.1. Restore & Rollback Procedures           | 287-288 |
|-------------------------------------------------|---------|
| 11.3.2. Upgrading                               | 289-291 |
| 11.4. Using a Certificate Authority Certificate | 292     |
| 12. Index                                       | 293-296 |

#### NOTICE

The information contained in this document is believed to be accurate in all respects but is not warranted by Mitel Networks<sup>™</sup> Corporation (MITEL®). The information is subject to change without notice and should not be construed in any way as a commitment by Mitel or any of its affiliates or subsidiaries. Mitel and its affiliates and subsidiaries assume no responsibility for any errors or omissions in this document. Revisions of this document or new editions of it may be issued to incorporate such changes.

No part of this document can be reproduced or transmitted in any form or by any means - electronic or mechanical - for any purpose without written permission from Mitel Networks Corporation.

### TRADEMARKS

The trademarks, service marks, logos and graphics (collectively "Trademarks") appearing on Mitel's Internet sites or in its publications are registered and unregistered trademarks of Mitel Networks Corporation (MNC) or its subsidiaries (collectively "Mitel") or others. Use of the Trademarks is prohibited without the express consent from Mitel. Please contact our legal department at legal@mitel.com for additional information. For a list of the worldwide Mitel Networks Corporation registered trademarks, please refer to the website: http://www.mitel.com/trademarks.

Windows and Microsoft are trademarks of Microsoft Corporation.

Other product names mentioned in this document may be trademarks of their respective companies and are hereby acknowledged.

Mitel Communication Service Release 5.0 - January, 2017

®,™ Trademark of Mitel Networks Corporation
 © Copyright 2017 Mitel Networks Corporation All rights reserved

## 1 What's New

### Version 5.0

This version of MCS sees the introduction of MiVoice Office Call Reporter & MiVoice Office Call Recorder to the solution as well as some enhancements to Phone Manager Desktop & Mobile Clients..

#### **MiVoice Office Call Reporter**

Provides historical call reporting and scheduling for all internal and external calls on the system. Each user given permission can access reporting through the MCS website and run default reports or customize their own. Reports and filters can be shared between users and then scheduled to be emailed. Reporting and Scheduling are licensed features.

Link to the Call Reporting section

#### **MiVoice Office Call Recorder**

Provides the ability to record all or a subset of calls on the telephone system using a Record-A-Call or RTP/SIP based port mirroring. All calls that are recorded are stored centrally on the server and can be played back by users through the website or through Phone Manager Desktop.

Link to the Call Recording section

#### Phone Manager Updates

Phone Manager Desktop now includes support for initiating conferences from the Call Banner in addition to toolbar button improvements and access for users to easily Push/Pull calls using the HandOff feature of the telephone system, all form the Call Banner.

A new configuration option has been added to each user which allows the caller ID for any call they are on to be hidden from other users' Phone Manager displays. Please review the <u>Users</u> section for more information.

For more information on Phone Manager Desktop enhancements, please refer to the Phone Manager User Guide.

#### **Licensing Updates**

The system now supports voucher based licenses which means a known Site ID is no longer required when ordering license updates, simply apply a purchased voucher to any MCS 5.0 or higher system. In addition, a new concept of trial licenses has been introduced to allow customers to try features of the product before they buy. Software assurance and support (SWAS) contract for the software are now visible on the license pages of the website to keep users informed of the system's support status.

With this release of software, node based licensing has changed and additional licenses have been added for the new reporting and recording features. Please review the License Overview section for more information.

Refer to the Voucher License section and Trial License section for more information.

#### SQL Server and Operating System Support

On new installations SQL Server 2014 is now being installed (upgraded sites will continue to run on SQL 2008 R2). In addition, support for Windows Server 2016 has now been add including Hyper-V support on the platform.

From release 5.0, Mitel Communication Service is supported on 64-bit operating systems only.

Refer to the Requirements section for more information.

**Connected Clients Screen** 

A new screen has been introduced to the Phone Manager Desktop section which provides details on all connected clients (Phone Manager, API and Call Recorder Clients). Information on the version of software the client us running is provided along with IP address and user details.

Refer to the Connected Clients section for more information.

### Version 4.3

This version of MCS sees the introduction of Mitel Phone Manager Mobile along with a number of improvements to existing features of the solution.

#### Phone Manager Mobile

Phone Manager Mobile for iOS and Android provides access to Phone Manager features on the go. Features include access to Contacts, Global Directories, Chat with other Phone Manager users and receive Voicemail, Missed Call and Call Routing alerts. Phone Manager Mobile also has a Softphone capability.

Link to Phone Manager Mobile section

#### **Presence Profiles**

Presence Profiles are a new way of controlling DEE, Forwarding, DND and UCD status all from a single profile change.

Link to Presence Profiles section

#### **User Profile Updates**

To improve the user's Phone Manager experience the MCS now downloads all Dynamic Extension Express devices a user has assigned.

Link to User Profiles section

### Version 4.2

This version of MCS sees the introduction of MiContact Center Campaign Manager along with a number of improvements to existing features of the solution.

#### **Campaign Manager**

Campaign Manager is a progressive dialing solution designed specifically for the MiVoice Office 250. Using the Mitel Phone Manager Professional or Team Leader client as a front end, Campaign Manager automates the process of making calls from a user's Mitel extension and provides centralized management and statistics for supervisors.

Link to MiContact Center Campaign Manager section

#### **Telephone Profiles**

The ability to add/edit/delete the telephone formats used by the Phone Manager plugins has been added to provide flexibility to customize the searches for screen popping and/or call history entries based on a customer's requirements.

Link to Telephone Profiles section

#### **User Profile Updates**

To improve the user's Phone Manager experience the MCS now offers the ability to store Hot Desk PIN and Voicemail PIN numbers against a user's profile.

Link to User Profiles section

### **Common SMTP Configurations**

To help with the setup of email support, configurations for common SMTP servers have been documented.

Link to Gmail SMTP example section

Link to Office365 SMTP example section

## 1.1 Known Issues

| DPAR/ID    | Description                                                                                                    | Notes/Work around                                                                                                    |
|------------|----------------------------------------------------------------------------------------------------|----------------------------------------------------------------------------------------------------|
| MN00537903 | Unable to change<br>the order of<br>columns once<br>added when<br>creating a call<br>banner.                                  | To work around this issue, simply remove the column(s) and re-add<br>in the order you would like.                                                                                                    |
| MN00584795 | Crackling noise on<br>SIP Softphone<br>when using G.711<br>A-law                                                              | To work around this issue, change Phone Manager Softphone SIP Extensions to use Mu-law.                                                                                                    |
| MN00565615 | Chat with multiple<br>parties is not<br>currently<br>supported.                                                               | Chat sessions can only be between two parties.                                                                                                    |
| MN00600791 | Cannot import a<br>directory if a name<br>contains '/'                                                                        | Remove the offending forward slash from the import file before importing.                                                                                                    |
| MN00663798 | Recordings<br>merged when<br>routing external<br>calls directly to a<br>Phone List or using<br>the 'Multiple' ring-in<br>type | Routing calls to phone lists or using the ring-in type of 'Multiple' are<br>not supported in conjunction with MiVoice Office Call Recorder in<br>this release, either direct from a trunk group or through a call<br>routing table. This affects both IP/SIP Extension and Record-A-Call<br>moethods.To work around this issue, a UCD hunt group should be<br>used instead. |

## 2 Introduction

### About this Document

This document is designed for administrators who need to install or upgrade the Mitel Communication Service application in association with Mitel MiVoice Office 250.

### Introduction

Mitel Communication Service is a Microsoft Windows © software application that connects to the MiVoice Office 250 PBX Open Architecture Interface (OAI) and, as well as providing various features, is the server for the Phone Manager UC and CTI client software application.

The software maintains a Microsoft SQL© database and can be configured using a browser and automatically maintains sync with the PBX as DB Programming changes are made.

The objective was to design a server application that is simple to install and configure and maintains a low cost of ownership for the end user.

### About the Communication Service & Phone Manager

The Mitel Communication Service is a server-based software application that provides the following features:

- Supports Phone Manager Desktop and Mobile UC clients
- Manages user's device status using Presence Profiles
- Provides dialer features through MiContact Center Office Campaign Manager
- Provides call logging and reporting features through MiVoice Office Call Reporter
- Provides call recording features through MiVoice Office Call Recorder
- Group Messaging
- Agent Hot Desking
- Alarm Notification

The applications are specifically designed for the MiVoice Office 250 to improve desktop interaction with the telephone system for the user.

### **Communication Service**

The Communication Service runs as a combination of a website, a desktop administration tool, a SQL Server database and seven windows services.

- 1. Website:
  - Provides an administrative interface for configuring the application features and settings
  - Provides status information and historical event tracking for the solution
- 2. Desktop Administration Tool:
  - Provides a way to edit the SQL connection details
  - Provides a way to check and perform manual DB updates
- 3. SQL Server:
  - Stores all configuration information
  - Stores historical call and Chat history for users
- 4. MCS Watchdog Service:
  - Controls automatic database updates post installation
  - Controls the status of all other services
- 5. MCS CTI Host Service:
  - Proxies connections for Phone Manager Clients and the Logger Service to the MiVoice Office

250

- Implements Agent Hot Desking, Group Messaging & Alarm Notification features
- 6. MCS Logger Service:
  - Logs all internal and external calls made by all devices on the system to the SQL database
  - Handles the recording of telephone calls via RAC and IP/SIP Extension Side port mirroring.
- 7. MCS DB Service:
  - Manages database archiving and database backups
- 8. MCS WCF Service:
  - Provides configuration information from the database to all services and the website
- 9. MCS Gateway Service:
  - Provides integration service support
- 10. MCS Campaign Manager Processor:
  - Manages the imports, exports and reports for the Campaign Manager
- 11. MCS SIP Proxy
  - Manages SIP registrations for Phone Manager Mobile Softphones
- 12. MCS Reporting
  - Processes all reports run through the website or through schedules.
- 13. MCS Call Archiver
  - Processes all call recording archive routines to local and network shares.
- Direct connections to the MCS SQL database are not supported. The database structure will change with version upgrades. Customers accessing the database directly will not be supported.

### Phone Manager Desktop

Mitel Phone Manager is a windows desktop client application that provides complete control of your MiVoice Office 250 Extension. The application is designed to give users easy access to the core MiVoice Office 250 features and enhance them by providing:

- Real-time status visibility of other users on the system
- Control of personal presence including control of Dynamic Extension Express
- Access to global and personal directories
- Chat between Phone Manager users
- · Access to personal and group voicemail boxes
- Integration to Microsoft Outlook and other third party applications
- Access to call history
- Softphone mode that allows Phone Manager to be an extension on the MiVoice Office 250 system

Phone Manager is available in four different license levels; Standard\*, Outlook, Professional & Team Leader. Each license level offers an increase in features over the previous level

\* Phone Manager Standard is not currently available to purchase

### Phone Manager Mobile

Mitel Phone Manager Mobile for iOS and Android provides the following features:

• Snap-shot status visibility of other users on the system

- Control of personal presence including control of Dynamic Extension Express
- Access to global and personal directories
- Chat between Phone Manager users
- Access to call history
- Softphone mode that allows Phone Manager to be an extension on the MiVoice Office 250 system.

### Licensing

The Communication Service is licensed via a software key. The key contains all licenses required for the server application and the Phone Manager Client applications.

To license the software an internet connection is required. The license can either be applied online through the software or offline via file transfer if the server running the Communication Service does not have access to the internet.

For more information please review the Initial Configuration section.

Offline activations can be completed using a file transfer to the Mitel Communication Service website www.mitelcommunicationservice.com

## 2.1 Requirements

### **Overview**

The system requires specific information and requirements to be met for any installation. Read each of the sections and ensure that the information requested is available prior to an installation.

- 1. System Requirements
- 2. Client Requirements
- 3. Network Configuration
- 4. Anti-Virus Recommendations
- 5. Email Details
- 6. Users & Business Units
- 7. Telephone Number Prefixes
- 8. PBX Integration
- 9. Backups

## **System Requirements**

The server(s) must meet the minimum requirements described here.

### **Operating Systems**

- Windows 7 Pro/Enterprise/Ultimate 64-bit
- Windows 8.1 Pro 64-bit
- Windows 10 Pro/Enterprise 64-bit
- Windows Server 2008 R2 Standard/Enterprise/Datacenter 64-bit
- Windows Server 2012 R2 Standard/Datacenter 64-bit
- Windows Server 2016 Standard/Datacenter 64-bit

From release 5.0, Mitel Communication Service is supported on 64-bit operating systems only.

If Windows Server Core installations are not supported.

Windows Server Small Business/Foundation/Essential versions are not supported.

### Hardware Requirements

The minimum required hardware is dependent on the call rate, the number of Phone Manager clients that will be connected and the Application Suite features in use.

Select the size of system which will cover all of the systems limits.

| System Limits                                                                                                    | Hardware Requirements                                                                                                    |  |
|----------------------------------------------------------------------------------------------------|----------------------------------------------------------------------------------------------------|--|
| <ul> <li>Small:</li> <li>1,200 calls per hour</li> <li>50 Phone Manager Desktop Clients</li> <li>50 Phone Manager Mobile Clients (up to 5 softphone calls in progress)</li> <li>8 Concurrent Call Recordings</li> </ul>          | <ul> <li>CPU: 1 x Intel dual core Core i3 @ 3.3 GHz</li> <li>RAM: 4GB</li> <li>HDD: 100GB + 1GB for each million call records</li> <li>HDD: 1TB for each 175,000 hours of call audio data (Only applies when using MiVoice Office Call Recorder)</li> <li>SQL Server: Express</li> </ul>                |  |
| <ul> <li>Medium:</li> <li>2,400 calls per hour</li> <li>100 Phone Manager Desktop Clients</li> <li>100 Phone Manager Mobile Clients<br/>(up to 10 softphone calls in progress)</li> <li>60 Concurrent Call Recordings</li> </ul> | <ul> <li>CPU: 1 x Intel quad core Xeon @ 3.1 GHz</li> <li>RAM: 8GB</li> <li>HDD: 100GB + 1GB for each million call records</li> <li>HDD: 1TB for each 175,000 hours of call audio data (Only applies when using MiVoice Office Call Recorder)</li> <li>SQL Server: Express</li> <li>NIC: 1Gb</li> </ul> |  |
| <ul> <li>Large:</li> <li>4,200 calls per hour</li> <li>500 Phone Manager Desktop Clients</li> <li>250 Phone Manager Mobile Clients<br/>(up to 25 softphone calls in progress)</li> <li>250 Concurrent Call Recordings</li> </ul> | <ul> <li>CPU: 2 x Intel quad core Xeon @ 3.1 GHz</li> <li>RAM: 16GB</li> <li>HDD: 100GB + 1GB for each million call records</li> <li>HDD: 1TB for each 175,000 hours of call audio data (Only applies when using MiVoice Office Call Recorder)</li> <li>SQL Server: Full</li> <li>NIC: 1Gb</li> </ul>   |  |

▲ If a Teamed NIC is present on the server do NOT use this for licensing, Licenses the software against a physical NIC's MAC address only.

### **Software Requirements**

The following software is required to be installed:

- Microsoft .NET Framework 3.5 SP1
- Microsoft .NET Framework 4.5.2
- Windows PowerShell 1.0

The Mitel Communication Service can not be installed on a Domain controller or Small Business Server

### **Virtualization Environments**

Mitel Communication Service is supported in a virtual environment. The supported environments are listed in the table below.

| Environment                          | Supported? |
|--------------------------------------|------------|
| VMWare vSphere ESXi v5.1, v5.5, v6.0 | 0          |
| Hyper-V 2008 R2, 2012 R2, 2016       |            |

### **Co-Hosting with Xarios Call Recorder**

If the MCS is being installed on the same server as a Xarios Call Recorder, it is advisable to change the following settings so that there are no clashes between the products:

#### Website Port

By default, both products will host their websites on port 80. To access the products individually, one of the websites must be reconfigured within IIS to use a different port. The website can then be accessed by appending the port to the URL:

http://[server\_name]:81

A Be aware that the port will be reset to 80 after by any upgrade applied to the system.

### **Database Backup & Log Archive Directories**

By default, both Xarios Call Recorder and MCS use the same folders for database backups and log archives. Both of these locations need to be changed otherwise files will be overwritten.

### **PBX Supported Versions**

The following Mitel MiVoice Office 250 versions are currently supported:

- Call Processing Version 6.1.x
- Call Processing Version 6.2.x

The following Multi-Node configuration is supported:

- Multiple MiVoice Office 250 nodes via the use of a Mitel CT Gateway.
- Individual connections to multiple Mitel MiVoice Offices are not supported.
- Unique numbering plan across all nodes is required (this includes Trunk devices).

The following pre-requisites must be met on the telephone system:

- System OAI Call Control & 3rd Party Event enabled
- IP Based OAI Connection

The following requirements must be met if using desktop or mobile Phone Manager Softphones:

• Cat F licenses are required for each connected softphone device.

The following requirements must be met if using the MCS Record-A-Call feature:

- SIP Voicemail licenses are required on the MiVO 250 to match the number of concurrent calls to be recorded (Maximum of 8).
- ▲ Only one SIP voicemail can be configured by default on the telephone system. If you are using NuPoint Messaging then the MCS will not be able to be added as a SIP Voicemail.
- If using Phone Manager Mobile Softphone then the relevant SIP extensions need to be configured to use G.711
- If using Phone Manager Mobile Office Link features then an OfficeLink Assistant Extension needs creating on the telephone system. Also, any user wanting to make use of the feature needs to have at least one external number in their DEE configuration.

## **Client Requirements**

The system is managed and accessed through a web browser. The following web browsers are currently supported.

| Browser                        | Version                        | Plugins                                                 |
|--------------------------------|--------------------------------|---------------------------------------------------------|
| Microsoft Internet<br>Explorer | 11 (not in compatibility view) | Windows Media Player v10 for call recording<br>playback |
| Mozilla Firefox                | 45                             |                                                         |
| Chrome                         | 49                             |                                                         |

## **Network Configuration**

The MCS requires a 100Mb/1Gb LAN connection that has access to the telephone system. Phone Manager clients will also need access to the MCS over the network. If the server is installed into a Microsoft Active Directory environment then it should be added to the domain, ideally before the MCS software is configured.

Custom Active Directory Group Policies can adversely affect the system and they should be tested before going live.

To enable users to easily access the server with the website role a valid DNS entry should be created that can then be used when browsing to the server, for example http://communicationserver.

The table below details a list of firewall ports that may need to be opened. Which ports will depend on the features and system configuration.

| Application                          | Name                                                                          | Direction                        | Port                          |
|--------------------------------------|-------------------------------------------------------------------------------|----------------------------------|-------------------------------|
| Licensing                            | HTTPS/SSL                                                                     | Outbound<br>(service.xarios.com) | TCP 443                       |
| Website access                       | НТТР                                                                          | Inbound                          | TCP 80                        |
| Secure website access                | HTTPS/SSL                                                                     | Inbound                          | TCP 443                       |
| SQL Server                           | SQL Server                                                                    | Inbound/Outbound                 | TCP 1433                      |
| Communication<br>Gateway             | Integration Services                                                          | Inbound                          | TCP 8188                      |
| Communication<br>Service             | Phone Manager Desktop Clients                                                 | Inbound                          | TCP 8187<br>& TCP<br>8186     |
| Communication<br>Service             | Phone Manager Desktop Clients - CTI                                           | Inbound                          | TCP 2001                      |
| Communication<br>Service             | Server Connections                                                            | Inbound/Outbound                 | TCP 8189                      |
| Communication<br>Service             | Broadcast location service                                                    | Inbound                          | UDP<br>8184                   |
| Communication<br>Service             | Phone Manager Mobile                                                          | Inbound                          | TCP 8185                      |
| Communication<br>Service             | Phone Manager Mobile Audio                                                    | Inbound                          | TCP 8190                      |
| Communication<br>Service (SIP Proxy) | Phone Manager Mobile SIP Audio                                                | Inbound/Outbound                 | UDP<br>20000-<br>20500        |
| Communication<br>Service             | Google Push Notification Service                                              | Inbound                          | TCP<br>5228,<br>5229,<br>5230 |
| Communication<br>Service             | MiVoice Office 250 OAI                                                        | Outbound                         | TCP 4000                      |
| Communication<br>Service             | MiVoice Office 250 SIP (RAC Call Recording & Phone Manager Mobile Softphones) | Inbound/Outbound                 | UDP<br>5060                   |
| Communication<br>Service             | MiVoice Office 250 Audio (RAC Call Recording)                                 | Inbound/Outbound                 | UDP<br>12000-<br>12100        |
| Communication<br>Service             | MiVoice Office Call Recorder Live Streaming                                   | Inbound                          | TCP 8201                      |

During the installation rules will be added to the in-built Windows Firewall for ports used by the MCS services. When using the Record-A-Call or SIP/RTP recording, the IP address of the PBX (Base server, PEC & PS1) may need to be added to the firewall allowed list to allow traffic into the MCS.

## **Anti-Virus Recommendations**

Anti-virus software can be installed onto the servers, but the following exclusions must be configured:

- Exclude the server logs
  - %ProgramData%\Mitel\Communication Service\logs
  - File extensions to exclude: \*.log
- Microsoft IIS 7.0 Server
  - Web Server log files should be excluded from scanning. By default, IIS logs are saved in C:\inetpub\logs
- Disable real time / on demand scanning
- Microsoft SQL Server 2008 R2
  - %ProgramFiles%\Microsoft SQL Server\MSSQL\Data
  - File extensions to exclude: \*.mdf,\*.ldf, \*.ndf, \*.bak, \*.tm
- %ProgramFiles%\Microsoft SQL Server\<instance name>\SQLServr.exe
- %ProgramFiles%\Microsoft SQL Server\MSSQL10\_50.<Instance Name>\MSSQL\Binn\SQLServr.exe
- %ProgramFiles%\Microsoft SQL Server\MSSQL10\_50.<Instance Name>\Reporting Services\ReportServer\Bin\ReportingServicesService.exe
- %ProgramFiles%\Microsoft SQL Server\MSSQL10\_50.<Instance Name>\OLAP\Bin\MSMDSrv.exe

### For servers with the call recording role:

- Disable real time / on demand scanning
- Exclude the recording paths (default path shown)
  - C:\Recordings (or D:\Recordings if there is a 'd' drive)
  - Local <Archive Location>

If a support issue is raised then the removal of the anti virus may be required to aid in any diagnostics.

### **Email Details**

The system uses email as a key alert, notification and messaging system and needs to be configured correctly. There are five main areas where email is used:

- 1. Internal Monitoring: There is an internal monitoring system that can report any potential problems or issues when they occur and the system can also send out emails to alert the administrator about these problems.
- 2. New account details and password reminders for users.
- 3. Phone Manager Mobile user invitations.
- 4. For sending reports out from the scheduler
- 5. For emailing call recordings

Configuring email is a mandatory requirement and without this the system will not generate alerts until this is made available.

See the Email & SMTP section for details.

### **Users & Business Units**

The system uses the concept of Users to control security and access to the system and to assign a Phone Manager license class in the user's profile.

Each user can have multiple agent IDs and/or extensions associated to it. When a call is handled by this agent/extension the "User" is tagged against this call.

Users can either be created manually, via Active Directory or automatically whenever a new agent ID/extension is created on the PBX. User creation choice needs to be determined before installation to ensure that all calls are tagged correctly.

See the Users and Business Units section for details.

### **Telephone Number Prefixes**

When a call is logged the outside number (caller ID or dialed number) and the inbound direct dial number will be logged against the call. The numbers that are logged may not contain all the digits expected or show extra digits that are not required.

- For outbound calls the dialed number may contain LCR (least cost routing) or Automatic Route Selection (ARS) digits if this is used by the customer
- For outbound calls the number may not have the local area code dialed if this was not dialed when the call was made
- For inbound calls the direct dial number may only contain the last 4 or 6 digits depending on how many digits that the service provider sends

See the Dial Plan section for more details.

### **PBX Integration**

The solution integrates with the MiVoice Office 250 PBX system either directly or through a CT Gateway. The solution monitors devices through the System OAI Protocol and logs all call information as well as acting as a proxy for any Phone Manager clients.

See the Phone Systems section for details.

### **Backups**

The system stores all of the information relating to the calls and the configuration of the system in a Microsoft SQL Server database installed on the server with the Database role. The system will back up the database every night to a user defined location. This needs to be set to a location that is NOT on the server itself.

If the database fails or becomes corrupted and this backup is available then the database can be easily restored. If the database backup is not available then the call information may be permanently lost.

See the Database Maintenance section for details.

If using the call recording features of the solution then recorded calls need archiving separately from the database. Please refer to the <u>Call Archiving</u> section for more information.

## 2.2 Installation

### Installing the Communication Service

There is a single installation package that contains all components of the Communication Service.

- A Do not install the Communication Service from a network share. Copy it to a local drive first to ensure any prerequisites are installed correctly by the operating system.
- If installing MCS on Windows 7 or 8 then .NET 3.5 must be installed prior to installing MCS. If not, the Pre-Requisites installation will failed stating it has been 'interrupted'.
- If a previous version of Communication Service is already installed the new version can be installed over the top.

To install the Communication Service:

1. Run the setup file and follow the on screen instructions (As part of the install additional Microsoft elements maybe installed. See software requirements for a detailed list).

If the setup prompts to restart during the process then allow the restart and re-run the installation afterwards.

- 2. The first prompt will ask you to select the language preference. Select the country where the server is to be located from the drop down menu and press '*OK*'.
- 3. If Microsoft SQL Server 2014 is not already installed, the setup will prompt to install. Follow the on screen instructions.

At this point please be patient, the installation of SQL Server can take over 30 minutes to complete.

- Once the SQL installation has completed the installation of the Communication Service will automatically start.
- 5. Accept the License Agreement and complete the User & Organization section.
- 6. On the 'Setup Type' screen select 'Complete' and press 'Next' to continue installation.

To configure Communication Service once the installer has finished two things will happen:

- 1. A web page will be displayed to guide you through the initial configuration process.
- 2. The Watchdog service will start automatically and will begin upgrading the database structure.
- Before the initial configuration process can be started the Watchdog must have finished the database update process. Please wait for this to be completed.
- The default login details for the Communication Service are: engineer / Teleph0ny!
- If a site is being upgraded from a previous release of MCS, it will continue to use SQL Server 2008 R2. There is no requirement to upgrade the version of SQL beyond 2008.

You may be presented with a confirmation form to indicate other applications need to be closed before the setup can continue.

## 2.3 After Installation

After the setup has been run the Watchdog service will start then upgrade the database to the current version and start the relevant services automatically. This may take a few minutes to complete and once this has finished the configuration website is automatically loaded at http://serveripaddress\_host.

In addition to the configuration settings accessible via the website user interface the software installs an administration application on the server called "MCS Admin Tool" with a desktop icon and when running, a system tray icon to indicate the running state of the server and to provide two configuration options:

1. Setting the Server ID (the default is 1 and will not need to be changed unless additional servers to share the load are installed)

2. Configuring which SQL server to use for the system. (the default is to use the SQL database installed with the server locally but if required this can be changed to an external SQL database)

If required a manual database update can be performed by following the steps below:

- Once you have a connection to the desktop on the server run the MCS Admin Tool. If this is not shown then this can be opened via either the MCS Admin Tool shortcut on the desktop or from the Start Menu (Programs -> Mitel -> Communication Service -> MCS Admin Tool). Using the mouse and hovering over the system tray icon will display the status of the system. On a new installation there may be a red exclamation icon in the bottom right hand corner to indicate that the system is not running and that a database update is required.
- 2. To open the configuration tool the icon can be double clicked on or right clicked and the Settings menu selected. The main configuration tool will be displayed and if the tool detects that the Communication Service database either does not exist (i.e. for new installs) or an earlier version (if been upgraded) then it will prompt you to upgrade.
- 3. Click on Ok to continue and then use the Update button on the Database tab.
- 4. If this is an upgrade then ensure database backups have been performed and then click on Ok. This may take a few minutes (or if there are high volumes of historical calls then it could take several hours) and the database will then be upgraded to the current version.
- 5. When complete a confirmation message will be displayed.
- 6. If the upgrade fails check the error logs for details, the default location is here: %PROGRAMDATA%\Mitel\Communication Service\Logs\Admin\logs.
- 7. The configuration tool tray icon will then display the message below and the WCF Service will need to be started before any further configuration can be performed.
- 8. To start the WCF service from the start menu, select *Run* (or press the Windows key + R) and enter *services.msc.*
- 9. This will open the Microsoft Services snap tool. Find the service named *Mitel MCS Watchdog Service* and then select *Start* from the menu toolbar.
- Once this service has been started the rest of the configuration can be done from the website. The website can be accessed using the default details of:

http://<serveripaddress\_host> (U: engineer, P: Teleph0ny!)

## 2.4 Administration Overview

The main administration section for the Mitel Communication Service is accessed through a website.

### **Client Requirements**

The system is managed and accessed through a web browser. The following web browsers are currently supported.

| Browser                        | Version                        | Plugins                                                 |
|--------------------------------|--------------------------------|---------------------------------------------------------|
| Microsoft Internet<br>Explorer | 11 (not in compatibility view) | Windows Media Player v10 for call recording<br>playback |
| Mozilla Firefox                | 45                             |                                                         |
| Chrome                         | 49                             |                                                         |

### License Agreement

When a user first logs in they will be prompted to accept the license agreement before continuing. This has to be done by each user that logs in.

If the Accept and Decline buttons are not displayed then scroll down to the bottom of the license agreement.

## Navigation

To navigate around the website there is a menu bar that is displayed at the top of the page which gives access to all the features as shown.

Depending on the users access rights some of the menu options may not be visible.

If you hover over the Mitel logo it will give you the version number of the product

## 2.5 User Management and Security

Access to the website is controlled through user accounts configured on the system. In order to access any of the features on the website you need to be logged in with a valid user account.

User accounts are an MCS concept that can be stand alone or linked to a Domain account. For more information please refer to the Users section.

The system is pre-configured with two default user accounts for engineer access and supervisor access. The engineer account has full access to the website to configure the system and create users. This restriction cannot be changed. The supervisor account has limited rights but is able to perform basic management functions. The default credentials with the username and passwords are shown below.

| Username   | Password         |
|------------|------------------|
| Engineer   | Teleph0ny!       |
| Supervisor | M1t3I!Superv!sor |

### Logging on

To logon to the website browse to the *Website address* of the Communication Service. The logon screen will then be displayed as shown in the image below. Enter your username and password in the relevant boxes and click on *Logon*.

When your user account is linked to a Domain account, Windows Integrated Logon can be used for the MCS website. Refer to the website configuration for further information.

### **Forgotten Password**

If a user has forgotten their password they can click on the *Forgotten Password* link in the top right hand corner of the logon page. They are then able to enter their username or email address and the password will be emailed to the address configured under their account.

### **My Settings**

Each user that is logged in has access to change some of their details, including name, password email address, and language options. This is accessed from the *My Settings* menu as shown. Once any changes have been made click on *Save* to save the changes, this will also prompt to enter your password as an additional security check. If you need to remove any changes that you have made click on the *Reset* button.

## 2.6 Initial Configuration

### **Initial Configuration**

The first time the MCS website is accessed it will guide the user through the Installation Wizard. The wizard covers the following configuration options:

- Licensing
- User Creation
- PBX Configuration
- Dial Plans
- Call Recording (If licensed)
- Email

All of these configuration options can be changed at any point after the wizard has been completed, but we always recommend using the wizard for initial setup.

### Licensing

Mitel Communication Service needs to be licensed before it can be configured and be made operational.

To license a Mitel Communication Service you will need :

- Site ID and Serial number, this will be provided on the license certificate for the software when purchased.
- Reseller ID

The reseller ID is only requested when the license being installed is a stock license. It is requested so that the license is correctly registered to a reseller account on the Mitel Communication Service portal.

The reseller ID is the same as a reseller's Mitel SAP number. If you do not know your reseller ID, please contact Mitel or visit www.mitelcommunicationservice.com for more information.

### **Online Activation**

If the server MCS is installed on has an internet connection then the software will attempt to activate the license automatically. On the licensing screen you will be prompted for the following:

- Site ID & Serial Number
- Site name
- MAC Address

The license will be linked to the MAC address of the server which you select. If the software has been installed in a VMWare or Hyper-V environment, make sure the MAC address is static.

If the server that MCS is being installed on is using a proxy then the link to the license server might be blocked.

The license server is accessed by MCS using HTTPS on port 443

### **Offline Activation**

If the server the software is installed on does not have an internet connection then an offline activation will be required. This involves entering the same information required by the online activation but instead of the information being passed automatically to the license server it is saved in a license request file. This file then needs uploading to the Mitel Communication Service license portal (www.mitelcommunicationservice.com). The file can be transferred to another server or PC that does have

internet access. Once the license request file has been processed on the portal a license activation file will be provided. This license activation file needs to be loaded into the MCS website to complete activation.

Offline Activation Through Wizard

- 1. Select the 'Activate offline (no internet connection)' option at the top of the wizard's license page
- 2. Select the license type as required
- 3. Enter the required information in the displayed fields
- 4. Following 'Step 1' by clicking the link to download the license request file. Save the file and make a note of the file name and location
- 5. Copy the file to a computer with an internet connection and browse to http://mitelcommunicationservice.com/activate and upload the license request file.
- 6. Save the license activation file returned and copy it back to the server running MCS
- 7. Follow 'Step 3' and upload the license activation file to complete the activation of MCS

#### **Offline Activation Through License Page**

- 1. On the Server License page press the 'Activate' button
- 2. Select the license type as required
- 3. Enter the required information in the displayed fields
- 4. Click the 'Download file for offline activation' on the bottom right activation form. Save the file and make a note of the file name and location
- Copy the file to a computer with an internet connection and browse to <u>http://mitelcommunicationservice.com/activate</u> and upload the license request file.
- 6. Save the license activation file returned and copy it back to the server running MCS
- 7. On the Server License page press the 'Process files' button and browse to the activation file to complete the activation of MCS

If a Teamed NIC is present on the server do NOT use this for licensing, License the software against a physical

NIC's MAC address only.

### **Phone System Configuration**

To operate the MCS you must have a System OAI connection to the phone system. To aid in configuring this connection the wizard will broadcast and will try and find any phone systems or CT Gateways on the local network segment. This will appear in a box on the right hand side of the screen. If the broadcast finds a single system or a CT Gateway it will pre populate the connection details on the left hand side.

Once the correct PBX configuration details have been entered, press the *Next* button to test the connection. If the connection is successful the wizard will download the device configuration from the MiVoice Office 250.

For more information on the Phone System settings, please reference the Phone Systems section.

#### **Dial Plans**

The dial plans control how Phone Manager clients will initiate external calls on the MiVoice Office 250. The wizard should pre-configure the *Country* selection and the *Outside line* so only the following fields should need to be edited:

- DID Prefix to Add
- Local area codes
- · Local override codes

For more information on the dial plan settings, please reference the Dial Plan section.

### **User Creation**

Users are an integral part of the operation of the MCS. They are used for:

- Authenticating Phone Manager clients
- · Giving engineers and supervisors access to the MCS website to make configuration changes
- Tracking calls made on the PBX for historical logging purposes

To ensure the system is as easy as possible to use and maintain the correct method for creating users needs to be selected.

For more information please reference the Users section.

### Email

Emailing is used when creating manual user accounts, inviting Mobile Client Users and when using the alarm notification features.

For more information please reference the Email section.

Once you have completed the wizard the Mitel Communication Service should be operational.

## 3 Dashboards

### **Overview**

To enable the current status of the system to be monitored a *Dashboard* view is provided to show key indicators of the systems health.

### Site Dashboard

The site dashboard displays activity over the entire system. It shows current and cleared alerts and has a historical log of events. There are 2 tabs that provide information on the status of the site.

### **Alerts**

The *Alerts* tab shows important events that have happened in the Communication Service or on the PBX. They usually require some action to be taken.

The alerts are shown until they have been cleared by clicking on the *clear* link or the *Clear All* button to clear all current alerts.

### **Events**

The *Events* tab historically records key events that have happened in the system. This includes when key services have been stopped and started, failures to connect to a PBX connection etc.

### Activity

The *Activity* tab displays a real time indication of the state of the devices that are currently being recorded and a usage graph to show previous activity.

Hover over the status icons for Active Extensions to see information about the extension being recorded.

### **Server Dashboard**

The server dashboard enables the status of each server within the site to be monitored. To display the status of a specific server, click on the server name from the *Sites & Servers* navigation bar.

The *System Warnings* section shows the status of each component of the server using a traffic light system of colors to indicate the current status:

- Green indicates that everything is running ok
- Omber indicates a non-critical warning
- Red indicates immediate attention is required
- Unlit indicates the component is not configured or unavailable

The *Drive Information* section at the bottom shows the amount of free disk space available for each drive in the server. This includes any locally attached drives and any archive destinations that have been configured.

## 4 Recording

### **Overview**

If the MCS is licensed for Call Recording the recordings section will be visible on the main toolbar. Selecting Recordings on the toolbar will open up the a window that allows users to find and playback recordings.

The left hand side has the filtering options that control what calls are displayed on the grid on the right. The calls can be filtered down by:

- Date Range the date range option is shown above the grid and provides easy access to modifying the date range of the calls.
- Business Unit Filters the business unit that the User who handled the call is assigned to.
- Filter Details these are filters that have been created and saved by a User for common conditions.
- Additional Filters these are ad hoc conditions that need to be added each time.

If the MCS has Call Recording licenses but the Recordings section is not visible, the user logged into the website does not have permission to view recordings. To give a user permission, apply and Access Scope or Access filter to their role.

The right hand side shows the list of calls that match the filters that are currently selected, see the Recordings Grid section for more details.

## 4.1 Recordings Grid

### **Overview**

The recordings grid shows all the calls that match the current user's Date Range, Business Unit Filters, Filter Details, Additional Filters combined with the current user's Access Filters.

|   | Outside Number | Endpoint | Agent | Answered 🔹          | Duration | Call Type | User           | DDI         |
|---|----------------|----------|-------|---------------------|----------|-----------|----------------|-------------|
| ۵ | 06424160589    | 1109     | 1008  | 09/07/2013 22:17:59 | 00:04:40 | Outbound  | Tony Leroy     | 01617864373 |
|   | 06424160589    | 1102     | 1003  | 09/07/2013 22:17:59 | 00:01:29 | Outbound  | David Smith    | 01617864373 |
|   | 06424160589    | 1109     | 1008  | 09/07/2013 22:19:42 | 00:03:11 | Outbound  | Tony Leroy     | 01617864373 |
| ⊳ | 06659155797    | 1108     | 1006  | 09/07/2013 22:17:39 | 00:05:04 | Outbound  | Nacho Valencia | 01617864363 |
| ⊳ | 03011723598    | 1109     | 1009  | 09/07/2013 22:17:06 | 00:04:40 | Outbound  | Isa Sastre     | 01617864388 |
| ⊳ | 05022449939    | 1107     | 1008  | 09/07/2013 22:14:51 | 00:04:57 | Outbound  | Tony Leroy     | 01617864373 |
|   | 04211273049    | 1105     | 1003  | 09/07/2013 22:14:42 | 00:01:32 | Inbound   | David Smith    | 01617864397 |

Each row on the grid shows either a single call or an aggregate call if a call has been segmented. See the Call Segmentation section for more details.

The columns displayed on the grid can be added or removed to show different information based upon Users preferences. To change the columns displayed right click on the grid and select *Add/Remove Columns* from the menu. If there is a vnext to the column name, then it is already displayed.

|   | Outside Number | Endpoint | Agent          | Answered        | -        | Duration    | Call Type                    | User |         | DDI         |
|---|----------------|----------|----------------|-----------------|----------|-------------|------------------------------|------|---------|-------------|
| ۵ | 06424160589    | 1109     | Add/remove C   | olumns 3        | Basic    | ÷           | <ul> <li>Answere</li> </ul>  | d    | оу      | 01617864373 |
|   | 06424160589    | 1102     | Items Per Page | <sup>ی</sup> '3 | Advance  | d 🔸         | Categori                     | es   | hith    | 01617864373 |
|   | 06424160589    | 1109     | 1008           | 09/07/2013      | Custome  | r Details 🕠 | ✓ DDI                        |      | оу      | 01617864373 |
| Þ | 06659155797    | 1108     | 1006           | 09/07/2013      | 22:17:39 | 00:05:04    | <ul> <li>Duration</li> </ul> |      | alencia | 01617864363 |
| Þ | 03011723598    | 1109     | 1009           | 09/07/2013      | 22:17:06 | 00:04:40    | Ended                        |      | e .     | 01617864388 |
| ⊳ | 05022449939    | 1107     | 1008           | 09/07/2013      | 22:14:51 | 00:04:57    | <ul> <li>Endpoint</li> </ul> |      | оу      | 01617864373 |
|   | 04211273049    | 1105     | 1003           | 09/07/2013      | 22:14:42 | 00:01:32    | Endpoint                     | Name | hith    | 01617864397 |
|   |                |          |                |                 |          |             |                              |      |         |             |

The list of available columns is divided into Basic, Advanced and Customer Details options.

### **Basic Options**

| Field      | Description                                          |
|------------|------------------------------------------------------|
| Answered   | The date and time the call was answered.             |
| Call Type  | Internal or External.                                |
| Categories | The list of call categories that have been assigned. |
| DID        | The direct dial number.                              |
| Duration   | The duration of the call.                            |

| Ended          | The date and time the call ended.          |
|----------------|--------------------------------------------|
| Extension      | The extension number.                      |
| Extension Name | The extension name.                        |
| Outside Number | The dialed number or caller id.            |
| Ring Time      | The amount of time the call was ringing.   |
| Started        | The date and time the call started         |
| Talk Time      | The amount of time the call was connected. |
| Trunk          | The trunk number the call was on.          |
| User           | The user associated with the call          |

### **Advanced Options**

| Field           | Description                                                                    |
|-----------------|--------------------------------------------------------------------------------|
| Account Code    | The telephone system account code.                                             |
| Agent           | The agent id.                                                                  |
| Agent Name      | The agent name.                                                                |
| Call ID         | The PBX generated call ID.                                                     |
| DNIS            | The DNIS value.                                                                |
| Global Call ID  | The unique call id for this segment.                                           |
| Hunt Group      | The name of the hunt group.                                                    |
| Hunt Group Name | The hunt group number.                                                         |
| Logical Call ID | The unique call id for this entire call.                                       |
| Notes           | The number of notes attached to the recording.                                 |
| Rating          | The star rating for this record.                                               |
| Scored          | Shows if the record been scored.                                               |
| Serial          | The recording serial number.                                                   |
| Site            | The site the record is associated with.                                        |
| Speed Dial      | The speed dial information associated against the outside number of this call. |

### **Customer Options**

| Field   | Description                 |
|---------|-----------------------------|
| Field 1 | This is custom tag field 1. |
| Field 2 | This is custom tag field 2. |
| Field 3 | This is custom tag field 3. |

| Field 4 | This is custom tag field 4. |
|---------|-----------------------------|
| Field 5 | This is custom tag field 5. |

### **Ordering Sorting**

The ordering of the grid can be changed by clicking on any of the column headings, by default the results are order by *Answered* time in descending order, i.e. the most recent calls first. You can see how the grid is currently ordered by the arrow to the right of a column header.

### **Real-Time & Silent Monitoring**

By default, the recordings grid shows calls that have completed and that have been recorded. If a user has permission, the grid can also show calls that are currently in progress. If they are being recorded by the system, then they can be silently monitored through the browser. To initiate a silent monitor, press the silent monitor icon which will be in the same location the play icon normally is in the recordings grid.

This is different to silent monitoring on the PBX. No PBX configuration is required.

To configure the recordings grid to show calls in progress, refer to the website configuration section.

For information about giving users permission to silent monitor call, refer to the security profiles section.

### **Unrecorded Calls**

By default, the recordings grid only shows calls that have been recorded. If a call was not recorded for any reason, then it will not display on the grid. Under the website configuration section the grid can be configured to show calls that were not recorded if required.

Some example reasons why a call was not recorded:

- It matched an exclusion list rule.
- It was made on an unrecorded device.
- There were no resources at the time (conference resources for Record-A-Call)

## 4.2 Business Unit Filters

### **Overview**

Business Units are used throughout the system to automatically group calls together based upon the area of the business that they are applied to. A User is associated with a specific agent or range of endpoints and any calls involved on those devices are tagged against the User. The User is then assigned to a Business Unit and any calls for the User become part of the Business Unit.

See the Users and Business Units section for more details configuring Business Units.

The filter window shows all the Business Units that the current User has permissions to access. If they do not have permission to view a Business Unit then this and any child units will not be displayed.

See the Access Filters section for more details on configuring access permissions.

To filter the recording grid, select an individual User or Business Unit, multiple items can be selected by holding the Ctrl or Shift key and clicking on each item. When they are selected the item will turn orange. After all the required items have been selected, then click on the  $\stackrel{>}{\sim}$  icon in the filter window. The recordings grid will then update to show any calls that meet this filter criteria. To clear the filter, click on the  $\stackrel{>}{\rightarrow}$  icon in the filter window.

When a filter is applied, then word *filtered* will appear in orange at the top.

To help in finding specific Users the filter window provides a *search...* option at the top. Typing a name will then provide a list of any matches and then clicking on the User will select this within the window.

## 4.3 Date Range

### **Overview**

The date range option is available for use on the recordings and reporting pages of the website. It is used to restrict the call data returned and based upon the Start Time of calls.

On the recordings page, the default date range will be automatically set to show calls that have started within the last 15 minutes.

On the reporting page, the default date range is set to Today.

The drop down provides options for:

- Today
- Yesterday
- This Week
- Last Week
- This Month
- Last Month
- Last 15 minutes
- Last 30 minutes
- Last 60 minutes
- Custom

When *Custom* is selected, the start and end date ranges can be entered into the fields shown. Once the dates have been entered then click on the *Apply* button to update the recordings grid or report.

Example: If Last 30 minutes was selected at 13:42, the calls returned would be those started between 13:12 and 13:42.

Selecting large date ranges can take a long time to return and can adversely effect server performance.
# 4.4 Additional Filters

# **Overview**

When ad hoc searching is used to try and find a specific call the Additional Filters option can be used to do this. This enables specific meta data of the call to be used to filter the recording grid just by entering this into the appropriate field without having to create a Saved Filter.

The list of meta data fields that are shown can be changed by using the <sup>1</sup>/<sub>2</sub> icon. For a complete list of the fields available see the Recordings Grid section.

To filter the recording grid enter a value into the appropriate field then click on the  $\stackrel{>}{\sim}$  icon in the filter window. The recordings grid will then update to show any calls that meet the filtered criteria. To clear the filter click on the  $\stackrel{>}{\rightarrow}$  icon in the filter window.

# 4.5 Exporting Recordings

# **Overview**

From the Recordings Grid calls can be exported and be either emailed out individually or when saved can be emailed in bulk. The user needs to have the *Email* or *Save* option enabled on their Security Profiles to perform these actions. When the recordings are exported any meta data that has been assigned to these calls is also provided.

# **Saving Recordings**

To save a recording, from the Recordings Grid click on the icon next to the relevant recording. This will then download the relevant recording WAV files into a compressed ZIP file.

To bulk download a selection of recordings, from the <u>Recordings Grid</u> multi select a range of recordings using the Control and Shift keys. Then right click on the grid and select "Download selected". Alternatively, right click the "Download all" option to include all calls shown in the grid. A progress meter will be shown in the bottom right hand corner of the page whilst the download is being prepared and once complete will provide a "Download ready" link to save the compressed ZIP file with the recordings.

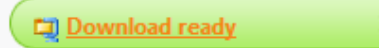

The ZIP file will contain all of the recording WAV files and a *Recordings.htm* index page that can be opened in a web browser to show the contents of the ZIP file. This will include a link to the WAV file with the following \$\$meta data\$:

# **Downloaded Recordings**

| Call Started         | Duration | Outside Number | Endpoint | Agent | Trunk | Hunt Group | User  |             |
|----------------------|----------|----------------|----------|-------|-------|------------|-------|-------------|
| 03/07/2015 14:12:39  | 00:00:12 | 08             | 2522     |       | 94302 |            |       | <u>Play</u> |
| 03/07/2015 14:12:51  | 00:00:01 | 08             | 2523     |       | 94302 |            |       | <u>Play</u> |
| 03/07/2015 14:12:52  | 00:02:18 | 08             | 1019     | 1019  | 94302 | 2003       | Amy   | <u>Play</u> |
| 03/07/2015 14:15:10  | 00:08:23 | 08             | 1013     |       | 94302 |            | Robin | <u>Play</u> |
| 00/07/00/05 44 44 10 | 00.00.04 |                |          |       | 44050 |            |       | -           |

# **Email Recordings**

To email a recording directly from the Recordings Grid click on the  $\square$  icon next to the relevant recording. This will open a new form where the *To*: address field and the *Subject*: and *Body* can be entered. Multiple email addresses can be entered by separating each one with a comma. Once these fields have been completed click on the *Send* button to send the email.

The email server details configured in the Email & SMTP section are used when sending emails.

How the recording is sent out can be set to be one of three options:

- Attachment: The WAV files are sent out as an un encrypted attachment to the email. The attachment will be either a WAV file or in a compressed ZIP file if there are multiple WAV files.
- **Permanent link**: A direct playback link is sent that when clicked will download the file.
- Single use link: A direct playback link is sent that when clicked will download the file. This link can only be used once, if the link is used more than once then a message will be displayed informing the user this link has expired.
- Using the direct links to download the files requires that the **Website URL** configured in the Website section can be accessed by the user receiving the email.

The email body will contain the text that you entered in the send email form and also include the following \$\$meta data\$\$.

| Call Answered | Duration   | Outside Number |
|---------------|------------|----------------|
| Extension     | Hunt group |                |

# 4.6 Folders

# **Overview**

Folders provide a way to manage the storage of documents, URLs and links to specific call recordings. How the items are stored can be controlled by the user by creating their own sub folders and adding comments to indicate the reason and use of the item. Folders can be private to the user or they can configure them to be shared so other users can access the contents of the folder. Favorite links to call recordings can be stored so that frequently used calls can be accessed easily.

The use of folders can be beneficial for training by linking to or uploaded process documents on how to handle specific types of calls, and then specific examples of "good" and "bad" calls can be referenced to show how it should be done.

The Folders section is accessed by clicking the username link on the navigation bar and selecting *Folders* from the menu.

To create a new folder:

• See the Creating Folders section.

To create a new file:

• See the Creating Files section.

To create a link to a call recording:

• See the Creating Recording Links section.

# **Creating Folders**

To create a folder:

- 1. Select the root folder to create the new folder in from the list in *My Folders* on the left hand side. Once selected the root folder will display in orange and the new folder will be created beneath this folder.
- 2. Select the New Folder button.
- 3. Enter a Name for the folder in the name field.
- 4. To make this folder and its contents available to all users check the Shared option if required.
- 5. Click Save

# **Creating Files**

To create a new link to a file or upload a file to a folder:

- 1. Select the New File button.
- 2. Enter a Name for this file to reference it by and display to the users.
- 3. To upload a file select the Upload option.
  - Use the Browse button to select the file to upload.

When a user accesses this file they will need to have a valid application associated with the type of file uploaded to be able to view the file.

- 4. To link to an external file or website select the URL options.
  - Enter a URL to the file in the format "\\server\folder\myfile.doc", or enter a hyper link.
- 5. Click on Save.

The user is responsible for the contents and types of files uploaded. They should meet any company policies and be virus scanned before been uploaded.

# **Creating Recording Links**

To create a new link to a call recording:

- 1. From the Recording screen find and open the recording to add.
- 2. Click on the playback start menu button (see image below) to show the menu
- 3. Select Add to folder, to display the list of the users folders.
- 4. Select the folder to add the link to.
- 5. Enter a Name for this recording to reference it by and display to the users.
- 6. Click Ok.

| :                | edit |
|------------------|------|
| Fault Reference: | edit |
| Misc:            | edit |

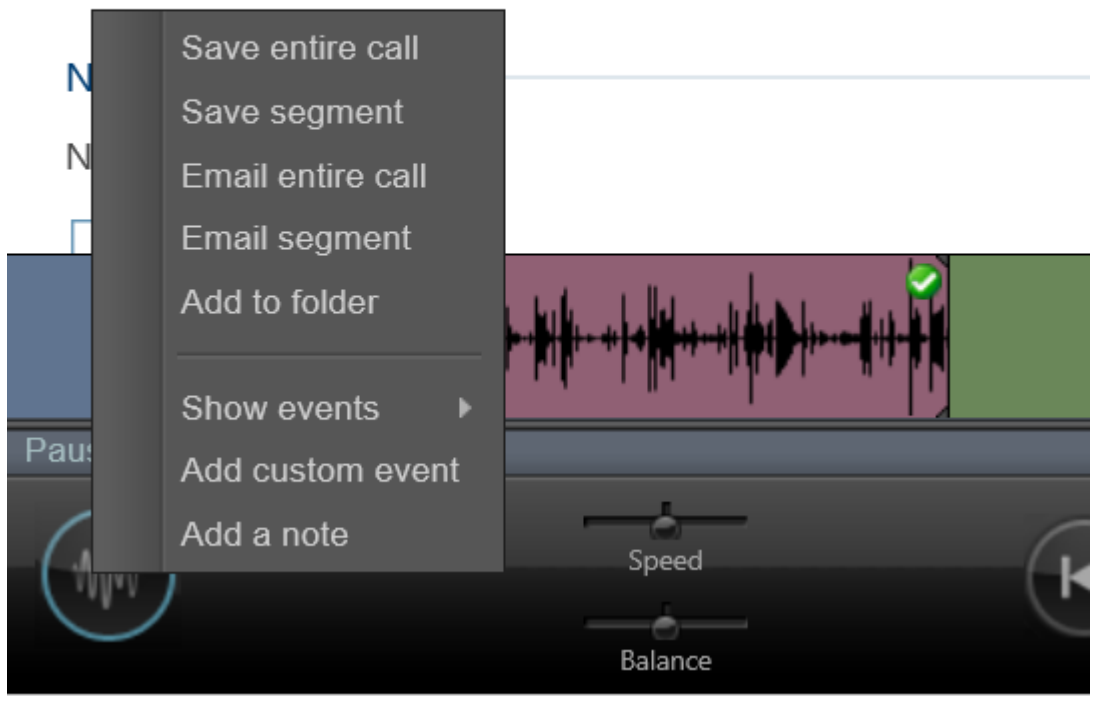

# 5 Reporting

The reporting section of the MCS solution provides access to run and manage call and configuration based reports. For information on using the reporting features of the solution, please refer to the following sections:

- Report Templates
- Report Grouping
- Report Creation
- Running Reports
- Exporting Reports
- Shared Reports
- Report Scheduling

For information on licensing and permissions, please refer to the Reporting Overview section.

# 5.1 Report Templates

# **Overview**

The MCS has a series of report templates that can be used to create and run reports. Each report template contains the following information:

## Data source (Call or configuration data for example)

This outlines when to get the data for the report from. Currently the two data sources available to the templates are

- Call Data
- Configuration Data

### Columns

This outlines what columns are available to add to a report. Depending on the data source and grouping, the columns which are available to add to the report will change.

# Grouping

This defines how the data in the report should be grouped (if at all). For example, a list of call records would usually have no grouping, each call and it associated properties can be viewed. If however the data is grouped by Telephone Number, aggregate columns become available such as Total Calls and Total Ring Time etc.

When creating a new report, a template must first be chosen before columns can be selected. Each template has a set of default columns which will automatically be visible, but can be added or removed by the user. When editing a report, if the template is changed, the selected columns will automatically be changed to the template's defaults.

Refer to the Report Grouping section for more information on grouped and call list reports.

# **Available Templates**

The following templates are available for creating reports:

| License        | Description                                                                                                    | Segmented<br>Data                                                                                                    |
|----------------|----------------------------------------------------------------------------------------------------|----------------------------------------------------------------------------------------------------|
| Call Logging   | A list of call data records (not segmented*).                                                                   | No                                                                                                    |
| Call Logging   | A list of call data records which is segmented*.                                                                | Yes                                                                                                    |
| Call Reporting | Call data grouped by Account Code, external calls only.                                                         | No                                                                                                    |
| Call Reporting | Call data grouped by DDI number, inbound external calls only.                                                   | No                                                                                                    |
| Call Reporting | Call data grouped by Extension, internal and external calls.                                                    | Yes                                                                                                    |
| Call Reporting | Call data grouped by Hunt Group, inbound calls only.                                                            | Yes                                                                                                    |
|                | License<br>Call Logging<br>Call Logging<br>Call Reporting<br>Call Reporting<br>Call Reporting<br>Call Reporting | LicenseDescriptionCall LoggingA list of call data records (not<br>segmented*).Call LoggingA list of call data records which is<br>segmented*.Call ReportingCall data grouped by Account Code,<br>external calls only.Call ReportingCall data grouped by DDI number,<br>inbound external calls only.Call ReportingCall data grouped by Extension, internal<br>and external calls.Call ReportingCall data grouped by Extension, internal<br>and external calls. |

| Call Data - Calls by Start<br>Time       | Call Reporting | Call data grouped by Start Time, external calls only.                                                           | No  |
|------------------------------------------|----------------|----------------------------------------------------------------------------------------------------|-----|
| Call Data - Calls by<br>Telephone Number | Call Reporting | Call data grouped by Telephone Number, internal and external calls.                                             | Yes |
| Call Data - Calls by Trunk               | Call Reporting | Call data grouped by Trunk, external calls only.                                                                | No  |
| Call Data - Unreturned Lost<br>Calls     | Call Logging   | A list of call data records (not segmented*), filtered to show unreturned lost calls only. External calls only. | No  |
| Call Data - Inbound Call<br>Summary **   | Call Logging   | Inbound call summary for external calls.                                                                        | No  |
| Config - ACD Agent List                  | Call Logging   | Configuration data, a list of all ACD<br>Agents MCS has imported from the<br>telephone system.                  | N/A |
| Config - DDI Number List                 | Call Logging   | Configuration data, a list of all DDI<br>Numbers configured on MCS.                                             | N/A |
| Config - Device List                     | Call Logging   | Configuration data, a list of all Extensions<br>MCS has imported from the telephone<br>system.                  | N/A |
| Config - Trunk List                      | Call Logging   | Configuration data, a list of all Trunks<br>MCS has imported from the telephone<br>system.                      | N/A |

\* Refer to the Call Segmentation section for more information.

\*\* The Inbound Call Summary template is not user selectable, it is fixed to the Inbound Call Summary Report.

### Call List Limits

Each of the call list report templates (Call List, Call List (Segmented) & Unreturned Lost Calls) has a fixed limit of 5,000 rows of call data. If the date range for a report is configured and the resulting data would generate more than 5,000 rows, only the first 5,000 rows will get returned. When this happens, a warning messages will appear on the screen alerting to this fact. To remove the warning, reduce the date range the report is being run for or apply a filter to restrict the result set.

### **Recording Playback**

The Call List reports provide a 'Play' option against answered calls which allows the user to playback the recording if they have the necessary MiVoice Office Call Recorder features configured. Clicking the play link will open up the normal playback window.

If a call has not been recorded due to it being made on an unrecorded device or because it has been excluded, the play link will still appear but the user will be informed that the call was not recorded after pressing it.

The prefix to each template ('Call Data', 'Config') refers to the data source the template is using.

Sefer to the Reporting section for information on licensing.

# 5.2 Report Grouping

The solution provides two types of call data report; lists and grouped reports. Lists provide a list of individual calls or call segments, grouped reports provide aggregated call data.

### **Call Lists**

Call lists are not classed as grouped reports (see Non-segmented Reports section below for more information). This means they show data directly from the database with the addition of some computed columns like call duration.

Call lists are really useful for finding a specific call and information about it.

### **Grouped Reports**

The MCS provides reports which are grouped by the following call information:

- Extension
- Hunt Group
- User
- Account Code
- Trunk
- DDI
- Start Time

Grouped reports are really useful for assessing performance and getting an overall view of the number and types of calls being processed. Grouped reports contain Totals, Averages, Minimum and Maximum values of the majority of call data columns.

For example, a report grouped by extension can be used to see how many calls each extension handled and what their total talk time was.

Free real reports provided.

# **Non-Segmented Reports**

Reports that calculate of full calls not segments of calls are effectively grouping by trunk line first before any other grouping (if there is any) is applied to the report.

When this grouping by trunk line occurs, the segmented calls data needs to be aggregated. The following section outlines the effect this aggregation has on a call's available columns.

| Column Name        | Aggregation Effect                                                                                                    |
|--------------------|----------------------------------------------------------------------------------------------------|
| Account Code       | The last account code entered, on any segment.                                                                                                    |
| Agent / Agent Name | If the call was answered, this will contain the details of the agent logged in if there was one. Other wise it will contain the agent details of the extension where the call first rang. If no agent was logged at all, these fields will be blank. |
| Answer Time        | The time the call was first answered.                                                                                                    |
| Call Answered      | If any segment of the call was answered.                                                                                                    |
| Call Duration      | The cumulative call time of all segments.                                                                                                    |

| Call Type                    | The call type of the first segment.                                                                                                    |
|------------------------------|----------------------------------------------------------------------------------------------------|
| CallID                       | The call id of the first segment.                                                                                                    |
| End Event                    | The end event of the last segment.                                                                                                    |
| End Time                     | The end time of the last segment.                                                                                                    |
| Extension / Extension Name   | If the call was answered, this will contain the details of<br>extension that answered the call. Otherwise it will contain the<br>extension where the call first rang.                                                                    |
| Hold Duration                | The cumulative hold duration for all segments.                                                                                                    |
| Hunt Group / Hunt Group Name | The details of the first hunt group the call passed through if applicable.                                                                                                    |
| Rec ID                       | The Record ID of the first segment.                                                                                                    |
| Ring Duration                | The ring time of the call until it first got answered.                                                                                                    |
| Start Time                   | The start time of the initial segment.                                                                                                    |
| Tag Fields 1 to 5            | The last valid entry in each field. For example, if field 1 was tagged on segment 1 and field 2 was tagged on segment 3 then both tag fields 1 and 2 would show on the report unless overridden with a valid tag in subsequent segments. |
| Talk Duration                | The cumulative talk duration for all segments.                                                                                                    |
| Transferred Agent From       | Contains the agent details the first time the calls was transferred if applicable.                                                                                                    |
| Transferred Agent To         | Contains the agent details the first time the calls was transferred if applicable.                                                                                                    |
| Transferred From             | Contains the extension details the first time the calls was transferred if applicable.                                                                                                    |
| Transferred To               | Contains the extension details the first time the calls was transferred if applicable.                                                                                                    |
| Username                     | If the call was answered, this will contain the details of the username that answered the call. Otherwise it will contain the username where the call first rang.                                                                        |
|                              | · · · · · · · · · · · · · · · · · · ·                                                                                                    |

If a Call List column is not listed here then the aggregation will have no effect on it.

# **5.3 Report Creation**

The following section describes the properties that can be configured against a report. The properties discussed here are displayed when creating a new report or editing an existing report.

To create a new report, press the 'New Report' button above the reports accordion#list on the reporting page. To edit a report, hover over a report and press the edit icon ( </ ) or press the more icon ( :) and select Edit form the menu.

### About the Report

Each report that is configured on the system requires a template to be selected. This template tells the report about the type of data that is being returned, the available columns for the report and whether the data is grouped or not. Once a template has been selected, the name and category properties must be configured before navigating to the columns section:

- Name User definable name that will be used to identify the report for running or adding to schedules.
- **Category** Defines where the report will appear on the website. Categories are used to group similar reports together to aid user access to them. Either select an existing category or type in the name of a new one.
- **Description** User definable description, this can be used to store more detailed information about the report and what it is for.
- Changing the template of an existing report will cause the selected columns to change to the default ones for the selected report.
- To cancel the changes being made to a report simply navigate away from the current page without pressing the 'Save' button.
- After the Report Templates section for information about each of the different templates available.

### Columns

The column selection screen is split into three sections:

#### Available Columns

This section outlines each or the available columns for a specific report template. To add a column to the report, simply click on the column. Each of the columns available is displayed in a different category to group similar columns together and aid user navigation. Clicking on a category name will display the columns in that category. For a brief outline of what the data in the column represents, hover over the column with the mouse to get a tooltip.

Any columns that have already been added to the report will show grayed out and in italics.

#### **Chosen Columns**

This section shows all the columns that will currently be displayed on a report. Columns will be displayed in the order in which they are visible in this list. To change the order of the chosen columns, simply left click on the a column and drag it to a new location in the list.

If the data returned by the report template is grouped in any way, the columns the report will be grouped on will be displayed in blue in the chosen columns list. These columns can be re-ordered but cannot be removed from the report. To remove other columns from the report simply press the red cross next to the column name.

To change the column on which the report is grouped, a different template must be selected.

#### **Column Options**

Each column has settings that can be configured including Header, Cell Width and in some cases Display As (display format).

The header setting is the name that will be displayed as the column header when the report is run. All columns have a default header name configured which is generally much shorter than the column's full name so that it will fit better within the report header.

The cell width option outlines the width the column should have within the report. All columns have been given a default width that suits the data type however these may need to be changed, especially if trying to fit a large number of columns onto a single report for exporting.

If a column contains a date or duration of some kind then the display format option will appear. The following date formats are available:

Call Time (Start Time, Answer Time, End Time etc..)

- Date and Time -> dd/MM/yyyy HH:mm:ss
- Date Only -> dd/MM/yyyy
- Time Only -> HH:mm:ss
- Week -> dd/MM/yyyy (Mon) (The date rounded to the previous Monday)
- Month -> MMM, yyyy

Duration (Call Time, Talk Time, Hold Time etc..)

- Hours, Minutes and Seconds -> HH:mm:ss
- Total Seconds
- Refer to the Report Grouping section for more information on these display formats and how they affect grouped reports.

Refer to the Statistics section for more information on the columns available for each template.

#### Filters

The filters page provides a way to configure the initial filter and date range that will be used when the report is first run. These properties can be changed after the report is run using the ad-hoc date range and filter drop downs on the report viewer.

In addition, the time range on a day by day basis can be configured so that data outside this range is ignored. This is very useful for ignoring calls outside of working hours. For example, if a report is configured to run a display data over a week, the time range could be limited to between 9am and 5pm so any calls outside of these hours on any day of the week included in the report would not be shown.

## Sorting

The sorting page provides a way to control which column(s) within the report are used to sort by when displaying the data. By default a sort column and direction will be defined in the template but this can be changed as required.

Reports can be sorted by more than one column by adding another column from the available columns list.

### Saving a Report

Once all the properties have been configured, press the 'Save' button to implement the changes. If a new category has been entered for the report it will be created at this time.

If the report saves successfully it will be run immediately and display on screen. If there are any problems when saving the report, a message box will appear in red outlining the problem and suggesting changes that need to be made.

# 5.4 Using Reporting

The following section outlines the reporting user interface and how reports can be run, filtered and exported.

# **Default Reports & Report Categories**

Each user with permission to run reports is automatically configured with a default set of reports. These reports are individual to the logged in user and can be edited/deleted as required.

These default reports are displayed in different categories to help navigate between different types of reports:

| Category           | Report Name                         | Description                                                                                 |  |
|--------------------|-------------------------------------|---------------------------------------------------------------------------------------------|--|
| Call Lists         | Call List General                   | A list of all calls on the system (segmented, internal and external calls).                 |  |
|                    | Invalid Dialed Numbers              | A list of outbound external calls that failed to complete.                                  |  |
|                    | Lost Calls                          | A list of calls that were not answered (external calls only)                                |  |
|                    | Trunk to Trunk Calls                | A list of trunk to trunk calls (inbound calls that were diverted or transferred externally) |  |
|                    | Unreturned Lost Calls               | A list of lost calls that have not been returned or subsequently answered.                  |  |
| Call               | Call Performance By Day             | Overview of lost calls on a day by day basis.                                               |  |
| Performance        | Service Level By Half Hour          | In depth breakdown of answered calls by half hour (call rate period).                       |  |
|                    | Service Level By Half Hour<br>& Day | In depth breakdown of answered calls by half hour and day (call rate period).               |  |
| Calls By Device    | Calls By Trunk                      | Breakdown of external calls by trunk line.                                                  |  |
|                    | Calls By Account Code               | Breakdown of external calls by account codes entered.                                       |  |
|                    | Calls By DDI                        | Breakdown of inbound external calls by DDI number.                                          |  |
|                    | Calls By Extension                  | Breakdown of all calls by extension number.                                                 |  |
|                    | Calls By Hunt Group                 | Breakdown of inbound calls by hunt group.                                                   |  |
|                    | Calls By User                       | Breakdown of all calls by user.                                                             |  |
|                    | Unrecognized Calls By<br>Extension  | Breakdown of unmatched calls by extension.                                                  |  |
|                    | Unrecognized Calls By<br>User       | Breakdown of unmatched calls by user.                                                       |  |
| Calls By<br>Number | Calls By Telephone<br>Number        | Breakdown of calls by the number dialled/received.                                          |  |
|                    | Calls For Service Codes             | Breakdown of calls made to service code numbers (see dial plans for more information).      |  |
|                    | Top Dialed Numbers                  | Breakdown of calls made by telephone number.                                                |  |
|                    |                                     |                                                                                             |  |

|                          | Top Received Numbers     | Breakdown of calls received by telephone number.            |
|--------------------------|--------------------------|-------------------------------------------------------------|
| Calls By Time            | Call Summary By Day      | Breakdown of external calls by day.                         |
|                          | Call Summary By Month    | Breakdown of external calls by month.                       |
|                          | Call Summary By Week     | Breakdown of external calls by week.                        |
|                          | Calls By Half Hour       | Breakdown of external calls by half hour.                   |
|                          | Calls By Half Hour & Day | Breakdown of external calls by half hour and day.           |
| Other -<br>Configuration | ACD Agent List           | A list of ACD Agents imported form the telephone system(s). |
|                          | Device List              | A list of extensions imported form the telephone system(s). |
|                          | DDI Number List          | A list of DDI numbers configured on the MCS.                |
|                          | Trunk List               | A list of trunks imported form the telephone system(s).     |

These default reports can be deleted as required. The categories can be used to add additional reports or deleted as required.

If a system is not licensed with Call Reporting Device licenses then not all of the reports will be available to run. Reports that are not licensed will be identified with a padlock symbol.

### Inbound Call Summary

The inbound call summary report is a read-only report that gives a system overview of inbound external calls. This is the first report that is run every time a user browses to the reporting section of the MCS website.

This summary screen can be viewed on any system with a Call Logging license. It shows un-segmented call data for external calls coming into the telephone system. This screen is designed to provide a quick overview of system performance, for more information use one of the Call Performance reports.

# **Running Reports**

Any existing report can be run by hovering over the report name with the mouse and pressing the play icon (>). Each report has a default filter and date range which will be used when first running a report.

#### Filtering & Date Ranges

Once a report is on screen the date range and filter options above the report can be used to change, expand or restrict the data the report is displaying. When changing the date range or filter that is applied to a report, the 'Apply' button needs to be pressed to refresh the report.

The date range drop down offers a range of predefined date ranges (Today, Yesterday, This Month, Last Month etc..) that can be used to quickly change the call data being used to produce the report. If a specific date or date range is required then the 'Custom' option can be used to select the dates required. Refer to the Date Ranges section for more information.

A The larger the date range the report is being run over, the longer the report will take to run. If a report is taking a long time to run, try reducing the date range.

The filter drop down can be used to restrict the data to only contain records that are specifically required (Caller ID, Extension etc..). The filter drop down will display all of a user's own filters along with any shared or built-in filters on the system. Refer to the Filters section for more information on creating and using filters.

## **Paging & Totals**

Due to the fact that the reports are in a webpage, it is not feasible that all the rows returned from a report are displayed all at once on the screen. Instead, rows are displayed in pages which can be navigated using the following control:

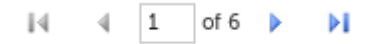

The icons either side of the page number information can be used to navigate through the pages of the report. Clicking the far right icon takes you straight to the final page of the report.

If the report is grouped, there will be a total row at the end of the reports which shows totals of all columns where it is appropriate.

## **Cloning Reports**

Copies of a report can quickly be made using the 'Clone' feature. To make a clone of an existing report, press the more icon ( $\vdots$ ) next to the report and select 'Clone' from the menu. A form will appear prompting for a new name for the report and the name of the category to store the report in.

### **Cached Reports**

Due to the time it can take to run reports (especially when large date ranges are involved), the system will cache reports so that they can be re-used in the future without having to request the data again from the database.

If a report has previously been run with the same filter and date range then the system will use a cached version to speed up the running of the report. This does not apply to reports using the Today, This Week or This Month date range options because the data may have changed since the report was last run. Using any of these date range options will cause the report to be re-run each time.

- Reports that include large amounts of data should be run out of working hours to reduce the risk of resource contention with other users or other features of the system. Use Report Scheduling to run reports at times when the system is not in use.
- Cached reports are deleted when the MCS Reporting Service starts-up.
- Refer to the Report Creation section for information on creating and editing reports.
- Sefer to the Statistics section for information on the columns available in each report.
- Af Refer to the Exporting section for more information on exporting reports from the screen.

# 5.5 Exporting Reports

Any report viewed on the MCS website can be exported directly from screen. By default, all exported reports are in landscape format to maximize the page space available for columns.

# Exporting

To export a report, run the report and then press the save button at the top of the report:

| ➡, - |       |
|------|-------|
|      | Excel |
|      | PDF   |
|      | Word  |

From the menu that displays, select one of the available export formats:

- Excel
- PDF
- Word

As soon as the export format has been chosen, the report will be exported in the required format and a standard browser download prompt will appear asking where to save the file to. The type of prompt received will differ from browser to browser.

Applications that support Excel, Word and PDF formats are not required for exporting but will be required to open the exported files.

# 5.6 Shared Reports

A shared report is visible to all users on the system that have access to reports. Shared reports can be run, edited and deleted by any user on the system. Shared reports are also the only type of report that can be added to a schedule.

# **Creating a Shared Report**

Shared reports can be created directly from the Shared Reports section of the website or can be created by sharing an existing personal report.

To share an existing personal report, press the more icon ( $\vdots$ ) next to the report and select 'Share' from the menu. A form will appear prompting for the following information:

- New Name -> This will be the name given to the shared report.
- **Category** -> Choose a category for the shared report to reside in or enter the name of a new one.

Pressing the 'Copy Report' button will then accept this information and create the shared report. The shared report is effectively a copy of the existing report, the original will still be visible under 'My Reports' and any changes to the new report made by other users will not affect the original.

Shared reports have their own category structure which is system wide, any new category created in shared reports will be visible to all users.

# Filters & Scheduling

Shared reports can be run directly on the website in the same way personal reports can. When running the shared reports in this way, personal or shared filters can be applied to the report.

Only shared reports can be added to a schedule to be run on a regular basis. When running a shared report through a schedule, only shared filters can be applied to it.

# 5.7 Scheduling

Scheduling provides a way to automatically run reports on regular basis. Access to the scheduling features of the solution is controlled by a single site-wide license. Once a system is licensed, any number of schedules and reports can be created.

A single schedule can be configured to run multiple reports using different filters and date ranges. when a schedule has run the reports configured, it can deliver them by email to one or more people or save the reports to a share on the network.

# **Permissions**

Users can be given access to schedule reports through the security profile that has been assigned to their user account.

Once a user has been given access to schedules, they can create their own schedules as well as managing any other schedules created on the system.

## **Shared Filters & Reports**

Only shared filters and reports can be added to a schedule. This is because schedules are a system wide entity and so to make sure that any user with permissions can access and edit schedules, they are restricted to using only filters and reports that are also accessible by all users.

If a filter or report that is currently being used in a schedule is deleted by a user, the user will first be alerted to the fact the filter/report is in use and will be given the opportunity to cancel the delete operation. If the filter or report is deleted, it will be removed from the schedule.

# **Schedule History**

The schedule history is visible from the main schedule page on the website. It gives a list of schedules that have run with information on how long they took and whether they completed successfully or not. If the schedule fails, a guide to what caused the problem (Share access / email server connection failure etc..) should be visible.

# **Running Now**

If required, a schedule can be executed immediately by selecting the more icon (  $\ddagger$ ) and selecting 'Run Now' from the menu. Running a schedule in this manner will not change the automated schedule.

Schedule history is kept for three months.

Free reaction of the Schedule Creation section for information on configuring schedules.

# 5.7.1 Schedule Creation

To create a new schedule, navigate to the schedules section of the website (sub menu below Reporting) and press the 'New' button. The schedule management form will appear to guide the user through configuring the schedules. The same form can be accessed to edit an existing schedule by hovering over the schedule in question and pressing the edit icon (

## **Details**

The details section request a name and description for the schedule. The name will be used to identify the schedule and must be unique. The description is not required, but can be used to store information about what the schedule is for.

## Schedule

Schedule section outlines when the schedule should be run:

#### Start

The time at which the report will first be run, subsequent recurrences will then be calculated from this initial time.

### End Date & Time (Optional)

If the schedule does not need to be permanent then and end date for the schedule can be entered here.

### **Recurrence - Minute & Hour**

Selecting a recurrence of minutes or hours provides an additional option to enter the interval number (15 minutes, 2 hours etc). If required, the recurrence can then be limited to run between certain hours of the day and on certain day\days of the week.

For example: Run every 15 minutes between 9am and 5pm Monday to Friday only, this allows a small interval between the schedule running but restricting reports out of working hours.

The minimum recurrence value that can be entered is 15 minutes.

#### **Recurrence - Day**

Selecting a recurrence of day allows you to have a schedule that runs once a day at a certain time. As with the Minute & Hour options specific days of the week can be select so that reports don't run at weekends for example

**Recurrence - Week** 

Selecting a weekly recurrence allows schedules to run once a week or less frequently.

#### **Recurrence - Month**

A monthly recurrence allows schedules to be run once a month or less frequently. In addition to selecting the number of months between running, the frequency options allows a specific day number (e.g. 1st) of the month to be selected or a contextual day like the first Monday of the month for example.

If a contextual day of the month is selected for the frequency, this will occur in partial weeks. So if the first Friday of the month is selected and the 1st of the month is a Friday, the schedule will run on this day.

### **Reports**

The reports section allows one or more reports to be added to the schedule. To add a report, press the 'Add' button and populate the form that appears.

Select a report form the drop down and then configure the following properties:

- Filter -> Select a shared filter from the list is required
- Date Range -> Select a date range the report should be run for

The filter and date range selected will be used instead of the report's default filter and date range. It is important to use contextual date ranges when running reports although a custom date range is configurable if required. Contextual date ranges are needed because the schedule will be running repeatedly so setting a specific custom date range will mean the same report is run each time.

If more than one report is added to a schedule it will run the reports one by one and then move onto the action to deliver all reports in one go.

If Only shared filters and shared reports can be added to schedules.

#### Action

The action section outlines what happens to the reports once they have been run by the scheduler. Reports can either be exported to a network share or emailed to one or more people. Select an action type using the drop down and then complete the necessary properties.

Whichever action type is selected, the same format options of .xls, .doc or .pdf are available.

Email

All the standard email options are available. Multiple email addresses can be entered into each of the address properties (To, CC, BCC) using a comma (,).

For schedules to be sent out by email, an SMTP server must be configured. The source email address configured for the MCS server will be used for scheduled emails.

#### Export

Reports can be exported to any of the network shares that the MCS server has been configured for. If no network shares are available to select from the drop down list then they must first be added in the configuration section of the MCS website.

After a share is selected, a sub folder path can be entered. The scheduler will attempt to create the sub folder if it does not already exist. If a sub folder has already been added on the network share configuration then any sub folder entered here will be appended to that sub folder.

Refer to the Network Shares section for more information.

# 6 Filters

Filtering is used throughout the system to enable users to find specific calls or groups of calls. The system stores different types of information about each call which can be used to identify it. If any custom tagging information has been associated with a call then this can also be used in the filters.

Filters are created in the filters section of the MCS website and can be used when searching recordings and reports.

The MCS provides three types of filter:

### **Personal Filters**

Any user on the system that has access to reports or recordings can create and manage their own filters. These filters will not be seen by other users of the system.

#### **Shared Filters**

Shared filters are visible by all users on the system (with the correct permissions). Shared filters can be deleted and managed by any user, not just the one that created it.

Refer to the shared filters section for more information.

#### **Built-In Filters**

Built-in filters are a type of shared filter that all users can see. They provide access to some commonly used filters and cannot be edited or deleted by any user. These built-in filters are used by many of the default reports provided to a user when they first login into the system.

**Built-In Filters:** 

- Invalid Dialed Numbers
- Lost Calls
- Service Codes
- Trunk to Trunk Calls
- Unrecognized Calls
- Unreturned Lost Calls

Refer to the Filter Details section for information of creating and editing filters.

# 6.1 Filter Details

Filters can be edited/created in the Filters section of the website. To create a new filter, press the 'New' button at the top left of the screen. To edit an existing filter, press the more icon ( $\vdots$ ) next to the filter and select 'Edit' from the menu.

Each filter is split up into six sections:

- Details -> Contains the user definable name for the filter.
- Devices -> Options to filter by extensions, hunt groups, agents and trunks.
- Call Details -> Options to filter by call details such as direction, type, outside number etc.
- Duration -> Options to filter by call, talk and ring durations.
- Customer Details -> Options to filter by contact name, speed dial name, account codes or tag fields.
- Advanced -> Options to filter by Call ID, Service codes, Trunk to Trunk calls etc.
- Where the field is has a text box entry, special characters can be used to search for patterns (%\_,!). For more information, please refer to the Special Characters section.

The following numeric fields also support filter ranges by using the + or - special characters:

Agent, Extension, Hunt Group, Trunk

# **Details**

The details tab just contains the user definable name for the filter. Nothing entered here will affect the filtering.

**Name**: This is the description that is used to reference this filter in other parts of the system. The name must be unique for the user or unique for the system if shared.

# **Devices**

Filter calls by device.

**Extensions**: A specific extension or range of extensions. For multiple extensions separate each one with a comma and for a range use a dash. For example 1001,1002-1008,1010.

**Extension Name**: The name of the extension (This will be the extension's description if configured, otherwise it will be the extension's username).

**Agent IDs**: A specific agent id or range of agent ids. For multiple agents separate each one with a comma and for a range use a dash. For example 1001,1002-1008,1010.

Agent Name: The name configured against this agent id.

**Hunt Group**: A specific hunt group or range of hunt groups. For multiple hunt groups separate each one with a comma and for a range use a dash. For example 2001,2003-2008,2013.

Hunt Group Name: The name configured against this hunt group (This will be the hunt group's description if configured, otherwise it will be the hunt group's username).

Trunk: The trunk number that the call was connected on. This applies to external calls only.

When apply filters to a Non-segmented report, the Extension/Agent filter options will also be applied to the First Rang, Last Rang and Answered on fields.

Filter calls by the specific details of the call.

**Outside number:** The outside number presented for this call. For inbound calls this is the caller ID and for outbound calls this is the dialed number. Wildcards can be used to generalize the search, for example *09%,* any calls that have an outside number starting with 09 would be matched.

DID: The direct dial number.

**DNIS**: The name associated with the direct dial number.

Direction: Was the call inbound, outbound or any.

Call Type: Was the call either internal, external or either.

Call Status: Is this call completed, in progress, recorded, not recorded or any of these.

Answered: Was the call answered or not.

### **Duration**

Filter calls by the call, talk or ring duration. Slide the bar from either end to increase/decrease the duration required.

**Duration**: The complete duration of time for the call, including ring, talk and hold time.

Talk Time: The talk time that the call was connected for.

Ring Duration: The time that the call was ringing.

## **Customer Details**

Filter for specific customer related information.

Contact Name: The MCS directory name associated with the outside number.

Speed Dial Name: The speed dial name associated with the outside number on the telephone system.

Contact Match: Was a contact matched in the MCS contact directories or not.

Account code: The account code entered against this call. If more than one code is entered on a call, only the last one is saved.

Field 1 to 5: Filter by the contents of the five custom tag fields.

### **Advanced**

Notes: Selects records that have had notes attached or if the notes contain specific words.

Serial: The unique serial number of a specific recording.

Call ID: The id assigned to the call by the telephone system.

Logical Call ID: The logical call id used to link call segments together.

Global Call ID: Call ID used to link CTI and Recording records in the database.

Trunk to Trunk: Include or exclude trunk to trunk calls.

**Invalid Dialed Number:** Include or exclude invalid dialed numbers. These are numbers where the external call attempt did not complete.

Service Codes: Include or exclude external calls to service codes.

# 6.2 Shared Filters

Shared filters are accessible to any user on the system who has been given the correct permissions. These permissions are set via the Security Profile that has been assigned to a user's role.

For more information on shared filter permissions, refer to the security profiles section.

There are two ways to create a shared filter:

- Navigate to the Shared Folders section on the website and press the 'New' button. From this point follow the normal process of creating a filter.
- Share an existing filter by pressing the more icon ( :) next to the filter and selecting 'Share' from the menu.

When creating a shared filter from an existing personal filter, a new copy of the filter will be created without affecting the personal filter. A new name for the shared filter will have to be provided by the user.

## Shared Filters & Reports

Shared filters can be applied to both personal and shared reports when running them directly on the website. When running reports via a schedule, a shared filter must be used as personal filters cannot.

# 6.3 Special Characters

The use of special characters within the text boxes for a Filter enables the use of complex filter strings.

### **All Fields**

The following characters are supported:

| Special Characters   | Description                                                          |
|----------------------|----------------------------------------------------------------------|
| Exclamation mark (!) | Not equal to                                                         |
| Percent (%)          | Fuzzy matching (equivalent to a SQL LIKE %)                          |
| Underscore (_)       | Fuzzy matching of a single character                                 |
| Comma (,)            | Can be used to search to search for multiple values at the same time |

# **Numeric Fields**

In addition to the special characters above, the following characters are supported when searching using a numeric based field (Extension, Agent, Trunk, Hunt Group):

| Special Characters | Description                                                |
|--------------------|------------------------------------------------------------|
| Plus sign (+)      | Greater than or equal                                      |
| Hyphen (-)         | Less than or equal or delimits a ranges of values to match |

The example below shows what would be matched when this is entered into the extension field:

• 1000-1005,!1003,1040,18%5,2000+

Matching endpoints: 1000, 1001, 1002, 1004, 1005, 1040, any that start with 18 and end with a 5, any with a value greater or equal to 2000.

# 7 Site

# **Overview**

The system is built on a modular design to provide scale up support when the limits of a single server are reached or specific environmental factors require different roles within the system to be performed by different servers (servers can be physical or virtual). Although roles can be performed by different servers each of them belongs to the same site and is managed through a single interface giving the user a single point to view the entire system.

Within each site there are several key roles that need to be performed. The roles need to be assigned to a specific server and a server can host and perform multiple roles.

- WCF Server: This is a required role for each server and provides core service processes.
- **Database**: This role is for the server that hosts the Microsoft SQL Server database. There can only be a single server with this role.
- Licensing: This role performs the license management and activation process for site. There can only be a single server with this role.
- Website: This role is for servers that will host the website user interface (UI). There can be multiple servers with this role.
- **Communications Gateway**: This role provides Web Service integration features for client applications.
- Server Applications: This handles the CTI connection to the PBX for Phone Manager clients and delivers additional features such as Alarms and Agent Hot Desking.
- Call Logging: This creates call logging history information and will be operational in a future release.
- Campaign Manager: This provides the campaign manager dialer functionality.

In order to assign roles to a server navigate to Servers in the UI (Click on the word "servers"), then select a server from the grid and click Edit.

A site may need to be scaled up for several reasons:

- 1. The number of devices to log exceeds the capacity of a single server.
- 2. The management website needs to be accessed via the Internet and needs to be installed into a DMZ environment
- 3. The customer wishes to use a different SQL Database server.

For each server within a site the <u>Site Settings</u> applies to all servers within this site. If a server is required to have different <u>Site Settings</u> then the server will need to be moved to a different site. Multiple sites can be linked together, see the relevant section for a list of cross site supported features.

# 7.1 Features

# **Overview**

The features section enables the configuration for the following parts of the system:

| Section                  | Description                                                                                                    |
|--------------------------|----------------------------------------------------------------------------------------------------|
| Contact<br>Directories   | Management of the global directory and any custom directories with the ability to be able to assign them to specific users.                                               |
| Communication<br>Service | The PBX configuration for Alarms, Agent Hot Desking, Group Messaging , Night Mode and IP SMDR.                                                                            |
| Phone<br>Manager         | The Phone Manager configuration for Client Locations, Client Profiles, Macros, Call Banner Profiles, Client Toolbars, Call Recorder Integration and Meet-Me Conferencing. |
| Campaign<br>Manager      | The PBX and database configuration for Campaign Manager.                                                                                                    |
| Call Recording           | The configuration of Exclusion Lists, Inclusion Lists and Compliance Muting. For information on configuring call recording sources, see the Servers section.              |
| Call Reporting           | Configure the default settings for various reporting values such as Service Levels and report grouping durations.                                                         |

# 7.1.1 Contact Directories

# **Overview**

Contact information can be imported into the system to give more useful information about the outside party involved in a call and to provide directory search features to Phone Manager client users to help them find a contact to call. Multiple directories can be created and imports can be scheduled to run at a pre-determined interval so as to keep the data current. Directories can be created from different sources including text files (CSV format) and direct database connections.

Within Phone Manager there are several locations that can contain directory information. These include:

- Global contact directories, for example Microsoft Dynamics CRM, Salesforce.com etc
- Personal directories
- Microsoft Outlook personal contacts
- PBX Speed Dials

Depending on the type of contact then the information is populated in a different way.

Using the contact information a Phone Manager user can search the directory to find any matching contacts to dial. When an inbound call is received the relevant directories are searched automatically and the matching contact information is made available and displayed on the client toaster.

### **Central contact databases**

For global contacts the information is stored and accessed from a single location. This can include a text file in CSV format or a direct database connection using ODBC or OLE DB. The contacts from these locations are imported into the system either manually or on a pre-configured schedule.

Each contact can contain up to 5 telephone numbers,10 custom fields (up to 1000 characters each) and a VIP flag and associated text. Each of the fields can be given a custom label to make it easier for the user, for example:

| Field   | Label              |
|---------|--------------------|
| number1 | Home Number        |
| number2 | Mobile Number      |
| number3 | Work Number        |
| field1  | Full Name          |
| field2  | Address 1          |
| field3  | Address 2          |
| field4  | Post Code/Zip Code |

There can be multiple contact directories that are stored centrally and users can be assigned to one or more specified directories to allow them to access contacts that are applicable to them.

To assign directories to specific users see the Managing Directories section.

The global directories contacts can also have a VIP flag and text associated with them to allow for these entries to be highlighted on the Phone Manager banner as important contacts.

### **Personal Contacts**

Personal contacts provide a user with their own personal contact directory. This works in a similar way to the global directory but only that user is able to search/add to this directory. These contacts are created by the users from the Phone Manager client software directly, not via the website. They are stored centrally on the server and will follow users as they move between computers.

#### **Microsoft Outlook personal contacts**

If a user has the "Download Outlook contacts" option enabled on their profile (see the Client Profiles section for details), personal contacts from within Microsoft Outlook can then be searched directly from the Phone Manager client.

This requires Microsoft Outlook to be running within the same session as the Phone Manager client software. Only local contact folders are supported.

The contacts can be searched using the Home, Telephone or Mobile/Cell numbers as well as the first, last and company name fields associated with the Outlook contact. The only user that can then search and access these contacts is the PC user running both the Phone Manager client software and Microsoft Outlook.

## **PBX Speed Dials**

The PBX contains its own directory in the form of system speed dials. These entries are configured from within Mitel Database Programming and the system will automatically download them directly from the PBX when connected. Each entry only has a name and number associated with them and either of these fields can be used to search.

Every user has access to search the system speed dials.

# 7.1.1.1 Managing Directories

# **Overview**

Contact directories are managed from the Configuration -> Features -> Contact Directories section. Directories can be created, edited and deleted and imports can be run and scheduled. The status of each directory is shown with the number of contact records they contain and each directory can be searched to find specific contacts - see the Searching Contact Directories section.

# Configuration

To add or edit a contact directory:

- 1. Access the Configuration -> Features -> Contact Directories section.
- 2. Click on New or Edit.
- 3. Select the **Details** tab.
- 4. Enter a **Name** for this directory.
- 5. Check the **Global** box to automatically assign this directory to any new Users created on the system.
- 6. If importing data into this directory then select the Import source from the drop down selection.
- 7. Configure the import source, see the Import sources section for details.
- 8. To schedule the import set the **Import interval** to the required value and the **Next import time** to when this should be run.
- 9. Check the Delete unmatched records if required
  - If checked, any records that no longer exist at the import source location will be removed
- 10. Select the Field Names tab.
- 11. Enter the custom labels for the numbers and fields.
- 12. Select the Users tab and add/remove the Users that will have access to this directory.
- 13. Click on Save.

# **Import sources**

The system supports importing contact information from the following listed source types. Each import will require specific configuration:

- CSV File
- ODBC Query
- OLE DB Query

When importing contact data the following information needs to be provided:

- id: this must be unique and is used to identify the contact. This is used instead of the name or number as these are not always unique. This is also used to enable directory entries to be updated on an import as any fields that have changed will be updated as long as the id remains the same.
- **name:** this is the value that is used when the contact is displayed in search results and on the client toaster.
- **number1**, **number2**, **number3**, **number4**, **number5**: 5 different telephone numbers can be imported for a contact.
- field1, field2, field3, field4, field5, field6, field7, field8, field9, field10: 10 custom fields can be imported for a contact.
- **vip**: this flags the contact as a VIP and will be highlighted on any matches on the client toaster. If this is a VIP then set this value to true or 1, if this is not then false or 0.
- vipText: this is the text that will be displayed if the contact is a VIP match.

### **CSV** File

This requires a text file that has been saved in a CSV file format. The first line of the file must contain the column headers, this allows any number and any order of columns to be used. All headers are case insensitive and will ignore any spaces.

*id, name, number1, number2, number3, number4, number5, field1, field2, field3, field4, field5, field6, field7, field8, field9, field10, vip, vipText.* 

Not all of the columns have to be provided, but there needs to be at least the *id*, *name* and *number1* present. The file must provide a unique value in the *id* column that can be used to identify this contact. Each of the columns must also be contained within double quotes. For example:

id, name, number1, number2 "1","John Smith","1233211231","6544566544" "2","Jane Doe","3699633696","2588522585"

If no value is available for a specific column then use a blank entry. Any additional columns will be ignored.

Set the **Import source** to be *CSV File* to configure the location of the import file. For scheduled imports this needs to be a file path location that is accessible from the **server**, for example on the local C:.

UNC paths can be used but they require the Local System account on the server to have access to the file.

For one off or manual imports then the **File path** does not need to be configured as this will be prompted for when the import is run.

#### ODBC & OLE DB Query

The configuration for the ODBC & OLE DB is the same. Set the **Import source** to be either *ODBC Query* or *OLE DB Query* and configure the **Connection string** that will be used to connect to the database.

This needs to be set to the DSN data source for the ODBC/OLE DB database in the format of "DSN=dbserver". Alternatively a valid database connection string can be used and depending on the value an appropriate database driver may need to be installed on the server.

For help in determining what the connection string should be this web page can be a useful reference (this is an external link, Mitel are not responsible for its contents): <u>http://www.connectionstrings.com</u>.

In the **Command text** field enter the T-SQL expression that will be used to retrieve the data. The query must provide a unique value in the first column that can be used as the primary key to identify this contact. The columns will be inserted into the directory in the following order:

primaryKey, displayName, number1, number2, number3, number4, number5, field1, field2, field3, field4, field5, field6, field7, field8, field10, vip, vipText.

If no value is available for a specific column then use a blank entry. Any additional columns will be ignored.

A Name Matching - what order is given to matching to display on call notifications

If the caller ID is less than or equal to the max extension length configured on the dial plan then all the users are searched that have this device associated and the first match is used (Displaying forename then surname). If no match is found then it will use the extension name provided in the SIP messaging.

If the caller ID is greater than the max extension length configured on the dial plan then checks directory matches from (in order of preference):

- 1. Personal Contacts
- 2. Global Contacts

3. Speed Dials

If no matches are found then the caller ID is used.

# 7.1.1.2 Searching Contact Directories

# **Overview**

Contact directories can be searched from the website in order to check that the data imported is correct.

# Searching

To search a directory:

- 1. Access the Configuration -> <u>Features</u> -> <u>Contact Directories</u> section.
- 2. Select the directory to search from the navigation pane on the left hand side or click on the directory's search icon in the Contact Directories grid view.
- 3. Enter a search term in the text box and click on the Search button.
- 4. All the records containing the search term will be searched and any matching entries will be shown below.
- 5. Select a matching entry and click on *View* to see all the fields for this contact record.

# 7.1.2 Communication Service - Applications

# **Overview**

The Communication Service section enables the configuration for the PBX specific features to be managed. This includes:

| Application                                                                                                    | Description                                                                                                    |  |
|----------------------------------------------------------------------------------------------------|----------------------------------------------------------------------------------------------------|--|
| Alarms                                                                                                    | Used to send alerts generated by the PBX or CT Gateway to a configured list of email addresses or to Phone Manager Team Leader clients. |  |
| Agent Hot<br>Desking*                                                                                                    | Using Agent Hot Desking, agents can log onto any keyset and still receive direct dialed, intercom and hunt group calls.                 |  |
| Group<br>Messaging*                                                                                                    | This feature enhances Voicemail functionality so that a single message can notify more than one extension.                              |  |
| Night Mode                                                                                                    | Night mode enables the PBX to automatically be placed into and out of night mode on a defined schedule.                                 |  |
| IPSMDR*                                                                                                    | IPSMDR provides a TCP/IP server feature to an external application requiring the SMDR data feed from the PBX.                           |  |
| * Some features may require additional licensing when used in a multi-node environment where there is more than one PBX. |                                                                                                    |  |

# 7.1.2.1 Alarms

# **Overview**

The Alarms section is used to send alerts generated by the PBX to a configured list of email addresses or to Phone Manager Team Leader clients. The alarm types can be filtered so that only specific alarms will be sent out and multiple profiles can be configured that have different rules.

# Configuration

To configure an alarm profile:

- 1. Access the Communication Service Applications -> Alarms section.
- 2. Click on New to create a new profile or highlight an entry and click on Edit to modify an existing profile.
- 3. Enter a **Description** to describe what this alarm profile is for, this is used in the notifications to help the user determine what this alarm is for.
- 4. To alert for all alarms check the Respond to all alarms checkbox.

A Responding to all alarms can generate a significant number of notifications.

5. To configure notifications for a specific set of alarms uncheck the **Respond to all alarms** and select the alarms from the list shown.

| Minor System Alarm                                    |   |
|-------------------------------------------------------|---|
| Minor Voice Processing Alarm                          |   |
| Major system Alarm                                    |   |
| Major Voice Processing Alarm                          |   |
| 200 - Voice Processing Unit: Hard drive failure       |   |
| 201 - Voice Processing Unit: Channel(s) failure       |   |
| 202 - Voice Processing Unit: Database corruption      |   |
| 203 - Voice Processing Unit: Communications link down |   |
| 204 - Voice Processing Unit: Version Mismatch         |   |
| Network Alarm                                         |   |
| CT Gateway Alarm                                      | • |

6. To send alarms via email check the **Send email alerts** check box and enter the email address to send this to in the **To address** and **CC address** fields.

The system needs to have the email setting configured to send emails, see the Email section for details.

7. To send alarm notifications out to any Phone Manager Team Leader clients then check the **Alert Team** Leader clients checkbox. This will cause a popup box to appear on any PC that is running a Phone Manager client licensed for Team Leader with the details of the alarm.

If the Phone Manager Team Leader client is associated with an extension that is a Admin keyset then they have the option to clear the alarm and this will clear it from the PBX.

8. Click on Save to save or update this profile.

# 7.1.2.2 Agent Hot Desking

# **Overview**

When users need to "Hot Desk" across multiple MiVoice Office nodes, "Agent Hot Desking" can be used as an alternative to the built-in Hot Desk feature. Using Agent Hot Desking, users can log onto any keyset using an agent ID with the feature code 328 and receive direct dialed, intercom and hunt group calls.

As well as inbound call routing, voicemail and keyset message notification will follow the agent as well as outgoing caller id (CLI) or Calling Party Number (CPN), username, description and class of service settings. When agents are logged out, calls can be forwarded to voicemail or any internal / external number.

The agent ID can simultaneously be a member of inbound ACD hunt groups and receive the associated calls as normal.

Agent Hot Desking is not the same as the built-in hot desking feature 348 within the PBX. If multi-node hot Desking is required it can be used instead of the MiVoice Office 250 built-in hot desk feature.

## How does it work?

Agent Hot Desking uses phantom extensions on the MiVoice Office 250 PBX to create a virtual keyset for each Agent Hot Desking user. Each phantom created has the same number as the associated hot desking agent ID. Agent Hot Desking agent IDs are then added to a dedicated ACD Hunt group configured on the MiVoice Office 250 PBX.

When an agent logs into an extension, the Mitel Communication Service will forward all calls from the user's phantom to the extension they have logged into. When the agent logs out, calls are forwarded to a "logged out destination" which can be configured by the user (the default can also be configured but is usually set to the Voicemail application on the MiVoice Office 250 PBX).

Any user specific programming needs to be done on the user's phantom extension; DID, username, description, class of service, calling party number and mailboxes. The Agent Hot Desking feature will then apply these settings against any extension a user logs into.

## What does it do?

- The username and description on the extension logged into will be changed to match the user's phantom device username.
- Any voicemails alerting the user's phantom device will be duplicated to the extension they are logged into.
- A Forward All Calls is placed on the user's phantom to direct calls to where they are logged in, this will forward any internal or external calls that ring the phantom.
- Optionally the class of service can be changed on the extension they logged into to match their phantom's class of service.
- Outgoing caller ID can be changed to match that set against the user in the website configuration.

# What doesn't it do?

The way Agent Hot Desking uses phantoms means that a few of the normal phone system features are changed:

- Extension Number The extension number where the users logs in DOES NOT CHANGE
- DND Works when using Agent Hot Desking, but DND Override will not work for a caller to the agent
- Reverse transfer Has to be entered using the physical extension the agent is logged into. Attempting to Reverse Transfer the user's phantom will fail since the call is not ringing at the phantom. Using Phone Manager to reverse transfer alleviate this problem.
- System forwarding When using Agent Hot Desking, inbound calls have followed a manual forward from the phantom to extension where the user logged in. This means any system forward placed on the users phantom extension will not be followed. To workaround this, Agent Hot Desking will remember
any manual forward placed on the extension when an agent is logged in and apply/remove this when logging in and out. (e.g. While logged in, if a user sets a FWD NO ANSWER to voicemail, calls will follow the manual forward rule. When the agent logs out the manual forward to voicemail will be removed returning the extension to its normal state. If the Agent then logs into a different extension, the FWD NO ANSWER to voicemail will automatically be "remembered" and applied to the new extension).

- Record-A-Call The value for "Mailbox User-Keyed Extension" must be set to Yes for each extension that an agent could log into since at the time the user selects Record-A-Call they will not be associated with their phantom extension. The user must enter their own phantom extension mailbox number to record the call.
- DSS Console & Busy Lamp Fields configured on physical extensions Buttons programmed up as phantom extensions will display no light status since the phantom is permanently in the free state and although the button can be used to dial the user, it will not be suitable for BLF. This is because the button will be showing the status of the phantom & not the extension where the agent is logged in. Instead use the Mitel Phone Manager software to display the status of an Agent Hot Desk user.
- System flags camp on flags configured on the phantom cannot be used to provide busy conditions. These need to be configured on the physical extensions used by the Agent. Agent Hot Desking users should always have a logged out destination configured.
- UCD Hunt Groups When using Agent Hot Desking UCD hunt groups cannot be used. If the Hot Desk user's phantom gets added to a UCD hunt group, any calls will follow the manual forward set on the phantom causing the call to stop ringing at the hunt group.

Ensure the customer knows the restrictions of the solution upon installation and allow them to make a decision on the benefits and restrictions of using native hot desking or agent hot desking

#### **Agent Hot Desking Requirements**

Agent Hot Desking requires the following capacity on the phone system:

- One phantom extension for each Agent Hot Desking user
- One extra phantom for the whole system if using default class of service features
- One ACD agent hunt group for Agent Hot Desk users to log in and out of
- When agents need to log in across nodes, the 'Remote ACD Hunt Groups' premium features must be enabled on all nodes Agent Hot Desking is required
- Ensure that all nodes are aware of each others message notification stations

### Configuration

Configuration is required on both the MiVoice Office PBX and in the Mitel Communication Service user interface to enable Agent Hot Desking.

#### **PBX Configuration**

Open the Mitel Database Programming:

1. Create a phantom extension for each Agent Hot Desk user.

2. Create a corresponding agent ID for each user. (The phantom numbers and the agent IDs should be identical).

3. Program each phantom as if it were being used as the user's extension.

4. Program the username, description, calling party numbers, class of service and create a voice mailbox if required against the phantoms.

- 5. Point any DID numbers to the phantom device.
- 6. Create a dedicated Agent Hot Desking ACD agent hunt group for the users.

- 7. Add the Agent Hot Desking agent IDs to this hunt group.
- 8. Add the agents to any other hunt groups they need to be members of for inbound ACD calls.

#### **MCS** Configuration

To configure Agent Hot Desking:

- 1. Access the Features -> Applications -> Agent Hot Desking section.
- 2. Select the **Enable** checkbox to turn on hot desking.

3. Select the hunt group that has been configured on the PBX from the **Hunt group** drop down selection.

- 4. Configure the options for when users are logged out, see the Logout Settings section.
- 5. Configure the options from the Advanced Settings.
- 6. Click on Save.

#### **Logout Settings**

The logout settings control the call behavior when the users are logged out of the system.

**Logged out destination**: This is the default destination that calls are routed to when the agent is logged out. If users are allowed to override this destination then this initial logged out destination will be used until the user overrides it.

**Allow manual forwards:** If this option is checked then agents have the ability to override the logged out destination. To override this when the agent is logged in, a user will set a FWD ALL CALLS (default feature code 355) and enter the required destination. The user is automatically logged out of the extension and calls are immediately routed to the required destination. The new destination is now set to the default "logged out destination" any time this user is logged out.

Automatically log agents out: Enabling this option will automatically log out all Agent Hot Desking agents at the specified Time.

**Forward messages when logged out**: If the agent configures their logged out destination to be another extension, then the message waiting indications on the user's phantom will notify the logged out destination when they are logged out.

#### **Advanced Settings**

**IP/Digital telephone database programming password**: This is the IP/Digital Telephone Database Programming Passcode configured in the Phone-Related Information within Mitel Database Programming. This is required by the system to be able to program the username / description, calling party number and class of service when a user logs in.

**Change calling party number**: This will automatically change the outgoing calling party number used for the calls to be the value configured against the user's phantom device. If **Reset settings on logout** is enabled the **Default calling party number** value will then be used to set the caller ID on the extension when the agent is logged out.

A The outgoing calling party number can only be set to values supported by the PBX and by the network trunk line provider. Typically this will be configured as the user's DID number.

**Default calling party number:** This is the calling party number that is configured on extension when an agents logs out of hot desking when using the **Reset settings on logout** option.

**Change class of service (COS)**: This will change the class of service that is configured on the extension an agent logs into to match the COS configured on the user's phantom extension. This will enable the agent to only make calls that are permitted for their phantom extension.

**Default COS extension:** The class of service on this extension will be used when the agent is logged out of hot desking when using the **Reset settings on logout** option.

Change extension username: This will change the username and description of the extension to match their

phantom when the agent is logged in. Intercom calls made by the user will therefore be identified for the receiving party.

**Change station speed dials**: This will change the station speed dials of the physical extension to match the user's phantom when the agent is logged in.

**Reset settings on logout**: This will clear the username and description on the extension when the agent is logs out and set the class of service and calling party number to be default. If not enabled, the extension will be returned to its original configuration (the configuration before an Agent Hot Desking user logged).

# 7.1.2.3 Group Messaging

### **Overview**

This feature enhances Voicemail functionality so that a single message can notify more than one extension. An example of this is where the recall destination of a hunt group is set to Voicemail and typically the supervisor is the only extension with the notification of outstanding voicemail.

Group message notification will replicate the message notification on a list of additional devices as long as a message is outstanding on the primary device configured.

Remember that notifications will be sent for ALL outstanding messages at the source extension so if you intend only to send notifications for a specific hunt group, it may be necessary to create a dedicated phantom extension for the message notification configuration in the hunt group voicemail settings in MiVoice Office DB Programming.

### Configuration

To configure a group message notification rule:

- 1. Access the Applications -> Group Messaging section.
- 2. Click on New or Edit.
- 3. Enter a **Description** used to identify this rule.
- 4. Enter the Source extension from where the message notification will be duplicated.
- 5. In the **Target destinations** select either **Hunt group** or **Extensions**. Then select either a specific hunt group or multiple extensions that will also be notified of the Voicemail message while the **Source extension** maintains an outstanding message notification.
- 6. Click on Save to save the rule.

# 7.1.2.4 Night Mode

### **Overview**

The Mitel Communication Service Night Mode feature enables the PBX to automatically be placed into and out of night mode on a defined schedule and refers to the MiVoice Office 250 Night Mode feature. Without this the feature can only be activated manually by pressing a Night Mode button on an Administrator flagged extension.

### Configuration

To configure the night mode schedule:

- 1. Access the <u>Applications</u> -> Night Mode section.
- 2. Select the Enable checkbox to turn on night mode scheduling.
- 3. Enter an Admin Extension this needs to be an extension that has been configured in Mitel Database Programming with the Administrator flag. It will be used as the device to enable/disable the night mode feature on the PBX.
- 4. Enter the time schedules for each day of the week.
- 5. Click on Save.

The server will now automatically set day/night mode according to the time on the Communication Service server.

## 7.1.2.5 IP SMDR

### **Overview**

If licensed, the server is capable of providing an IP based real-time SMDR server function for external applications such as call logging/call accounting software and tracks inbound and outbound trunk based calls.

The feature can work in two different modes. Push mode where the Communication Service connects to an application running on a remote computer and sends the SMDR information and Local mode where the remote application connects to the Communication Service.

### Configuration

To configure the IP SMDR feature:

- 1. Access the Communication Service Applications -> IP SMDR section.
- 2. Check the General -> Enabled option to enable the IP SMDR.
- 3. Set the **Local Port** to the TCP port number that the Communication Service will accept connections on, the default is 2007.

This port will need to be opened on any firewall software running on the server.

- 4. Configure the **Item padding character** to use to pad out any blank entries in the SMDR record to ensure that all records are provided in a fixed length, the default character is "0".
- 5. To enable push mode check the **Push connections -> Enabled** option.

Both push and local modes can operate the same time.

- 6. Enter the **Remote port** and **Remote IP address** that the Communication Service will try to connect to the remote application on.
- 7. Click on Save.

### **SMDR Format**

Each SMDR line received over IP will contain the following fixed length elements in the order below:

| Element         | Element  | Length | Description                                               |
|-----------------|----------|--------|-----------------------------------------------------------|
|                 | Location |        |                                                           |
| TimeStamp       | 1        | 19     | The timestamp of the message                              |
| Direction       | 2        | 5      | The direction of the call, IN   or OUT  . This element is |
|                 |          |        | surrounded by   pipes                                     |
| CallID          | 3        | 22     | A unique identifier for the call that can be used to link |
|                 |          |        | events about the same call                                |
| Trunk           | 4        | 7      | The device ID of the trunk the call is taking place at    |
| Endpoint        | 5        | 7      | The device ID of the endpoint the call is currently at    |
| Source Endpoint | 6        | 7      | The device ID of the source endpoint on Transferred &     |
|                 |          |        | Diverted events. This element with be empty on other      |
|                 |          |        | event types                                               |
| Caller ID       | 7        | 15     | The Caller ID of the external party if provided           |
| Contact Name    | 8        | 14     | The Contact name for the external party if provided. This |
|                 |          |        | element is surrounded by   pipes                          |
| DDI (DID)       | 9        | 15     | The number dialed by the external party if the call is    |
|                 |          |        | inbound                                                   |
| DNIS            | 10       | 14     | The name associated to the inbound call line. This        |
|                 |          |        | element is surrounded by   pipes                          |
| Account Code    | 11       | 12     | The current account code that has been assigned to the    |
|                 |          |        | call                                                      |
| Event Type      | 12       | 14     | The event type for the SMDR message. This element is      |
|                 |          |        | surrounded by   pipes                                     |

A line of data ends with carriage return and line feed characters. Each element is separated with a space, this means that each line will be 162 characters long

Example Data: 2012-03-09 12:46:59 |OUT| 2012030900465982190047 0092808 0001843 0000000 0000079XXXXXXXX | | 000000000000 0000000000 |RINGING |

Event Types The following event types can be received on the IP SMDR connection.

**RINGING** - Received when a call alerts a device. This can happen when the call first starts ringing on the system or when a call is transferred to ringing or when a call is put on hold and then recalls.

**ANSWERED** - This event occurs when a call first enters the CONNECTED state on the system. This message is effectively the first "CONNECTED" events - Any further events of this type will be reported as CONNECTED.

**HOLD** - Occurs when a call is placed on hold on the telephone system. This event will be followed by a CONNECTED event when the call is retrieved.

**CALLCONNECTED** - Occurs when a call enters the CONNECTED state at a device. This can occur after a transfer or after a call is put on hold and the retrieved.

**DIVERTED** - Occurs when a call moves from one extension to another when following a forwarding path. In this event the Source Extension will be populated.

**TRANSFERRED** - Occurs when a call is transferred by a user to another destination. Depending on the method of transfer this event may be preceded by a HOLD event and will be followed by a RINGING and / or CONNECTED event. In this event the Source Extension will be populated.

**QUEUED** - Occurs when a call enters a QUEUING state at a device. This occurs when a call is waiting at a hunt group.

**CALLMODIFIED** - Occurs when any of the following details of the call have changed: - Account Code - Caller ID - Contact Name

DISCONNECTED - Occurs when a call clears down from the telephone system.

**Example Messages** 

#### Inbound Call Scenario

2012-03-09 01:20:40 |IN | 2012030901204052070264 0092108 0001843 0000000 0000079XXXXXXX |CHRIS R

MOBILE |00044161XXXXXXX |CHRIS DDI | 00000000000 |RINGING |

2012-03-09 01:20:43 |IN | 2012030901204052070264 0092108 0001843 0000000 0000079XXXXXXX |CHRIS R MOBILE| 00044161XXXXXX |CHRIS DDI | 00000000000 |ANSWERED |

2012-03-09 01:20:43 |IN | 2012030901204052070264 0092108 0001843 0000000 0000079XXXXXXX |CHRIS R MOBILE| 00044161XXXXXX |CHRIS DDI | 00000000000 |CALLMODIFIED|

2012-03-09 01:20:46 |IN | 2012030901204052070264 0092108 0001843 0000000 0000079XXXXXXX |CHRIS R MOBILE| 00044161XXXXXX |CHRIS DDI | 00000000000 |DISCONNECTED|

#### **Outbound Call Scenario**

2012-03-09 12:46:59 |OUT| 2012030900465982190047 0092808 0001843 0000000 0000079XXXXXXXX | | 000000000000 0000000000 |RINGING |

2012-03-09 12:47:06 |OUT| 2012030900465982190047 0092808 0001843 0000000 0000079XXXXXXXX | | 0000000000000 0000000000 |ANSWERED |

2012-03-09 12:47:10 |OUT| 2012030900465982190047 0092808 0001843 0000000 0000079XXXXXXXX | | 0000000000000 0000000000 |DISCONNECTED|

#### Inbound Call Scenario – Call Held Then Retrieved

2012-03-09 01:20:53 |IN | 2012030901205303270264 0092108 0001843 0000000 0000079XXXXXXX |CHRIS R MOBILE| 00044161XXXXXXX |CHRIS DDI | 00000000000 |RINGING |

2012-03-09 01:20:54 |IN | 2012030901205303270264 0092108 0001843 0000000 0000079XXXXXXX |CHRIS R MOBILE| 00044161XXXXXX |CHRIS DDI | 00000000000 |ANSWERED |

2012-03-09 01:20:54 |IN | 2012030901205303270264 0092108 0001843 0000000 0000079XXXXXXX |CHRIS R MOBILE| 00044161XXXXXX |CHRIS DDI | 00000000000 |CALLMODIFIED|

2012-03-09 01:20:55 |IN | 2012030901205303270264 0092108 0001843 0000000 0000079XXXXXXX |CHRIS R MOBILE| 00044161XXXXXXX |CHRIS DDI | 00000000000 |HOLD |

2012-03-09 01:20:58 |IN | 2012030901205303270264 0092108 0001843 0000000 0000079XXXXXXX |CHRIS R MOBILE| 00044161XXXXXX |CHRIS DDI | 00000000000 |CONNECTED |

2012-03-09 01:21:00 |IN | 2012030901205303270264 0092108 0001843 0000000 000007968543537 |CHRIS R MOBILE| 00044161XXXXXXX |CHRIS DDI | 00000000000 |DISCONNECTED|

#### Inbound Call Scenario – Call Transferred

2012-03-09 01:31:15 |IN | 2012030901311586070264 0092108 0001843 0000000 0000079XXXXXXX |CHRIS R MOBILE| 00044161XXXXXXX |CHRIS DDI | 00000000000 |RINGING |

2012-03-09 01:31:18 |IN | 2012030901311586070264 0092108 0001843 0000000 0000079XXXXXXX |CHRIS R MOBILE| 00044161XXXXXX |CHRIS DDI | 00000000000 |ANSWERED |

2012-03-09 01:31:20 |IN | 2012030901311586070264 0092108 0001843 0000000 0000079XXXXXXX |CHRIS R MOBILE| 00044161XXXXXXX |CHRIS DDI | 00000000000 |HOLD |

2012-03-09 01:31:27 |IN | 2012030901311586070264 0092108 0002560 0001843 0000079XXXXXXX |CHRIS R MOBILE| 00044161XXXXXX |CHRIS DDI | 00000000000 |TRANSFERRED |

2012-03-09 01:31:27 |IN | 2012030901311586070264 0092108 0002560 0000000 0000079XXXXXXX |CHRIS R MOBILE| 00044161XXXXXXX |CHRIS DDI | 00000000000 |RINGING |

2012-03-09 01:31:27 |IN | 2012030901311586070264 0092108 0002560 0000000 0000079XXXXXXX |CHRIS R MOBILE| 00044161XXXXXX |CHRIS DDI | 00000000000 |CONNECTED |

2012-03-09 01:31:29 |IN | 2012030901311586070264 0092108 0002560 0000000 0000079XXXXXXX |CHRIS R MOBILE| 00044161XXXXXX |CHRIS DDI | 00000000000 |DISCONNECTED|

# 7.1.3 Phone Manager

To use Mitel Phone Manager (desktop or mobile) a user on the system must first have been assigned to a Client Profile. The client profile outlines which license users are entitled to use and which features of the Phone Manager(s) product they can see.

Once a user has been given permission to use Phone Manager, client specific features can be managed through <u>Desktop</u> or <u>Mobile</u> specific sections or through the general configuration sections referenced here:

| Feature                   | Description                                                                                                |
|---------------------------|----------------------------------------------------------------------------------------------------|
| Client Locations          | Client locations are used to configure the connection details that clients use to connect to the system.   |
| Client Profiles           | Client profiles are used to control the configuration and features that a client has been assigned.        |
| Call Recorder Integration | Configuration into a call recording system to provide features including pause/resume and direct playback. |
| Telephone Formats         | Configures the telephone formats that will be used by Phone Manager to identify phone numbers              |

## 7.1.3.1 Client Locations

### **Overview**

Client locations are used to configure the connection details that Phone Manager uses to connect to the Communication Service (i.e. the IP address or host name of the Communication Service). Depending on the location where Phone Manager is running, it may need to use different connection settings. There are two locations that can be configured:

#### **Local Location**

The local location is for client connections running on the internal network or from the same network that the server is connected to and when there is no requirement for any NAT traversal.

When a client is connected using this location then the softphone will use the local IP address or hostname for communication and local SIP port of the PBX to connect. (see the Node Configuration section for details).

The MCS will automatically populate the Local Location with the DNS name of the server if it is a member of a domain or the IP Address of the server if it is not. If the if the hostname or IP Address of the server changes then MCS will update the Local Location.

#### **Remote Location**

The remote location is for client connections external to the network where the server is connected. This is used for when the connection is via a public address and uses NAT traversal through a router or firewall and where the connection IP address or host name is different to the internal IP address or hostname of the system.

When a client is connected using this location then the softphone will use the NAT IP address or hostname and NAT SIP port of the PBX to connect. (see the Node Configuration section for details).

### Configuration

To edit the client locations:

- 1. Access the Configuration -> Features -> Phone Manager Desktop -> Client Locations section.
- 2. Enter the **Name** for this connection, this is what will be displayed to the users when they are selecting the connection to use in their client software settings.
- 3. Enter a **Description** to describe what this connection is for.
- 4. In the Local section set the Local IP Address/Hostname to be the IP address or hostname of the server.
- 5. In the *Remote* section set the **NAT IP Address/Hostname** to be the NAT'd IP address or hostname of the server.
- 6. Click on Save.

If using AD integrated login for Phone Manager clients it is essential that the Local Location is configured to be the DNS name of the server so that Kerberos is used for authentication not NTLM.

### 7.1.3.2 Client Profiles

#### **Overview**

Client profiles are used to control the configuration and licensed features that a Phone Manager client user receives.

Performance options are available when running Phone Manager on lower powered computers to improve response times or reduce the processing requirements. This is beneficial in multi user and virtual desktop environments.

### Configuration

To add or edit a client profile:

- 1. Access the Configuration -> Features -> Phone Manager Desktop -> Client Profiles section.
- 2. The system will come with several pre-defined client profiles but its possible to create additional profiles that combine license levels with rule flags. Click on *New* to create a new profile or highlight an existing profile and click *Edit* to modify an existing one. The client profile configuration window is then displayed.
- 3. Enter a Name to describe what this profile is for. (e.g. "Sales Team")
- 4. Enter a Description to provide a more detailed description for this profile. (e.g. "Professional User with Application Support")
- 5. Select the License that will be assigned to clients using this profile. The valid license types are:
  - Standard: This gives the user all the features of Standard client features (Not currently for sale, upgrading customers only).
  - Outlook: This gives the user all the features of Standard plus Microsoft Outlook integration client features.
  - Professional: This gives the user all the features of Outlook plus Professional client features such as CRM screen pop.
  - Team Leader: This gives the user all the features of Professional plus Team Leader client features such as remote control of other users.
- 6. Enable Phone Manager Mobile License access: when enabled, users connect from a Phone Manager Mobile application and consume a license if available.
- 7. Check the Is default setting to use this profile as the default when new users are created.
- 8. Select the **Settings** tab to configure the options that will be made available to users with this profile. Depending on the type of license selected this will change what options are available.

| Setting                                               | Description                                                                                                    | Standard | Outlook | Professional | Team Leader |
|-------------------------------------------------------|----------------------------------------------------------------------------------------------------|----------|---------|--------------|-------------|
| Auto agent login/logout                               | Logs the agent ID associated with<br>this user into all ACD groups<br>programmed on the PBX when the<br>Phone Manager client starts and out<br>again when it closes.                                                                   | ×        | ×       | 0            | 0           |
| Auto-answer hunt group calls                          | This will auto answer hunt group<br>calls (UCD or ACD) for the user after<br>the configured <b>Answer after</b> time in<br>seconds, the default it 2 seconds.<br>Phone Manager needs to be running<br>for this to work.                | X        | X       |              | 0           |
| Download Outlook contacts                             | Makes available the users local<br>Microsoft Outlook contacts in their<br>Phone Manager Contacts Directory<br>to enable "Search & Dial" for those<br>contacts. See the Microsoft Outlook<br>Personal Directory section for<br>details. | ×        | 0       | 0            | 0           |
| Enable Presence Profiles                              | Enables the user to use Presence<br>Profiles. Default Enabled                                                                                                    | 8        | 0       | 0            | 0           |
| Disable DEE & UCD when<br>Hot Desk user is logged out | If the user is using Presence Profiles<br>then these feature can be enabled.<br>The features will only apply when the<br>user's Primary Device is a Hot Desk<br>devices.                                                               | X        | 0       |              |             |
| Enable Chat                                           | Enables the user to access the chat<br>feature in Phone Manager. Without<br>this the chat feature will not be<br>shown (enabled by default).                                                                                           | 0        |         | 0            | 0           |

| Enable ACD control         | Enables the user to manage their<br>ACD status from Phone Manager.<br>Without this the ACD control features<br>will not be shown. (The user will still<br>be able to make ACD changes<br>directly on the handset).                                                                                                    | × |             | 0 | ٢        |
|----------------------------|----------------------------------------------------------------------------------------------------|---|-------------|---|----------|
| Enable UCD control         | This allows the user control over<br>their UCD state within Phone<br>Manager. This does not prevent<br>them from using the feature code on<br>the handset.                                                                                                    | × | X           | 0 | 0        |
| Enable application support | Gives the user the options to<br>configure the Computer Telephony<br>Integration (CTI) plug-ins for the<br>various applications supported, i.e.<br>CRM screen popping, call history<br>and calendar sync to applications<br>such as Salesforce.com, Microsoft<br>Dynamics CRM and many more.                                                                                                    | × | <b>⊘</b> *  | 0 | <b>S</b> |
| Enable macro editing       | Gives the user the ability to create<br>and publish VBScript and keystroke<br>macros which provide the user with<br>the possibility to integrate to a range<br>of applications not supported by a<br>dedicated plug-in. The macros<br>created can be "fired" automatically<br>(e.g. when a user answers a call) or<br>assigned to a button on a toolbar so<br>that the users can quickly navigate to<br>a webpage or application if the call<br>requires them to. See<br>the Macros section for details.                                                                                                | × |             |   |          |
| Enable TAPI                | Allows the user to enable the 1st<br>Party TAPI driver for integration into<br>applications that support TAPI.<br>The <b>Ignore drop call</b> option will<br>prevent Phone Manager from<br>clearing the call when the TAPI<br>application sends a clear call<br>command. This is useful for when<br>applications send this command<br>when their own TAPI window is<br>closed by the user. The default is<br>disabled.<br>The <b>Ignore internal calls</b> option will<br>prevent Phone Manager from<br>sending information about internal<br>calls to the TAPI application. The<br>default is enabled. | X | <b>⊘</b> ** |   |          |

\* Only applies to the Outlook Plugin \*\* TAPI licenses can be enabled when using an Outlook license for backwards compatibility with previous version of Phone Manager. TAPI licenses are currently only provided with Professional & Team Leader licenses only.

9. Select the **Campaign Manager** tab to configure the Campaign Manager specific options. This is only available with a Professional and Team Leader license.

| Setting                 | Description                                                                                                    | Standard | Outlook | Professional | Team Leader |
|-------------------------|----------------------------------------------------------------------------------------------------|----------|---------|--------------|-------------|
| Enable Campaign Manager | Enables the user to be able to login to<br>Campaign Manager.<br>The <b>Open on start up</b> option will<br>cause Phone Manager to always<br>show the Campaign Manager window | ×        | ×       | 0            | 0           |

|                               | when Phone Manager starts,<br>otherwise the user will have to open it<br>manually from the main window icon.<br>The <b>Can edit campaign records</b><br>option allows the user to edit the<br>campaign record information directly<br>within Phone Manager. Without this<br>the <i>Edit</i> button in disabled. |   |   |   |          |
|-------------------------------|----------------------------------------------------------------------------------------------------|---|---|---|----------|
| Open on startup               | This opens the Campaign Manager<br>window within Phone Manager each<br>time the client starts.                                                                                                    | × | × | 0 | <b>S</b> |
| Can edit campaign records     | This allows the user to edit campaign<br>manager records from Campaign<br>Manager window in Phone Manager.                                                                                                    | × | × | 0 | 0        |
| Enable campaign record search | This allows the user to search for<br>campaign records when taking<br>inbound calls or when idle. Once a<br>record has been found the user can<br>then change the disposition.                                                                                                    | × | X | 0 | 0        |
| Enable manual dialing         | This allows the user to manually dial campaign records.                                                                                                    | × | × | 0 | 0        |
| Enable call blending          | This enables the user to work in call<br>blending mode, i.e. this allows then to<br>take inbound calls whilst also making<br>automated outbound calls.                                                                                                    | × | × | 0 | <b>S</b> |
| Call blending timer           | The Call blending timer outlines how<br>long the user will be left in the Free<br>status after their Wrap Up has expired<br>from the previous call.                                                                                                    | × | * | 0 | 0        |

10. Select the Advanced tab to configure the options to allow Phone Manager to run in reduced resource mode.

| Setting              | Description                                                                                                    | Standard | Outlook  | Professional | Team Leader |
|----------------------|----------------------------------------------------------------------------------------------------|----------|----------|--------------|-------------|
| Enable timer columns | This option will enable timer specific columns to<br>be updated at the interval defined in the <b>Refresh</b><br><b>rate</b> field. This causes the columns such as<br>"Time in status" or "Talk time" to automatically<br>update their values. The default is enabled and<br>refreshed every 5 seconds. With this disabled<br>then timer columns will not update automatically<br>and this will reduce the amount of resources<br>required. | 0        | <b>S</b> | <b>©</b>     | <b>©</b>    |

#### 11. Click Save.

Phone Manager Mobile can be used on it's own or in conjunction with any other Phone Manager Desktop license. 'enable Presence Profiles' must be enabled for users using Phone Manager Mobile.

## 7.1.3.3 Presence Profiles

#### **Overview**

Presence Profiles provide a method for users to control how they receive communications as well as inform internal users about their current availability. Presence Profiles is the default method for users to control their extension and is a requirement if they wish to use Phone Manager Mobile.

To use Presence Profiles, the user's Primary Extension **MUST** be a Dynamic Extension Express main device on the telephone system.

Presence Profiles control the following aspects of a user's Primary Extension's status:

- **Do Not Disturb:** Controls whether DND is enabled or not, which message is displayed and any additional text.
- Forwarding: Controls whether the user is forwarding all calls to another location or not
- Dynamic Extension Express: Controls which of the user's DEE devices are active
- UCD Hunt Group Availability: Controls the remove/replace feature of UCD \*

(\* Note: When users remove their extension from a UCD group with a profile they will also disable any group call pickups.)

To enable Presence Profiles for a user, edit their Client Profile and check the Enable Presence Profiles box.

#### **Default Profiles**

Each user is a given a default set of profiles that they can edit/delete or add to as they require:

| In the office     | Default profile, enables all of a user's DEE destinations, no DND, no Forwarding, Group Calls (UCD) enabled                          |
|-------------------|----------------------------------------------------------------------------------------------------|
| Do Not Disturb    | All DEE destinations enabled, DND set to on, prompt on selection. no Forwarding, Group Calls (UCD) disabled                          |
| Out of the office | External DEE destinations enabled only, no DND, no Forwarding, Group Calls (UCD) disabled                                            |
| In a meeting      | Only Voicemail DEE destination enabled, DND on, no Forwarding, Group Calls (UCD) disabled                                            |
| Working from home | Only Voicemail DEE destination enabled, DND off, Forward<br>Immediate with prompt for the destination, Group Calls (UCD)<br>disabled |
| On holiday        | Only Voicemail DEE destination enabled, DND on, no Forwarding, Group Calls (UCD) disabled                                            |

A user can delete any profile apart from the one they currently have selected. Any changes to a profile will have immediate effect if the profile is currently selected.

#### When are Presence Profiles Applied?

All profiles are implemented by the CTI Host Service. Changes are made when:

- the CTI Host Service starts up
- a user requests a profile change (from Phone Manager Desktop or Phone Manager Mobile)
- Phone Manager connects to or disconnects from an extension which is not the user's Primary Extension (see What are Presence Profiles Applied to? section below)

 a user's Primary Device is also a Hot Desk device and they login/logout (see Hot Desking section below)

If the status of a device changes outside of these events then the change will stick until one of the event next occurs. For example, if a user manually puts their extension in DND then the change will be kept. This is important so that the server is not overwriting manual changes made by the user on their extension.

If at anytime the status of the extension does not match the current profile then the user will be alerted in Phone Manager.

#### What are Presence Profiles Applied to?

Presence Profiles are applied to the following devices:

- a user's Primary Extension
- any extension the user's Phone Manager client is connected to (This applies to DND, UCD & FWD properties only, no DEE changes will be applied to extensions other than the user's Primary one)

For example, if a user's Primary Extension is 1000 and they currently have Phone Manager connected to their softphone 1001 then their current profile will be applied to both of these extensions. If they shut down Phone Manager then any profile change will be removed from 1001 and left only on 1000.

#### **Hot Desking & Presence Profiles**

When a user's DEE main extension is also a Hot Desk device there are some extra checks MCS performs when applying profiles. If the 'Disable DEE & UCD when Hot Desk user is logged out' option is checked on the user's Client Profile then the CTI host service will remove the main device from any UCD groups and make it inactive as a DEE device if it is currently logged out. If the Hot Desk device is logged in, the CTI host service will re-apply the profile and re-enable UCD and make DEE active for that device again if applicable.

When using Presence Profiles, DEE must also be used. Be aware that this can cause reporting issues on sites using MiCC Office (CSM) due the restrictions on DEE based reporting within the product.

For more information about editing Presence Profiles, please refer to the Phone Manager Desktop Help.

# 7.1.3.4 Call Recorder Integration

### Overview

Phone Manager can integrate into external call recording systems. This can provide the following features:

- Pause and resuming call recording for specific calls.
- Tagging call recordings with custom information.
- Playing call recordings directly back from within the Phone Manager client.
- The features available are dependent on the type of call recorder to be integrated with. Currently only Xarios Call Recorder is supported as an external solution. All of these features are supported with the MiVoice Office Call Recorder.

## Configuration

To enable external call recording integration:

- 1. Access the Features -> Phone Manager Desktop -> Call Recorder Integration section.
- 2. Check the Use external Call Recorder connection check box.
- 3. Enter the hostname or IP address of the call recording system into the **Call Recorder hostname / IP address** field.
- 4. Click Save.

When enabling Call Recorder Integration ensure that the Communications Gateway services have been configured to run against the server within both the MCS and Call Recorder websites.

## 7.1.3.5 Certificates

The MCS SSL Certificate is used by Phone Manager Desktop & Mobile clients to connect to the MCS server via HTTPS. The certificates page shows the current status of the certificate loaded onto the system.

#### **MCS SSL Certificate**

By default, a self-signed certificate is created by the MCS when it is installed. This can be used by Phone Manager Desktop/Mobile clients to communicate back to the MCS. This means the data sent between Phone Manager and MCS is encrypted. Alternatively a certificate may be purchased from a trusted certificate authority and installed on the MCS. When doing this, the DNS name used for the server/certificate must be accessible both internally and externally by the Phone Manager clients.

## 7.1.3.6 Telephone Formats

### **Overview**

The Telephone Formats section is used with the Phone Manager application support plugins to control the range of telephone number formats that are used when searching CRM applications. Often the CRM application that is being integrated with does not store the telephone number in a consistent format. For example there may be the following records:

Name: "John Smith"

Telephone: "+44 (123) 456 7899"

Name: Jane Doe

Telephone: "0123 45 6789"

To be able to try and match a contact record that has these telephone numbers then the exact format may have to be used when performing the search, including any non numeric characters, i.e. plus signs, brackets or spaces, or even toll digits.

From this section specific formats can be added in the form of regular expressions.

See http://en.wikipedia.org/wiki/Regular\_expression for more information on regular expressions (external link).

The following formats are configured by default.

| UK & International Telephone Formats |                |                  |                    |  |
|--------------------------------------|----------------|------------------|--------------------|--|
| 08001831234                          | (0123) 4567890 | 44 (08001)831234 | +44 (080)0183 1234 |  |
| 08001 831234                         | 08001-831234   | (08001)831234    | (08001)-831234     |  |
| 080 018 31234                        | 080-018-31234  | 080 0183 1234    | 080-0183-1234      |  |

The default formats for the US are shown below. This is based on the number 9876543210 been searched for.

| US Telephone Formats |                |                   |                |  |
|----------------------|----------------|-------------------|----------------|--|
| 9876543210           | 987.654.3210   | +1 (987) 654-3210 | 19876543210    |  |
| 987-654-3210         | (987) 654-3210 | 1-987.654.3210    | 1-987-654-3210 |  |
| 1(987) 654-3210      | (987)654-3210  | (987) 654-3210    |                |  |

## 7.1.3.7 Phone Manager Softphone

Phone Manager Desktop and Phone Manager Mobile both have Softphone capabilities that allow them to become an endpoint off the telephone system. They connect to the telephone system as a SIP extension. Both products use OAI features to add additional capabilities on top of the SIP features.

#### **Requirements**

The following requirements apply to any use of the Phone Manager Softphone:

- MiVoice Office 250 6.1 or higher
- Cat F licenses for each SIP extension on the telephone system Phone Manager will be connecting to
- Phone Manager Softphone Licenses for each Phone Manager Softphone that will be used

#### **MiVoice Office 250 Configuration**

A SIP extension must be configured on the telephone system for each Phone Manager Softphone that will be connecting. Against each SIP extension's Phone Group configure the following settings (replace the examples in brackets with your own configuration):

- Maximum Number of Calls = 4
- Enable in-bound authentication = Yes
- Configure in-bound authentication username (e.g. 1880)
- Configure in-bound authentication password (e.g. m1t3l!)
- DTMF Payload = 101
- Camp-Ons Allowed = No
- Supports Ad Hoc Conferencing
- Use Registered Username (only required when connecting through an MBG)

Repeat this process for each SIP extension required.

In addition, the following changes need to be made to the SIP extension's Call Configuration:

- Audio Frame/IP Packet = 2
- DTMF Encoding = RFC 2833 DTMF
- Speech Encoding G.711 or G.729 (G.729 for Phone Manager Desktop only, not Phone Manager Mobile)
- It is important to set authentication against each SIP extension and ensure the password is complex. For example, *Mitel\*Server1!*. If connecting externally through and MBG, a complex password is a requirement.
- If a user is using a softphone on both Phone Manager Desktop & Phone Manager Mobile it is important to set them up two SIP Endpoints on the phone system

#### **Mitel Communication Service Configuration**

The MCS needs to be told about each SIP endpoint's authentication details and what IP address the Phone Manager Softphone should be connecting to. This information is programmed on the MCS so that a minimum amount of work is required by the user when configuring Phone Manager.

#### **SIP Device Authentication**

Through it's OAI connection MCS will already know about any SIP extensions that have been created on the

telephone system. Each SIP extension must have it's authentication details entered into MCS.

- On the MCS website, browse to "Configuration -> Site Settings -> Phone Systems -> <PBX NAME>".
- Locate the SIP extension to update and press Edit.

In the edit form that loads configure the Authorization name and password for the SIP extension and press Confirm. Repeat this process for each SIP extension on the telephone system.

For more information click here.

Authorization username and passwords are stored encrypted in the MCS database so that they can only be accessed by Phone Manager.

#### Node IP Addressing

When registering as a Softphone, Phone Manager needs to know the IP Address of the telephone system the SIP extension is on. This can be different from the OAI IP address the MCS already knows about in the following scenarios:

- OAI is being provided by a CT Gateway
- The telephone system has a PS1 installed with alternate IP addresses for OAI / SIP

For Phone Manager clients to register SIP softphones the following configuration must be completed:

- On the MCS website, browse to "Configuration -> Site Settings -> Phone Systems -> <PBX NAME>"
- Locate the Nodes section at the bottom of the screen
- Edit each node and put in the Local & Remote IP address and port numbers for SIP (For remote, the IP address / Port will be those of the Router or MBG).

MCS now knows the authorization details for the SIP extensions and the IP address / Port numbers it needs to connect to when registering the Softphone. It will pass this information to Phone Manager Desktop / Mobile when they are connecting as a Softphone.

For more information click here.

#### Phone Manager Desktop with Softphone

When Phone Manager Desktop connects as a softphone, the SIP traffic goes directly between the Phone Manager Client and the node on which the SIP extension is configured.

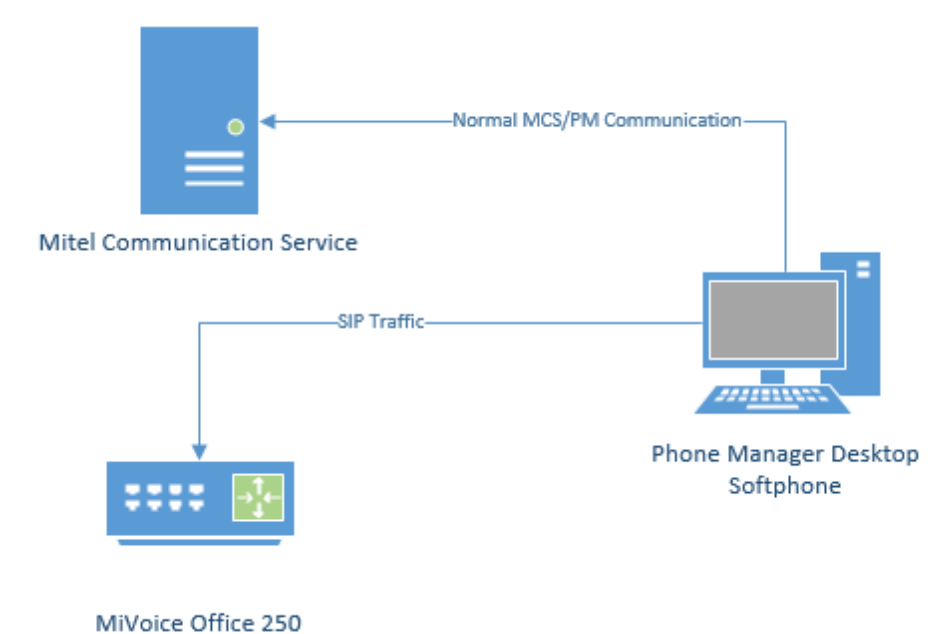

For information on connecting Phone Manager Desktop from outside the LAN, refer to the appropriate guide:

- Connecting Phone Manager Desktop using a MiVoice Border Gateway
- Connecting Phone Manager using a Router

#### **Phone Manager Mobile with Softphone**

When using the Softphone features of Phone Manager Mobile the Mitel Communication Service acts as a proxy. The MCS SIP Proxy service manages all SIP extension registration and traffic on the behalf of the Phone Manager Mobile Softphone so that all SIP traffic is kept on the internal network and does not have to be exposed externally.

▲ If the MCS SIP Proxy is restarted all the Phone Manager Mobile clients with a softphone need to reconnect the app to receive call notifications as they will no longer be registered. The easiest way to do this is by restarting the app on the mobile.

All audio connections for the Phone Manager Mobile Softphone are to the MCS SIP Proxy:

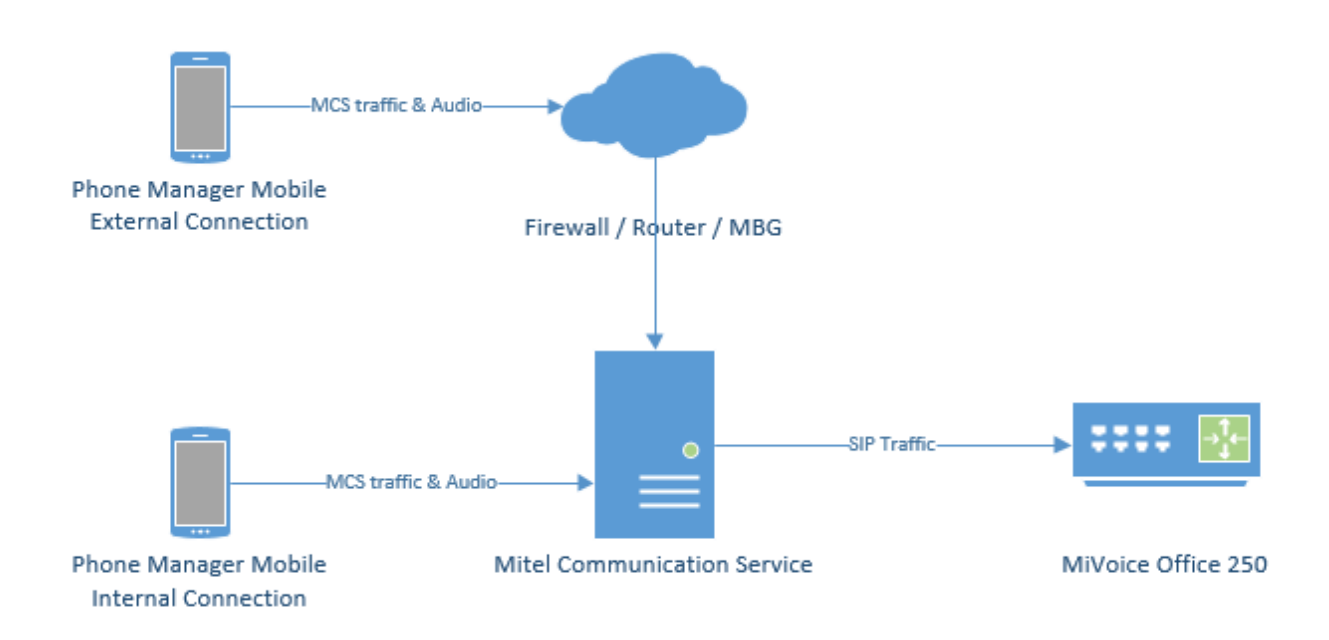

The MCS SIP Proxy requires G.711 to be configured against the SIP Endpoint on the telephone system as the audio encoding for making calls.

For information on connecting Phone Manager Mobile from outside the LAN, refer to the appropriate guide:

- Connecting Phone Manager Mobile using a MiVoice Border Gateway
- Connecting Phone Manager using a Router

A The SIP Proxy service must be on the same network as the PBX with no NAT in between the two.

# 7.1.3.8 Phone Manager Desktop

### **Overview**

This section enables the configuration for Phone Manager Desktop client specific features to be managed. This includes:

| Feature                 | Description                                                                                                    |
|-------------------------|----------------------------------------------------------------------------------------------------|
| Macros                  | Client macros enable a custom VBScript macro to be assigned to a User that will be triggered on a specific call event or manually by the user.                            |
| Call Banner<br>Profiles | Banner profiles control how the Phone Manager toaster popup is displayed when calls are received at the client.                                                           |
| Client<br>Toolbars      | Client toolbars are used to create and assign toolbars and buttons that are available for a User to perform common actions.                                               |
| Meet-Me<br>Conferencing | Configures the text field used by the Phone Manager Outlook integration feature for creating a calendar entry containing details of a user's Meet-Me conference settings. |

## 7.1.3.8.1 Client Requirements

#### **System Requirements**

To be able to install and run Phone Manager the client computer needs to meet the following **minimum** requirements. If installing into a multi user environment where multiple instances of the client will be running, for example Microsoft Terminal Service, Citrix etc. then see the Multi User Computer Requirements section.

The Call Recorder Client is embedded within the Phone Manager installation. It has the same requirements as Phone Manager.

#### **Operating Systems**

- Windows 7 Pro/Enterprise/Ultimate 32-bit/64-bit
- Windows 8.1 Pro 32-bit/64-bit
- Windows 10 Pro/Enterprise 32-bit/64-bit
- Windows 2008 SP2 Standard/Enterprise/Datacenter 32-bit/64-bit
- Windows 2008 R2 Standard/Enterprise/Datacenter 32-bit/64-bit
- Windows 2012 Standard/Datacenter 64-bit
- Windows 2012 R2 Standard/Datacenter 64-bit

The Windows 2008 or Windows 2008 R2 Server Core installation options are not supported.

The Windows 2012 Foundation and Essential versions are not supported.

#### Hardware Requirements

| Processor | Intel Core 2 Duo 1.8GHz or faster processor (or equivalent)                                                                                                    |
|-----------|----------------------------------------------------------------------------------------------------|
| Memory    | Minimum: 1GB RAM<br>Recommended: 2GB RAM or more<br>When Phone Manager is running it will use a minimum of 70MB of RAM per<br>client. (Terminal environments) - this can be significantly more depending on<br>configuration and number of devices and/or users on the system. |
| Network   | IPv4, 100Mb / 1Gb LAN                                                                                                    |
| Hard Disk | Minimum: 20GB free space                                                                                                    |
| Video     | Minimum: DirectX v9 compatibly graphics cards with 120MB RAM<br>Recommended:DirectX v9 compatibly graphics cards with 1024MB RAM                                                                                                    |

#### **Software Requirements**

The following software is required to be installed.

- Microsoft .NET Framework 4.5
- Windows Installer 4.5

#### **Multi Users & Virtual Desktop System Requirements**

Phone Manager can be run in multi user and virtual desktop environments such as Microsoft Terminal/Remote Desktop Services, Citrix XenApp or VMWare Virtual Desktop Infrastructure (VDI) with the following limitations:

- The 1st Party TAPI drivers is not supported
- Phone Manager Softphone is not supported

When deploying in these environments, the amount of memory, CPU usage and Video resource that Phone Manager will use needs to be determined. As the resources required are dependent on configuration and the number of devices and Users in the system, you must exercise your own due diligence in reviewing, planning, implementing and testing a customer configuration.

There are options available on the Advanced tab in the Client Profiles section that can reduce the performance requirements for Phone Manager.

## 7.1.3.8.2 Macros

### **Overview**

Client macros enable a custom VBScript macro to be assigned to a User that will be triggered on a specific call event or manually by the User. For example, to screen pop a CRM application with the customer record when the Phone Manager user answers the call.

Users who have **Enable Application Support** can run macros that have been assigned to them and can set the rules for when a macro would "fire". Users who have the **Enable Macro Editing** option set on their <u>Client Profiles</u> are able to create and edit macros from Phone Manager.

This means that they have the Phone Manager client Macro option visible in the Settings area in Phone Manager and can create and publish macros to the server. Once a macro has been published by a Phone Manager user it is visible on the server and it can then be assigned to those users who have the **Enable Application Support** option assigned to their Client Profiles.

For more detailed information on creating and publishing macros, see the **Phone Manager client help file** and the **Phone Manager API Reference**.

### **Assigning Macro Users**

To assign or remove a macro to a User:

- 1. Access the Configuration -> Features -> Phone Manager Desktop -> Macros section
- 2. Select the published macro and click on Edit.
- 3. To assign a macro click on Add to search for Users to assign.
- 4. To remove a User from a macro assignment select the existing User and click Remove.

# 7.1.3.8.3 Call Banner Profiles

### **Overview**

Call Banner profiles control the look and feel of Phone Manager's call banner (which is a toaster popup). This is displayed when calls are received/made at the extension associated to the Phone Manager client. The objective is to better inform a user about the nature of the call they are receiving and display customer data when the call rings without taking PC focus away from the application the user is running.

For each profile you can select any or all of the 10 Contact Directory fields stored in the Directory to be displayed on the Banner and you can set the wording and color of the title bar as well as the color of the text in the body of the Banner.

These Banner settings are triggered by configuring matching "Conditions" in the profile settings that must be true for the call.

For an example of how to configure call banner profiles see:

• Banner Profiles - VIP

## 7.1.3.8.4 Client Toolbars

### **Overview**

Client toolbars are used to create and assign toolbars and buttons to Phone Manager client users that are available to perform predefined common actions. Multiple toolbars can be created with varying amounts of buttons, a button can have custom labels and color to highlight or categorize specific types of actions, for example:

| 📞 Sales      |      | ? _ 🗆 X  |
|--------------|------|----------|
| On Break     | Lead | End Wrap |
| Headset mode |      |          |

If a user has any toolbars assigned then they can open them using the toolbar icon from the main window in Phone Manager. If they have more than one toolbar assigned then a drop down window will be displayed when the click the button and they can select the toolbar to open.

P If there are no toolbars assigned to a user then the toolbar icon will not be visible in Phone Manager.

### Edit Toolbar

To create or edit a toolbar:

- 1. Access the Configuration -> Features -> Phone Manager -> Client Toolbars section.
- 2. Click on New or select the toolbar and click Edit.
- 3. Select the **Details** tab.
- 4. Enter a Name that is used to identify this toolbar to the Phone Manager users.
- 5. Enter a **Description** to detail what this toolbar is for.
- 6. Select the *Buttons* tab.
- 7. To add a new button click on the Add button link underneath the list of buttons on the left hand side.
- 8. On the *Button Details* form enter a **Label** for this button. This is what will be displayed on the button for the user.
- 9. Select the **Action** to apply to this button. Depending on the type of actions the parameters required will change. See the **Button** Actions section for details.
- 10. Select the **Custom color** checkbox to change the background color of the button.
- 11. Repeat the steps above to create additional buttons.
- 12. Select the **Users** tab and click *Add* (this will display the Business Units view). Select individual users that will have access to this toolbar.

Hold down the CTRL key to select multiple individuals.

- 13. Click Add
- 14. Then click on Save to complete the process.
- When a toolbar has been assigned to a user Phone Manager will require a restart for the changes to take effect. If changes have been made to an existing toolbar that is already assigned to a user then simply closing and reopening the toolbar will apply the changes.

# 7.1.3.8.4.1 Button Actions

### **Overview**

Both the centrally configured Client Toolbars buttons and the five user programmable buttons that come with the Softphone and Professional license (or above) can be configured to perform a range of features and functions.

Several of these buttons have pre-loaded actions that require certain parameters to be set for them to work.

Depending on which action is selected when adding the button, different parameters will be shown. Below is an outline of what each button will do and what parameters are required to be set.

### Actions

| Action                                 | Description                                                                                                    |
|----------------------------------------|----------------------------------------------------------------------------------------------------|
| ACD end wrap                           | This button will terminate Wrap Up for a user and functions in the same way as ACD Agent Wrap Up Terminate (Default feature code 329).                                                                                                    |
| ACD status                             | The ACD Status button can be used to log the users associated ACD Agent ID in or out. The parameter that can be set for this button is a specified hunt group or groups. When Hunt groups are specified this functions the same way as ACD Agent Login/out (Default feature codes 326/327 on the PBX. If this parameter is left blank then the button will be used in the same way as ACD Agent Toggle (Default feature code 328) and will log the Agent ID in or out of ALL groups configured on the PBX.                                                                                                    |
| Answer call                            | This feature will simply answer a ringing call at the extension.                                                                                                    |
| Campaign Manager -<br>clear wrap-up    | This feature is used for the MiVoice Contact Centre Campaign Manager outbound dialer license and terminates the "Dialer Wrap-Up" after an outbound call.                                                                                                    |
| Campaign Manager -<br>disposition code | This feature will set a call outcome in the Campaign Manager database to track the performance of dialer users. (Disposition Codes, Result Codes, Account Codes and Outcome codes in this context mean the same thing). This feature will also set the Account Code on the call and will be available for reporting in MiContact Centre Customer Service Manager (CSM).                                                                                                    |
| Campaign Manager -<br>login toggle     | This feature toggles the login state of the user in Campaign Manager. It only affects the dialer and will not affect any inbound ACD Hunt Groups.                                                                                                    |
| Campaign Manager -<br>pause toggle     | This feature will pause/unpause the dialer for users operating Campaign Manager.                                                                                                    |
| Campaign Manager -<br>set callback     | This allows a Campaign Manager dialer user to specify a time for the dialer to callback the current call.                                                                                                    |
| Change caller ID                       | Also referred to as the Calling Party Number (CPN), the Caller ID (CLI) is the number presented by the PBX when making an outside call. This number is usually configured in Mitel Database Programming against the extension associated with the user. With this feature it is possible to use a single button click to re-program that number via the server. Once set, the new CLI/CPN will remain in place until either re-programmed in DB Programming or if an additional button with a different CLI/CPN is clicked. This feature is limited to the scope of CLI/CPN numbers permitted by the Trunk network provider and if limited, it typically means limited to the range of DID numbers configured on the PBX. |

| Change volume            | This will increase or decrease the volume level for whichever state the extension is in at time the button is used. e.g. if the extension is idle it will change the ringing volume, if the user is connected to a call using a headset it will change the headset volume etc.                                                                      |
|--------------------------|----------------------------------------------------------------------------------------------------|
| Clear call               | This feature will simply hang up a connected call                                                                                                    |
| Dial digits              | This feature will simply dial the string of digits configured in the "Digits to send" field.<br>If prefixed with the outside number digit and the extension is idle, it will make a call to<br>the remainder of the digits. If already on a call it will send the digits as DTMF tones<br>over the call.                                            |
| Do not disturb (DND)     | The Do Not Disturb button can be used to place the extension into DND. If the extension is already in DND it will remove it. Select one of the 20 pre-configured DND messages from the drop down menu and then set additional Message text if required. Multiple DND buttons can be created so setting specific DND states is a one click function. |
| Feature code             | The server will download a list of all the feature codes configured in the PBX and will make them available for selection from the drop down menu. Where applicable the additional parameters associated with the feature can be set. Remember that certain features are only possible if permitted in Mitel Database Programming PBX               |
| Headset mode             | This feature works in the same way as Headset on/off on the PBX (Default feature code 317).                                                                                                    |
| Hold                     | This features works the same way as System Hold on the PBX (Default feature code 335).                                                                                                    |
| Make call                | This feature will make a call to the number configured in the Number to dial field. It differs from the "Dial Digits" feature in that if on an existing call, it will make an additional call whereas Dial Digits will send DTMF digits over the existing call.                                                                                     |
| Pause / resume recording | If the system is integrated to an external Call Recording system, this feature will toggle between pause and resume the recording and can be used for PCI compliance purposes.                                                                                                    |
|                          | This requires Call Recorder Integration and may not be supported by all recording solutions                                                                                                    |
| Play prompt              | This feature will automatically conference the call currently in progress to an external IVR so that the process of playing a script to a customer can be automated.                                                                                                    |
| Record current call      | This works the same way as the Record-A-Call feature and will create a voicemail message recording of the call in the specified mailbox. Remember that the extension needs to have the Record-A-Call application configured DB Programming on the PBX and the "User Keyed" flag needs to be set.                                                    |
| Redial                   | This feature will redial the last connected outside call. Remember that Phone<br>Manager client software contains a call list of the last 1000 calls made and received<br>with a one click dial button on the form.                                                                                                    |
| Retrieve                 | The retrieve call button is used to retrieve a call that has been placed on hold at the extension. No parameters are required to be set for this button.                                                                                                    |
| Run executable           | This feature will run any program in Windows that can be called from the "Run" command line. e.g. to start Internet Explorer and go the Mitel home page, enter "iexplore" in the Exe path field and "www.mitel.com" in the command parameters                                                                                                    |

|                             | field.                                                                                                    |
|-----------------------------|----------------------------------------------------------------------------------------------------|
| Run macro                   | With the Phone Manager Professional license, Once a macro has been published<br>and assigned to a user, this feature will allow the user to "fire" the macro by clicking<br>the button. As with the <i>Run Executable</i> feature, this can be useful when during a call<br>the user needs to automatically store a pre-defined string of text in a field or to send a<br>keystroke string into a given application to speed up the workflow                                                     |
| Screen-pop application      | With the Phone Manager Professional license, this feature can be used to screen pop<br>one of the many CRM applications where the integration is embedded in the<br>corresponding Phone Manager plug-in. Supported CRM applications include<br>Goldmine, ACT, Sage CRM, Salesforce.com, Microsoft Dynamics CRM, Tigerpaw,<br>ZoHo, Sugar CRM etc.                                                                                                    |
| Send to VM                  | This feature will send a ringing call to the Voicemail application configured against the extension in Mitel Database Programming for users with a mailbox.                                                                                                    |
| Set account code            | This feature will set the Account Code - Optional feature (default feature code 390) with the configured account code. There are a maximum of 12 digits available and if no code is configured a blank field will pop up to enable the user to set a variable code on the call.                                                                                                    |
| Set account code on monitor | If the user has the permission to silent monitor another extension, this feature will set the Account Code on the call being monitored.                                                                                                    |
| Tag call                    | This feature will modify the display of the current call with the text in the Tag field. If no text is defined a blank field will pop up to enable the user to Tag the display with free text (up to 16 characters). This is useful when an operator tags the call with "Mr Jones" before a blind transfer to an extension. If the call returns to the operator unanswered, the display will indicate the caller's name and the operator can greet the returned call in a more professional way. |
| Tag recording               | This will tag one of the custom tag field on the call recording record with the given value.                                                                                                    |
|                             | This requires Call Recorder Integration and may not be supported by all recording solutions.                                                                                                    |
| Transfer Call               | This will make a one step blind transfer to the destination specified in the Transfer target field.                                                                                                    |

## 7.1.3.8.5 Meet-Me Conferencing

### **Overview**

Phone Manager contains integration to the Microsoft® Outlook calendar including a Meet-Me conference button that automatically creates an Microsoft® Outlook appointment with the users Meet-Me Conference details pre-populated.

The Meet-Me Conference feature is built into the PBX and permits Mitel users to create an audio conference bridge each with their own conference ID. The PBX installer then assigns an internal extension and external DID number to access the bridge.

### Configuration

To configure the template:

- 1. Access the Features -> Phone Manager Desktop -> Meet-Me Conferencing section.
- In the Appointment email template box enter the internal extension and external DID number that routes to the conference assistant. In Users & Business Units, each user profile can be configured with a users Meet-Me conference ID and the @ACCESSCODE placeholder will automatically be replaced with this.

```
Example Template
To join the Mitel Meet-Me audio conference, please dial one of the numbers below
```

```
Internal: tel://1300
External: tel://
Access Code: @ACCESSCODE
```

and enter the access code:

If the telephone numbers in the template have the "tel://" prefix this will allow a Phone Manager user to just click the link at the time of the appointment and Phone Manager will dial the number automatically.

3. Click Save.

## 7.1.3.8.6 Phone Manager Installation

The Phone Manager installation is available in two versions, 32 bit and 64 bit. Ensure you use the correct version for the operating system you are running.

- Do not install Phone Manager from a network share. Copy it to a local drive first to ensure any prerequisites are installed correctly by the operating system.
- The installation package may request a restart of the computer depending on the packages that need to be installed.
- If a previous version of Phone Manager is already installed the new version can be installed over the top.
  - 1. Run the correct client setup file for the PC and follow the on screen instructions (As part of the installation additional Microsoft elements maybe installed. See software requirements for a detailed list).

If the setup prompts to restart during the process then allow the restart and re-run the installation afterwards.

- 2. Accept the License Agreement, Softphone Agreement and complete the User & Organization section.
- 3. On the 'Setup Type' screen make a selection between 'Typical, Complete or Custom' and press 'Next' to continue installation.
  - Typical Installs most common Phone Manager components, excludes TAPI driver and Headset integration support
  - Complete Installs all Phone Manager features
  - · Custom Allows the installer to choose which features to install
- 4. Select the client location options based on whether the PC will be moving around (laptop) and whether the current location is local to the office or remote.
- 5. If required enter the connection details for the Communication Service and local extension number If the Communication Service is on the same LAN segment this can be left blank, Phone Manager will send a broadcast to attempt to it.

The installation should now complete, all the user has left to do is enter their login credentials to connect.

#### **Call Recorder Client**

The Call Recorder Client is contained within the Phone Manager Desktop installation. If the *Typical* setup type is used the Call Recorder Client is NOT installed. The *Complete* or *Custom* setup type must be used to install the Call Recorder Client.

Unattended installations of just the Call Recorder Client are possible, please see the Unattended Installations section for more information.

## 7.1.3.8.7 Unattended Installations

There are various techniques to enable rapid deployment of Phone Manager or deployment on a large scale:

- Active Directory Group Policy
- Login Script

The choice of deployment method will depend on the customer's infrastructure and experience. Whichever method is chosen the customer will need to use the setup / msi command-line arguments to perform a silent installation and pass the necessary configuration information for a unattended installation.

The Phone Manager installations are MSI based installations that are embedded inside an executable that will ensure the prerequisites are installed correctly.

#### **Active Directory Group Policy**

To roll out Phone Manager using group policy the MSI must first be extracted from the setup executable. To do this the following command-line arguments need to be passed to the executable:

setup\_phonemanager\_exex64\_vX.X.XXXXX.X.exe /a /s /v"/qn TARGETDIR=\"C:\Temp\""

The TARGETDIR can be replaced with any location, this will be where the MSI file is extracted to. The executable name in the example above needs to be replaced with the executable version being used.

The extracted MSI is called setup.msi. This process will have to be repeated for both 32bit and 64bit versions if required. Take care to use a different TARGETDIR for the 32bit and 64 bit versions as they will both generate an MSI with the same name, i.e. setup.msi.

If When installing using the MSI package, ensure that .NET 3.5 SP1 & .NET 4.0 Extended is installed.

When installing using the MSI package, headset packages for Jabra and Plantronics need to be installed separately

#### **Command-Line Arguments**

The following command-line arguments can be passed to the executable or MSI to customize the installation.

Silent Installation

Used to ensure the end-user does not see any part of the installation while it is in progress.

/S /v/qn

**Server Location** 

Used to specify the location of the Communication Service during the installation. This can be the IP address or hostname.

#### /VXDISCOVERYSERVER=

If no location is passed, Phone Manager will broadcast to find the server on start-up.

#### **Extension Mapping Type**

The options detailed in the table below are used to specify one of the three extension mapping types:

#### Parameter

Description

| dynamicwithendpoint | Use the extension assigned to the computer, each different user that sits at the computer uses the same extension. If no extension is supplied using a '/VXENDPOINT' parameter, then an extension for the computer is prompted for and saved the first time Phone Manager is run. | User of Agent Hot Desking or<br>general ACD users that move<br>between phones.                                                       |
|---------------------|----------------------------------------------------------------------------------------------------|----------------------------------------------------------------------------------------------------|
| static              | Use the extension assigned to the User on the<br>Communication Service. If no extension has been<br>assigned to a user centrally then they will be<br>prompted and have one assigned the first time<br>they log in.                                                               | Users of native Hot Desking<br>or people that sit at the same<br>desk every day.                                                     |
| dynamic             | Prompts the user for an extension each time<br>Phone Manager starts up.                                                                                                    | Users of Terminal Services<br>or thin clients where there is<br>no correlation between the<br>Phone Manager UI and the<br>extension. |

#### /VXENDPOINTMAP=dynamicwithendpoint

or

/VXENDPOINTMAP=static

or

/VXENDPOINTMAP=dynamic

#### **Extension Number**

Used to define the extension number for the computer during installation. /VXENDPOINT=XXXX

#### Features

The options detailed in the table below are used to control the various features that can be installed. By default if no features are passed to the installation the features in **bold** will be installed.

| Feature Name     | Description                                                                                                    |
|------------------|----------------------------------------------------------------------------------------------------|
| Client           | Core Phone Manager Software.                                                                                                    |
| Outlook          | Phone Manager Outlook plug in Software.                                                                                                    |
| Shortcut_Startup | Shortcut for Phone Manager in the start up folder.                                                                                                    |
| Shortcut_Desktop | Shortcut for Phone Manager on the desktop.                                                                                                    |
| TAPIx64          | Phone Manager TAPI driver for 64bit systems.                                                                                                    |
| ΤΑΡΙ             | Phone Manager TAPI driver for 32bit systems.                                                                                                    |
| URLProtocolsx64  | Sets Phone Manager as the target for "tel://, dial://, callto://, sip://, dialfrompm://" URI's in the Client PC Registry. When set, any telephone number (formatted with one of the supported URI's) in a web page will use Phone Manager to dial the number when clicked. |

| URLProtocols       | Sets Phone Manager as the target for "tel://, dial://, callto://, sip://, dialfrompm://" URI's in the Client PC Registry. When set, any telephone number (formatted with one of the supported URI's) in a web page will use Phone Manager to dial the number when clicked. |
|--------------------|----------------------------------------------------------------------------------------------------|
| Plantronics        | Support for manufacturer specific headsets.                                                                                                    |
| CallRecorderClient | Installs the Call Recorder Client to control muting of recordings                                                                                                    |

#### To Add:

#### /VADDLOCAL=featurename

#### **Removing Features:**

Features cannot be individually removed once installed. To remove features the entire application must be uninstalled.

All feature names are case sensitive

for initial install the *Client* feature must always be installed

If no feature parameter is passed all features are installed except TAPI and headset support

#### **Command-Line Examples: Executable**

#### **Silent Installation**

Setup.exe /S /v/qn

Silent Installation with TAPI and Jabra Headset on 64bit

Setup.exe /S /v/qn /VADDLOCAL=TAPIx64, JABRA

Silent Installation with Server Location

Setup.exe /S /v/qn /VXDISCOVERYSERVER=192.168.100.2

Silent Installation with Server Location and Extension Mapping

Setup.exe /S /v/qn /VXENDPOINTMAP=static /VXDISCOVERYSERVER=102.168.100.2
# 7.1.3.8.8 Connected Clients

The connected clients screen provides a snap shot of information about any Desktop clients that are connected to the MCS server. This includes the following connection types:

- Phone Manager Desktop
- Call Recorder Clients
- Phone Manager API

### **Client Information**

The following information is displayed about each connection:

User's Name - The name of the user that the connection is associated with

Type - The type of connection (Desktop, Call Recorder or API)

**Version** - The version number of the software the client is running. When a 5.0 or higher version of the client is running then the build number will be displayed in brackets).

Extension - The extension number the client is currently associated to.

License - The license being consumed by the client connection.

TAPI - If the type is 'Desktop' then this shows whether they are using a TAPI license or not.

Softphone - If the type is 'Desktop' this shows whether they are using a Softphone license or not.

IP Address - The IP address or the remote client.

OS - The operating system running on the remote client's machine.

Connection Duration - The time the client has been connected for.

### **Disconnecting Clients**

The connected clients screen also provides the ability to disconnect clients from the system. This can be done on a connection by connection basis using the delete icon on the list itself or en-mass by pressing the 'Disconnect All Clients' button below the list.

When a client has been disconnected it will automatically try and re-connect.

# 7.1.3.9 Phone Manager Mobile Overview

Phone Manager Mobile provides many of the features of Phone Manager Desktop but for iOS and Android devices. Phone Manager Mobile can work on it's own or in conjunction with Phone Manager Desktop.

### **Features**

Phone Manager Mobile offers the following features:

- Access to Favorites and Phone Manager Contacts including status visibility
- Control of Presence Status
- Access to their Call History
- Chat capability with other Phone Manager users
- Notifications of Missed Calls, Voicemails, Chat Messages and Call Routing
- A built in Softphone for remote working

## Licensing

Phone Manager Mobile licensing works differently to Phone Manager Desktop licensing:

- Phone Manager Desktop > **Concurrent** licensing, licenses are only consumed when users have Phone Manager Desktop connected to the MCS.
- Phone Manager Mobile -> **Persistent** licensing, licenses are consumed when a user first connects a Phone Manager Mobile client and are only released:
  - The user is deleted
  - The Phone Manager Mobile license permission is removed from the user's Client Profile
  - The user's license is revoked from the Mobile Clients page

Persistent licensing is used on Phone Manager Mobile because it does not have a permanent connection to the MCS. The mobile client only connects to the MCS when it needs an update/information.

A license is consumed for every device Phone Manager Mobile is installed on. If a user has Phone Manager Mobile installed on more than one device then they will consume more than one license.

For details on supported operating systems and devices follow the link here here.

# 7.1.3.9.1 Mobile Client Requirements

Phone Manager Mobile is available for both iOS and Android platforms. The following section outlines the supported operating systems Phone Manager Mobile has been designed to support and the hardware variants it has been tested against.

ſ₿Ĺ.

Phone Manager may run on devices not listed here as long as the operating system version is supported. However, not all features can be guaranteed to work on devices not in the list.

For unlisted devices support will be offered on a best endeavors basis.

The client is not optimized for use on tablets.

For use while traveling in the car we recommend using 'OfficeLink' as opposed to the softphone as this will generally give a call connection with a variety of mobile signals where a softphone data connection may not be reliably maintained.

Bluetooth devices are not officially supported with this release, the level of functionality is solely based on the support of Bluetooth devices provided by the OS.

Please refer to the release notes for up to date information.

# iOS

## **Supported Operating systems**

• iOS 9.x,10.x

### **Supported Hardware**

- iPhone 5 / 5s /5c
- iPhone 6 / 6s / 6 Plus / 6s Plus
- iPhone SE

# Android

## **Supported Operating systems**

- Nougat (7.x)
- MarshMallow (6.x)
- Lollipop (5.x)

## Supported Hardware

- HTC One M8
- Motorola Droid Turbo / G3
- Nexus 5X
- Samsung Galaxy S5 / Galaxy S5 mini / Galaxy S6 / Galaxy S6 Edge / Galaxy S7
- Sony Xperia Z3 / Xperia Z3C

**Network Performance for Softphone Calls** 

- Bandwidth (per call) 32 kbit/s
- Latency not exceeding 150 ms
- Jitter not exceeding 50 ms

## Network Data Utilization for Softphone Calls

• A call would use a maximum of 32kbit/s which calculates into 4 Kbyte/s or 240 Kbytes per minute

# 7.1.3.9.2 Mobile Clients View

The Mobile Clients screen provides a way to manage Phone Manager Mobile users. The grid in the centre of the screen displays information about Phone Manager Mobile users, it can be filtered using the radio buttons at the top.

## **Filtering**

Depending on the filter chosen, the Mobile Clients Grid will change to show users/sessions that match the filter:

- Users currently using a license -> Shows all the users that currently have a Phone Manager Mobile 'Session'. Each session represents a consumed license. If a users has more than one session (they are using the application on multiple devices) then they will be consuming more than one license
- All users allowed a license -> Shows all users that are allowed to request a license based on their Client Profile's settings
- Users never invited -> Shows all users that have not been sent an invitation email
- Users never connected -> Shows all users that are allowed to request a license but are not currently consuming one

#### **Mobile Clients Grid**

The following columns appear for each Phone Manager Mobile session:

**User:** The name of the user using Phone Manager Mobile session.

**Device Model:** Where possible this will store the hardware model of the device they are using.

**OS Version:** Where possible this will store the operating system version number the device is using.

**Client Version:** This shows the version number of the Phone Manager Mobile software that they have installed.

Last Connected: This shows the last time the application connected to the MCS server.

**Diagnostics:** Enables/disables diagnostic logging on the user's device. This will take effect the next time the user connects to the MCS.

**Delete User Session:** Pressing the cross icon against a user removes their current session and releases the license they are using. To stop the user opening another session remove the Phone Manager mobile license from their Client Profile.

▲ Deleting a user's session will stop them receiving notifications and will stop their softphone operating if they have one.

The information shown in this view is valid as of the last time the user had a successful connection to the MCS. If they currently cannot connect then the information may be out of date.

#### **Invitation Emails**

Next to each user is a link to send them an Invitation Email. This can also be done to all users shown by the filter by pressing the 'Send Invitation to All' button to the top right of the grid.

Before sending invitation emails out check the email template first.

# 7.1.3.9.3 Mobile Client Installation

Phone Manager Mobile is a software application provided for Android and iOS mobile devices. Phone Manager Mobile must be installed by end users via the relevant application store (Apple App Store or Google Play Store). The application is free at the point of installation but will require a license on the MCS to connect and operate.

## Server Side Configuration

#### **MCS & PBX Configuration**

Before users start installing Phone Manager Mobile, ensure the following configuration has been completed on the server:

- Users have been given permission to use Phone Manager Mobile on their Client Profile
- Users have been configured to use Presence Profiles on their Client Profile
- Users have a Dynamic Extension Express (DEE) account on the MiVoice Office 250
- Users have their DEE main extension programmed as the Primary Extension on their MCS user account

For more information about why these configuration steps are needed please review the Phone Manager Mobile section.

If using Phone Manager Mobile Office Link features then an OfficeLink Assistant Extension needs creating on the telephone system. Also, any user wanting to make use of the feature needs to have at least one external number in their DEE configuration.

#### Network Configuration

Phone Manager Mobile clients must be able to connect to the MCS server from inside and outside the local area network so that users have seamless operation and do not need to keep changing their connection details. Phone Manager Mobile will automatically switch between Local and Remote location details. To allow Phone Manager to connect remotely one of the documented methods needs to be implemented on the customer's network. Once configured, the Remote Location and Node information needs to be updated with the external DNS or IP Addresses.

#### **MCS Certificate Configuration**

By default the MCS server uses a Self-Signed certificate for Phone Manager Desktop connections. These can be used for Phone Manager Mobile connections as well. In the case of iOS installations the end-user will need to manually install the certificate.

It is possible to purchase and install a certificate from a trusted certificate authority. For more information on this please refer to the engineering guidelines at the end of this document.

### **Mobile Client Installation**

To install the Phone Manager Mobile client application please follow one of the platform specific guides:

- iOS Installation
- Android Installation

# 7.1.3.9.3.1 Mobile iOS Installation

# **iOS** Installation

This section outlines the steps involved in getting Phone Manager Mobile installed on one of the supported iOS devices.

### **Installation Requirements**

End-users will need the following information in their possession before they start the mobile client installation:

- Their username and password for accessing MCS. This may be their Domain user account (in format DOMAIN\username) or an MCS username and password.
- A valid network on their iOS device, Ideally they will be on the same network as the MCS Server.
- The IP address / Hostname of the MCS server. If connected to the corporate LAN then they will need the external IP Address / DNS name that has been configured for the remote Phone Manager Mobile connections.

## **Installation Steps**

The following steps need to be followed to successfully complete a Phone Manager Mobile installation on an iOS device:

• Locate and install the Mitel Phone Manager Mobile application from the App Store on the iOS device. The application is free at the point of installation to the end-user. The application logo is shown below:

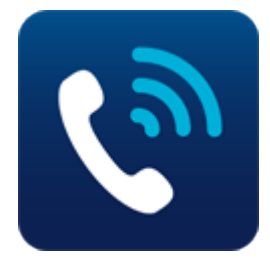

- Launch the application
- The end-user license agreement will be displayed, this must be accepted before continuing.
- The user will then be presented with the 'Get Started' screen. The server connection details (IP address / hostname) and the user's username and password need to be entered at this point. If using a self-signed certificate on the MCS server the user will need to install the certificate at this time.
- Installing the certificate:
  - If the user is on the same network as the MCS server then they can click the 'download SSL Certificate' link from the 'Get Started' screen.
  - If the user is remote then they will need to be emailed the certificate as an attachment. This can be done from the Mobile Clients Page on the MCS server. Clicking on the attachment will bring up the same certificate installation page as clicking on the download link.

| ●●●○○ O2-UK 훅                                                              | 10:44                                        | <b>≁</b> ∦ 96% 📼•                          |
|----------------------------------------------------------------------------|----------------------------------------------|--------------------------------------------|
|                                                                            | Get started                                  |                                            |
| To get up and runr<br>account details.                                     | ning, please enter                           | your server and                            |
| Server                                                                     |                                              |                                            |
| Username                                                                   |                                              |                                            |
| Password                                                                   |                                              |                                            |
| In order to connect to<br>install its SSL certifica<br>network to do this) | o this server, you mu<br>te (you may need to | ist first download and<br>be on the office |
| Download SSL c                                                             | <u>ertificate</u>                            |                                            |

Connect

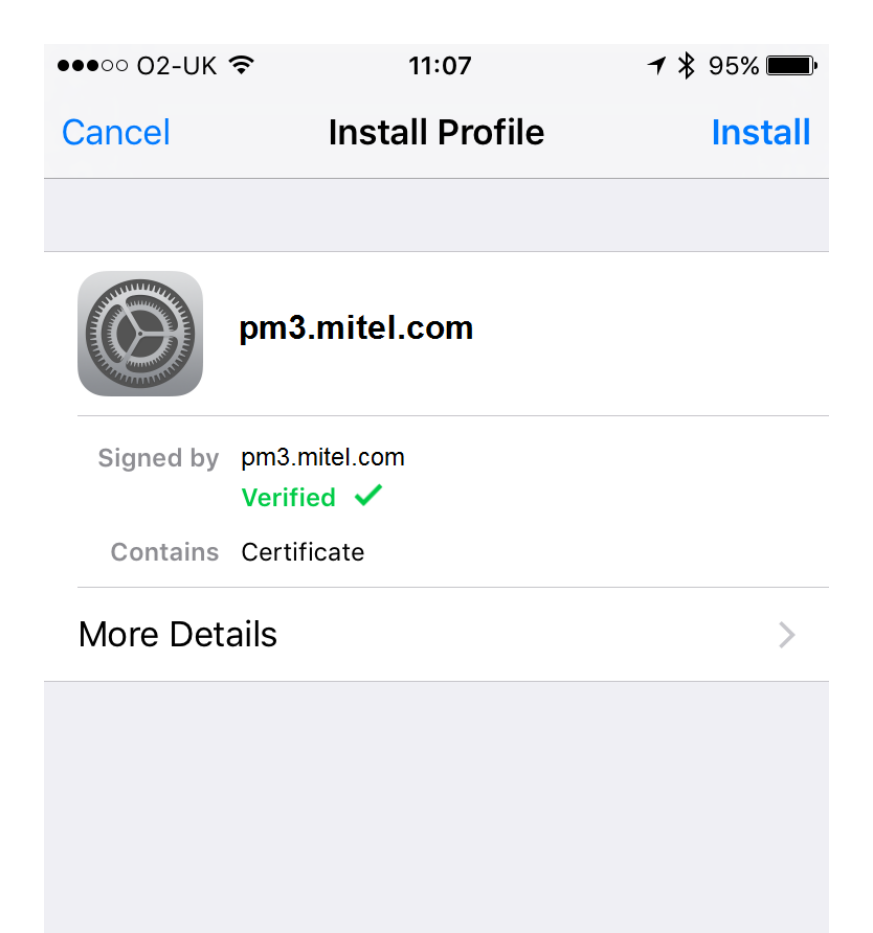

- Pressing 'Install' in the top corner will store the certificate on the local device.
- Press the 'Connect' button to complete the configuration

If the configuration is successful the application will load and the user will be presented with main Phone Manager UI.

## Troubleshooting

If the user has problems connecting:

• They have not installed the self-signed certificate

- They have entered their domain username in the format 'username@domain' or have entered their email address instead of 'DOMAIN\Username'
- The user does not have a Primary Extension programmed against their User Account on MCS
- The user's client profile does not give them permission to use Phone Manager Mobile
- The user's client profile is not configured to use Presence Profiles
- The user has entered an incorrect server address or username/password (if they are remote they will need to enter the remote server connection details on the 'Get Started' page).

# 7.1.3.9.3.2 Mobile Android Installation

# Android Installation

This section outlines the steps involved in getting Phone Manager Mobile installed on one of the supported Android devices.

### **Installation Requirements**

End-users will need to have the following information in their possession before they start the mobile client installation:

- Their username and password for accessing MCS. This may be their Domain user account (in format DOMAIN\username) or an MCS username and password.
- A valid network on their device, Ideally they will be on the same network as the MCS Server.
- The IP address / Hostname of the MCS server. If the user is installing this remotely i.e. not connected to the corporate LAN then they will need the external IP Address / DNS name that has been configured for the remote Phone Manager Mobile connections.

### **Installation Steps**

The following steps need to be followed to successfully complete a Phone Manager Mobile installation on an Android device:

• Locate and install the Mitel Phone Manager Mobile application from the Play Store on the Android device. The application is free at the point of installation to the end-user. The application logo is shown below:

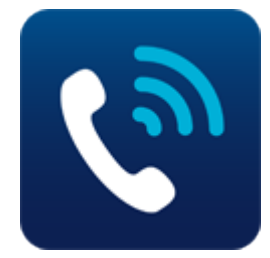

- Launch the application.
- The end-user license agreement will be displayed, this must be accepted before continuing.
- The user will then be presented with the 'Get Started' screen. The server connection details (IP address / hostname) and the user's username and password need to be entered at this point.
- Press the 'Connect' button to complete the configuration.
- The first time you connect to the server you will receive a 'Certificate Error' popup (similar to that shown below) this will allow you to confirm the Subject and Issuer is your server and then press 'Trust' to trust the certificate. Once trusted it will not re-appear unless the MCS server certificate has changed.

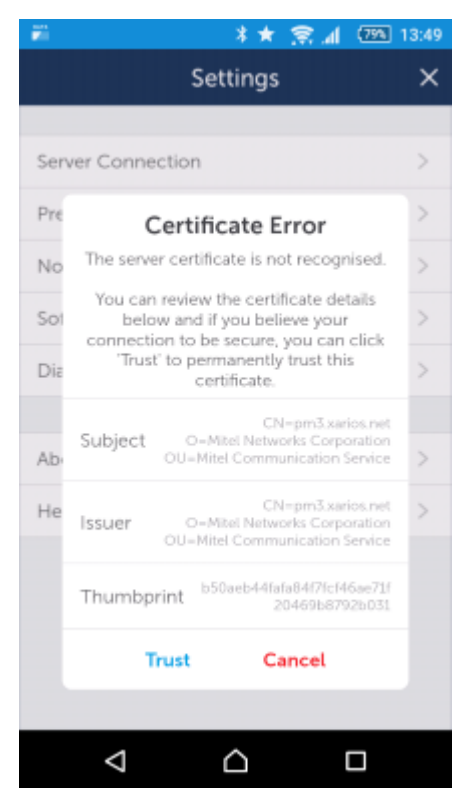

If the configuration is successful the application will load and the user will be presented with main Phone Manager UI.

### **Troubleshooting**

If the user has problems connecting:

- They have entered their domain username in the format 'username@domain' or have entered their email address instead of 'DOMAIN\Username'
- The user does not have a Primary Extension programmed against their User Account on MCS
- The user's client profile does not give them permission to use Phone Manager Mobile
- The user's client profile is not configured to use Presence Profiles
- The user has entered an incorrect server address or username/password (if they are remote they will need to enter the remote server connection details on the 'Get Started' page.

# 7.1.3.9.4 Invitation Email

The Invitation Email page contains an email template that can be used to send users all the information they need to get Phone Manager mobile up and running. Once the email template has been altered as required, invitation emails can be send from the Mobile Clients page of the MCS website.

## **Dynamic Content Placeholders**

The email template contains some dynamic content that will be populated by the system before sending to each user:

- @CERTURL -> This will be replaced by a URL to download the SSL certificate from the MCS
- @USERNAME -> this will be replaced by the user's full name
- @SERVER\_IP\_ADDRESS -> This will be replaced by the MCS's IP Address/Hostname from Client Locations
- @SERVER\_REMOTE\_IP\_ADDRESS -> This will be replaced by the MCS's Remote IP Address/Hostname from Client Locations
- @USERLOGIN -> This will be replaced with the user's personal login name

It is important to leave all the placeholders for the dynamic content in the email template so the email is personalized for each user.

### **Administration Contact**

A section of the email template has been reserved to enter the email address and/or contact details for an administrator who can help the end-user if they have problems. This should be manually configured before sending the invitation email to users.

### Certificates

The MCS SSL certificate must be installed by iOS users before the Phone Manager Mobile application can connect back to the MCS. To try and simplify this process the email template includes a URL to the certificate and can attach the certificate to the email.

Unless port TCP 80 has been externally forwarded to the MCS server then the certificate URL will only work if the user is on the same network as the MCS server.

# 7.1.4 Campaign Manager

# **Overview**

This section enables the PBX and database details that are to be used with Campaign Manager to be configured. This configuration section is generally only required on the initial setup of Campaign Manager.

There is a separate website that is used for managing Campaign Manager. This can be accessed from the link on the top left hand side of the page, click onto the ricon and select Campaign Manager from the drop down window as shown.

| 🕅 Mitel          | Communication<br>Service | -  |      |
|------------------|--------------------------|----|------|
| Campaign Manager |                          |    |      |
| Sites & Servers  | ^                        | AI | erts |
| -                |                          |    |      |

# Configuration

## PBX

Check the **Enable** option to enable the Campaign Manager feature and set the **ACD agent Hunt Group** that Campaign Manager will use. Make sure that the group number entered has been configured in Mitel Database Programming on the PBX to be an "ACD Hunt Group" with "Use ACD Agent IDs" enabled. Now when an agent logs into this hunt group on the PBX they will also be logged into Campaign Manager.

### Database

Campaign Manager uses its own database to store its information. With the **Use default connection details** option set this will be hosted within the Communication Service instance.

Un-checking this is an advanced option allows a different database instance to be used. If a different instance is to be used then this needs to be a Microsoft SQL Server 2008 R2 SQL Server and the relevant database and archive databases will need to be created manually. The system will require a restart for this change to take affect.

Clicking on the *Test* button will validate the database details.

# 7.1.5 Call Recording

# **Overview**

The Mitel Communication Service has an embedded Call Recording engine that can be used to record all or a subset of telephone calls on the MiVoice Office 250 system. Calls that the system has recorded can then be replayed through the MCS website or through the Phone Manager Desktop Call History.

## Licensing

The call recording feature is licensed based on the number of calls being recorded at any point in time. There are two licenses available for purchase on the MCS:

- MiVoice Office Call Recorder Small Business License
- MiVoice Office Call Recorder IP Extension License

Check the Site license section of the website to see which licenses are available.

Small Business licenses can be used for either of the two recording sources outlined below, IP Extension licenses can only be used for recording IP/SIP extensions. It is important to ensure there are enough licenses on the system for the number of devices that are configured to be recorded.

#### **Over Subscription**

If more devices are configured to be recorded than there are licenses then there can be situations where calls are not recorded. When a call needs to be recorded, the system will check for a spare license, if there is one free it will consume it and record the call. If there isn't, the call will not be recorded. If more devices are configured to be recorded than there are licenses available then the calls will be recorded on a first come first serve basis. The system can be configured to only record external calls to reduce the licenses required. For example, if a system has 8 trunk lines and 32 extensions then an 8 device recording license can be purchased to record the external calls of all 32 extensions.

The sections below outline how each recording method is configured on the MCS:

#### **Record-A-Call**

Using the SIP Voicemail features of the telephone system, the MCS server can invoke the Record-A-Call feature and accept incoming SIP audio streams to record telephone calls. This method of recording calls provides a simple way of implementing call recording across a range of devices, including; Digital, Analogue and IP extensions.

For information on how to configure the telephone system to use this feature, please refer to the Record-A-Call section.

For information on configuring which extensions on the telephone system should be recorded, please refer to the Recorded Devices section.

- SIP Extensions (including Phone Manager Softphones) cannot currently be recorded using Record-A-Call. Use the IP/SIP Extension recording source for these device types.
- The trunk type does not have a bearing on the Record-A-Call recording source. As long as the extension type supports Record-A-Call, the trunk can be of any type.

#### **IP/SIP Extension**

Using a network interface card that is connected to a mirror port on the customer's switch, the MCS can intercept the SIP/RTP traffic for IP communications and record the calls. This applies to MiNET based extensions and SIP based extensions. This feature does not extend to SIP Trunks.

For more information on IP/SIP Extension recording, please refer to the IP/SIP Recordingsection .

- A Both Record-A-Call and IP/SIP Extension recording sources provide 'Extension Side' recording. Calls that are on hold, are at a call routing announcement or have been transferred externally will not be recorded.
- ▲ Neither Record-A-Call nor IP/SIP Extension recording methods support the 'Multiple Ring In' type for trunk groups or call routing tables or the routing of external calls directly to a phone list. Ensure that UCD hunt groups are used instead of this ring-in type when using the MiVoice Office Call Recorder.

# **Recording Features**

Other than selecting exactly which devices on the telephone system are to be recorded, the MCS provides a variety of ways to manage which calls are recorded and what happens to them after they are recorded. In addition, there are a number of recording specific permissions that can be applied to user accounts to control:

- Who has access to call recordings
- · How they can access call recordings
- What they can do with the call recordings

The sections outlined below provide all the information on call recording related features:

| Exclusion/Inclusion<br>Lists | On most systems, there will be specific calls that should not be recorded.<br>The Exclusion list can be used to stop the system recording calls that match an item listed. The Inclusion list is a back stop to this, and calls that match an inclusion list will automatically override an exclusion list. |
|------------------------------|----------------------------------------------------------------------------------------------------|
| Compliance<br>Muting         | When confidential information on a call should not be recorded, use Compliance Muting, e.g. Payment Details.                                                                                                    |
| Retention Policies           | Configure how long call recordings should be kept for.                                                                                                    |
| Call Archiving               | Configure where call recordings should be stored in the long term.                                                                                                    |
| User Permissions             | Configure who has access to the call recordings.                                                                                                    |

# 7.1.5.1 Record-A-Call

# **Overview**

The Mitel Communication Service can record all extension\* calls on the MiVoice Office 250 telephone system using the Record-A-Call feature.

\* Calls that route through a CRA and Hunt Group won't be recorded until they get answered at an extension. Trunk to Trunk calls are not recorded.Conference calls are recorded but not if they are transferred.

It is not recommended to use the Record-A-Call recording source in multi-node environments, some calls scenarios such as cross-node conference calls are not supported.

### **MiVoice Office Call Recorder Configuration**

To use the Record-A-Call recording source on the MCS, the software must first be licensed with MiVoice Office Call Recorder Small Business licenses. If these are present on the system, the following configuration must be performed:

- Devices that are to be recorded using Record-A-Call need to be added to the Recorded Devices section of the website.
- Any Exclusion / Inclusion options need to be configured
- For additional security, add the IP Address of the telephone system to the allowed addresses.
- Complete the MiVo 250 configuration outlined below.

Once Record-A-Call devices are configured, the MCS will immediately being to invoke the Record-A-Call feature whenever they make a call. Ensure that the PBX configuration has been completed so that the MCS receives the Audio for the calls.

### **MiVoice Office 250 Programming**

To record the calls from the telephone system using Record-A-Call, the MCS needs to be configured on the telephone system as a 'SIP Voicemail'.

#### SIP Voicemail License

Before SIP Voicemails can be configured, they must be licensed on the telephone system. When purchasing the MiVoice Office Call Recorder - Small Business License, the necessary SIP Voicemail licenses for the telephone system are provided.

Ensure that these licenses have been added to the telephone system's AMC record and have been applied to the telephone system.

Once applied, they will be visible on the telephone system's license page. It is listed as 'SIP Voicemail Licenses In Use'. The number of licenses configured on the telephone system must be enough to record all the required calls on the system, the maximum supported at this time is 8.

SIP Voicemail & Record-A-Call Application

The MCS server must now be added as a SIP Voicemail on the telephone system. Open database programming for the telephone system and follow these steps:

- 1. Navigate to 'System\Devices & FeatureCodes\SIP Peers\SIP Voicemails'
- 2. Right-Click in the right hand pane and select 'Create SIP Voicemail'
- 3. If a message about MiCollab Unified Messaging appears, select 'No'
- 4. Choose an extension number for the SIP Voicemail and then give it a name, for example 'MCS *Recording*'
- 5. Navigate into the newly create SIP Voicemail extension, open the '*Configuration*' section and configure the following settings:
  - IP Address -> Set this to the IP Address of the MCS server
  - Port -> 5060
  - Call Configuration
    - Choose a call configuration that uses G.711 (A-Law or MuLaw)
    - Set the Audio Frames/IP Packet to 2
  - Maximum Number Of Ports -> Set the maximum number of ports to be the same as the number of calls you wish to be recorded, the maximum supported at this time is 8.
  - Call Failure Threshold -> 500 (Set this as high as possible to reduce the risk of calls not being recorded).
- 6. Navigate to the 'Applications' section. Right-Click in the right hand pane and select 'Create Record-A-Call'
- 7. Give the new Record-A-Call extension and number and name

The SIP Voicemail configuration should now be completed. If the MCS server has MiVoice Office Call Recorder - Small Business licenses on it then the Operating State on the new SIP Voicemail added should say 'In Service'.

If there is a firewall in operation on the MCS server then the incoming ports for TCP 5060 may need to be opened for the MCS to accept connections from the telephone system.

#### Ad-Hoc Conferencing Mode

The Ad Hoc Conference Type should be set to 'Advanced' when using the Record-A-Call recording source. When using Basic mode then Record-A-Call will be limited to a maximum of 4 concurrent calls and there is a higher risk of not being able to record a call because someone is using the resource for an ad-hoc conference.

Only one SIP Voicemail can be added to the telephone system by default. If you have Nupoint Messaging then the Record-A-Call via the MCS cannot be used without modifying the meta database on the telephone system.

#### **Extension Record-A-Call Configuration**

On each extension that is to be recorded, the Record-A-Call configuration settings needs updating to use the newly create Record-A-Call application on the SIP Voicemail.

On each extension to be recorded, apply the following configuration:

- 1. Navigate to the Record-A-Call configuration of an extension.
- 2. Update the 'Application' section to be the Record-A-Call application on the MCS's SIP Voicemail
- 3. Set the 'Mailbox User-Keyed Extension' to 'No'
- 4. Repeat the configuration for each required extension

- If users are using Mitel Hot Desk devices than remember to configure the Record-A-Call configuration against the Hot Desk devices.
- If the 'Mailbox User-Keyed Extension' is not set to 'No' then the MCS will not be able to invoke a call recording when necessary
- A Once an extension has been configured to be recorded via Record-A-Call on the MCS, its recording will be managed entirely by the MCS, the user will no longer be able to initiate Ad-Hoc Record-A-Calls.

#### Play Pre-Record-A-Call Message

One of the features available on Record-A-Call recordings is to play a message to the call informing them that the call is recorded at the start of the call. To enable this feature, browse to the main telephone system Flags in database programming and set the '*Play Pre-Record-A-Call Message*' flag to '*Yes*'.

To complete the configuration on the MCS and enable this feature, refer to the corresponding MCS Server Record-A-Call configuration.

A Once an extension has been configured to be recorded via Record-A-Call on the MCS, its recording will be managed entirely by the MCS, the user will no longer be able to initiate Ad-Hoc Record-A-Calls.

# 7.1.5.2 IP/SIP Extension Recording

The MiVoice Office Call Recorder provides an IP/SIP Extension recording source that provides recording for MiNET handsets and generic SIP base devices (including Phone Manager Desktop and Mobile softphones).

This method of recording calls uses a network port mirror to capture the call audio. It can scale a lot larger than the Record-A-Call recording source and is the only way to record calls made on SIP based extensions.

To configure an MCS server to record this IP/SIP traffic, the following must be configured:

- A mirror port must be made available on the customer's network switch which provides a copy of data from the telephone system's network interface.
- A spare NIC must be made available on the MCS server to plugin the mirror port into.

Any RTP audio and SIP traffic that gets passed to the MCS down the mirror port can be recorded.

Once the mirror port(s) have been plugged into the MCS server, the following configuration must be completed to begin recording:

- Navigate to the Mirror Ports section of the website and tell the MCS which network cards on the server are providing the RTP/SIP data to record.
- Navigate to the Packet Filters section of the website and tell the MCS about the ports on which the RTP/SIP traffic can be found.
- Navigate to the Addresses section of the website and enter the IP address(es) of the telephone system.
- Add the devices to be recorded under the Recorded Devices section of the website.

If the customer's switch does not support port mirroring then switches with hardware port mirrors could be installed between the telephone system and the customer's switch.

#### **PS-1 & Multiple PBXs**

It may be necessary to port mirror multiple network connections in order for the MCS server to receive all the required information.

If a MiVoice Office 250 has a PS-1 server installed then the network connections for both the Base Server and the PS-1 server need to be mirrored to the MCS.

If the MCS is recording calls for extensions on more than one PBX then each PBX's network connection(s) needs to be mirrored to the MCS.

For example, if an MCS is recording calls via the IP/SIP Extension recording method on 2nodes, each of which has a PS-1, the MCS will require 4 mirror ports to be configured.

If there is more than one telephone system then multiple mirror ports can be plugged into the MCS server.

🛕 Each additional mirror port will require additional network interface card ports on the MCS server.

A If you are having problems with setting up a mirror port, use Wire Shark or similar packet capture software to check that the RTP/SIP data is being sent to the MCS server.

#### **Remote IP/SIP Extensions**

Remote extensions (extensions that are not on the same LAN segment as the telephone system) can be

recorded by the MCS server using IP/SIP Extension recording, but only in certain circumstances.

#### **Remote SIP Extensions**

SIP Extensions can always be recorded using the IP/SIP Extension recording source, no matter where they are located. The MCS interprets the SIP traffic between the telephone system and the extension to identify the extension involved in the telephone call. This is true even for SIP extensions that are connecting through a MiVoice border Gateway.

This applies to Phone Manager Softphones, both desktop and Mobile.

#### Remote IP Extensions (NAT'd through a firewall/router)

IP extensions that are connecting through a firewall or router can be recorded as long as extension has a unique IP Address that can be seen by the MCS server. If there are multiple IP extensions connecting from the same remote location, the MCS server will only be able to see a single IP Address and will not be able to tell the extensions apart.

#### Examples:

| 50 IP Extensions on a separate VLAN                       | Supported        | The MCS will be able to see the IP address of each of the extensions.       |
|-----------------------------------------------------------|------------------|-----------------------------------------------------------------------------|
| 10 IP Extensions home workers, each a different locations | Supported        | The MCS server will see a different external IP Address for each extension. |
| 10 IP Extensions at a remote office                       | Not<br>Supported | MCS will see the same external IP address for all extensions.               |
| A home worker with 2 IP Extensions                        | Not<br>Supported | MCS will see the same external IP address for all extensions.               |

#### Remote IP Extensions (Proxied through a MiVoice Border Gateway)

MCS does not support the recording of IP Extensions that have been connected through a MiVoice Border Gateway. To record IP extensions that are connected in this manner, the Record-A-Call recording source should be used.

# 7.1.5.3 Exclusion List

# **Overview**

Exclusion lists are used to discard recordings based upon a specific piece of meta-data that is associated with the call. For example, you can add calls to or from specific outside numbers to the exclusion list and they will not be recorded.

The following meta-data can be used to match a recording against an exclusion list.

- Account code
- Agent
- DDI / DID
- Outside number
- Endpoint
- Hunt group

Some options may not be available for all PBXs

If a calls detail matches an item on the exclusion list, then it will not be recorded provided it does not match an Inclusion List entry. For example, if a senior directors calls should not be recorded then this could be configured for their endpoint.

As well as using the meta-data there is another rule that can be used:

**Exclude internal calls:** When extension side recording is being used then calls that are internal and do not involve an outside trunk line will not be recorded.

If the option for **Exclude internal calls** is enabled then the inclusion list will NOT override this and the call will NOT be recorded.

# Configuration

To add a new exclusion list entry

- 1. Access the Site Settings -> Exclusion List configuration section
- 2. Click on Add, then select the Type of information to use to exclude this call.
- 3. Select or enter the value that this information must contain.
- 4. Enter a useful **Description** for this entry.
- 5. Click on *Add* to save the entry.

# 7.1.5.4 Inclusion List

# **Overview**

Inclusions lists override **ALL** other rules. If a recording matches any of the fields within the inclusion list, then it will be recorded – even if it is in the Exclusion List.

If the option for Exclude internal calls is enabled, the inclusion list will NOT override this and the call will NOT be recorded.

# Configuration

To add a new inclusion list entry:

- 1. Access the Site Settings -> Inclusion List configuration section.
- 2. Click on Add, then select the Type of information to use to include this call.
- 3. Select or enter the value that this information must contain.
- 4. Enter a useful **Description** for this entry.
- 5. Click on Add to save the entry.

# 7.1.5.5 Compliance Pause/Resume

# **Overview**

In some circumstances it may be necessary to stop parts of telephone conversations being recorded. This is usually down to confidential information being imparted on the call that must not be stored. A prime example of this is payment card details being communicated which means the call would come under PCI-DSS compliance regulations if it was recorded to disk.

The call recording system provides the ability to be able to pause recordings while the confidential information is being communicated so that it is not recorded. This can be implemented in one of three ways:

#### Automatic Pausing using the Call Recorder Client

The call recording feature of the solution has a dedicated client that can be used to track applications that are open on a user's desktop and automatically pause a recording if certain parameters are met. The application can also track some web browsers and which URL a user is using.

For more information on how to configure and use the Call Recorder client, please refer to the Call Recorder Client section.

#### Manual Pausing using DTMF or Phone Manager/Call Recorder Client

If there is no way to automatically track when to pause a recording or the necessary licenses have not been purchased then recording can still be paused manually by the user. This can be done using DTMF on the telephone keypad (or programmable key) or by using the built in functions of the Phone Manager toolbar.

A DTMF Muting of recordings is not support when using the Record-A-Call recording source.

### Automated/Manual Pausing using the REST API

The system provides a REST based Web Service API that can be used to check the status of extensions and pause/resume recordings as required if there is a call being recorded at the time.

#### **Paused Calls**

When a call is paused, this is shown on the time line in the recording playback window with a flat line. There are also time line events at the start and end of the paused section to indicate when this has taken place.

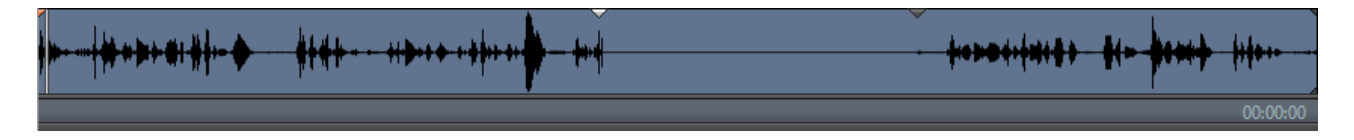

# 7.1.5.5.1 Call Recorder Client

The Call Recorder Client provides automated muting of call recordings based on Windows applications that a user has open/or in current focus. As users open or close applications or switches between them, if the application is on a preconfigured list for do not record then the call recording will be automatically paused. Once the user has closed or changed the focus to another application the call recording will then be automatically un-paused.

The muting of call recordings requires no intervention by the user and can be configured so that there are no visible notifications to make them aware that this is happening. Alternatively notifications can be enabled to give feedback to the users when this is occurring.

The Call Recorder Client can be found as part of the Phone Manager install. It can be installed with Phone Manager or independently.

#### **Connections**

Each Call Recorder Client uses a user's 'specific login credentials' when connecting back to the server. By default, it will try to use Windows Integrated login to find a user account on the MCS. Once connected, the client will monitor the user's Primary Extension for calls unless the user has a Phone Manager Desktop client running, in which case it will use whichever extension Phone Manager Desktop is associated with.

#### Configuration

The following settings control how the Call Recorder client operates and appears to the user:

Show pause notifications: Display a notification in the system tray that a recording has been paused.

Show status icon: Hides or displays the system tray icon that shows the client and call status.

Show settings menu: Make the settings menu visible to the users.

**Enable debug mode**: Enable the diagnostic options to the users, this includes showing the configured URLs/Window names that are to be matched and any pages that are open that do match.

Show desktop toolbar: Hides or displays the manual pause tool bar within the client application

Prevent client exit: Prevents the user from closing the application.

**Enumerate Child windows**: Specifies whether the Call Recorder Client should match on just parent windows or should search through child windows for matches.

**Check Open Applications**: When disabled (default), the client will only check the in-focus application and will recheck when focus changes. If Check Open Application is enabled then all applications are checked whether they are in focus or not. The application will then search based on a timer and not off focus changed events.

**Tag With User**: When enabled, the call in progress will be tagged with the current user. (Not required on MiVoice Office 250)

A If Enumerate Child Windows & Check Open Applications are both enabled then the Call Recorder Client will be performing a lot of searching which may affect the client computer's performance.

#### Muting Calls Monitors

Each Call Recorder Client will monitor any rules created for a match with the name of any application/URL the user has in focus on their computer. While there is a match detected by the Call Recorder Client, any recording currently in place at the user's extension will be paused until the matching application/URL is closed or changes to something else.

Rules can be created on the Muting Rules page. Pressing the 'Add' button loads the' Add/Edit Monitor' page which

has the following parameters:

- Input Type -> Plain Text or Regular Expression. As required, if using plain text the system will search for matches that start with the value entered
- Value -> The value to search for
- Active -> Enables or disables the rule. When disabled it will be ignored by Call Recorder Clients looking for matches.

Once a rule is entered here it will automatically be picked up by any currently connected Call Recorder Clients within 2 minutes.

#### Matching

The Call Recorder Client will try and match the following against the rules entered:

- Windows Heading
- Child Window Heading\*
- Browser URLs
- Browser Tab Names

\* Only get searched if the 'Enumerate Child Windows' options is selected.

#### **Browser Matching**

Call Recorder Client works with the most common browsers to provide URL and Tab Names where possible. Over time, changes to browsers may cause issues to the Client's ability to query the information it needs and may require an updated version of the Call Recorder client to be released.

The following information can be obtained from browsers:

| Browser              | Version          | URL (In-focus<br>Tab) | URL (Out-of-focus<br>Tab) | Tab Name (In-focus<br>Tab) | Tab Name (Out-of-<br>focus Tab) |
|----------------------|------------------|-----------------------|---------------------------|----------------------------|---------------------------------|
| Internet<br>Explorer | 11               | ~                     | ×                         | *                          | ~                               |
| Firefox              | 46.0.1           | ~                     | ×                         | ×                          | ×                               |
| Chrome               | 51.0.2704.84     | ~                     | ×                         | ~                          | ×                               |
| Edge                 | 20.10240.16384.0 | ~                     | ×                         | ~                          | ~                               |

When writing a rule to capture the correct moment to pause a call, use the Call Recorder Client's Logging page to see exactly what the client is tracking at the time and then write a rule to match it. For more information, refer to the Call Recorder Client Manual.

#### Plain Text Examples:

http://www.mitel.com -> This would pause any recording in progress if the user browses to any page on Mitel.com. http://www.mitel.com/Products -> This would pause any recording in progress if the user browses to the products page on the Mitel website.

#### **Regular Expression Examples:**

^https:.\*paymentsite.\*card -> This would pause any recording in progress if the user browses to a URL that starts *'https:'* and then has the word 'paymentsite' followed by the word *'card'* somewhere in the URL.

# 7.1.5.5.1.1 Overview

The MiVoice Office Call Recorder Client tracks windows applications and matches window names to server configured rules to check whether any calls recordings in progress need to be paused or not.

The application is an optional part of the Phone Manager installation. Once installed, the application automatically runs each time the user logs into their computer.

The application has two components:

- System tray icon -> Displays the status of the client and of any calls that may be in progress at the associated extension
- Toolbar -> Can be used to manually pause calls or to tag calls with customer specific information

#### **Associated Extension**

The Call Recorder Client monitors an associated extension and will pause any recordings on the extension when required. By default the client will monitor the user's primary extension unless there is a Phone Manager Desktop Client running on the same desktop. If there is, the Call Recorder Client will monitor the extension that Phone Manager is currently associated to. If the Phone Manager client is closed, the Call Recorder Client will revert back to monitoring the user's primary extension again.

If user's don't have a primary extension and are moving around then they will need to have Phone Manager Desktop client running for the Call Recorder Client to operate correctly.

The Phone Manager Desktop Client can be configured to prompt the user for the extension they are sat at if they have no fixed primary extension. If the user is using Mitel Hot Desking, their primary extension should be their Hot Desk extension

#### **System Tray**

The system tray icon show the status of the application and provides access to the <u>Settings</u> of the application and the Toolbar. It can be hidden if required using server side configuration. Right-clicking the system tray icon displays the menu that gives access to:

- Settings -> Configure connection settings for the application
- Toolbar -> Manually pause/resume recordings
- Logging -> See real-time information of the applications the Call Recorder Client is tracking

The table below shows all possible states:

| ¢. | Loading, this icon shows when the application first loads                                                                                                    |
|----|----------------------------------------------------------------------------------------------------|
| 0  | Connection Error, the application is not connecting to the MCS server correctly *                                                                                                    |
| •  | Idle, this icon will display when the associated extension has no calls                                                                                                    |
| •  | On a call, this icon will display when the associated extension has a call that is not being recorded. This occurs when the call is not on a recorded device (could be an internal call or on a trunk that isn't recorded) |

| •                         | Recording, this icon displays when there is a call at the associated extension that is being recorded                       |
|---------------------------|----------------------------------------------------------------------------------------------------|
| П                         | Paused, this icon displays when there is a call at the associated extension that is being recorded but is currently paused. |
| * When the a be to access | pplication is not connected to the MCS, the only option available on the right-click menu wil the Settings.                 |

### Toolbar

The toolbar provides the user with access to manually pause any recording that is in progress and to tag call record with customer specific information such as order numbers or ticket numbers.

For more information, see the Toolbar section.

# 7.1.5.5.1.2 Logging

The logging form provides a real-time view of the information the Call Recorder Client is tracking about the application that currently has focus. Depending on the server-side configuration, the following information can be shown:

- The Window Name of the in-focus application
- Child window names for the in-focus application
- URLs and Tab names for browsers\*
  - Internet Explorer
  - Edge
  - Firefox
  - Chrome

The logging window is an ideal tool to use when configuring the match rules on the server. If there is a match on the current window then this will be displayed in the Logging window so that rules can be tested on the target clients.

#### **Browser Matching**

Call Recorder Client works with the most common browsers to provide URL and Tab Names where possible. Over time, changes to browsers may cause issues to the Client's ability to query the information it needs and may require an updated version of the Call Recorder client to be released.

The following information can be obtained from browsers:

| Browser              | Version          | URL (In-focus<br>Tab) | URL (Out-of-focus<br>Tab) | Tab Name (In-focus<br>Tab) | Tab Name (Out-of-<br>focus Tab) |
|----------------------|------------------|-----------------------|---------------------------|----------------------------|---------------------------------|
| Internet<br>Explorer | 11               | ~                     | ×                         | ~                          | ~                               |
| Firefox              | 46.0.1           | ~                     | ×                         | ~                          | ×                               |
| Chrome               | 51.0.2704.84     | ~                     | ×                         | ~                          | ×                               |
| Edge                 | 20.10240.16384.0 | ~                     | ×                         | ~                          | ~                               |

# 7.1.5.5.1.3 Toolbar

It enable by the server, the Toolbar will be available to provide the following features:

- · Show call state and allow recorded calls to be paused/resumed manually
- Tag calls that are in progress with information

To load the Toolbar, right click on the system tray icon and select 'Show Toolbar' from the menu. Once the toolbar has loaded it can be moved, resized or docked to the corner of the screen as required.

## **Manual Muting/Unmuting**

If there is a call recording in progress at the associated extension then the user can manually pause and resume the call using the relevant button.

The LED on the button will change color to show the status of the recording; Red -> Recording, Yellow -> Paused

If there is no call currently being recorded at the extension then the Pause/Resume button will be disabled.

## **Tagging Calls**

Any call in progress at the associated extension can be tagged with additional information. This is most commonly used for adding information to the call records on the server which will make it easier to find later, for example:

- Customer reference numbers
- Order or ticket numbers
- Fault reference numbers

When there is a call in progress at the associated extension the Tag Call button will be enabled. Clicking the button will load a form that will prompt for the for the information along with a selection box allowing the user to select which of the 5 tag fields on the server they wish to add the information to.

# 7.1.5.5.1.4 Setting

The Settings form provides configuration of how to connect to the server and the associated extension.

The Call Recorder Client shares it's connection settings with Phone Manager Desktop, changing the connection settings in either application will cause the other application the change.

## Connection

The connection details outline how the client will connect to the MCS server.

#### Location

The application has two lots of connection settings, one for connecting to the MCS when on the local LAN and one when connecting from outside the LAN. If the software is installed on a laptop and will be changing locations then the software can be configured to prompt the user for their location on startup.

#### **Connection Settings**

The connection settings combine the Hostname/IP Address of the MCS server and the user credentials that will be used to connect. If the "Override login details" is not checked, the software will attempt to connect with the user's Windows Credentials.

### **User Preferences**

The user can set there preferred language for the application here.

### **Diagnostics**

If requested by technical support, diagnostic logging can be enabled here. The "Download Logs" button will zip together all required files and save them on the desktop of the local machine in a file named *CallRecorderClientLogs.zip*.

# 7.1.5.5.2 Manually Muting Calls

## **DTMF Muting**

The system can be configured to pause the recording of a call when a sequence of DTMF digits is entered by the user on the telephone handset. A second sequence can then be entered to resume the recording. This can be useful for compliance purposes if your staff are taking credit card payments for example. To make it easier for the user, the DTMF digits could be programmed under a programmable key on their telephone handset so that it is a more simple procedure.

To configure the pause and resume DTMF feature:

- 1. Access the Features -> Compliance Pause/Resume -> DTMF Pause/Resume configuration section.
- 2. Enter the sequence of digits to use for pausing a call in the Pause DTMF section.
- 3. Enter the sequence of digits to use to resume recording a call in the **Resume DTMF** section.

When configuring the DTMF sequence to use it is recommended to use a combination of tones, for example \*123, as this will reduce the chance of this being activated when navigating though systems that require DTMF tone input.

- Licensing: Muting calls using DTMF requires a DTMF Compliance license. Please check the system has this license before configuring.
- A Due to no DTMF being received, DTMF Muting is not supported when using the following recording sources:
  - MiVoice Office 250 Record-A-Call

### **Muting with Phone Manager**

If a Phone Manager user has an assigned toolbar or an integrated toolbar then a button can be configured to allow the user to:

- See the recording status of any call they are on
- Pause/Resume any recordings using the button as a toggle

For more information on using this toolbar feature, please refer to the Phone Manager manual or here.

# 7.1.5.6 Retention Policies

When using the Call Recording features of the solution, there are two types of information stored for each call:

- Call Data (CLI, DDI, Start Time etc) -> This information is stored in one of the SQL databases
- Audio Data -> This is the actual recording of the call audio itself. This is stored on the hard drive of the machine or on a network share if archiving is being used.

The audio data can take up quite a large amount of space and over time can fill up hard drives and network shares. If the audio data is not required after a set period of time then retention policies can be used to delete recordings once they reach a certain age.

This affects recordings that are on local drives and those that have been archived to network shares.

To enable the automatic deletion of recordings, check the box next to 'Delete old recordings' and then configure the 'Delete calls older than' setting accordingly.

Once the policy is configured on the system, recordings outside the policy age set will immediately be deleted and cannot be recovered. Ensure you have select the correct policy age and understand that recordings cannot be recovered once deleted.

# 7.1.6 Reporting Overview

The MCS server provides access to the Call Reporting features of the MiVoice Office Application Suite. Call Reporting features include:

- The ability to run Call Lists and Grouped Reports
- The ability to configure schedules to automate reporting to email or a network share

This section outlines how the reports are licensed and how users can be given permissions to use reporting features. For information on running and using reports, please refer to the Reporting section.

There are a number of settings which affect how reporting data is calculated and presented. Refer to the Call Reporting Settings section for more information.

### Licensing

There are 3 specific licenses that govern how reporting can be access and used:

#### Call Logging

The call logging license is a system wide license that enables access to the reporting section of the MCS website. This license provides access to run Call List reports, configuration reports and the Inbound Call Summary report.

#### **Call Reporting Devices**

For access to any type of grouped reports with aggregate data (Calls by Extension or Calls by Trunk for example), Call Reporting Devices licenses must be installed. The number of Call Reporting Device licenses required will depend on the number of extensions programmed on the telephone system(s) that the MCS is connected to.

If a system has Call Reporting Device licenses, users will be able to create and run grouped based reports.

The Call Logging license is a prerequisite to having Call Reporting licenses.

If a system has insufficient Call Reporting Device licenses to cover the number of extensions on the telephone system(s) then the system will go into license violation mode. Refer to the License Violation section for more information.

#### Scheduling

The Scheduling license is a system wide license that enables access to create schedules for call reports. It can be applied to systems that only have Call Logging licenses or systems that have both Call Logging and Call Reporting licenses.

Refer to the Report Templates section for more information on which types of report can be run with which license.

### **User Permissions**

When a system has been licensed with reporting licenses, users can be given permission to run reports and create/manage schedules. This is done through the use of Security Profiles.

Other than giving users access to run/manager reports, there is no way to limit user access to specific report data. Once a user has access to reports they can run them on all historical data stored on the system.
# 7.1.6.1 Call Reporting Settings

The following settings are used when calculating data for the Call Reports. Settings changed here will affect all users.

#### General

**Call Rate Period** 

The call rate period is used by the Calls by Start Time template when grouping calls together. Calls will rarely have the same Start Time, so to group them together to see call over time the Start Time is rounded down using the Call Rate Period. For example, with the call rate period set to 30, calls will be grouped in ranges of 30 minutes -> 08:30-09:00, 09:00-09:30. (Default: 30 minutes)

Short Call Threshold

Any call with a talk time less than the value configured here will be classed as a Short Call. Using filters, these calls can then be removed from reports if required. (Default: 20 seconds)

Ignore Abandoned Calls

If this setting is enabled, any call with a ring time less than that of the abandoned call threshold will be excluded from reports. (Default: False)

Service Level

This setting is not currently used in the system. (Default: 10 seconds)

#### Account Codes

When looking at a Calls by Account Code report, all calls with any type of account code on will be displayed. However, when viewing reports grouped by other items (Trunks, DDI, etc) then account code columns need to be added to the report.

The Account Code settings here represent the 10 account code columns that are added to these grouped reports. Any description given to the code here will be used in column headers on the reports so they make sense to the user.

#### **Ring Duration Categories**

The ring duration intervals configured here are used in grouped reports to show the break down of when calls were lost and answered.

Each ring duration is calculated as <= when calculating the call statistics.

For example, if a call was answered after 9 seconds, it would be counted in all but ring duration 1's statistics on a report.

(Default: 5, 15, 30, 60, 120, 240)

#### **Call Statistics**

Depending on the device type that is involved in a call, how the call is modeled and whether the call is treated as answered can be changed. Please refer to the PBX Configuration section for more information.

# 7.2 Site Settings

### **Overview**

The site level configuration settings are configured from here. The Site settings are accessed from the Configuration - > Site Settings section and provides access to the following site-wide settings.

| Setting                                   | Description                                                                                                    |
|-------------------------------------------|----------------------------------------------------------------------------------------------------|
| Site License                              | This provides details of the license that has been activated for this site.                                                                       |
| Phone Systems                             | This enables the connection to the PBX to be configured.                                                                                          |
| Dial Plan                                 | This configures the dial plan rules that are used when making calls and controls any formatting rules that need to be use on the outside numbers. |
| Email & SMTP                              | This configures the email and SMTP settings used to send out emails.                                                                              |
| Database Maintenance                      | This configures the maintenance and backup schedules used.                                                                                        |
| SecuritySecurityUsers<br>& Business Units | SecurityThe configuration of Users & Business Units.                                                                                              |

# 7.2.1 Site License

### **Overview**

Licensing is controlled via a software based Activation key. The server that performs the licensing role requires it own license key that is tied to a MAC address on the server and the site is assigned a unique "Site ID". The license key needs to be activated via the licensing portal before it can be used (online and offline activation is supported).

#### **Server Vs Site**

The architecture of the Communication Service software supports scaling by introducing the concept of Roles for servers. It is theoretically possible therefore that multiple physical (or virtual) servers could combine to form the "Site" e.g. One server could be used as a dedicated Web server whilst a separate server could perform the remainder of the roles such as Database and Application Server.

Critically, one of the roles is licensing. Since its possible that in a multi-server configuration only one server can perform the licensing role, the license configuration is visible both in <u>Site Settings</u> -> <u>Site License</u> and in <u>Servers Settings</u> -> <u>License</u> sections for the server performing that role. In the vast majority of cases one server will perform ALL roles.

This section displays the site wide licenses that are activated on the system.

Each licensed feature will either have a green tick to indicate that this is enabled or a red cross if it is disabled. Whilst navigating the user interface, any features that are not licensed have a locked  $\frac{1}{2}$  icon next to their configuration section. The unlicensed feature can still be configured but it will not be able to be used until a license has been obtained.

This view of the license will report which server is running the license, the site ID, which features are licensed and for any licenses that are user based, both the licensed limit and the quantity of users consuming that license class.

Activating, De-Activating and updating (upgrading) licensed features are performed in the Servers Settings - > License section.

# 7.2.1.1 License Overview

The MCS license contains information about all the different features that can be used on the system. The following section outlines all the licenses available and how they can be used.

#### **License Details**

The properties listed under this section uniquely identify the license. If the original license certificate provided with the software is lost, it is advisable to make a note of the Site ID and Serial number of the software in case of hardware failure.

#### Licensed To

The name provided during installation. This is usually the company name and cannot be updated post installation.

#### Site ID

The unique ID for this license.

To obtain the serial number for the solution as well, press the *Manage License* button to navigate to the Site License page.

#### **Application Record ID**

This is the application record ID that was provided on installation. This should be the application record ID for the telephone system the MCS is connected to.

#### **Licensed Version**

This shows the version number the software is currently licensed for. If there is a valid SWAS contract in place and a newer version of software is available, a message will display in green indicating an updated version can be applied.

#### PBX

This should show MiVoice Office 250, the MCS will not currently work on other telephone systems.

#### Software Assurance & Support

Shows whether there is a valid contract in place and if there is, when it is due to expire.

#### **MiVoice Office Call Recorder**

#### Small Business - Channel License

The small business license covers both Record-A-Call and IP/SIP Extension recording sources. The licensing is calculated on concurrent calls in progress.

**IP/SIP Extension - Channel License** 

The IP/SIP extension license allows the recording of IP and SIP devices using port mirroring (this is also support on the Small Business license, but only up to 8 channels maximum). The licensing is calculated on a concurrent calls in progress.

Concurrent recording licensing -> If an MCS is licensed for 8 concurrent calls and 4 are currently in

progress, it will display as '4 / 8'. The number of devices currently configured to use the license is display in brackets after the license. If the number of devices configured is greater than the number of licenses available then licenses will distributed on a first come first serve basis. Using the example of 8 licenses, the 9th call made would fail to be recorded.

#### **Call Recorder Client Licenses**

This license controls the use of the call recorder client for PCI compliance. Call Recorder Client licenses are included when purchasing the PCI Compliance license.

#### **PCI Compliance**

This license controls the use of the manual and automated methods of muting out sensitive information from call recordings. this is a site wide license.

#### PCI Compliance (DTMF)

This license controls the use of DTMF to mute out sensitive information from call recordings.

TMF muting is not supported when using the Record-A-Call recording source.

#### **Communication Service**

#### **Alarm Notification**

This license controls whether the alarm notification features of the solution can be used.

#### **Agent Hot Desking**

This license controls whether the agent hot desking features of the solution can be used.

#### **IP SMDR**

This license controls whether the IP SMDR features of the solution can be used.

#### Node Licenses

This license controls whether features of MCS will work across multiple MiVoice Office 250 Nodes or not. For more information on how node licensing affects MCS, please refer to the PBX section.

#### **Night Mode**

This license controls whether the night mode features of the solution can be used.

#### **Phone Manager**

#### **Outlook Integration Clients**

This controls how many concurrent Phone Manager Desktops using an Outlook license can be connected to the MCS.

#### **Professional Clients**

This controls how many concurrent Phone Manager Desktops using a Professional license can be connected

to the MCS.

#### **Team Leader Clients**

This controls how many concurrent Phone Manager Desktops using a Team Leader license can be connected to the MCS.

#### **Mobile Clients**

This controls how many licenses can be used of Phone Manager Mobile. Unlike Phone Manager Desktop, licenses are persistently consumed from the first time a user connects their Phone Manager Mobile client.

#### **TAPI Licenses**

This controls how many concurrent Phone Manager Desktops using a TAPI license can be connected to the MCS.

#### Softphone Licenses

This controls how many concurrent Phone Manager Desktops or Mobiles can use a Softphone license.

Phone Manager Outlook, Professional, Team Leader and TAPI licenses are only consumed when the Phone Manager client is connected to the system.

To assign Phone Manager licenses to users, use Client Profiles.

#### **MiContact Center Office**

**Call Logging** 

This is a site wide license which enables/disables the use of Call List and Configuration reports.

#### **Call Reporting Devices**

This is a device based license that controls access to grouped reports. To use grouped based reporting, there must be enough licenses to cover the number of extensions programmed on the telephone system.

The number of extensions on the phone system is calculated by adding up all Digital, IP, Analogue and SIP extensions. To see which devices are being counted, browse to the PBX programmed within MCS and filter the view by *Call Reporting Devices*. (If you have 16 programmed on a DDM but are only using 1, 16 will still be counted towards the total).

▲ If the number of extensions on the telephone system exceeds the number of Call Reporting Devices, the system will allow 30 days to rectify the license before restricting access to grouped reports. Please refer to the License Violation section for more information.

#### Report Scheduling

This is a site wide license which enables/disables usage of the Report Scheduling features.

#### **Campaign Manager Clients**

This controls how many concurrent Campaign Manager users can be connected to the MCS. Licenses are only consumed when logged in and dialing.

#### **Campaign Licenses**

This limits how many campaigns can be created within the Campaign Manager database.

#### **Trial License**

If any trial licenses have been applied to the server, they will display here. If they have not expired then they will already be accounted for in the relevant license section. For example, if there are 5 Phone Manager Professional trial licenses that have not expired, the Phone Manager section will take these licenses into account when displaying how many Professional licenses are available.

# 7.2.1.2 License Violation

License violation applies to Node and Call Reporting Device licenses. If the MCS is connected to a telephone system and does not have the necessary licenses then features of the solution will cease to operate until the license violation has been resolved.

#### Node Licenses

If the MCS is licensed for either the Call Recording or Call Reporting features then it must have be licensed with enough Node licenses for the number of nodes it is connecting to.

#### Call Reporting Device License

If the MCS is licensed for Call Reporting, it must have enough Call Reporting Device licenses to cover all extensions on all nodes that the MCS is connected to.

#### **Grace Period & Resolving a License Violation**

If the MCS does not have enough Node or Call Reporting Device licenses then it will start a grace period to allow the license issues to be resolved before access to features are restricted.

This grace period is currently 30 days.

If the number of nodes licenses is currently in violation, the offending node must be removed from the MCS and CT Gateway or a Multi-Site license must be purchased.

If the number of Call Reporting Devices license is currently in violation, extensions must be deleted from the MCS and PBX or additional Call Reporting Device licenses must be purchased.

If the license violation is note fixed within the grace period then users will be restricted from accessing the features involved.

# 7.2.1.3 Voucher Licenses

Voucher based licenses can be used to add additional licenses to an MCS installation. When ordering additional licenses from Mitel, they will provided in two formats:

- A pdf certificate providing details of the part number ordered and the voucher code
- A text document listing all vouchers generated for an order so that multiple vouchers can be assigned to an MCS in one go

For more information about applying vouchers to the MCS, please refer to the Server License section.

Vouchers can be assigned to MCS installations running versions prior to 5.x using the Mitel Communication Service portal.

# 7.2.2 Phone Systems

### **Overview**

The system integrates with a MiVoice Office 250 (PBX) phone system or network of phone systems to perform the features required. If the PBX is networked to other PBXs in a multi-node configuration then a Mitel CT Gateway is required.

As well as settings on the system there may be specific configuration and/or licenses that are required on the PBX such as CAT F licenses for the Phone Manager Softphone and OAI. See your phone system representative for details.

# Configuration

To configure a new phone system:

- 1. Check the system is listed within the PBX Supported Versions section.
- 2. For multi-node environments decide on the most appropriate configuration, see the Multi-Node Scenarios section.
- 3. Configure the PBX with the details in PBX Configuration section.
- 4. Follow the procedure in Add and Edit Phone System.
- 5. Check the Node Configuration.

# 7.2.2.1 PBX Supported Versions

### **PBX Supported Versions**

The following Mitel MiVoice Office 250 versions are currently supported:

- Call Processing Version 6.1.x
- Call Processing Version 6.2.x

The following Multi-Node configuration is supported:

- Multiple MiVoice Office 250 nodes via the use of a Mitel CT Gateway.
- Individual connections to multiple Mitel MiVoice Offices are not supported.
- Unique numbering plan across all nodes is required (this includes Trunk devices).

The following pre-requisites must be met on the telephone system:

- System OAI Call Control & 3rd Party Event enabled
- IP Based OAI Connection

The following requirements must be met if using desktop or mobile Phone Manager Softphones:

• Cat F licenses are required for each connected softphone device.

The following requirements must be met if using the MCS Record-A-Call feature:

- SIP Voicemail licenses are required on the MiVO 250 to match the number of concurrent calls to be recorded (Maximum of 8).
- ▲ Only one SIP voicemail can be configured by default on the telephone system. If you are using NuPoint Messaging then the MCS will not be able to be added as a SIP Voicemail.
- If using Phone Manager Mobile Softphone then the relevant SIP extensions need to be configured to use G.711
- If using Phone Manager Mobile Office Link features then an OfficeLink Assistant Extension needs creating on the telephone system. Also, any user wanting to make use of the feature needs to have at least one external number in their DEE configuration.

# 7.2.2.2 PBX Configuration

### **Overview**

Configuration is required on the PBX to allow the Communication Service to connect.

### Configuration

To configure the PBX:

- 1. Open Mitel Database Programming
- 2. The connection to the PBX uses the System OAI Level 2 socket on the PBX. This needs to be licensed on the PBX as System OAI Third Party Call Control as shown.

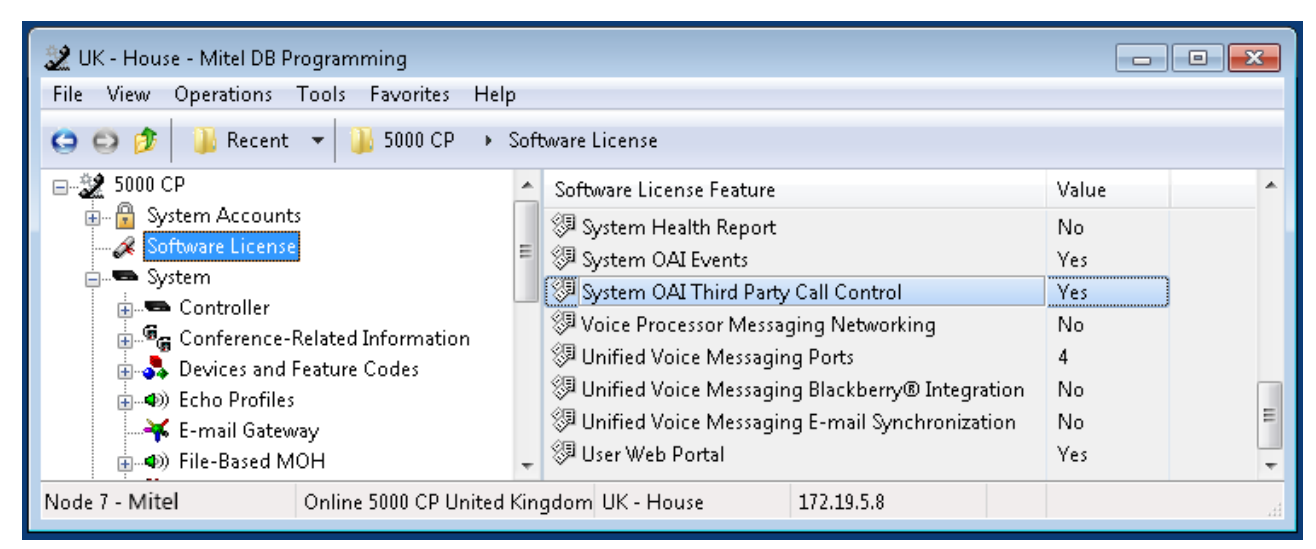

- 3. To enable the System OAI Level 2 events open the System -> Sockets section.
- 4. Set the Enable property for System OAI Level 2 to be Yes.

| 🗶 UK - House - Mitel DB Programming                                                                                                    | 22 UK - House - Mitel DB Programming |                                                           |            |                            |    |  |  |
|----------------------------------------------------------------------------------------------------|--------------------------------------|-----------------------------------------------------------|------------|----------------------------|----|--|--|
| File View Operations Tools Favorites Hel                                                                                                    | р                                    |                                                           |            |                            |    |  |  |
| 😋 😂 🏂 🎍 Recent 👻 🍑 5000 CP 🔸                                                                                                    | Sys                                  | tem → Sockets                                             |            |                            |    |  |  |
| 5000 CP<br>5000 CP<br>5000 CP<br>5000 System Accounts<br>5000 System<br>5000 CP<br>5000 CP<br>5000 | E                                    | Name  Desktop OAI  Message Print SMDR  System OAI Level 2 | Password   | Enable<br>No<br>Yes<br>Yes |    |  |  |
| 🗊 🔗 Timers and Limits                                                                                                    | -                                    |                                                           |            |                            |    |  |  |
| Node 7 - Mitel Online 5000 CP United                                                                                                    | Kin                                  | gdom UK - House                                           | 172.19.5.8 |                            | .4 |  |  |

- 5. To enable the system to connect to the PBX the required connection port on the PBX also needs to be enabled, open the *System -> IP Settings* section.
- 6. Set the Listening Port (Unsecured) to 4000.
- 7. Set the Listening Port (Unsecured) Enabled to Yes.

| UK - House - Mitel DB Programming<br>File View Operations Tools Favorites Help                                                                                                    |                                                                                                    |                                                                                                    |    |  |  |  |  |
|----------------------------------------------------------------------------------------------------|----------------------------------------------------------------------------------------------------|----------------------------------------------------------------------------------------------------|----|--|--|--|--|
| 😋 🚭 🎓 🎉 Recent 👻 🕌 5000 CP 🔸 System 🔸 IP Settings                                                                                                    |                                                                                                    |                                                                                                    |    |  |  |  |  |
| <ul> <li>5000 CP</li> <li>System Accounts</li> <li>Software License</li> <li>System</li> <li>Controller</li> <li>Conference-Related Information</li> <li>Devices and Feature Codes</li> <li>Devices and Feature Codes</li> <li>E-mail Gateway</li> <li>File-Based MOH</li> <li>Flags</li> <li>Hunt-Group Related Information</li> <li>Fletings</li> <li>Maintenance</li> <li>Numbering Plan</li> <li>Phone-Related Information</li> <li>Reference Clock List</li> <li>Sockets</li> <li>System Manager</li> <li>Timers and Limits</li> <li>Tunk-Related Information</li> <li>Susters</li> <li>Voice Processor</li> </ul> | Name<br>Base Server/Processing Server Connection Settings<br>Web/SSH Settings<br>Advanced IP Settings<br>NTP Server Configuration<br>Remote Configuration Settings<br>Current Processor Module IP Address<br>Current Processor Module Subnet Mask<br>Current Processor Module Gateway<br>Processor Module DHCP Enabled<br>Static Processor Module IP Address<br>Static Processor Module Subnet Mask<br>Static Processor Module Gateway<br>Processor Module Subnet Mask<br>Distric Processor Module Gateway<br>Drosesor Module Subnet Mask<br>Static Processor Module Gateway<br>Static Processor Module Gateway<br>Domain Name<br>DNS Server Hostname<br>DNS Server Primary IP Address<br>DNS Server Secondary IP Address<br>DNS Server Secondary IP Address<br>DNS Server List<br>Listening Port (Unsecured)<br>Listening Port (Unsecured)<br>Listening Port (Unsecured)<br>Cursen NAT IP Address<br>Maximum Simultaneous Fax Over IP (T.38) | Value 172. 255. 172. No 172. 255. 172. CS5k_Mitel mitel.net 172. 172. 172. 172. 172. 172. 172. 172. |    |  |  |  |  |
| Node 7 - Mitel Online 5000 CP United Ki                                                                                                    | ngdom UK - House 172.                                                                                                    |                                                                                                    | .4 |  |  |  |  |

# 7.2.2.3 Add and Edit Phone System

### **Overview**

Follow this procedure to create a new connection to the PBX.

# Configuration

To add a new phone system

- 1. Access the Site Settings -> Phone Systems section.
- 2. Click Add / Edit and then enter the requested information.
  - Type: This will always be MiVoice Office 250
  - Name: Give the Phone System entry a logical name
  - **Host:** Enter the IP address or hostname of the MiVoice Office 250 PBX or CT Gateway into the **Host** field.
  - Port: Configure the OAI connection Port, the default is 4000.
  - **Password**: Enter the OAI **Password** if one has been set, the default is with no password.
- 3. Click Save.
- 4. Click on Yes to import the devices from the PBX.

# 7.2.2.4 Device Configuration

### **Overview**

Once the PBX configuration has been configured the devices will be automatically imported. It is not required to manually maintain the list of devices, this will be done automatically via the OAI connection to the PBX.

The list of devices imported into the system can be seen from the Site Settings -> Phone Systems -> PBX section. Clicking on the *Import* button under the *Devices* section will force an import, or additional devices can be manually added if required.

#### **CT Gateway**

If the MCS is connected to a CT Gateway it will import devices from all nodes the CT gateway is connected to. The MCS will also download details about the nodes themselves, the node details can be configured from the Nodes section, see the Node Configuration section for more details.

Connecting the MCS to a CT Gateway will have an impact on the licenses required to run the system. Please refer to the License Overview section for more information.

#### **Device Types**

When the MCS imports information about all the devices on the telephone system, it imports the device number, description and type. This information is kept up to date by default so there is no need to edit it manually except for the following two types:

#### **DDI Numbers**

DDI numbers cannot be automatically imported from the telephone system. If required, they can be manually added here and kept up to date. Any DDI numbers added here can then be used in other parts of the application.

#### Hot Desking

If a Hot Desk user is logged in when MCS starts up, the MCS will not know the device in question is a Hot Desk device until it first logs out. To manually update the database, find the device under the PBXs section and select 'Edit' Select 'Phantom' from the 'Device Type' drop down and then check the 'Hot desk device' checkbox.

Once the system knows a device is a Hot Desk device it will present the user with a Hot Desk login/logout toggle within Phone Manager.

#### MAC Address / IP Address

This property is used in conjunction with the MiVoice Office Call Recorder features when using the IP/SIP Extension recording source. To match the audio on the network to a device on the telephone system, the MCS needs to know either the MAC address or IP Address of the extension.

The MCS server should auto detect all MAC and IP addresses so this property will not need to be manually configured unless it fails to do so.

#### **Disable (Not Used)**

Each device the MCS has imported provides an option for disabling the monitoring of events. This option should not be used unless instructed by a Mitel engineer. This option cannot be used to avoid Call Logging licenses and will cause problems with the call modeling if used.

#### **Call Statistics**

The MCS system can model calls differently depending on the device type. The following two options are available to alter how the calls are modeled:

Treat this device as not answering calls

Enabling this setting will cause any calls that are answered by this device to be treated as NOT answered. This should always be set for devices such as CRAs which play queuing announcements to calls waiting at a hunt group. This prevents calls showing as answered to a CRA when still ringing at the group.

#### Treat this device as not having rung

Enabling this setting will cause any calls ringing at this device to be treated as NOT ringing. This ignores that a call is ringing at the device (e.g. a CRA) and correctly measures the ring time for the hunt group.

The MCS will automatically enable both of these settings for all CRA, STAR and AutoAttendant applications when they are first imported.

# 7.2.2.5 Node Configuration

### **Overview**

Multiple MiVoice Office 250 PBXs can be networked together to allow calls to be routed from one node to another. This allows calls to be handled by devices (agent, extensions, voicemail etc) on other nodes to where the call originated from and allows calls to be made through trunks on remote nodes using ARS.

There are two reasons why node configuration needs to be entered into the MCS website:

- Provide connection details for Phone Manager Softphones
- Define the 'Default Node' when using MCS without additional node licenses.

### **Phone Manager Softphones**

Each device connected to the PBX has a specific node that they are programmed against and they connect to. Due to this the system needs to now about these nodes and what there connection details are.

For example, when using a Mitel Phone Manager Softphone, a SIP connection would need to be made to the specific node that it has been programmed onto. If connecting from the internal LAN network then the internal IP address of the node would be required. If connecting from a remote location then the external NAT IP address would be required.

The system will automatically import the node configuration during a device import but not all of the information can be retrieved this way and needs to be manually configured.

### **Default Node**

If Mitel Communication Service has been connected to multiple MiVoice Office 250 systems using a CT Gateway but has no Multi-Node license then one of the nodes needs to be selected as the 'Default' node. This node will be the one that MCS will accept Phone Manager connections from and provide IP SMDR and Agent Hot Desking services to.

### Configuration

To access the node configuration section, browse to the Configuration -> Site Settings -> Phone Systems -> PBX section. Scroll down to the *Nodes* section under *Devices*. If MCS is already connected to the PBX network then the Nodes section should already be pre-populated.

The following settings can be configured against each node:

#### General

**Node ID:** The unique node number for this PBX node as programmed on the telephone system in Database Programming

Description: In the Description field enter a user friendly name to identify this node.

Local IP Address: Set the Local IP address to be the internal LAN IP address of this node.

▲ If the system has a PS-1 attached then the Local IP Address should be the PS-1 address not the Base Server.

**Local SIP port:** Set the Local SIP port that will be used by the Softphone to use, by default this is 5060. This should match the configuration within Mitel Database Programming.

**NAT IP Address:** Set the NAT IP address to be the external IP address of this node. This will be used when the Softphone connects from a remote location.

**NAT SIP port:** Set the Nat SIP port that will be used by the Softphone to use on when connecting from a remote location.

Is default: The Is Default setting sets what the primary node connection is. This is to configure what extensions

that Phone Manager clients can connect to when the system does not have a multi-node license. If a Phone Manager client tries to connect to an extension on a node other than the one that has the Default setting then the connection will be refused. With a multi-node license Phone Manager clients can be associated with any extension on any node. See the Multi-Node Scenarios section for more details.

#### Dialing

**Voicemail DID:** An external DID number to access the Voicemail Retrieval application on the telephone system. This is used by Phone Manager Mobile.

Auto Attendant: An external DID number to access the auto attendant on the telephone system. This is used by Phone Manager Mobile

Wait time: The amount of time after a call is connected before any DTMF digits are dialed.

# 7.2.2.6 Multi-Node Scenarios

The Communication Service supports single and multi-node MiVoice Office 250 configurations. Depending on the requirements of the customer there are two different ways to implement the solution in a multi-node scenario:

- Multiple Communication Services with single-node licenses
- Single Communication Service with a multi-node license

The benefits and restrictions of each method are outlined below.

The scenarios outlined below only affect Phone Manager usage, From release 5.0, if using any of the Call Reporting or Call Recording features, a license for each node is required.

### **Multiple Communication Services with a single Node License**

Out of the box Communication Service can be configured to connect to a Mitel CT Gateway and provide users with device status information across more than one node. It will however only provide Phone Manager capability for a single node. If the Communication Service is configured to connect to a CT Gateway without a multi-node license then one of the nodes needs to be configured to be the node Mitel Communication Server is going to support Phone Manager clients on.

In this scenario each Node can have it's own Communications Service to support it's own Phone Manager clients.

#### Example

A company has two MiVoice Office 250 systems. Each system has it's own Communication Service providing Phone Manager connections for a single node. Both Communication Services are connected to a CT Gateway.

#### **Benefits & Restrictions**

Configuring the Communication Service in this way has the following benefits and restrictions:

**Benefits** 

- · No Multi-site license needs to be purchased
- · Each site can configure of their own Communication Service
- Minimal inter site traffic in a WAN environment

#### Restrictions

- Users cannot Chat between Communication Servers
- All configuration needs to be duplicated on each Communication Service, User & Business Units for example
- Non of the Call Reporting or Call Recording features could be used
- IP SMDR and Agent Hot Desking would only work for the default node

This configuration is usually recommended for scenarios where multiple nodes are installed at different physical locations.

# Single Centralized Communication Service with License for each Node

To work in the this configuration the Communication Server must have a Multi-Node license applied, this will allow the Communication Service to support Phone Manager connections from all the nodes available.

#### Example

A company has two MiVoice Office 250 systems. A single Communication Service connects to both systems via a CT Gateway and provides connectivity for Phone Managers users on both systems.

#### **Benefits & Restrictions**

Configuring the Communication Service in this way has the following benefits and restrictions:

**Benefits** 

- Central point of administration
- Chat between all users of the system
- Call Reporting and Call Recording features can be used
- IP SMDR and Agent Hot Desking would work on all nodes

#### Restrictions

- Increased traffic in WAN environments
- Less resilience to WAN connection loss

This configuration is usually recommended for scenarios where multiple nodes are installed at the same physical location.

# 7.2.2.7 Softphone Support

The Softphone support within Phone Manager requires some configuration to be performed within the PBX. The sections below outline the changes that are required for the SIP Extension's Phone Group and Call Configuration.

The configuration below applies to both Phone Manager Desktop AND Phone Manager Mobile unless explicitly stated otherwise.

#### **SIP Phone Group**

#### Authentication

When using a SIP Softphone it is critical that authentication is used to help prevent unauthorized access to the PBX. To configure authentication a username and password need to be set on the PBX for the relevant extension and on device configuration of the Communication Service.

To configure the authentication on the PBX follow Mitel's recommendations by enabling In-bound Authentication and setting a complex username and password combination on the associated *Sip Phone Group* for the extension.

| 🖨 🀳 SIP Peers     | * | Name                                               | Value  |  |
|-------------------|---|----------------------------------------------------|--------|--|
| SIP Phone Groups  |   | <ul> <li>Enable In-bound Authentication</li> </ul> | Yes    |  |
|                   |   | In-bound Authentication Username                   | 1871   |  |
|                   | ш | 🚊 In-bound Authentication Password                 | ****** |  |
| → MWI             |   | 🖉 Out-bound Username                               |        |  |
|                   |   | 🔂 Out-bound Password                               |        |  |
| 🞰 📩 Registrations |   | Conot use Out-bound Username in REGISTER           | No     |  |
| 2 Phones          |   |                                                    |        |  |

This same username and password combination would then need to be set on the device configuration on the Communication Service for this extension.

| Edit                   |               |   |  |  |  |
|------------------------|---------------|---|--|--|--|
|                        |               |   |  |  |  |
| Device type            | SIP Extension | ~ |  |  |  |
| Device Number          | 1871          |   |  |  |  |
| Description            | 1871          |   |  |  |  |
| Hot desk device        |               |   |  |  |  |
| Authorisation name     | 1871          |   |  |  |  |
| Authorisation password | •••••         |   |  |  |  |
| Disable 🛛 🕐            |               |   |  |  |  |
|                        |               |   |  |  |  |
| Confirm                |               |   |  |  |  |
| Canc                   |               |   |  |  |  |

It is recommended that a complex password is used when configuring the authentication, such as *Mitel\*Server1!*. If using the MBG for external connections, a complex password is a requirement.

Maximum calls

The softphone supports up to 4 concurrent calls, for example two calls on hold, one connected with an announced transfer. The number of maximum calls needs to be configured to 4 within the Mitel Database Programming as the default value for this is 1. This can be set in the SIP Phone Groups section for the extension as shown.

|                   |   | 🌌 Fully Qualified Domain Name        |            |
|-------------------|---|--------------------------------------|------------|
| Configuration     |   | Call Configuration                   | <b>P</b> 1 |
| Authentication    |   | <ul> <li>Camp-Ons Allowed</li> </ul> | Yes        |
|                   |   | ■▼ Operating State                   | In-Service |
|                   |   | Maximum Number of Calls              | 4          |
| 😥 🎰 Registrations | = | 🔠 Call Failure Threshold             | 0          |
| Phones            |   | 🗸 Static Binding                     | No         |
| 🚋 🌉 P9009         |   | ✔ Use Peer Address In From Header    | No         |

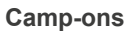

The PBX can only support up to 4 concurrent SIP calls at the Softphone, so it is recommended to set **Camp-Ons Allowed** to *No*. This can be set in the SIP Phone Groups section for the extension as shown.

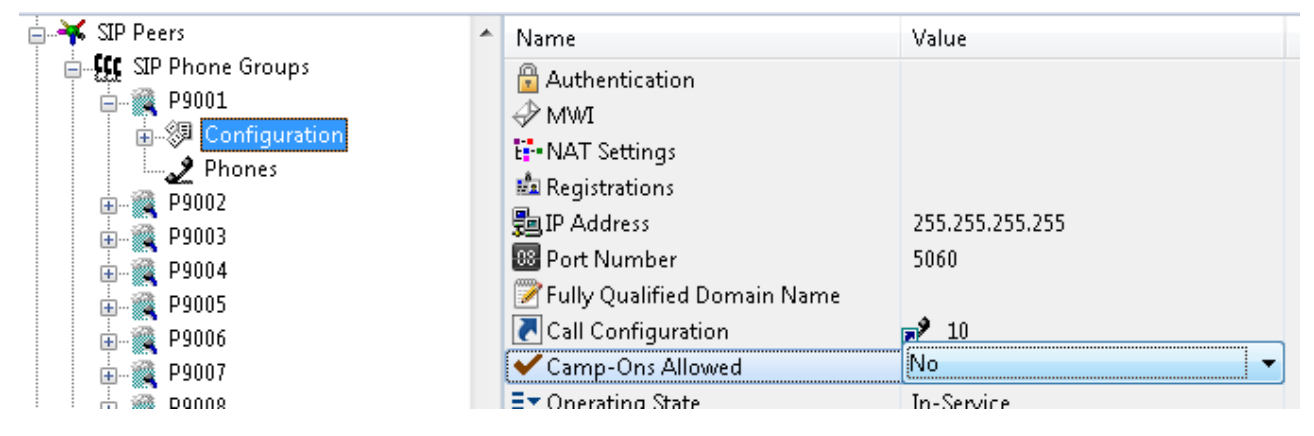

#### **DTMF** Payload

The softphone requires that the DTMF payload is set to 101. This can be set in the SIP Phone Groups section.

#### **Call Configuration**

#### **DTMF Support**

The softphone only supports the RFC 2833 DTMF encoding and this needs to be configured within the MiVoice Office 250 DB Programming IP Related Information --> Call Configurations section for the corresponding SIP Phone Groups as shown.

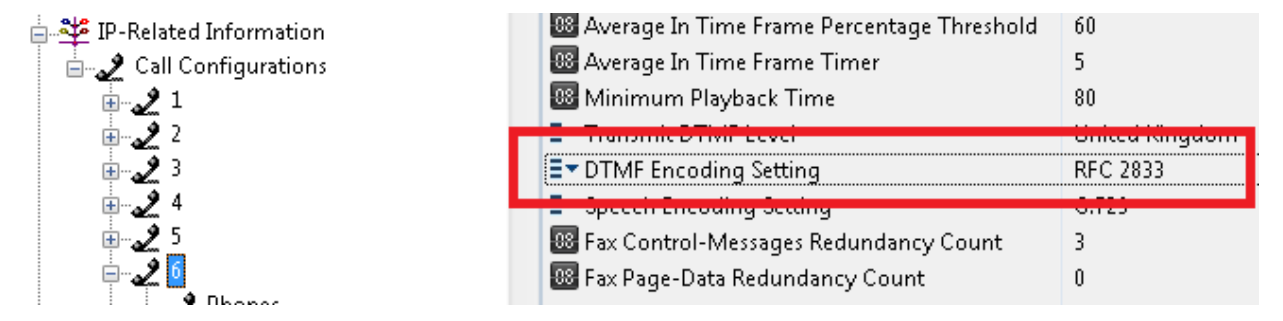

#### **Speech Encoding**

Phone Manager Desktop Softphone supports G.711 & G.729 speech encoding Phone Manager Mobile Softphone support G.711 speech encoding only

#### Audio Frames/IP Packet

The audio frames per IP packet must be set to 2.

▲ It is important to connect only one softphone to each extension number on the telephone systems. Registering more that one SIP extension with the same credentials at the same time is not supported by the telephone system and will cause problems.

If using the desktop and mobile versions of Phone Manager Softphone for a single user then ensure that each application uses different extension numbers.

Remember to configure the IP Address for each node on the system so Phone Manager knows where to send SIP traffic to.

# 7.2.2.8 Call Segmentation

### **Overview**

Call segmentation is the name given to how the system models calls in real-time and historically when storing the calls the database. This call modeling affects the call recording and call reporting areas of the solution. The following section explains how the MCS models calls and what users need to be aware of when using different features of the solution.

The MCS connects to the MiVoice Office 250 using OAI and logs all call information (internal and external) from all nodes (to be connected to multiple nodes a CT Gateway must be used). When calls are transferred between different devices on the telephone system the MCS will create call segments. Call segments will get created when calls ring at or get answered at different device. These devices can be extensions or phone system applications such as call routing announcements (CRA).

#### **Segmentation & Reporting**

When viewing reports, it is important to understand how call segments will affect the data being displayed. Some reports will count individual call segments while others will only count calls (refer to the Report Templates section to see which show call segments and which show calls).

For example, a 'Calls By DID' report will only count complete calls and will ignore call segments. This is because the report is designed to show how many actual calls came in on a DID. A 'Calls By Hunt Group' report will count individual call segments. This is because a call may get presented to more than one hunt group and so needs to be counted against each.

#### Segmentation & Call Recording

Segmentation effects the recording in three ways:

- Security
- Exclusion / Inclusion
- Playback

#### Security

When the system evaluates Access Scopes and Access Filters, it will do so on a segment by segment basis. This may mean a user has permission to see/playback only certain segments of a call, not all of them. This provides a granular level of access control for recording playback.

#### **Exclusion/Inclusion Lists**

The call recorder evaluates exclusion and inclusion lists on a segment by segment basis. This allows certain segments of calls to be discarded while keeping others.

#### Playback

The example below shows 5 separate calls with the last device that handled the call before it was cleared shown in the Endpoint and Agent columns. Without segmentation then only the last device that handled the call would be tagged against the call record.

|   | Outside Number   | Endpoint | Agent | Answered 👻          | Duration | Call Type | User           | Play    | Save    | Email                   |
|---|------------------|----------|-------|---------------------|----------|-----------|----------------|---------|---------|-------------------------|
|   | No CLI available | 1833     | 1021  | 08/05/2012 14:51:22 | 80:00:00 | Inbound   | Tony Leroy     |         |         | $\checkmark$            |
| Þ | 07977000000      | 1862     | 1024  | 08/05/2012 14:49:51 | 00:00:27 | Inbound   | David Smith    |         |         | $\bigtriangledown$      |
|   | 07977000000      | 1833     | 1021  | 08/05/2012 14:49:22 | 00:00:16 | Inbound   | Tony Leroy     |         |         | $\overline{\mathbf{v}}$ |
|   | 07977000000      | 1833     | 1021  | 08/05/2012 12:14:13 | 00:00:05 | Inbound   | Nacho Valencia |         |         | $\square$               |
|   | 07977000000      | 1833     | 1021  | 08/05/2012 11:57:40 | 00:00:04 | Inbound   | Isa Sastre     |         |         | $\square$               |
| I | • •              |          |       |                     |          |           | Page 1         | of 1 (5 | results | ) æ                     |

With call segmentation, each row on the grid shows either a single segment of the call or an aggregate call if there is more than one segment. The aggregate calls are shown with a  $\triangleright$  at the start of the row, clicking on this expands the grid to show all the separate segments.

|   |   | Outside Number   | Endpoint | Agent | Answered 💌          | Duration | Call Type | User           | Play      | Save    | Email     |  |
|---|---|------------------|----------|-------|---------------------|----------|-----------|----------------|-----------|---------|-----------|--|
|   |   | No CLI available | 1833     | 1021  | 08/05/2012 14:51:22 | 80:00:00 | Inbound   | Tony Leroy     |           |         |           |  |
| А | 4 | 07977000000      | 1862     | 1024  | 08/05/2012 14:49:51 | 00:00:27 | Inbound   | David Smith    |           |         |           |  |
| 1 |   | 07977000000      | 2523     |       | 08/05/2012 14:49:51 | 00:00:09 | Inbound   | Tony Leroy     |           |         |           |  |
| 2 |   | 07977000000      | 1833     | 1021  | 08/05/2012 14:50:02 | 00:00:08 | Inbound   | Nacho Valencia |           |         | $\square$ |  |
| 3 |   | 07977000000      | 1862     | 1024  | 08/05/2012 14:50:12 | 00:00:09 | Inbound   | Isa Sastre     |           |         | $\square$ |  |
|   |   | 07977000000      | 1833     | 1021  | 08/05/2012 14:49:22 | 00:00:16 | Inbound   | Tony Leroy     |           |         | $\square$ |  |
|   |   | 07977000000      | 1833     | 1021  | 08/05/2012 12:14:13 | 00:00:05 | Inbound   | David Smith    |           |         |           |  |
|   |   | 07977000000      | 1833     | 1021  | 08/05/2012 11:57:40 | 00:00:04 | Inbound   | David Smith    |           |         |           |  |
|   | 1 | • •              |          | - D N |                     |          |           | Page           | 1 of 1 (5 | results | a) æ      |  |

The \* on the right shows a single logical call that has been segmented. The row marked *A* is the aggregate entry that is displayed when the row is collapsed and summarizes all segments, showing the details of the last device that handled the call. Rows 1, 2 and 3 show the individual segment details of the call.

- 1. Inbound call to a call routing announcement 2523.
- 2. Answered on device 1833, agent 1021.
- 3. Transferred to endpoint1862, agent 1024.

# 7.2.3 Dial Plan

### **Overview**

When calls come into the PBX the outside number may contain extra digits or not be complete, for example contain 141 to suppress caller ID, contain ARS (least cost routing) digits or a user could have dialed a number without the local area code. The system can be configured to "clean" the number before it is stored or used in Phone Manager to provide a consistent format for all numbers.

The dial plan is also used to format outbound dialing digits for Phone Manager users. It is necessary to configure the dial plan to match the configuration of the PBX.

P As a minimum the **Outside line** prefix should be configured.

## Configuration

To configure the dial patterns:

- 1. Access the Site Settings -> Dial Plan section.
- 2. Enter the settings used to "clean" the number in the Call history section.
  - DID Prefix to add: When an incoming call is received on a direct dial number the telephone network provider often only sends the last few digits of the DID number dialed. For example if the number 01617123456 is dialed the telephone system only receives 123456. In this case 123456 will be logged against the call. To add the DID prefix you can enter in the preceding digits for the rest of the number dialed, 01617 value for this example.
  - **Outbound prefixes to remove**: When outbound calls are made, unwanted prefix digits can be removed by adding the prefixes into this section. Multiple entries can be entered by separating them with a comma. For example if the PBX was configured with 8 as the **Outgoing line** digit and users regularly dial 141 to suppress CLI, enter 8, 8141.
- 3. Enter the settings used for the dialing out rules into the Outbound dial patterns section.
  - **Country**: Select the country from the drop down menu that the PBX resides in and this will put the default settings in for the country that has been selected.
  - Outside line: Select the digit that is used to access an outside line on the PBX.
  - Local area codes: Enter the local area code for the area that the PBX provider's trunks are installed.
  - Local override codes: Enter the local area codes for local calls that are treated as long distance calls. This is required when there are certain numbers with a local area code that must be dialed as a long distance number.
  - **Max extension length**: Select the maximum length of an extension on the PBX; by default this is set to 4. If this is not set correctly then dialing an extension may result in an external call being made. This allows Phone Manager users to dial outside numbers without having to enter the outside number prefix.
  - **Service codes**: Enter the service codes that are dialed from the PBX. Any numbers here will be dialed as though they are an outside number, i.e. if 911 is dialed then 8911 will actually be dialed with the outside line digit prefixed.
  - **Toll digit**: Select the toll digit, in the UK the toll digit should be set to 0 and for the US this should be 1.
  - **National number length**: Enter the number of digits for a national telephone number in the country where the PBX is installed. This should include the local area code and the toll digit.
  - International code: Set the country code of where the PBX resides, for example: 1 for North America or 33 for France.
  - International outbound code: Set the international outbound code that is required to dial international numbers excluding the code to obtain an outside line, for example: 011 for North America and 00 for European countries.
  - Dial toll on long distance calls: Enable this if the toll digit should be added to long distance calls.
  - **Dial toll on local calls**: Enable this if a toll prefix should be added to all locally dialed calls.
  - Dial hash: A pound / hash (#) can be automatically added to the dial string to send the call to the PBX

immediately without waiting for the inter digit timeout.

• **Dial primary local area code**: Enable this option if local area codes should be dialed. If this is not enabled then when a number is dialed that has an area code it will be removed automatically unless the area code has been configured in the **Local override codes** section.

MCS only supports a single dial plan for a single region. For installations where multiple dial plans are required, multiple MCS solutions will need to be installed.

# 7.2.4 Email & SMTP

### **Overview**

Email integration is essential for the correct operation of the system. There are several areas that require the email integration to be configured and working:

- When new user accounts are manually created for login to the website UI, the account details are sent out via email, without this users are unable to retrieve the password details to logon with.
- The Watchdog uses email to send out alerts when services are stopped or for critical notifications such as if the PBX link is lost.

For specific SMTP configurations see the How To's for:

- SMTP Configuration for Gmail
- SMTP Configuration for Office365

### Configuration

To configure the Email SMTP settings:

- 1. Access the Site Settings -> Email & SMTP section.
- 2. Enter the details.
  - **System email address**: This is the email address that any alerts will be sent to. Typically the IT support or PBX support team might be configured here.
  - Source email address: This is used as the senders return address for any emails sent out.
  - SMTP Server: This is the IP address or hostname of a valid SMTP email server.
  - **Server requires authentication**: If the SMTP server requires authentication details to send emails then this should be checked and the Username and Password fields completed.
  - Username: If using SMTP authentication then this is the username to use.
  - **Password**: If using SMTP authentication then this is the password to use.
  - **Use SSL**: If the email connection requires an SSL connection then enable this. Note this is not always required when using authentication.
  - Alternate Port: Set this value to the SMTP port that the email server uses, by default this is 25.
  - **Email alarm interval**: This determines the frequency that repeat emails are sent out, for example if the PBX connection is lost then it will only send emails out every 60 minutes.

# 7.2.5 Database Maintenance

The system uses a Microsoft SQL Server database to store the details of the call history and the configuration of the system. Due to the amount of call data that is stored within the database it is necessary that regular maintenance occurs and reliable backups are performed. The system has built in support for performing these actions.

When maintenance runs the databases are backed up and then the call history database entries are moved into an archive database. This enables the current database to remain relatively small and maintains performance.

| Database              | Description                                                                                                    |
|-----------------------|----------------------------------------------------------------------------------------------------|
| CallRecorder          | The working database for the MCS solution. Used to store configuration information (User, PBX), chat history and the call data for the current day.                                                     |
| CallRecorderArchive_1 | The first archive DB used by the system, stores historical audit and call data.                                                                                                    |
| CallRecorderArchive_N | Additional archive database where is N is a numeric value<br>which increases over time. New archive databases are<br>created if the time or record limit is reached of the current<br>archive database. |

When using the MiVoice Office Call Recorder features of the solution, audio files are not archived until the associated call data record has been archived using the database maintenance process. For more information please refer to the Call Archiving section.

#### Configuration

To configure the maintenance settings:

- 1. Access the Site Settings -> Database Maintenance section.
- 2. Enter the details in the relevant areas.
  - Backup database daily: This enables or disables the daily automatic backup of the database.
  - **Backup path**: This defines the path where the backup file (.bak file) will be stored relative to the server.

Ideally this should be changed to a different server to ensure that a backup is available in case of server hardware failure.

- Backup time: This sets the time to perform the backup in 24 hour format.
- **Database archiving enabled**: This enables the movement of the call logging data from the main database to the Archive databases.
- Archiving period: This defines the period of time that each archive database should store. This value should only be changed under high call volumes when the Microsoft® SQL Server limits are being exceeded or where performance is affected by high volume. By default, the system will automatically create a new archive database once the limit of 1 million call records per archive database has been reached or 12 months has passed.

#### **Manually Archiving**

It is possible to request an archive of the call information in the database manually. This can be done by using

the 'Archive Now' feature. Once the archive has been request, check the Event tab on the dashboard and filter for the 'Mitel MCS DB Service' to check the status.

Requesting a manual archive also performs a database backup.

# 7.2.6 Users and Business Units

### **Overview**

The Communication Service controls who can access the system and features by requiring each person that needs access to have a user account configured. These users are different from the PBX users or Microsoft® Active Directory users - although they can be linked. Each Communication Service user account has authentication details configured against it; either with a username and password, or a Windows logon name if Active Directory authentication is being used.

#### In order to use Windows authentication for the User it is necessary to enable this in the Website settings.

The privileges that are needed are then controlled for each user via User Roles, and this controls what they can do with the system. For example a supervisor user could be granted access to the configuration section of the website and allowed to manage other users, whilst a basic user could have no access to the website and only connect using a Phone Manager client.

As each user will generally be a PBX user and making and receiving calls, multiple extensions and/or agent IDs can be associated with them. This enables all the calls a user makes (even if they have multiple devices) to be associated with them and provides Phone Manager with the extension and agent IDs that it needs to connect with. This also reduces the configuration information that an end user needs to provide and ensures that they connect using the correct details.

When a user has the Phone Manager role enabled they will have a <u>Client Profile</u> assigned to their user account and this will control what features are available to them. This determines what license that they will use and other options that control what features they can access from Phone Manager.

Users are organized into Business Units within the site to group them into logical departments or teams. These departments can be linked to existing Operational Units (OUs) in a Microsoft® Active Directory if required.

Users can be manually created if necessary but in order to keep maintenance of users to a minimum, most customers would opt to automatically create users. (See User Auto-creation section).

▲ If you are planning to automatically create users make sure to plan in advance of the installation to establish the process and ongoing maintenance of the Users. For example, if you plan to create users based on Active Directory then the customer's IT manager needs to be consulted.

The Business Units are grouped and maintained in a tree style structure with the users assigned to a specific unit. Individual users can be drag and dropped into different units. The different types of Users and Business units are shown by the type of icon shown against each entry.

| Туре                                                                                                    | Description                                                                |
|----------------------------------------------------------------------------------------------------|----------------------------------------------------------------------------|
| ቆ Users:                                                                                                    | This is an individual user on the system.                                  |
| 🤹 Business Unit                                                                                                    | This is a specific business unit.                                          |
| General Unassigned User Business Unit                                                                                                    | This contains any users that are not assigned to a specific business unit. |
| Contract Contract Con | This contains any users that have been deleted.                            |

Selecting a specific Business Unit will turn the text orange and then display all of the Users within the Unit on the right hand side.

# 7.2.6.1 Creating Business Units

### **Overview**

Follow the procedure below to configure a new Business Unit.

# Configuration

To add a new business unit

- 1. Access the Features -> Users & Business Units section.
- 2. Select the parent business unit that this new one will be under.
- 3. Click *New* underneath the list of business units on the left hand pane, or right click on the parent unit and select *New Business Unit.*
- 4. Enter the business unit name in the orange box.
- 5. Press Enter.
- 6. See the Business Units and Active Directory section to associate this with an Microsoft® Active Directory Organizational Unit.

# 7.2.6.2 Business Units and Active Directory

### **Overview**

Business Units can be associated with an Active Directory Organizational Unit (OU) to enable Users to be automatically created within this Business Unit anytime new Users are created within the Active Directory (AD) Operational Unit (OU). This requires the <u>Active Directory User Creation</u> option in the <u>User Auto-Creation</u> section to be enabled. Once this is enabled the **OU Link** field is visible when creating or editing a Business Unit.

For example in the **OU Link** field either manually enter in the Distinguished Name of the OU or click on the *Browse* button to list all of the AD OUs in the domain. Using the *Browse* button will provide a list of OUs in the domain and selection will populate the **OU Link** with the correct naming convention.

For example: OU=Sales,OU=UK,OU=Contoso.Net Users,DC=Contoso,DC=Net.

# 7.2.6.3 Editing Business Units

### **Overview**

Follow the procedure below to edit an existing Business Unit.

# Configuration

To edit a business unit

- 1. Access the Features -> Users & Business Units section.
- 2. Select the business unit to edit.
- 3. Click *Edit* underneath the list of business units on the left hand pane, or right click on the parent unit and select *Edit*.
- 4. Enter the new business unit name in the **Description** field.
- If applicable, enter the Active Directory OU Link, see the Business Units and Active Directory section for details.
- 6. Press Save.

# 7.2.6.4 Moving Business Units

### **Overview**

Follow this procedure to move a business unit into a different location.

# Configuration

To move a business unit

- 1. Access the Features -> Users & Business Units section.
- 2. Select the business unit to move.
- 3. Drag the business unit to the new location within the hierarchy.
# 7.2.6.5 Deleting Business Units

### **Overview**

Follow this procedure to delete a business unit.

## Configuration

To delete a business unit

- 1. Access the Features -> Users & Business Units section.
- 2. Select the business unit to delete.

If the business unit contains any users or business units then they will need to be moved or deleted before the parent business unit can be deleted.

- 3. Click *Delete* underneath the list of business units on the left hand pane, or right click on the parent unit and select *Delete*.
- 4. Click *Delete* to confirm the deletion.

# 7.2.6.6 Unassigned Users Business Unit

## **Overview**

The **Unassigned Users** business unit contains any users that have been created on the system that have not been assigned to a specific business unit.

This will include any auto created users.

## Configuration

To view the unassigned business unit

- 1. Access the Features -> Users & Business Units section.
- 2. Select the Unassigned Users business unit.

# 7.2.6.7 Deleted Users Business Unit

## **Overview**

The **Deleted Users** business unit contains any users that have been deleted on the system. When users are deleted they are only flagged as been deleted to enable any historical information to be maintained.

See the Deleting Users section for more details.

force a user has been deleted they cannot be restored.

## Configuration

To view the deleted user business unit

- 1. Access the Features -> Users & Business Units section.
- 2. Select the Deleted Users business unit.

## 7.2.6.8 Users Overview

### **Overview**

Users accounts are an integral part of the system, they control access to the system (both the website and Phone Manager clients) and call history entries so that user's can see all the calls made on any of their devices / agent IDs on the telephone system.

### **Call History & Associated Devices**

Each user can have an associated agent ID and/or associated extensions assigned so that for each call that is handled by this agent ID and/or extension the call is tagged to this user. An agent ID/Extension can only be associated to one user at a time so there are no conflicts.

Each user can have one primary agent ID/extension and multiple secondary ones. The primary device is will be the device that other Phone Managers use to call by default and the extension where any Presence Profile selected by the user is applied.

If users change agent ID or use different extensions they can then be updated whilst maintaining the association with any calls that they made using the previous device(s). If users leave, and the agent ID and/or extensions are reused, then they can be assigned to different users and any calls from that point would then be associated with the new user.

#### **DEE Devices**

If a user's primary extension is configured on the telephone system as a Dynamic Extension Main extension then MCS will query the user's associated DEE extensions and keep track of them (The DEE extensions are only queried after the user object is first saved). If an extension is gets associated to a user as DEE extension and has not been assigned to any other user as a primary or secondary extension then any calls made will also appear in the users call history.

Agent IDs will take precedence over extensions if a call is handled on an extension that has one user associated with the extension and another with the agent ID that is logged into that extension.

### **Security**

User accounts are also used for controlling access to the system. To be able to login to the website or to connect with a Phone Manager client a valid user account is required. Each user can have a User Role assigned that can control what they do on the system and what they can access.

Users are accessed from the Features -> Users & Business Units section.

# 7.2.6.8.1 User Auto-Creation

## **Overview**

Depending on the configuration new users can be automatically created. The auto creation can be linked to new devices added or updated on the PBX or when new users are added to a Microsoft® Active Directory Organizational Unit. This way any calls made from that extension will be tagged against this new user.

For example if a new extension is added to the PBX then a new user can be created that is automatically associated with this extension.

This can be used so that there is no extra configuration required on the Communication Service to enable a new user to connect.

## Configuration

To enable auto creation of users:

- 1. Access the Configuration -> Features -> Users and Business Units -> User Auto-Creation section.
- 2. Select the creation method from the options displayed.
- 3. Click Save.

There are four different auto creation methods, select the option that best meets how the PBX is maintained.

- 1. **Do not automatically create users**: Users will need to be manually created and associated with the correct agent ID and/or extension.
- 2. Create users based on Extension: Users will be automatically created when a new extension is created in the PBX.
- 3. Create users based on Agent: Users will be automatically created when a new agent ID is created in the PBX.
- 4. Create users via Active Directory (AD): Users will be automatically created when new Active Directory users are created. When this option is enabled the Extension field and Agent field options can be configured to map to corresponding AD fields for the user (defaults are *ipPhone* for extension and *pager* for agent). By populating these fields in AD as part of creating a new AD user, this will allow the administrator to also automatically associate the new user with the correct extension or agent ID. The relevant Active Directory Organizational Unit (OU) can also be associated with a specific Business Unit and AD users will be imported into the associated Business Unit automatically. See the Business Units and Active Directory section for details.
- Create users based on DEE users only: Users will only be created for the DEE users programmed on the telephone system. If one of the other 'Create users...' method is selected then an extra option 'Also create from DEE users' will appear. This will create user's based on DEE users in addition to the other method chosen.

| User auto-creation method  | <ul> <li>Do not automatically create users</li> <li>Create users based on extension</li> <li>Create users based on agent</li> <li>Create users via Active Directory</li> <li>Create users based on DEE users only</li> </ul> |
|----------------------------|----------------------------------------------------------------------------------------------------|
|                            | _                                                                                                    |
| Also create from DEE users |                                                                                                    |

### Use the fields below to map Active Directory attributes to corresponding User attributes.

| Extension field     |  |
|---------------------|--|
| Agent field         |  |
| Home number field   |  |
| Mobile number field |  |
| Work number field   |  |

- If a user in AD is disabled then the associated Communication Service user account will also be disabled, But if a user in AD is deleted then the Communication Service user account will NOT be deleted. It is recommended to disable users in AD then wait until the next scheduled import before they are deleted from AD. This way the user account in Communication Service will be disabled.
- If any of the AD users do not have a surname or a UserPrincipalName then they will not be created as Users on the system.
- When using Agent Hot Desking users will be potentially connecting to multiple extensions. In this scenario add the users Agent ID to the Active Directory agent field, leave the Active Directory extension field blank and set the Phone Manager clients to prompt for extension when the user logs in.

The user would then be temporarily associated with that extension when Phone Manager starts and when they log off this extension mapping would be removed. Please note when the user closes Phone Manager there will be no call history as their user is not associated with an extension.

There are several options that can control when new Users are created,

### For Auto-creation by Extension or Agent ID:

**Rename users when device changes:** This is useful in situations when a new member of staff starts and an existing extension/agent ID is recycled and allocated to them. Any calls from the point when the name was changed will then automatically be associated with this new user.

## Do not enable this when using any form of Hot Desking. If enabled, new users will be created each time a user logs in with their hot desk id.

When auto user creation by extension or agent ID is enabled the following scenarios apply:

- Changing the description column against an extension or agent in the phone system without blanking out the description column will rename an existing User
- Blanking the description column against an extension or agent in the phone system then setting a new description will create a new User and assign the extension/agent to that user
- Blanking the description column and entering no description will leave the extension assigned to the last user
- Blanking the description column and setting a new description that matches an existing user will NOT associate the new User to the existing User. Instead a new User will be created

**Ignore non-alphabetic prefix**: This prevents new Users being created if the name configured on the PBX starts with a non-alphabetic letter.

Ignore all uppercase: This prevents new Users being created if the name configured on the PBX is all in upper case.

The settings above do not apply unless Users are created by extension or agent ID and will not be visible in the UI if Create Users via AD or Do not automatically create users are selected.

Isers will not be created if the name configured on the PBX is blank.

Once the auto-creation has been enabled then any new agents and/or extensions created will have associated users created and these will be shown in the Unassigned Users Business Unit.

**Create users for new PM connections**: This configuration option is valid for Windows Domain environments only. If a Phone Manager client attempts to connect to the server with a domain account not known by the server, a new User will automatically be created. This will associate a Phone Manager client profile and role without any further configuration.

This option only works for Active Directory Domain environments when the server and the client are both connected to the AD domain.

**Default Client Profile**: This is the default client profile that will be applied to new users.

Default Role: This is the default role that will be applied to new users.

If no users have been created for any agents/extensions that already exist then click Import Now to create them.

# 7.2.6.8.2 Manually Creating Users

## **Overview**

Follow this procedure to manually create a new user.

## Configuration

To create a new user:

- 1. Access the Features -> Users & Business Units section.
- 2. Select the parent business unit that this new User will belong to.
- 3. Click *New* underneath the list of users on the right hand pane, or right click in the right hand pane and select *New User*.
- 4. On the Account tab enter the following details.
  - **First name**: The first name of the user, this is used to tag against any calls that they are associated with.
  - Last name: The last name of the user, this is used to tag against any calls that they are associated with.
  - Email: This is the email address used by MCS to contact the user.

The default password for a user when it has been created automatically when based on extension or agent is Ext3ns10n.

- **Username**: This is the username required for the user to access the website. Use this if not using Windows username to authenticate
- **New password**: This is for changing the current users password, enter the new password here or leave blank to keep the existing password.
- **Windows Username**: If Windows Authentication is being used then configure the Active Directory Domain username. See Website for details.
- **Role**: The <u>User Role</u> to associate this user with. Their specifies what rights they have if they login to the server website UI.

If a user is not granted any role then they cannot login to the website, but they will have their user linked to calls with the associated agent or at the extension.

- **Client Profile**: This is the client profile for this User if they require Phone Manager access. This is what assigns the license features to the user's Phone Manager software. See the <u>Client Profiles</u> section for details.
- **Hide call information for this user from other users:** When enabled, any caller ID for calls the user is receiving or making will not be visible to other users via the contacts screen within Phone Manager.
- **Disable user:** This can be used to stop the user being able to connect as a Phone Manager client.
- 5. On the *Information* tab enter the following details. This information can also be configured from the Phone Manager client under Settings -> User Preferences.
  - **Save Hot Desk passcode**: When this option is enabled the user's passcode will be saved and automatically entered when they login with their Hot Desk Profiles using Phone Manager.
  - **Hot Desk passcode**: This is the users hot desking passcode for their hot desk profile. This can be blank.
  - Log Hot Desk off on shutdown: When this is checked and the user closes Phone Manager then their hot desk extension will also be logged out.
  - **Voicemail box:** This is the user's mailbox number. This will default to be the same as the user's Primary Extension
  - Prompt for Voicemail passcode: When this is enabled Phone Manager will prompt the user for

passcodes when accessing voicemails. If not, the user will have to enter the passcode using DTMF on the extension or the Phone Manager Dial Pad.

- **Save Voicemail passcode:** Enabling this option allows Phone Manager to persistently store the user's mailbox passcode for future attempts.
- **Voicemail passcode:** This is the users voicemail passcode. This is used to automatically access their voicemail mailbox when retrieving messages. This can be blank.
- **Meet-Me access code:** If applicable enter the user's <u>Meet-Me conference</u> access code. This will be used by the @ACCESSCODE variable when creating Microsoft® Outlook calendar appointments in the Phone Manager Outlook Add on (see Application Support document for Microsoft Outlook)
- **External Direct Dial**: This number is the external direct dial for the user's Primary Extension. This is used by Phone Manager Mobile to avoid having to dial through the Auto Attendant.
- 6. On the *Devices* tab enter the following details
  - **Primary Extension**: This should be set to be the user's main extension. If the user is a Hot Desk user then this should be their Hot Desk extension. If the user is user DEE on the telephone system then this should be their main DEE extension. Any calls made on this extension will be logged against the user historically.
  - **Secondary Extensions**: any secondary extensions in use by the user should be added here if the call history needs to be logged against the user.
  - **Primary Agent**: This is the primary agent ID in use by the user. This ID will be displayed to the user in the Phone Manager UI when they attempt to log in. If the user is using Campaign Manager then this agent ID will be used it the sync ACD agent status feature is being used.
  - Secondary Agents: Any other agent IDs the user may need to use.
  - Any calls made on extensions that have been mapped to a user will be logged against that user. An extension can only be mapped to one use at a time.
  - If the user's Primary Extension is a DEE extension then the DEE internal extensions will display as readonly on this page. To see the DEE devices you will need to close and re-open the form is a Primary Extension has just been assigned.
- 7. On the Numbers tab enter the following details
  - **Outside Numbers**: Any external numbers the user may be contacted on. When these are configured other users will see these numbers in the list of available numbers when they dial them from the Phone Manager contacts window.
  - Active Directory (Home, Mobile, Work): If the user is linked with an Active Directory account then their external numbers will appear read-only here,
  - If the user's Primary Extension is a DEE extension then the DEE external numbers will display as readonly on this page. To see the DEE devices you will need to close and re-open the form is a Primary Extension has just been assigned.

If using the Chrome browser it is advisable to disable the Auto-Fill feature for this website. If using Auto-Fill Chrome can auto populate the username/password fields of a created/edited user with those of the currently logged in user. If this happens an error will occur when saving the user because the username already exists.

# 7.2.6.8.3 Searching Users

## **Overview**

To find existing users on the system there is a search field that will find users containing the search criteria entered.

## Configuration

To search for an existing user:

- 1. Access the Features -> Users & Business Units section.
- 2. Enter the search term in the **Find user** text box.
  - Searching can be performed using either the first name or last name and also the associated agent id or extensions if configured. Matching is performed using a fuzzy match query, so entering only partial search terms will match any users that have the term contained within. Matching is not case sensitive.
- 3. Click on Search.
- 4. Any matching users are shown on the right hand panel.

# 7.2.6.8.4 Editing Users

### **Overview**

Follow this procedure to edit an existing user.

## Configuration

To edit a user:

- 1. Access the Features -> Users & Business Units section.
- 2. Find the user to edit and then select them.
- 3. Click Edit underneath the list of users on the right hand pane, or right click on the user and select Edit.
- 4. Enter the user details in the dialog box.
- 5. Press Save.

▲ If using the Chrome browser it is advisable to disable the Auto-Fill feature for this website. If using Auto-Fill Chrome can auto populate the username/password fields of a created/edited user with those of the currently logged in user. If this happens an error will occur when saving the user because the username already exists.

# 7.2.6.8.5 Deleting Users

### **Overview**

Deleting a user will not permanently delete the user but instead move them to the Deleted Users Business Unit so as to enable call history logs that have been assigned to this user to be retrieved. The associated agent IDs and extensions will be unlinked from the user to prevent any further calls been tagged, as will their User Role to remove their access to the Communication Service website.

### **Permanently Deleting Users.**

Users can also be permanently deleted and this will remove all users settings and any historical information related to this user. This will not remove any call information only remove the link from this user to the calls.

A This is a one way process and the user cannot be retrieved once this has been done.

### **Active Directory Users**

When using Active Directory User Auto-Creation if a user is deleted then it will not be recreated automatically by the Active Directory import as it will still exist in the Deleted Users Business Unit. If the user is permanently deleted then it will be imported again with the next scheduled Active Directory import. By default this runs once an hour.

## Configuration

To delete a user:

- 1. Access the Features -> Users & Business Units section.
- 2. Search, find and select the user to delete.
- 3. Click *Delete* underneath the list of users on the right hand pane, or right click on the user and select *Delete*.
- 4. Press Delete.

To permanently delete a user:

- 1. Follow the procedure to delete a user above.
- 2. Access the Features -> Users & Business Units section.
- 3. Open the Deleted Users Business Unit.
- 4. Find and select the user to delete.

The Find user search cannot be used as this does not include deleted users.

- 5. Click Delete underneath the list of users on the right hand pane, or right click on the user and select Delete.
- 6. Press the *Delete* button to permanently remove this user.

# 7.2.6.9 Security

## **Overview**

The security features of the system can be controlled through this section. This includes the password policies that are to be enforced so that they can match the local requirements that are in place. Access control to the system can be managed with User Roles that determine what a user can see and configure on the system.

## Configuration

To configure the Security Policies:

• See the Security Policy section.

To configure the User Role:

• See the User Roles section.

# 7.2.6.9.1 Security Policy

## **Overview**

The security policy controls the password policies that are to be enforced on the system. This is a global option for all users and if changed will enforce a user to meet these requirements when they next change their password.

## Configuration

To configure the security policy settings:

- 1. Access the Site Settings -> Security -> Security Policy section.
- 2. Select the **Password strength.** There are 3 levels of policy that can be used:

| Level            | Description                                                                                                    |
|------------------|----------------------------------------------------------------------------------------------------|
| Low<br>Security  | Password must be at least 6 characters long                                                                                                    |
| Secure           | Password must be at least 8 characters long and contain at least one lower case letter, one upper case letter and one digit                                       |
| High<br>Security | Password must be at least 10 characters long, contain at least one lower case letter, one upper case letter, one digit and one special character (#@?!£\$%^&*-=+) |

- 3. **Enable password expiration**: This forces the user to change their password after a certain amount of time. Once enabled, the **Password expire after** setting is displayed.
- 4. **Passwords expire after**: This is the amount of time in days that a user will have to change their password.
- 5. **Prevent password reuse**: This enforces password history so that the same password cannot be used repeatedly.Once enabled, the **Passwords to compare** setting is displayed.
- 6. Passwords to compare: The number of previous passwords to store to prevent reuse.
- 7. Enable account lockout: This is the maximum number of failed logon attempts (i.e. wrong password entered) for a user until the account becomes locked out for a period of time. Once enabled, the Max login attempts and Account lockout duration settings are displayed.
- 8. Max login attempts: The maximum number of failed login attempts before a lockout is enforced.

The number of failed login attempts is only reset back to 0 on a successful login.

- 9. Account lockout duration: The number of minutes that the account is locked.
- 10. Reset All Password: This causes all users to change their passwords when they next login.

This does not apply to Active Directory users.

# 7.2.6.9.2 User Roles

### **Overview**

User Roles are used to enforce security and access permissions for all Users that interact with the MCS. Roles are used whenever a user logs into the website in order to determine what rights they have within the user interface or to restrict the users to Phone Manager use only.

## Configuration

To configure the security policy settings:

- 1. Access the Site Settings -> Security -> User Roles section.
- 2. Click on New.
- 3. Enter a short descriptive **Name** that is used to reference the role in other forms.
- 4. Enter a **Description** that provides more information on what this role is used for.
- 5. Select the Security Profile to use.
- 6. Click on Save to save the new role.

## 7.2.6.9.2.1 Security Profiles

### **Overview**

A security profile contains a list of the areas on the system that a user can have access to and configure. There are four default profiles available but custom profiles can also be created if needed.

- 1. Admin: This is the profile associated with the engineer account. This profile cannot be edited. This profile should only be used to give permissions to trained engineers who need to configure the essential components of the system.
- 2. Supervisor: This profile is for supervisor level access and gives access to features required for every day management tasks.
- 3. User: This profile can be used to give general users access to the website to edit their password.
- 4. Phone Manager Only: This profile grants no access and prevents the user from being able to login to the website.
- 5. Phone Manager with Playback: This profile grants access to use Phone Manager and playback calls from the call history tab.
- 6. Recording Only: This profile grants the user access to the website and the recordings playback area.
- 7. Reporting Only: This profile grants the user access to the website and the reporting area.

Any user account can connect as a Phone Manager user as long as they have been assigned a Client Profile.

### Configuration

The default configurations for the built in security profiles are shown below.

| Option                           | Description                                                                                                    | Admin | Supervisor | User | PM Only | PM with Playback | Recording Only | Reporting Only |
|----------------------------------|----------------------------------------------------------------------------------------------------|-------|------------|------|---------|------------------|----------------|----------------|
| General                          | 1                                                                                                    | 1     | 1          | 1    |         | 1                | 1              | 1              |
| Allow web<br>access              | Allows the user to log on to the MCS website.                                                                                        | *     | ~          | ~    | ×       | ×                | ~              | ~              |
| Create & modify tasks            | For future use.                                                                                                    | ~     | ~          | ×    | ×       | ×                | ×              | ×              |
| View<br>Dashboard                | The user can view the dashboard                                                                                                    | ~     | ~          | ×    | ×       | ×                | ×              | ×              |
| View Audit<br>Trail              | For future use.                                                                                                    | *     | ~          | ×    | ×       | ×                | ×              | ×              |
| View system<br>Business<br>Units | The user can view the system Business Units for deleted and unassigned users.                                                        | ~     | ~          | ×    | ×       | ×                | ×              | ×              |
| View shared<br>filters           | The user can view<br>shared filters that have<br>been created on the<br>system.                                                      | ~     | *          | ×    | ×       | ×                | ~              | ~              |
| Modify shared filters            | The user can create<br>and manage shared<br>filters.                                                                                 | ~     | ~          | ×    | ×       | ×                | ~              | ~              |
| Recordings                       |                                                                                                    |       |            |      | •       | •                |                |                |
| Play recorded calls              | Allows the user to<br>playback their own<br>calls through Phone<br>Manager if the system<br>is linked to a call<br>recording system. | ×     | ~          | ~    | ×       | ×                | *              | ×              |
| Save                             | The user is able to save call recordings locally.                                                                                    | ×     | ~          | ~    | ×       | ×                | *              | ×              |

| Email                   | The user is able to<br>email out call<br>recordings.                                                                 | × | ~        | * | × | × | ~ | × |
|-------------------------|----------------------------------------------------------------------------------------------------|---|----------|---|---|---|---|---|
| Silent Monitor          | The user can listen in to live calls from the website.                                                               | × | ~        | ~ | × | × | * | × |
| Modify Call<br>Details  | The user is able to edit<br>call details such as<br>custom tags, notes and<br>change the assigned<br>user of a call. | × | ~        | * | × | × | × | × |
| Live View               | The user is able to<br>configure their<br>recordings page to<br>automatically refresh.                               | × | *        | ~ | × | × | ~ | × |
| Reporting               |                                                                                                    |   |          |   |   |   |   |   |
| Run reports             | The user has access to the reporting section to run and view reports.                                                | ~ | ~        | × | × | × | × | * |
| Schedule<br>reports     | The user has access to schedule automated reports.                                                                   | ~ | ~        | × | × | × | × | ~ |
| Campaign Ma             | nager Settings                                                                                                    |   |          |   |   |   |   |   |
| Allow web<br>access     | Gives the user access<br>to the Campaign<br>Manager website.                                                         | ~ | ~        | × | × | × | × | × |
| Campaigns               | Gives the user varying<br>levels of access to<br>view or edit<br>Campaigns.                                          | ~ | ✓ (full) | × | × | × | × | × |
| Dispositions            | Gives the user varying<br>levels of access to<br>view or edit Disposition<br>codes.                                  | ~ | ✓ (full) | × | × | × | × | × |
| Imports                 | Gives the user access<br>to view and edit import<br>details.                                                         | ~ | ~        | × | × | × | × | × |
| Exports                 | Gives the user access<br>to view and edit export<br>details.                                                         | ~ | ~        | × | × | × | × | × |
| Reports                 | Gives the user access<br>to view and edit<br>reports.                                                                | ~ | ~        | × | × | × | × | × |
| Schedules               | Gives the user access<br>to view and edit<br>schedules.                                                              | ~ | ~        | × | × | × | × | × |
| Barred<br>Numbers       | Gives the user access<br>to view and edit barred<br>number tables.                                                   | ~ | ~        | × | × | × | × | × |
| Edit system<br>settings | Gives the user access<br>to view and edit<br>system settings.                                                        | * | ~        | × | × | × | × | × |

| Configuration                     | Area Settings                                                                          |   |   |   |   |   |   |   |
|-----------------------------------|----------------------------------------------------------------------------------------|---|---|---|---|---|---|---|
| Contact<br>Directories            | Gives access to the<br>Contact Directories<br>configuration section.                   | ~ | × | × | × | × | × | × |
| Server<br>Applications            | Gives access to all<br>areas under the<br>Applications section of<br>the MCS website.  | ~ | × | × | × | × | × | × |
| Phone<br>Manager<br>configuration | Gives access to the<br>Phone Manager<br>configuration section.                         | ~ | × | × | × | × | × | × |
| Macros                            | Allows a user to<br>manager published<br>macros on the website.                        | ~ | × | × | × | × | × | × |
| Call Banner<br>Profiles           | Allows a user to edit call banner profiles.                                            | ~ | × | × | × | × | × | × |
| Client<br>Toolbars                | Allows a user to edit client toolbars.                                                 | ~ | × | × | × | × | × | × |
| Call<br>Categorization            | For future use.                                                                        | ~ | × | × | × | × | × | × |
| Phone<br>Systems                  | Gives access to the<br>Phone Systems<br>configuration section.                         | ~ | × | × | × | × | × | × |
| Exclusion List                    | Gives access to the<br>Exclusion list<br>configuration section.                        | ~ | × | × | × | × | × | × |
| Inclusion List                    | Gives access to the<br>Inclusion list<br>configuration section.                        | ~ | × | × | × | × | × | × |
| Call Reporting                    | Gives access to<br>the Call<br>Reporting configuration<br>section.                     | ~ | × | × | × | × | × | M |
| Dial Plan                         | Gives access to the Dial Plan configuration section.                                   | ~ | × | × | × | × | × | × |
| Custom Tags                       | Gives access to the<br>Custom Tags<br>configuration section.                           | ~ | × | × | × | × | × | × |
| Email                             | Gives access to the<br>Email configuration<br>section.                                 | ~ | × | × | × | × | × | × |
| Database<br>Maintenance           | Gives access to the<br>Database Maintenance<br>configuration section.                  | ~ | × | × | × | × | × | × |
| Security                          | Gives access to<br>the Security Policy and<br>User<br>Roles configuration<br>sections. | ~ | × | × | × | × | × | × |
| Users &<br>Business               | Gives access to the Users & Business                                                   | ~ | × | × | × | × | × | × |

| Units                | Units configuration section.                                           |   |   |   |   |   |   |   |
|----------------------|------------------------------------------------------------------------|---|---|---|---|---|---|---|
| Compliance<br>Muting | Gives access to<br>the Compliance<br>Muting configuration<br>section.  | × | × | × | × | × | × | × |
| Servers              | Gives access to the<br>Servers configuration<br>section.               | ~ | × | × | × | × | × | × |
| Manage<br>License    | The user can activate,<br>deactivate and update<br>the system license. | ~ | × | × | × | × | × | × |

To give users access to the Recordings section of the website, assign them an Access Filter or Access Scope.

## 7.2.6.9.2.2 Access Scope

### **Overview**

Every user belongs to a Business Unit, the Access Scope defines the calls the user has access to relative to their assigned Business Unit. Then if a user is moved between Business Units then their Access Scope will be changed automatically based upon their position.

The following options are available:

- None: The user does not have access to any calls.
- Own calls: The user only has access to their part or segment of each call they are associated with.
- **Business unit**: The user has access to any calls assigned to their Business Unit, but not any child Business Units.
- **Business unitmaster**: The user has access to any calls assigned to their Business Unit and any child Business Units.
- Site: The user has access to any calls within a specific site.
- **Organization**: The user has access to any call from any site within a specific organization.

The Access Scope is applied to an Access Filters.

A user must have an Access Scope or Access Filter before they will be given access to the Recordings section of the website.

## 7.2.6.9.2.3 Access Filters

## **Overview**

A user can be given access to or denied access to calls in addition to their Access Scope by assigning them to a configured Access Filter. Additional information associated with a call can then be used to create the Access Filter including adding additional Business Units.

Before using Access Filters consider if you can configure the Business Units to achieve the desired result more easily via the Access Scope. The Access Filter should only be used for exception cases.

## Configuration

To configure the Access Filter:

- 1. Access the Site Settings -> Security -> User Roles -> Access Filters configuration section.
- 2. Click on New to open the Access Filters details.
- 3. Configure the filter, see the Add & Edit Access Filter section for details.
- 4. Click on Save.

The new access filter will then be displayed on the grid and can be used within the User Roles section.

A user must have an Access Scope or Access Filter before they will be given access to the Recordings section of the website.

## 7.2.6.9.2.4 Add & Edit Access Filter

### **Overview**

Use the following procedure to configure the Access Filters.

## Configuration

To add or edit an access filter:

- 1. Access the Site Settings -> Security -> User Roles -> Access Filters -> Add & Edit Access Filter configuration section.
- 2. On the *General* tab configure the details.
  - Name: The descriptive name used to help identify this filter in other forms.
  - Access mode: Is this filter a grant (i.e. allow access to everything configured) or deny (restrict access to anything configured).
- 3. On the *Basic* tab configure the details.
  - **Outside number:** The outside number presented for this call. For inbound calls this is the caller ID and for outbound calls this is the dialed number. Wildcards can be used to generalize the search, for example *09%*, any calls that have an outside number starting with 09 would be matched.
  - **Extensions**: A specific extension or range of extensions. For multiple extensions separate each one with a comma and for a range use a dash. For example 1001,1002-1008,1010.
  - Extension name: The name configured against this extension.
  - **DID**: The direct dial number.
  - Trunk: The trunk number that the call was connected on.
  - **Duration**: The duration of time that the call was connected for. This requires a minimum and a maximum time to be used in the format of hh:mm:ss.

| Duration: | 00:00:00 | to | 00:00:00 |
|-----------|----------|----|----------|
|           |          |    |          |

- Call type: Was the call either inbound, outbound or internal.
- Call status: Is this call completed, in progress, recorded, not recorded or any of these.

| Call Status: | Any          | • |
|--------------|--------------|---|
|              | Any          |   |
|              | Completed    | Τ |
|              | In progress  |   |
|              | Recorded     | ł |
|              | Not recorded |   |

- 4. On the Advanced tab configure the details.
  - **Agent IDs**: A specific agent id or range of agent ids. For multiple agents separate each one with a comma and for a range use a dash. For example 1001,1002-1008,1010.
  - Agent name: The name configured against this agent id.
  - Hunt group name: The name configured against this hunt group.
  - **Hunt group number**: A specific hunt group or range of hunt groups. For multiple hunt groups separate each one with a comma and for a range use a dash. For example 2001,2003-1005,2013.
  - Speed dial name: The speed dial name associated with the outside number.
  - Account code: The account code entered against this call.
  - **DNIS**: The name associated with the direct dial number.
  - Notes: Selects records that have had notes attached or if the notes contain specific words.

| Notes: | Any                  | - |
|--------|----------------------|---|
|        | Any                  |   |
|        | Has no notes         |   |
|        | Has notes            |   |
|        | Has notes containing |   |

- Serial: The unique serial number of a specific recording.
- Scoring: Selects records that have either been scored or un-scored.

| Scoring: | Any            | ~ |
|----------|----------------|---|
|          | Any            |   |
|          | Scored calls   |   |
|          | Unscored calls |   |
|          | Incomplete     |   |

- 5. On the Customer Details tab configure the details.
  - Field 1: The value stored within custom tag field 1.
  - Field 2: The value stored within custom tag field 2.
  - Field 3: The value stored within custom tag field 3.
  - Field 4: The value stored within custom tag field 4.

- Field 5: The value stored within custom tag field 5.
- 6. The Business Units tab allows the user to be selected who need to be applied to this access filter.

## 7.2.7 Network Shares

Network shares can be used when exporting data or creating reports, however they are most commonly used when importing data. Using Network Shares to move data around is a valuable tool when scheduling data movement to occur automatically without manual intervention.

## 7.2.7.1 Adding a Network Share

To add the details of a network share to Campaign Manager the following information needs to be provided:

### **Description**

Must be unique that Campaign Manager will use as a reference.

### **IP Address / Hostname**

Details of the server hosting the share.

#### Share name

The name of the share on the server hosting it

Navigate to the to the Network Shares section of the website and press the 'Create Share' button. Enter the detail above where requested and then select *Save* to add the details of the share to the system.

Sub folders in a share are configured under the Import, Export or Report details section of the website when the share is used. They do not get configured when adding details of the Network Share to Campaign Manager.

## 7.2.7.2 Share Status and Security

Any shares that have been added to the system will be displayed in a grid under the main Network Shares section. Each share will be displayed along with the current status of the share connection.

If the status of the share is not "OK" then either the Server or Share Name is wrong or some additional credentials are needed to access the share.

To add specific credentials for Campaign Manager to use when accessing the share complete the Domain name, Username & Password section at the top of the Network Shares page. Once the details have been added press the 'Save' button to apply the credential. The status against the Shares grid below should update to indicate whether the credentials allow access to the shares or not.

Campaign Manager only supports one set of credentials to be used across all network shares configured.

## 7.2.7.3 Exporting, Reporting to a Network Share

When exporting data from a campaign or running a report, a network share can be chosen as one of the target destinations.

An optional sub-path can be entered to deposit the export / report in a sub folder of the share configured. If the subpath configured does not already exist on the share selected then Campaign Manager will attempt to create the sub folders at the time of running the export / report.

## 7.2.8 Custom Tags

In addition to all the standard data stored against each telephone call (DDI, CLI, Agent ID, Account Code etc), the MCS provides five custom fields that can be used to store extra customer specific information about a call. This information can be used in search filters to quickly find calls or added to reports. Examples of the type of information stored in these custom fields includes; customer reference numbers, order numbers, fault reference or ticket numbers.

Each of the custom tags can be given a custom name so that on the search and filter screens this description is displayed to the user. For example, Tag Field 1 could be renamed 'Customer Account No'.

### Configuration

The custom tag descriptions can be changed at any time and the names on the filters will be immediately updated. To configure the custom tags:

- 1. Access the Site Settings -> Custom Tags configuration section
- 2. Enter the required description against each tag in the relevant area

The Account Code tag is specifically for the account code received from the PBX, if this is supported.

The custom tags can be used to filter from within a Filter Details under the Customer Details tab, within Additional Filters and they can also be configured to be displayed onto the Recording grid or within Reports.

### **Tagging Calls**

The custom tag fields can be populated using one of three different methods:

- Using a Phone Manager Desktop Toolbar button or API
- Using the Call Recorder Client 'Tag' button
- Using the Call Recorder Client Web Service API

For more information about using any of the tagging methods, please refer to the relevant technical guide.

# 7.3 Servers Settings

### **Overview**

A site can have multiple servers that work together and perform specific roles within the site, for example running the database or hosting the website:

- WCF Server: This is a required role for each server and provides core service processes
- **Database**: This role is for the server that hosts the Microsoft SQL Server database. There can only be a single server with this role
- Licensing: This role performs the license management and activation process for site. There can only be a single server with this role
- Website: This role is for servers that will host the website. There can be multiple servers with this role
- Communications Gateway: This role provides integration services for client applications
- CTI Host Service: This handles the CTI connection to the PBX for Phone Manager clients
- Call Logging: This logs call logging information
- **Campaign Manager:** If the Campaign Manager dialer is to be run on this server then this role needs to be enabled.
- Server Applications: If Phone Manager or any of the Server applications such as Agent Hot Desking or IP SMDR are used then this role needs to be enabled.
- Mobile Gateway: If Phone Manager Mobile Softphones are being used then this role needs to be enabled.

It may be necessary to Add a server if you wish to split roles across more than one server.

Some roles will require specific requirements, additional hardware and/or licensing.

## Configuration

To create a new server:

- 1. Access the Configuration -> Servers Settings section.
- 2. Click on the Add button.
- 3. Enter a **Server ID** numeric value. This needs to be a value between 1-99 and each server within a site needs to have a unique value.
- 4. Enter a **Name** to identify this server. This can be a short descriptive name and does not have to be the host name.
- 5. Enter the Host name / IP address for this server.

A The server must have a static IP address and **NOT** DHCP.

- 6. Select the roles the new server will have.
- 7. Click Save.

## 7.3.1 General

## 7.3.1.1 License

### **Overview**

The Communication Service is licensed with a software key. To activate the license you will need one of the following combinations:

- Voucher number
- Site ID / Serial Number

The default format is the Site ID / Serial number combination. In certain circumstances you may be sent a Voucher Number combination to license the MCS server.

MCS servers are no longer licensed using the Application Record ID and Reseller ID method. If you are not provided with a certificate for with either a Site ID/Serial or Voucher code for you MCS system then please contact Mitel Order Processing.

## Configuration

Licensing is activated and updated from the Server License page for the server performing the Licensing role. Follow the relevant procedure below to administer the licensing:

- To activate a new server license see Activating a new license
- To upgrade a existing server license see Upgrade an existing license
- Adding new licenses using voucher codes.

In future releases there will be support for multiple servers per site to spread load

If the server is installed in a Virtualized environment then it must have a static MAC address assigned. If the MAC address changes after activation then the license will become invalid and the system will stop functioning.

### Activating a new license

To activate a new server license using a provided Site ID and Serial Number (or voucher code), either online or offline process for the first time:

1. Make sure you have the license certificate containing the Site ID and Serial number (or voucher code) on hand.

The certificate for the MCS will either have a Site ID and Serial number or a voucher code. If you have multiple voucher codes for the MCS server and additional parts then license the MCS first. The other vouchers can be added later to update the license.

- 2. Navigate to the Server Licensing section
- 3. Click on the *Activate* button to display the activation form.
- 4. Enter the Site ID/Serial Number (or voucher code) from the license certificate.
- 5. Enter the **Application Record ID (ARID)** for the telephone system the MCS will be connecting to. (If in a multinode network, just pick one of the nodes)
- 6. Enter a **Site name**, this is passed back through during the activation process and should be used to easily identify this specific server for the support group.
- 7. Select the MAC Address to associate this license with.

It is recommended to use the MAC address that is the main IP address for the server for LAN use. If the MAC address changes or is removed after activation for any reason then the license will become invalid and the system will stop working.

- 8. Click on Activate to start the process.
- 9. If the process was successful then a confirmation will be displayed. If it fails then a relevant message will be displayed in red.
- 10. If the server cannot contact the licensing portal then offline activation can be performed.

The connection to the Licensing Portal requires HTTPS/SSL access on TCP port 443 from the server that has the license role in order to activate the license.

- 11. For Offline registration you will need to Download and save the LicenseFile.xc2v to your desktop.
- 12. Copy the license file to a computer that has internet access.
- 13. Browse to the licensing portal (www.mitelcommunicationservice.com) from the computer you have copied the license file to.
- 14. Follow the instructions on the portal.
- 15. Download the license key file, *LicenseFile.xv2c*, and copy back to the server MCS is installed on.
- 16. Navigate to the Server Licensing section.
- 17. Click on the Process file button.
- 18. Browse to the LicenseFile.xv2c click on Process license file.
- 19. If the process was successful then a confirmation will be displayed. If it fails then a relevant message will be displayed in red

Once licensed you will need to set up the connection to the PBX see the Phone Systems section for details.

## Adding licenses using voucher codes

To upgrade an existing server license using online activation:

- 1. Access the Servers Settings -> SERVERNAME -> General -> License section.
- 2. Click on the Add Licenses button to start the process. A new form will be loaded on the screen.
- 3. Add one or more vouchers into the grid by entering them in the UI or uploading a file.
- 4. Once all the vouchers to be applied have been entered (do not forget to press *Add Voucher*), press the *Apply* button.
- 5. If the server cannot contact the Licensing portal then offline activation can be performed as above. Follow from Step 10 in the Activate a new license section.

If the online update fails an offline license update can be performed in the same manner as the license activation in the previous section.

### Upgrading an existing license

If new licenses (including SWAS contracts) or version updates have been applied on the license server then they can be downloaded to the MCS server using the Update process.

To upgrade an existing server license using online activation:

- 1. Access the Servers Settings -> SERVERNAME -> General -> License section.
- 2. Click on the *Update* button to start the process. The system will then connect back to the Licensing portal to retrieve any new or updated license feature information.
- 3. If any changes are found then they will be shown in green in the *New Value* section. To apply the license changes click on the *Update* button. Any new features will then be available but may require a restart to take affect.
- 4. If the server cannot contact the Licensing portal then offline activation can be performed as above. Follow from Step 10 in the Activate a new license section.

If the online update fails an offline license update can be performed in the same manner as the license activation in the previous section.

## Deactivating/moving a license

Sometimes it may be necessary to move the MCS to a new server. This maybe to move to better hardware, virtualize the software or because the server running MCS has failed.

If the MCS software is still running and is accessible then it's license must first be deactivated before it can be used again on another server. To deactivate MCS, navigate to the Servers Settings -> SERVERNAME -> General -> License section and press the 'Deactivate' button.

When pressed, you will be asked to confirm your name and the reason for deactivation. You may also be asked to provide a deactivation code. If asked for a deactivation code, please contact Mitel Support who will be able to provide the information required.

If the MCS software is not still running or the server running the software is out of service then you will need to contact Mitel Support to have the license reset before it can be installed on a new server.

To re-register MCS on a new machine you will need your original certificate which displays your Site ID and Serial number. If you do not have this information then please contact Mitel Support for help.

# 7.3.1.2 Logging

## **Overview**

The system supports the creation of diagnostic logging to aid technical support for fault resolution. The retention limits on the amount of files generated and the size of the log files can be controlled. Automated maintenance can be scheduled to zip the logs to reduce the disk space used. The system will generate log files for all the different services that the are running and store them in separate folders within the log files folder for each of the services.

## Configuration

To configure the logging settings:

- 1. Access the Servers Settings -> SERVERNAME -> General -> Logging section.
- 2. Configure each of the settings.
  - Log files folder: The folder location to store the system logs files.
  - Event logging: Enables basic logging information to be generated.
  - **Advanced logging**: This enables extended logging information and can generate a significant amount of information and consume high levels of disk space.

A Only enable this under instruction from a trained engineer.

- 3. Configure the log archiving settings. The log archiving process is controlled by the Watchdog service on each server. The contents of the log files folder will be compressed into a single zip file and then moved to the archive folder location on a daily basis. The contents of the log files folder are then deleted. Each of the zip files has the date and time within the file name, for example the file **cslogs\_20130428010035.zip** was will contain the logs as of the 28th April 2013 at 01:00.
  - Number of zip files to keep: The number of archive zip files to keep.
  - Archive folder: The location to keep the archive zip files.
  - Archive time: The time in hh:mm to perform the daily archive of the logs files.

# 7.3.1.3 Watchdog

### **Overview**

The Watchdog is responsible for the start-up of the system. It controls what service roles should be running, when they start and proactively monitors them to ensure that are running. If any of the monitored services are stopped then the Watchdog will try and restart them and raise alerts when this occurs.

The Watchdog also provides disk management services to check for low disk space.

## Configuration

To configure what the Watchdog monitors:

- 1. Access the Servers Settings -> SERVERNAME -> General -> Watchdog section.
- 2. Configure each of the options:
  - **Drive space warning threshold**: This controls the percentage of free drive space that remains before alerts are raised. The local drives on each server are checked for free space and the Watchdog will raise alerts when the amount of free space drops below this threshold. The current status of each drive is shown on each server's status page in the Dashboard menu.
  - Reboot server daily: This will perform a schedule reboot of the server each day at 3am.
  - **Check SMTP Settings**: When this is enabled and there is an SMTP server configured in the Email configuration, each of the system admin email addresses will be used for email alarms. If this fails then an **Alert** in the site dashboard will be raised with the relevant details. No email will actually be sent out. Only a connection attempt tried and only if this fails will an alert be raised.

If the SMTP connection requires SSL then this option has no effect.
# 7.3.2 Recording

## Overview

The Recording section enables the recording configuration for this server to be set.

| Configuration        | Description                                                                                                    |
|----------------------|----------------------------------------------------------------------------------------------------|
| General              | This configures the recording file paths, the volume adjustment levels and encryption details.                        |
| Recording<br>Sources | This configures what devices are to be recorded and any PBX specific options that need to set for these devices.      |
| Call Archiving       | This configures when and how any recordings get moved to archive storage. This can be on server or on a Network Share |

## 7.3.2.1 General

### **Overview**

The General section is used to configure how calls are recorded, i.e. are they encrypted, the volume levels and where they are stored. The devices that are to be recorded need to be configured and enabled here for them to be recorded.

### Configuration

To configure the recording settings:

- 1. Access the Servers Settings -> SERVERNAME -> Recording -> General configuration section.
  - **Recording path**: This sets the location to store the call recordings before they are archived. This is in UNC format and maps to a local share called *Recordings* on the call recording server. This is automatically configured and cannot be manually changed. If the server hostname and/or IP address changes then this will automatically changed to reflect this.
  - **Data volume**: This sets the local drive on the call recorder where the recordings and index files are saved.
  - Enable volume control: If this is set then the volume levels for inbound and outbound can be altered. The Inbound volume and Outbound volume sliders control each side of the call. The range is from -6 to +6 where each increment/decrement results in a 3dB increase or decrease in the volume for the specific side of the call.

If Volume control is not supported for all recording methods

- Encrypt recordings: This enables encryption of the call recording files, see the Encryption & Authentication section for more details.
- Create DAT files: If this is enabled then a DAT file will be created along with each recording.

The data within the DAT file may change based on PBX, recording device and version.

```
[CallId:X22*07]
[CLI:08453736880]
[DDI:7864350]
[Extension:1001]
[ExtensionName:Reception 1]
[Direction: Inbound]
[HuntGroup:2001]
[Encrypted:True]
[HuntGroupName:Reception]
[AurixIndexed:False]
[NetworkRecordingPath:\\server\Recordings\97201\]
[LocalRecordingPath:D:\Recordings\97201\]
[AgentId:1101]
[AgentName:Jane Doe]
[Trunk:97201]
[Serial:97201201304261235046280]
[StartTime:26/04/2013 12:35:04]
[AnswerTime:26/04/2013 12:35:04]
[EndEvent:CallCleared]
[EventCause:Answered]
[Segment:2]
[LogicCallId:X22*07-20130426-XAR]
[CurrentGlobalCallId:X22*07D20130426-XAR]
[PrimaryGlobalCallId:X22*07-20130426-XAR]
[CallerNumber:08453736880]
[CallerDeviceType:Trunk]
[CallerDeviceNumber:97201]
```

```
[CalledNumber:7864350]
[CalledDeviceType:Extension]
[CalledDeviceNumber:1001]
```

# 7.3.2.1.1 Recording File Formats

### **Voice Files**

The Call Recorder currently only supports a single **Audio Codec** for saving the recordings.

GSM Format: This is the default format. Often called GSM-FR or GSM 06.10 this uses a bit rate of 13.2 kb/s, in mono format with a sampling rate of 8 kHz.

| Format | Bit Rate<br>(kb/s) | Sample Rate<br>(kHz) | Mono/Stereo | Size of Audio file (approx) |             | Quality |
|--------|--------------------|----------------------|-------------|-----------------------------|-------------|---------|
|        |                    |                      |             | 1 Minute (kB)               | 1 Hour (MB) |         |
| GSM    | 13.2               | 8                    | Mono        | 100                         | 5.9         | Good    |

# 7.3.2.1.2 Encryption & Authentication

### **Overview**

The system has the ability to be able to encrypt and digitally sign the call recordings to prevent unauthorized access and to provide an authentication check that the file has not been tampered or altered since it was generated.

### Encryption

The call recording files are encrypted once a call has completed using AES 256 bit industry standard techniques. The files are written to disk with a standard WAV file header but the audio contents of the recording are encrypted. Any attempts to play a recording back directly without it being unencrypted will fail. Access to the recording WAV files is then only permitted through the supported interfaces (i.e. using the website or API components) and they all adhere to the security model enforced on the system.

Encryption is enabled on all systems by default but can be disabled if required from the Servers Settings -> SERVERNAME -> Recording -> General configuration section.

### **Authentication**

The call recording files each have their own authentication header written to the database that is generated once a call has been written to disc. This is a digital signature of the original recording that can be used to verify that a file has not been changed since it was recorded. When a user plays back a recording a digital signature is generated again on the current file and compared against the original signature stored within the database. If they match then the file has not changed since it was recorded. This can be seen on the playback page as a green tick on the top right hand corner of the timeline.

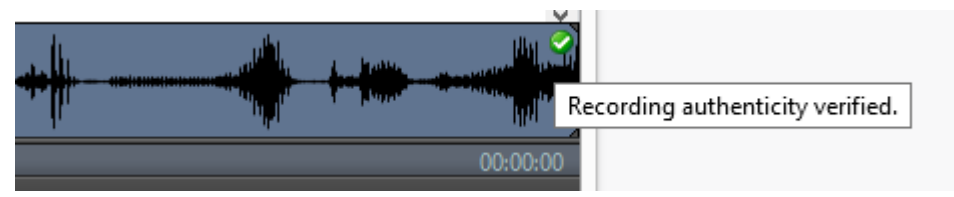

# 7.3.2.2 Recording Sources

### **Overview**

Recording sources controls what devices are recorded and how the audio from the calls is captured by the system. Depending on the type of recording to be used the recording source will be different.

To enable a device to be selected to be recorded then it must have been configured in the Device Configuration section. The following types of recording sources are supported:

| Туре                           | Description                                                                               |
|--------------------------------|-------------------------------------------------------------------------------------------|
| Record-A-Call<br>Configuration | This if for recording of extensions via the Record-A-Call feature on the telephone system |
| RTP/SIP Interfaces             | This if for IP/SIP RTP extensions using Port Mirroring                                    |

# 7.3.2.2.1 Recorded Devices

### **Overview**

The recorded devices section is where the list of devices to be recorded are configured, if the device is not listed here then it will not be recorded. Each device needs to have an entry in here and to be configured with the required information to be able to identify this device correctly.

Each different type of recorded device requires different information, for example:

- **Record-A-Call**: These devices will be recorded through a SIP Voicemail Record-A-Call stream directly form the telephone system.
- **RTP devices**: These are recorded via a network passive tap or mirror port connection, and to be able to identify the correct device the IP address or MAC address is required.

## Configuration

To configure a device to be recorded:

- 1. Access the Servers Settings -> SERVERNAME -> Recording -> Recording Sources -> Recorded Devices configuration section.
- 2. This grid shows what devices are to be recorded and what recording method is to be used.
- 3. To add a new device or devices to be recorded, click on the *Add* button.
  - Select the recording method for this device(s), click Next.
  - Select the device(s) from the list shown and click Save.
- 4. To edit an existing device, select the device and click on Edit.
- 5. Depending on the type of device there will be different configuration options that need to be entered.

### **Record-A-Call**

No additional information is required.

### **IP/SIP RTP Extension**

When adding IP/SIP extensions to be recorded, the system needs to know either the MAC or IP address of the extension so that it can match the extension's audio with the data coming from the telephone system. Where possible, the MCS will auto-learn the MAC/IP address of the extensions so that no configuration is necessary here.

Device number: Enter the relevant device number.

**MAC Address:** Enter the devices MAC address.

IP Address: Enter the devices IP address that will be receive by the recorder.

If the IP device is on the same subnet as the PBX that it is connected to then the MAC address can be used, otherwise the IP device will need to have a static IP address. If the device is behind any kind of NAT device, for example a remote worker, then their NAT'd/public IP address needs to be used. Only a single device can be configured against an IP address, so each device needs to have its own NAT'd/public IP address.

## 7.3.2.2.2 Record-A-Call Configuration

The following settings apply to any devices that have been configured to record using the Record-A-Call recording source.

For information on configuring the telephone system for this method of call recording, refer to the Features Section.

### **Play Pre-Record-A-Call Message**

At the beginning of a recording, the MCS can play a message to the parties in the call to inform them that the call is going to be recorded. If this feature is enabled on the MCS, it must also be enabled on the telephone system.

Once enabled, a drop down list will appear from which you can choose which Audio file to use for the message.

The default message that is provided with the system is:

"This call is being recorded for training or monitoring purposes"

A default message for A-Law and Mu-Law is provided, ensure the correct one is used to match the Call Configuration setting for the SIP voicemail on the telephone system.

To change the message, copy a new file to the following location on the MCS server:

'C:\ProgramData\Mitel\Mitel Communication Service\Net Store\Audio files\RecordACall\"

The recordings are required in the following format: 16 bit, 8K, Mono (A-Law or Mu-Law).

#### **Restrict by IP Address**

As part of the Record-A-Call recording source, the MCS server is accepting inbound SIP traffic from the telephone system. In order to stop the recording ports being used by unauthorized devices it is recommended to enter the address(es) of the telephone system here to allow the MCS to ignore IP traffic from other sources.

To add multiple address into the list box, press the 'Enter' key after each address entered to move to a new line.

If the telephone system is configured with an expansion card or PS-1, enter the Base IP address, Expansion card IP Address and the PS-1 address here.

A restart of the Call Logging service is required after changing these settings.

# 7.3.2.2.3 RTP/SIP Interfaces

### **Overview**

The system supports the recording of IP devices that use standard RTP protocol for the audio by using port mirroring to send a copy of the RTP network traffic to the server. This is a software only solution that requires no physical voice card hardware.

The RTP/SIP interface recording source must be used when recording Phone Manager Desktop and Mobile softphones.

A Only RTP traffic using the G.711 codec is supported.

To be able to capture the RTP traffic the system needs to know the port mirroring network adapters that it needs to listen on and what IP port ranges that the RTP traffic is using.

To configure the port mirroring network adapters:

1. See the Mirror Ports section for details.

To configure the IP port ranges:

1. See the Packet Filters section for details.

# 7.3.2.2.3.1 Mirror Ports

### **Overview**

The port mirroring network adapters that the system needs to use to receive the RTP traffic on for recording IP devices is configured from this section. The list of available network adapters is shown and allows the administrator to select the required ones.

The system needs to be able to receive all the RTP traffic that is sent and received from each device that is to be recorded. The easiest way to do this is to have the network connection that the PBX is connected to mirrored and any peer-to-peer media disabled as this will then ensure that all the RTP traffic flows through this connection.

As the network topology of each site can be different this may not be possible. Multiple adapters can be used together so that there can be multiple ports mirrored in different locations so that complete coverage of all the RTP traffic can be provided.

Not all network hardware, i.e. switches, supports configuring a mirror port. Check your hardware manufacturers specifications to ensure the are compatible.

## Configuration

To configure a mirror port:

- 1. Access the Servers Settings -> SERVERNAME -> Recording -> Recording Sources -> RTP/SIP Interfaces -> Mirror Ports configuration section.
- 2. From the list of adapters displayed check each one that needs to be used. The **Name**, **IP Address**, **MAC Address** and **Interface** name are provided for each adapter to help identify the correct one to use.
- 3. Click Save.
- 4. Restart the Call Logging Service.
- For more information on setting up a mirror port on a Hyper-V VM, please refer to <u>https://blogs.technet.microsoft.com/networking/2015/10/16/setting-up-port-mirroring-to-capture-mirrored-traffic-on-a-hyper-v-virtual-machine/</u>
- A restart of the Call Logging service is required after changing these settings.

# 7.3.2.2.3.2 Packet Filters

### **Overview**

When using port mirroring for RTP recording the system needs to know the range of UDP ports that the RTP traffic will be using. Depending on the PBX the range of ports will be different. There are some pre-configured ranges provided that the administrator can select depending on the PBX that the devices are connected to.

If the ranges are not contained with the preset then manual ranges can be configured.

## Configuration

To configure the port ranges:

- 1. Access the Servers Settings -> SERVERNAME -> Recording -> Recording Sources -> RTP/SIP Interfaces -> Packet Filters configuration section.
- 2. From the preset list select the required entry from the list.
- 3. Click on Load preset to populate the range list.
- 4. Modify the list of ranges as required.
- 5. Click on Save.

A restart of the Call Logging service is required after changing these settings.

## 7.3.2.2.3.3 Addresses

The IP address of the telephone system should be configured here. The MCS uses this information to identity the direction of call traffic when monitoring IP based extensions.

Addresses to add:

- All PBX IP Addresses (including base servers, PS-1 servers and PEC cards)
- Addresses for each node the system is monitoring IP extensions on

These addresses should be populated any time IP/SIP Extension recording is being used.

To add multiple address into the list box, press the 'Enter' key after each address entered to move to a new line.

A restart of the Call Logging service is required after changing these settings.

## 7.3.2.3 Call Archiving

The system records all calls to the default recording path (configured under a server's General recording settings) which should be on the local server. As the server may only have a limited amount of storage available, archiving is essential to ensure that it does not run out of disk space. Call recordings can be archived to network based storage devices (for example a SAN or NAS) to stop the system running out of storage space.

If the server does run out of disk space then it will STOP recording any further calls until free space is made available. It is important to ensure that calls are archived or <u>retention policies</u> are used to stop this happening.

Call archiving moves the original recording files and DAT files to the configured destination(s) and then removes the original files. This minimizes the risk of the system running out of disk space and allows for an unlimited amount of storage to be made available as additional storage can be added as and when required. Files can be copied to multiple destinations so that multiple copies can be kept. Limits can also be configured so as to allow only calls older than a specific date to be archived.

The call archiving works in combination with the Database Maintenance, calls will not be archived until they been through this process and the data associated with the call has been added to an archive database. If call archiving has not been used for some time then when this is started it will begin to archive the calls as long as they have been through the database maintenance. For large volumes of calls this can take a significant amount of time and resources whilst in progress, typically this is why archiving should always be running.

### Configuration

To enable call archiving:

- 1. Access the Servers Settings -> Call Archiving configuration section.
- 2. Check the Enable call archiving option.
- 3. The archiving will not start without at least one archive location being set. See the Archive Locations section.
- 4. To prevent calls from being archived for a specific period of time set the **Archive delay** option. This will only archive calls that are older than what has been configured. If this is set to 0 then all completed calls will be archived.
- 5. Network Shares to archive to must first be configured before Archive Locations can be added.
- 6. Any changes made to the call archiving require a restart of the call archiving service.

## 7.3.2.3.1 Archive Locations

Call recording archive locations are a group of destinations that are used to copy files to. Multiple locations can be configured for archiving, files are duplicated across each of the destinations configured. A maximum of 5 separate destinations can be configured.

The archive locations are monitored to ensure that there is enough drive space available and that the correct permissions have been set. If the archive locations are not accessible or low on space then an alert will be raised.

The amount of space available is also shown on the Drive Information section on the Dashboard.

### Configuration

To add an archive location:

- 1. Access the Servers Settings -> SERVERNAME -> Call Archiving configuration section.
- 2. Click on the Add button.
- 3. Select the Network Share from the list or click 'New Network Share' to add the details for a new one.
- 4. Click Add.

To remove an archive location:

- 1. Access the Servers Settings -> SERVERNAME -> Call Archiving configuration section.
- 2. Click on the location to remove and select *Delete*.

# 7.3.3 Website

### **Overview**

The website configuration may need to be modified from the standard configuration depending on the environment that this is used in.

## Configuration

To configure the website settings:

- 1. Access the Servers Settings -> SERVERNAME -> Website section.
- 2. Configure the settings.
  - **Use Windows Authentication:** This enables the website User Interface (UI) to be accessed using the current user's Active Directory Windows domain login profile. This requires each user to have their Windows Username configured against their User settings. When a user connects to the website and if they have a valid Windows login then they can access the website UI directly without needing to enter their login credentials.
  - Website URL: This is the URL that is to be used to access the server. If the server is to be accessible over the Internet then this needs to be set to the fully qualified domain name, for example https://servername\_ipaddress. This field is used if the system ever sends an email to a users containing a link to the server website. If this field is left blank, the server hostname will be used instead.
  - **Domain redirect**: If this is enabled then the website will redirect/forward any visitors to the configured *Website URL*.
  - **Default language**: This sets the default language that is shown on the logon page before a user logs in. A user can then override this once they are logged in via My Settings.
  - **Session timeout**: This is the number of minutes before a session times out due to inactivity after which the user have to log back in to continue. When the session timer is about to expire then the user will be prompted with a warning.

The session timeout has no affect when using Windows Authentication.

• Click on .

## 8 My Settings

### **Overview**

Each user that is logged in has access to change their details, including first name, last name, password and email address. This is accessed by clicking on the Users name from the top right hand corner of the webpage page once they are logged in.

Once any changes have been made click on *Save* to save the changes. This will also prompt to enter your password as an additional security check. If you need to remove any changes that you have made click on the *Reset* button.

### Preferred Language

By default this is not set, the website will use the browsers default language. If set, the website will be presented in the language selected.

**Recordings - LiveView Refresh Rate** 

If the user has enabled the live view refresh on the recordings grid then this setting controls how quickly the grid automatically refreshes.

## 9 How To's

## 9.1 Backup the SQL Server Databases

### **Overview**

The Microsoft SQL Server databases are critical as they contain all of the configuration details of the system and all of the call information for every call that has being recorded. If these are lost or corrupted then without a reliable backup you will not be able to search and playback calls using any of the meta data associated with those calls.

Having a reliable and up to date backup of these database enables the system to be recovered in a short period of time without any loss of historical information (up to the point of the last backup).

The system does have built in processes to maintain and backup the databases - see the Database Maintenance section for details.

### How To

To backup all of the databases follow this procedure:

- 1. Log on to the server with the database role.
- 2. From the Start Menu open Microsoft SQL Server 2008 R2 -> SQL Server Management Studio
- 3. Set the Server type to Database Engine.
- 4. Set the Server name to "(local)\MCS".
- 5. Enter valid Authentication details.
- 6. Click on Connect.

```
6. Select File -> New -> Query with Current Connection. This will open a new query window within SSMS.
```

7. Copy this script into the new query window. This script is configured to backup all the database to the default destination of "c:\Backup\".

Before running this script ensure that there is enough free disk space on the relevant backup drive location.

```
DECLARE @name VARCHAR(50) -- database name
DECLARE @path VARCHAR(256) -- path for backup files
DECLARE @fileName VARCHAR(256) -- filename for backup
DECLARE @fileDate VARCHAR(20) -- used for file name
-- specify database backup directory
SET @path = 'C:\Backup\'
-- specify filename format
SELECT @fileDate = CONVERT (VARCHAR (20), GETDATE (), 112)
DECLARE db cursor CURSOR FOR
SELECT name
FROM master.dbo.sysdatabases
WHERE name NOT IN ('master', 'model', 'msdb', 'tempdb') -- exclude these
databases
OPEN db cursor
FETCH NEXT FROM db cursor INTO @name
WHILE @@FETCH STATUS = 0
BEGIN
```

```
SET @fileName = @path + @name + '_' + @fileDate + '.BAK'
BACKUP DATABASE @name TO DISK = @fileName
```

FETCH NEXT FROM db\_cursor INTO @name END CLOSE db\_cursor DEALLOCATE db\_cursor

8. Click on the *Execute* button to start the backup. The time to run the backup will vary considerably depending on the size of the databases, the speed of the destination backup location and the performance of the server that this is running on.

9. Once complete the results window underneath the query window will show if the backup was a success.

10. Ensure that the backups are copied onto a reliable external storage device.

## 9.2 SMTP Configuration for Gmail

### **Overview**

The Communication Service can integrate into Google's Gmail system for email.

### How To

Use the following settings in the Email & SMTP section replacing any place holders with the user specific information:

- System admin email address: <username>@gmail.com
- Source email address: <username>@gmail.com
- SMTP server: smtp.gmail.com
- Server require authentication: Yes
- Username: <username>@gmail.com
- **Password**: <password>
- Use SSL/TLS: Yes
- Alternate Port: 587

### **Gmail Configuration**

Gmail now requires that a 'less secure' option be enabled for allowing access using SMTP authentication over SSL. You will need to browse to the following URL and 'Turn On' access:

https://www.google.com/settings/security/lesssecureapps

Example Image:

| Less secure apps                                                                                                    |                                                                                                    |
|----------------------------------------------------------------------------------------------------|----------------------------------------------------------------------------------------------------|
| Some apps and devices use less secur<br>You can <b>turn off</b> access for these apps<br>despite the risks. Learn more | e sign-in technology, which makes your account more vulnerable.<br>, which we recommend, or <b>turn on</b> access if you want to use them |
| Access for less secure apps                                                                                            | <ul> <li>Turn off</li> <li>Turn on</li> </ul>                                                                                             |

# 9.3 SMTP Configuration for Office365

### **Overview**

The Communication Service can integrate into Microsoft's Office365 system for email.

## How To

Use the following settings in the Email & SMTP section replacing any place holders with the user specific information:

- System admin email address: <username>@office365.com
- Source email address: <username>@office365.com
- SMTP server: smtp.office365.com
- Server require authentication: Yes
- Username: <username>@office365.com
- Password: <password>
- Use SSL/TLS: Yes
- Alternate Port: 587

## 9.4 Banner Profiles - VIP

### **Overview**

This example shows how to create call banner profiles that will highlight differently when either a repeat customer or a new customer calls in on a specific DDI/DID number. This will use check VIP text field of a contact that has been imported into a global directory that is set to "Repeat Customer".

When a repeat customer is matched this banner will be shown. As the customer is already known then their details can be shown on the banner, i.e. their name, address and account balance.

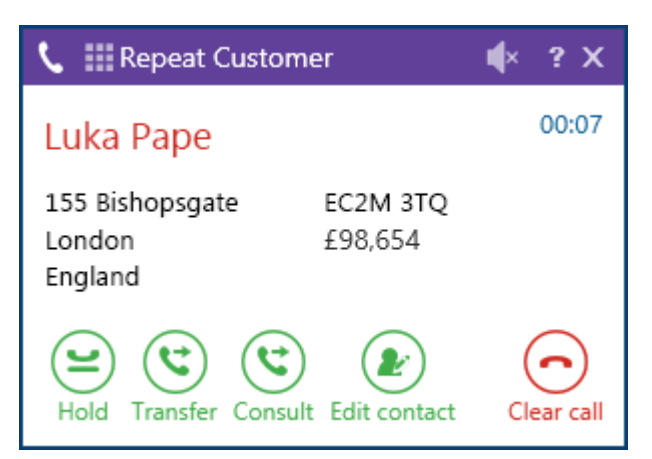

When a new customer is matched, i.e. they don't have the VIP text set then this will be shown. As the customer is new then they only information that is available is their telephone number and location.

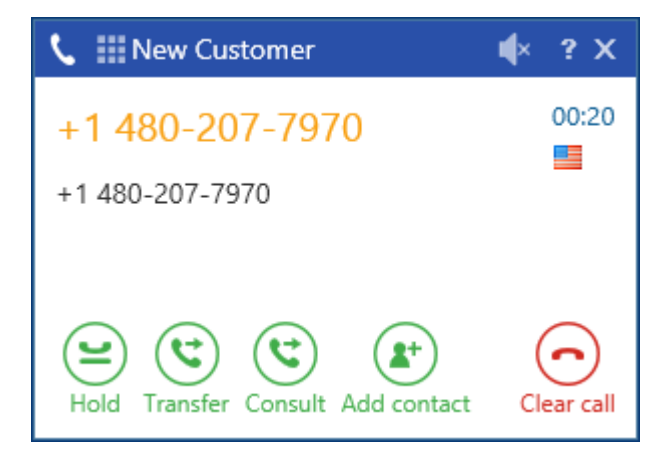

### How To

To create the configuration start from the Call Banner Profiles section:

Configuration -> Features -> Phone Manager Desktop -> Call Banner Profiles section.

There will need to be two new call banner profiles created, one for the repeat customers and the other for new customers. To create the repeat customer profile:

1. Click on *New* then configure the profile settings as shown so that the import contact information will be displayed:

| ettings Conditions      |                  |   |          |
|-------------------------|------------------|---|----------|
| Name:                   | Repeat Customers |   |          |
| Set fields:             | Contact field 1  | × | <b>e</b> |
|                         | Contact field 2  | × |          |
|                         | Contact field 3  | × |          |
|                         | Contact field 4  | × |          |
|                         | Contact field 5  | × |          |
| Set title bar text:     | Repeat Customer  |   |          |
| Set title bar colour:   |                  |   |          |
| Set header text colour: |                  |   |          |

2. Click on the *Conditions* tab and then we are going to add a condition to only show this banner when the call has come in on a specific DDI/DID number. Right click on the *All* option and select *Add Condition*.

| Edit Call                 | Banner Profile                                                 |                                                                                                    |
|---------------------------|----------------------------------------------------------------|----------------------------------------------------------------------------------------------------|
| Setting                   | s Conditions                                                   |                                                                                                    |
| Define<br>below<br>condit | when this banner<br>to build up a filte<br>ions together if re | profile should be displayed. Click on the control<br>r to match against the call details. You can group<br>quired. Click here for more information |
|                           | dd Group                                                       |                                                                                                    |
| Sar O                     | perator 🕨                                                      |                                                                                                    |
| c                         | ору                                                            |                                                                                                    |
| D                         | elete Group                                                    |                                                                                                    |

3. This will add a new condition for *Agent*, and we need to change this to DID so left click on *Agent* and select *Basic -> DID* from the drop down menu.

| it Call B | Banner Profile                                                |                                      |                                         |
|-----------|---------------------------------------------------------------|--------------------------------------|-----------------------------------------|
| Settings  | Conditions                                                    |                                      |                                         |
| Define w  | hen this banner pro                                           | ofile should be displayed            | d. Click on the control                 |
| conditio  | ns together if requir                                         | red. Click here for more             | details. You can group<br>e information |
| conditio  | Agent - Click to edit<br>Basic                                | red. Click here for more CallType    | e information                           |
| conditio  | Agent - <u>Click to edit</u><br>Basic<br>Advanced             | CallType Outside number              | details. You can group                  |
| All Save  | Agent - Click to edit<br>Basic<br>Advanced<br>Contact Details | CallType CallType Outside number DDI | details. You can group                  |

4. To enter the DDI/DID number to filter this on click on the *Click to edit* field and enter the number then click on save.

| Edit Call Ba                          | ner Profile                                                                                                    |  |
|---------------------------------------|----------------------------------------------------------------------------------------------------|--|
| Settings                              | Conditions                                                                                                    |  |
| Define wh<br>below to I<br>conditions | n this banner profile should be displayed. Click on the control<br>uild up a filter to match against the call details. You can group<br>together if required. Click here for more information |  |
| Save                                  | Cancel                                                                                                    |  |

5. Repeat the process from step 2 to add the condition for VIP Text. After you have done this it should look like this.

| etting                    | gs Conditions                                                                                                    |       |
|---------------------------|----------------------------------------------------------------------------------------------------|-------|
| Define<br>Delow<br>Condit | e when this banner profile should be displayed. Click on the contro<br>v to build up a filter to match against the call details. You can grou<br>itions together if required. Click here for more information | <br>2 |
|                           |                                                                                                    |       |

6. For this condition to be true both the *VIP Text* and DID conditions need to be met. If only one of these conditions needs to be met then the grouping could be changed from **All** to **Any**.

| Edit Call Ba                           | nner Profile                                         |                                                                                                    |
|----------------------------------------|------------------------------------------------------|----------------------------------------------------------------------------------------------------|
|                                        |                                                      |                                                                                                    |
| Settings                               | Conditions                                           |                                                                                                    |
| Define who<br>below to b<br>conditions | en this banner<br>build up a filte<br>together if re | r profile should be displayed. Click on the control<br>er to match against the call details. You can group<br>equired. Click here for more information |
| All                                    | andition                                             | 50                                                                                                    |
| Add C                                  | roup                                                 |                                                                                                    |
| Sa Operat                              | tor 🕨                                                | All 🖌                                                                                                    |
| Сору                                   |                                                      | None                                                                                                    |
| Delete                                 | Group                                                | Any                                                                                                    |

To create the "New Customer" profile follow the same steps as for the "Repeat Customer", except do not add the VIP *Text* condition.

1. This is how the Settings tab should look.

| New Customer                                                                |                                                                                                    |
|-----------------------------------------------------------------------------|----------------------------------------------------------------------------------------------------|
| <ul><li>✓ Outside number</li><li>K</li><li>CLI location</li><li>X</li></ul> | <b></b>                                                                                                    |
| ✓ New Customer                                                              |                                                                                                    |
|                                                                             |                                                                                                    |
|                                                                             |                                                                                                    |
|                                                                             |                                                                                                    |
|                                                                             | New Customer   Image: Cutside number   CLI location   Image: New Customer   Image: New Customer   Image: New Customer |

2. This is how the *Conditions* tab should look.

| Edit Call Ba                       | nner Profile                                                                                                    |  |
|------------------------------------|----------------------------------------------------------------------------------------------------|--|
| Settings                           | Conditions                                                                                                    |  |
| Define wh<br>below to<br>condition | n this banner profile should be displayed. Click on the control<br>uild up a filter to match against the call details. You can group<br>together if required. Click here for more information |  |
| Save                               | Cancel                                                                                                    |  |

Now we have the banner profiles configured we need to set the *Priority* of these so that the correct ones are applied. From the Call Banner Profiles section using the mouse drag each line around until they are in this order.

| Name             | Fields       | Title        | Title Colour | Header Colour | Priority                   | •      |    |
|------------------|--------------|--------------|--------------|---------------|----------------------------|--------|----|
| Repeat Customers | $\checkmark$ | $\checkmark$ | $\checkmark$ | $\checkmark$  | 1                          | I      | ×  |
| New Customer     | $\checkmark$ | $\checkmark$ | $\checkmark$ | $\checkmark$  | 2                          | P      | ×  |
| Default          | $\checkmark$ | -            | -            | -             | 3                          | P      | ×  |
|                  |              |              |              | Pa            | ige <b>1</b> of <b>1</b> ( | 3 item | s) |

The client banner configuration is now complete. Import some contact records into a Global Directory with the VIP Text set to "Repeat Customer" and make an inbound call to the configured DDI/DID number to test.

# 9.5 Importing Phone Manager v3 Personal Contacts

### **Overview**

If the user has upgraded from Phone Manager v3 then their existing personal contacts can be imported. This is only supported if the users personal contacts have been stored locally (either in the %PROGRAMFILES% folder on the computer they are on, or in their "My Documents" folder and NOT centrally. If they are stored centrally then they will need to be migrated before upgrading. If these files are present then Phone Manager will prompt the user automatically when started to import.

### **Considerations before upgrade**

If the user already has version Phone Manager v3 installed on the PC then they had 3 places to save their personal contacts

- 1. C:\Users\[Username]\Documents\Application Data\Xarios\Phone Manager.
- 2. C:\Program Files\Xarios\Xarios Phone Manager\Phone Manager\ConfigFiles
- 3. On the Xarios Application Server.

To be able to use the migration tool to import to your v4 and above client you need to make sure that the v3 client has personal contacts stored in either of the local locations i.e. options 1 and 2 above.

You can check where the client's directory is currently located in the v3 client by:

1. Right clicking on the Phone Manager Icon in the systray and select Settings -> Connection Settings.

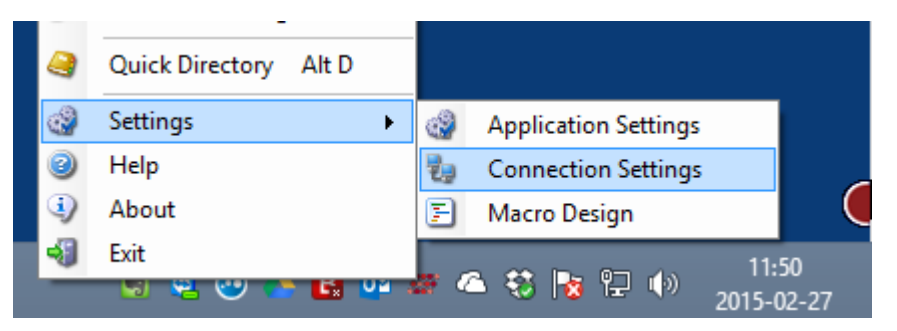

2. Select the Settings tab from the Connection Settings window.

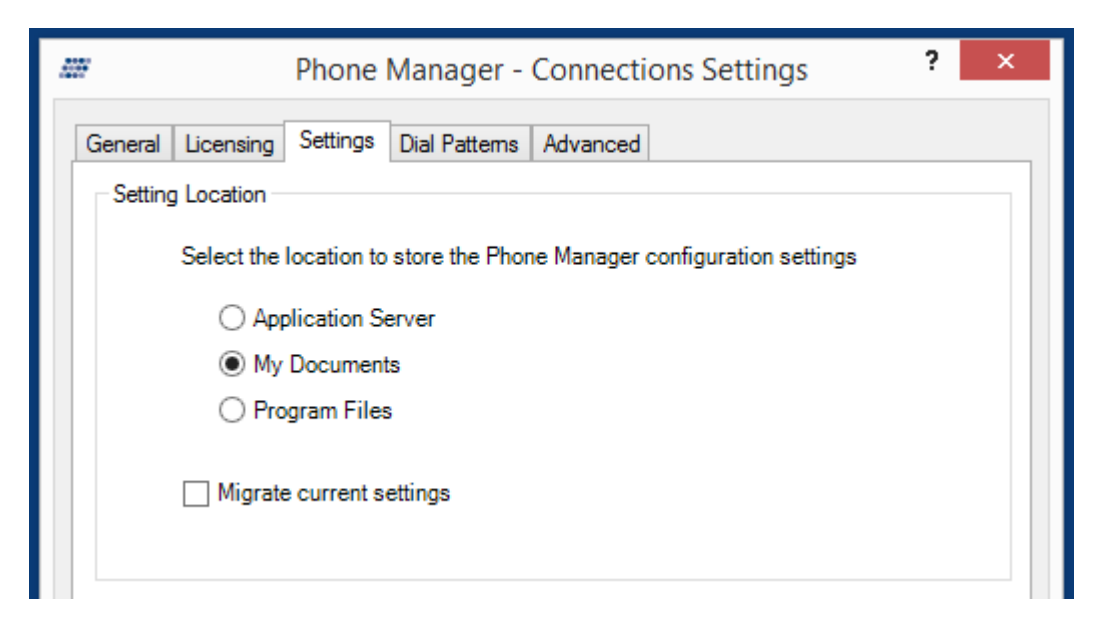

From here will be able to tell where the contacts are located and if needed you can then migrate them to a

local location. Once you have confirmed that the v3 personal contacts are stored locally you then need to install your v4 client.

Once installed open the v4 client and note the pop up box.

| <b>N</b> |                                                                                            | ×      |  |  |  |  |  |
|----------|--------------------------------------------------------------------------------------------|--------|--|--|--|--|--|
| 8        | Would you like to import personal contacts from your previous version of Phone<br>Manager? |        |  |  |  |  |  |
|          |                                                                                            | Yes No |  |  |  |  |  |

Click Yes and this will import all previously stored personal contacts. Click *No* and it will not import or prompt when next opened. Once complete you will get another pop up box to advise the number of contacts imported.

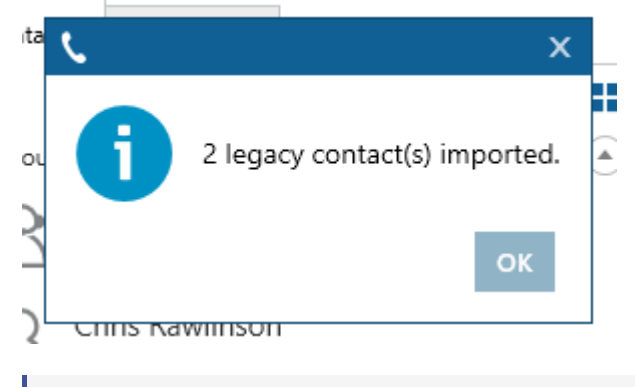

Whilst the import is taking place you do not get a progress bar but this allows you to carry on using your client.

## 10 Statistics\_Overview

The reporting engine provides a range of information fields that show details information on calls and configuration. The fields available to add to a report will depend on the template the report is using.

- Call List Data Fields
- Grouped Call Data Fields
- Configuration Data Fields

## **10.1 Call List Report Data**

A call list report is a report that lists each call individually (and segments), rather than grouping calls together to get aggregated figures.

There are two templates that provide call list data:

- Call Data Call List
- Call Data Call List (Segmented)
- Call Data Unreturned Lost Calls

For information about the data that these templates provide, refer to the Templates sections.

Each row in a call list report is an individual call or call segment and each column available contains a specific piece of information about that call or segment.

All of the data columns available on call list reports have been split up into the following categories:

Advanced - Information about a call not normally used.

Call Info - Standard information about a call; CLI, DDI, Account Code etc.

Call Times - Time and duration information about a call; Start Time, End Time, Ring Duration etc.

Devices / Agents - Device or Agent information about a call, who answered or where did it ring?

Tag Fields - Specific customer related information that has been tagged to the call by the user.

## **10.1.1 Call Statistics - Advanced**

The following call list fields are designed for engineering use and are not required for normal reporting purposes.

(All columns below are available on the following templates: Call List, Call List (Segmented) and Unreturned Lost Calls).

#### Call ID

The telephone system call id of the call. This can be used to trace calls back to the telephone system data or to match calls in other applications.

### **End Event**

This columns contains the event code provided by the telephone system when the call ended. For more information on this code, please refer the telephone system's CTI documentation.

#### Logical Call ID

This column refers to the call id assigned to the call by the software. The logical call id is used to link call segments and announced transfer segments together as being part of the same call.

#### **Rec ID**

This column contains a unique id assigned to each call segment by the software.

## 10.1.2 Call Statistics - Call Info

#### Account Code

The last account code that was entered on this call. If no account was entered on the call then this will be empty. On segmented call list this will be the last account code entered on the segment, on a non-segmented report this will be the last account code entered on the call.

#### **Call Answered**

Was this call answered or not? On a segmented call list this will show the answered state or each segment. On a non-segmented call it will show whether the entire call is being treated as answered.

### **Call Direction**

The direction of this call segment, either (In)bound or (Out)bound for external calls and n/a for internal calls.

#### **Call Matched**

Was the CLI associated with this call matched to a Contact Directory record?

#### Call Type

The type of call, either (Int)ernal or (Ext)ernal.

CLI

The caller ID associated with this call for external calls. The will be the received number for inbound calls and the dialed number for outbound calls. On internal calls this property is empty.

#### **CLI Received**

Was the inbound call received with a Caller ID? This applies only to inbound external calls.

#### **Contact Name**

The contact information associated with this call segment. This may be populated from a Contact Directory.

#### **DID Digits**

The significant DID digits received from the network provider to identify a call originated via a particular DID number. This applies to inbound external calls only and will be empty for all other call types.

#### **DID Received**

Was the inbound call received with DID digits? This is a Yes/No property that relates to inbound external calls only. For all other calls this will be displayed as n/a.

### DNIS

A description against the DID that the inbound call originated on. This is the description programmed against the DID on the telephone system. This applies to inbound external calls only and will be empty for other call types.

#### Segment No \*

The segment number of the call segment. Use the Logical CalIID to link multiple segments together. This property is only available on segmented call list reports.

#### Segment Count \*\*

The total number of segments for the call. This property is only available for non-segmented call list reports.

#### Short Call

A call is designated Short if the talk time is less than the configured Short Call value. This property will be displayed as Yes/No.

#### Speed Dial Name

Any speed dial match from the telephone system for external calls. This property will be empty for other call types.

#### **Telephone Number**

The telephone number associated with this call segment. For external calls this will contain the CLI information, for internal calls this will contain extension number of the device making the call.

If \* This column is only available on segmented call lists.

If \*\* This column is only available on un-segmented call lists.

## **10.1.3 Call Statistics - Call Times**

### **Answer Time**

The time of day that this call or call segment was answered. If the call was not answered this will be empty.

**Call Duration** 

The total duration for this call or call segment including ring, hold and talk durations.

**End Time** 

The time of day that this call segment ended.

**Hold Duration** 

The duration this call segment spent on hold.

**Ring Duration** 

The duration this call segment spent ringing.

**Start Time** 

The time the call or call segment started ringing.

**Talk Duration** 

The duration this call segment was in the answered state.

Each of the time and duration columns can be configured to display using different formats. For more information refer to the Report Creation section.

## **10.1.4 Call Statistics - Devices / Agents**

Agent / Agent Name \*\*

The details of any agents associated with this call segment. On internal and conference calls there may be more than one agent associated with the call. For an agent to be associated with a call, the call doesn't need to have been passed from a hunt group, the agent just needs to be logged into the telephone associated with the call.

Answering Agent / Answering Agent Name \*

The agent the call was first answered at.

Answering Extension /Answering Extension Name \*

The extension the call was first answered at.

Extension / Extension Name \*\*

The details of any extensions that were involved in this call segment. On internal and conference calls there may be more than one extension. This can be any device on the telephone system so can include voicemail applications etc.

First Rang Agent / First Rang Agent Name \*

The first agent the call rang at.

First Rang Extension / First Rang Extension Name \*

The first extension the call rang at.

Hunt Group / Hunt Group Name

The details of the hunt group the current call/call segment was presented from. On non-segmented calls this will be the first hunt group the call was presented to if there was more than one. If the call was not delivered through a hunt group this will be empty.

Last Rang Agent / Last Rang Agent Name \*

The last agent the call rang at.

Last Rang Extension / Last Rang Extension Name \*

The last extension the call rang at.

#### Transferred From / Transferred Agent From

The source device/agent if the call was transferred from another location. On non-segmented calls this will the first device/agent that transferred the call if the call was transferred more than once.

Transferred To / Transferred Agent To

The destination device/agent if the call was transferred to another location. On non-segmented calls this will the first device/agent that the call was transferred to if the call was transferred more than once.
### **Trunk Number / Trunk Description**

If the call is external, this will contain the information about the trunk line used for the call. On internal calls this will be empty.

Username \*\*

The name of any users associated with the call. On internal calls there may be more than one.

\* This column is only available on the un-segmented call lists.

f \*\* This column is only available on the segmented call lists.

# **10.1.5 Call Statistics - Tag Fields**

### Tag Field 1 to 5

There are 5 custom fields for each call that can be populated with information by the user. This is most commonly used to attach customer specific information to calls such as account numbers or reference numbers. These number can then be added to reports or used to search and find recordings. Selecting one of the 5 fields here will add them to a call list reports.

For more information on tagging calls with custom information, please refer to the Phone Manager user guide.

For more information on naming each custom field, please refer to the Default Report Settings section.

# **10.2 Grouped Report Data**

Grouped reports provide aggregated call information (totals, averages, percentages etc.) for devices on the telephone system. For more information on grouped reports, see the Reporting section.

The data columns listed below are available when selecting any of the grouped call templates:

- Call Data Calls by Account Code
- Call Data Calls by DID
- Call Data Calls by Extension
- Call Data Calls by Hunt Group
- Call Data Calls by Start Time
- Call Data Calls by Telephone Number
- Call Data Calls by Trunk
- Call Data Calls by User

For information about the data that these templates provide, refer to the <u>Templates</u> sections.

All of the data columns available have been split up into the following categories: Account Codes - There are 10 account code fields that can be added to grouped reports. Call Times (%) - Time spent in ringing/talk, number of calls answered/lost with ring durations. Call Times (Average) - Average talk time, ring time, hold time per call etc. Call Times (Min/Max) - Longest ringing, shortest ringing, first call at etc. Call Times (Total) - Total time spent ringing, total time spent talking etc Call Totals - Total number of calls in, calls out, calls answered, calls lost etc. Call Totals (%) - Percentage of calls in, calls out, calls answered calls lost etc. Report's Call Times (%) - Breakdown of time statistics across a report. Report's Call Totals (%) - Breakdown of total statistics across a report.

Mot all columns are available in all grouped report templates.

### **10.2.1 Grouped Statistics - Account Codes**

Account codes can be entered on external calls made on the telephone system. The MCS will store any account code entered against a call segment, if more than one code is entered on a call segment then the last account code will be used for calculating grouped report data.

Up to 10 account codes can be added to grouped reports. Each of the 10 codes can be given a user definable name (see the Reporting Settings section for more information).

#### Code 1 to 10

Each of the codes will appear with either the default name (Code 1 to 10) or the user defined name (Sale, Complaint etc). These columns show the total number of calls that this account code was entered on.

(Available on the following templates: Calls by DDI, Calls by Extension, Calls by Hunt Group, Calls by Start Time, Calls by Telephone Number, Calls by Trunk and Calls by User).

# **10.2.2 Grouped Statistics - Call Times (%)**

% Answered <= Xs or % Answered > Xs \*

The number of Calls Answered within a specific service level as a percentage of Calls Inbound.

% Lost <= Xs or % Lost > Xs \*

The number of Calls Lost within a specific service level as a percentage of Calls Inbound.

% Total Hold Time

The Total Hold Time as a percentage of Total Call Time.

% Total Ring Time

The Total Ring Time as a percentage of Total Call Time..

% Total Talk Time

The Total Talk Time as a percentage of Total Call Time..

\* The 6 different call duration values are configured on Default Report Settings section.

## **10.2.3 Grouped Statistics - Call Times (Average)**

Avg Answer Time (In)

The average ring duration for all inbound answered calls. This is calculated by taking the total ring duration on answered calls and dividing by Calls In Answered.

Avg Answer Time (Out)

The average ring duration for all outbound answered calls. This is calculated by taking the total ring duration on answered calls and dividing by Calls Out Answered.

Avg Call Time

The average call duration for all calls. This is calculated by dividing Total Call Time by Calls Handled.

Avg Call Time (In)

The average call duration for all inbound calls. This is calculated by dividing Total Call Time (In) by Calls Inbound.

Avg Call Time (Out)

The average call duration for all outbound calls. This is calculated by dividing Total Call Time (Out) by Calls Outbound.

Avg Hold Time

The average hold duration for all calls. This is calculated by dividing Total Hold Time by Calls Handled.

Avg Hold Time (In)

The average hold duration for all inbound calls. This is calculated by dividing Total Hold Time (In) by Calls Inbound.

Avg Hold Time (Out)

The average hold duration for all outbound calls. This is calculated by dividing Total Hold Time (Out) by Calls Handled.

Avg Lost Call Time

The average amount of time lost calls spend ringing. This is calculated by dividing the Total Ring Time (Lost) by Calls Lost.

Avg Ring Time

The average amount of time calls spend ringing. This is calculated by dividing Total Ring Time by Calls Handled.

Avg Ring Time (In)

The average amount of ring time on inbound calls. This is calculated by dividing Total Ring Time (In) by Calls Inbound.

Avg Ring Time (Out)

The average amount of ring time on outbound calls. This is calculated by dividing Total Ring Time (Out) by Calls Outbound.

Avg Talk Time

The average talk time for all calls. This is calculated by dividing Total Talk Time by Calls Handled.

Avg Talk Time (In)

The average talk time for all inbound calls. This is calculated by dividing Total Talk Time (In) by Calls Inbound.

Avg Talk Time (Out)

The average talk time for all outbound calls. This is calculated by dividing Total Talk Time (Out) by Calls Outbound.

# 10.2.4 Grouped Statistics - Call Times (Min/Max)

| First Call At                                                                |
|------------------------------------------------------------------------------|
| The time the first call started ringing.                                     |
| Last Call At                                                                 |
| The time the last call started ringing.                                      |
| Last Call Answered At                                                        |
| The time of day the last call was answered.                                  |
| Last Call Ended At                                                           |
| The time of day of the last call that ended.                                 |
| Max Answer Time (In)                                                         |
| The longest time a single inbound answered call spent in the ringing state.  |
| Max Answer Time (Out)                                                        |
| The longest time a single outbound answered call spent in the ringing state. |
| Max Call Time                                                                |
| The longest duration for a single call.                                      |
| Max Call Time (In)                                                           |
| The longest duration of any inbound call.                                    |
| Max Call Time (Out)                                                          |
| The longest duration of any outbound call.                                   |
| Max Hold Time                                                                |
| The longest a call was on hold.                                              |
| Max Hold Time (In)                                                           |
| The longest any inbound call was on hold.                                    |
| Max Hold Time (Out)                                                          |
| The longest any outbound call was on hold.                                   |
| Max Ring Time                                                                |
| The longest any call was ringing.                                            |
| Max Ring Time (Lost)                                                         |

The longest any lost call was ringing. Max Ring Time (In) The longest time and inbound call was ringing. Max Ring Time (Out) The maximum time an outbound call spent ringing. Max Talk Time The longest time a single call spent in the talking state. Max Talk Time (In) The longest time a single inbound call spent in the talking state. Max Talk Time (Out) The longest time a single outbound call spent in the talking state. Min Answer Time (In) The shortest time an answered inbound call spent in the ringing state. Min Answer Time (Out) The shortest time an answered outbound call spent in the ringing state. Min Call Time The shortest duration for a single call. Min Call Time (In) The shortest duration for a single inbound call. Min Call Time (Out) The shortest duration for a single outbound call. **Min Hold Time** The shortest hold time for a single call. Min Hold Time (In) The shortest hold time for a single inbound call. Min Hold Time (Out) The shortest hold time for a single outbound call. **Min Ring Time** The shortest ring time for a single call.

Min Ring Time (Lost)
The shortest ring time for any lost call.
Min Ring Time (In)
The shortest ring time for any inbound call.
Min Ring Time (Out)
The shortest ring time of all outbound calls.
Min Talk Time
The shortest time a single call spent in the talking state.
Min Talk Time (In)
The shortest time a single inbound call spent in the talking state.
Min Talk Time (Out)
The shortest time a single outbound call spent in the talking state.

### **10.2.5 Grouped Statistics - Call Times (Total)**

Answered <= Xs or Answered > Xs

The total number of inbound calls answered inside each of the 6 service levels.

Lost <= Xs or Lost > Xs

The total number of inbound calls lost inside each of the 6 service levels.

Total Answer Time (In)

The total amount of ring time for all inbound answered calls.

Total Answer Time (Out)

The total amount of ring time for all outbound answered calls.

**Total Call Time** 

The total duration for all calls including ring, hold and talk time.

Total Call Time (In)

The total duration for all inbound calls including ring, hold and talk time.

**Total Call Time (Out)** 

The total duration for all outbound calls including ring, hold and talk time.

**Total Hold Time** 

The total hold duration for all calls.

**Total Hold Time (In)** 

The total hold duration for all inbound calls.

Total Hold Time (Out)

The total hold duration for all outbound calls.

**Total Ring Time** 

The total ring duration for all calls.

Total Ring Time (Lost)

The total ring duration for all lost calls.

Total Ring Time (In)

The total amount of ring time on inbound calls.

**Total Ring Time (Out)** 

The total amount of ring time on outbound calls.

**Total Talk Time** 

The total amount of talk time for all calls.

Total Talk Time (In)

The total amount of talk time for all inbound calls.

Total Talk Time (Out)

The total amount of talk time for all outbound calls.

# **10.2.6 Grouped Statistics - Call Totals**

| Calls Answered                                                                |
|-------------------------------------------------------------------------------|
| The total number of calls answered (inbound and outbound).                    |
| Calls Completed                                                               |
| The total number of calls completed (inbound and outbound).                   |
| Calls External                                                                |
| The total number of external calls.                                           |
| Calls Handled                                                                 |
| The total number of calls handled (internal and external).                    |
| Calls In Ans                                                                  |
| The total number of inbound calls that were answered (internal and external). |
| Calls In Ans External                                                         |
| The total number of inbound calls that were answered (external only).         |
| Calls In Ans Internal                                                         |
| The total number of inbound calls that were answered (internal only).         |
| Calls Inbound                                                                 |
| The total number of calls inbound (internal and external)                     |
| Calls In Completed                                                            |
| The total number of inbound calls completed (internal and external).          |
| Calls In External                                                             |
| The total number inbound, external calls.                                     |
| Calls In Internal                                                             |
| The total number of inbound, internal calls.                                  |
| Calls In Refused                                                              |
| The total number of inbound calls that alerted but were not answered.         |
| Calls Internal                                                                |
| The total number of internal calls.                                           |
| Calls Lost                                                                    |

The total number of calls that weren't answered. **Calls Matched** The total number of external calls matched to a Contact Directory. **Calls Not Matched** The total number of external calls that did not match a Contact Directory record. **Calls Out Ans** The total number of outbound calls that were answered (internal and external). **Calls Out Ans External** The total number of outbound calls that were answered (external only). **Calls Out Ans Internal** The total number of outbound calls that were answered (internal only). **Calls Outbound** The total number of outbound calls (internal and external). **Calls Out Completed** The total number of outbound calls completed (internal and external). **Calls Out External** The total number outbound, external calls. Calls Out Internal The total number of outbound, internal calls. Calls Overflowed In The total number of inbound calls that overflowed from another device. **Calls Overflowed Out** The total number of inbound calls that overflowed to another device. **Calls Transferred In** The total number of calls transferred to this device **Calls Transferred Out** The total number of calls transferred from this device Calls With CLI The total number of inbound external calls received with a Caller ID.

### **DDI Calls**

The total number of external inbound calls that were presented with a DDI.

### **Recoverable Calls**

The total number of abandoned calls that presented a CLI.

**Short Calls** 

The total number of calls that were classified as a Short Call, the talk time was less than the configured Short Call value.

### **Unreturned Lost Calls**

The total number of calls that were Lost Calls and not subsequently answered on either an inbound or outbound call.

### 10.2.7 Grouped Statistics - Call Totals (%)

% Calls In Ans The number of Calls In Answered as a percentage of Calls In. % Calls In Ans Ext The number of Calls In External Answered as a percentage of Calls In External. % Calls In Ans Int The number of Calls In Answered Internal as a percentage of Calls In Internal. % Calls In Completed The number of Calls In Completed as a percentage of Calls In. % Calls In Ext The number of Calls In External as a percentage of Calls In. % Calls In Int The number of Calls In Internal as a percentage of Calls In. % Calls In Refused The number of Calls Refused as a percentage of Calls In. % Calls Inbound The number of Calls Inbound as a percentage of Calls Handled. % Calls Internal The number of Calls Internal as a percentage of Calls Handled. % Calls Lost The number of Lost Calls as a percentage of Calls In. % Calls Matched The number of Calls Matched as a percentage of Calls Handled. % Calls Not Matched The number of Calls Not Matched as a percentage of Calls Handled.

% Calls Out Ans

The number of Calls Out Answered as a percentage of Calls Out.

% Calls Out Ans Ext

The number of Calls Out External Answered as a percentage of Calls Out External.

% Calls Out Ans Int

The number of Calls Out Internal Answered as a percentage of Calls Out Internal.

% Calls Out Completed

The number of Calls Out Completed as a percentage of Calls Out.

% Calls Out Ext

The number of Calls Out External as a percentage of Calls Out.

% Calls Out Int

The number of Calls Out Internal as a percentage of Calls Out.

% Calls Outbound

The number of Calls Outbound as a percentage of Calls Handled.

% Calls Overflowed In

The number of Calls Overflowed In as a percentage of the Calls In.

% Calls Overflowed Out

The number of Calls Overflowed Out as a percentage of the Calls Out.

% Calls Transferred In

The number of Calls Transferred In as a percentage of Calls In

% Calls Transferred Out

The number of Calls Transferred Out as a percentage of Calls In

% Calls With CLI

The number of Calls With CLI as a percentage of Calls In External.

% DDI Calls

The number of DDI Calls as a percentage of Calls In External.

% Short Calls

The number of Short Calls as a percentage of Calls Answered.

% Unreturned Lost Calls

The number of Unreturned Lost Calls as a percentage of Calls In External.

### **10.2.8 Grouped Statistics - Report's Call Totals (%)**

% Of All Calls Answered

The number of Calls Answered as a percentage of all Calls Answered for the report.

% Of All Calls External

The number of Calls External as a percentage of all Calls External for the report.

% Of All Calls Handled

The number of Calls Handled as a percentage of all Calls Handled for the report.

% Of All Calls In

The number of Calls In as a percentage of all Calls In for the report.

% Of All Calls In Ans

The number of Calls In Answered as a percentage of all Calls In Answered for the report.

% Of All Calls In Ans Ext

The number of Calls In Answered External as a percentage of all Calls In Answered External for the report.

% Of All Calls In Ans Int

The number of Calls In Answered Internal as a percentage of all Calls In Answered Internal for the report.

% Of All Calls In Completed

The number of Calls In Completed as a percentage of all Calls In Completed for the report.

% Of All Calls In Ext

The number of Calls In External as a percentage of all Calls In External for the report.

% Of All Calls In Int

The number of Calls In Internal as a percentage of all Calls In Internal for the report.

% Of All Calls In Refused

The number of Calls Refused as a percentage of all Calls Refused for the report.

% Of All Calls Internal

The number of Calls Internal as a percentage of all Calls Internal for the report.

% Of All Calls Lost

The number of Lost Calls as a percentage of all Lost Calls for the report.

% Of All Calls Matched

The number of Calls Matched as a percentage of all Calls Matched for the report.

% Of All Calls Not Matched

The number of Calls Not Matched as a percentage of all Calls Not Matched for the report.

% Of All Calls Out

The number of Calls Out as a percentage of all Calls Out for the report.

% Of All Calls Out Ans

The number of Calls Out Answered as a percentage of all Calls Out Answered for the report.

% Of All Calls Out Ans Ext

The number of Calls Out Ans External as a percentage of all Calls Out Ans External for the report.

% Of All Calls Out Ans Int

The number of Calls Out AnsAns Internal as a percentage of all Calls Out Ans Internal for the report.

% Of All Calls Out Completed

The number of Calls Out Completed as a percentage of all Calls Out Completed for the report.

% Of All Calls Out Ext

The number of Calls Out External as a percentage of all Calls Out External for the report.

% Of All Calls Out Int

The number of Calls Out Internal as a percentage of all Calls Out Internal for the report.

% Of All Calls Overflowed In

The number of Calls Overflowed In as a percentage of all Calls Overflowed In for the report.

% Of All Calls Overflowed Out

The number of Calls Overflowed Out as a percentage of all Calls Overflowed Out for the report.

% Of All Calls Transferred In

The number of Calls Transferred In as a percentage of all Calls Transferred In for the report.

% Of All Calls Transferred Out

The number of Calls Transferred Out as a percentage of all Calls Transferred Out for the report.

% Of All Calls With CLI

The number of Calls With CLI as a percentage of all Calls With CLI for the report.

% Of All DID Calls

The number of DID Calls as a percentage of all DID Calls for the report.

### % Of All Short Calls

The number of Short Calls as a percentage of all Short Calls for the report.

% Of All Unreturned Lost Calls

The number of Unreturned Lost Calls as a percentage of all Unreturned Lost Calls for the report.

### **10.2.9 Grouped Statistics - Report's Call Times (%)**

% Of All Ans <= Xs or % Of All Ans > Xs

The number of calls answered with one of the 6 service levels as a percentage of all of the calls answered in the same service level for the report.

% Of All Lost <= Xs or % Of All Lost > Xs

The number of calls lost within one of the 6 service levels as a percentage of all call lost in the same service level for the report.

% Of All Total Call Time

The Total Call Time as a percentage of the entire Total Call Time for the report.

% Of All Total Hold Time

The Total Hold Time as a percentage of the entire Total Hold Time for the report.

% Of All Total Ring Time

The Total Ring Time as a percentage of the entire Total Ring Time for the report.

% Of All Total Talk Time

The Total Talk Time as a percentage of the entire Total Talk Time for the report.

# **10.3 Configuration Data - Device Info**

The following information fields are available in the Config Data report templates.

### **Device Number**

The number of the device. This could be the trunk, agent ID, extension number or DID depending on the report run.

### Description

The description given to the device on the telephone system.

Node ID

The node number of the telephone system on which the device resides.

# **11 Engineering Guidelines**

The following section provides engineering guides on various aspects of the solution:

- Phone Manager Softphone (Desktop & Mobile)
- Remote Connections (VPN, MBG, Firewall)
- Backup & Restore Procedures
- Using a Certificate Authority Certificate

# **11.1 Remote Connections**

Most installations will have some requirement to run Phone Manager (Desktop or Mobile) from outside the LAN. Operating remotely will require that Phone Manager IP traffic is routed from outside of the network to inside the network in a secure manner.

There are three different ways to route external traffic to the Mitel Communication Service / MiVoice Office 250:

- VPN (Recommended for Phone Manager Desktop remote connections)
- Port Forwarding
- Proxy through a MiVoice Border Gateway

Once one of the chosen methods has been implemented, the Remote Location and Remote Node IP addresses / hostnames need to be updated on the MCS so that Phone Manager knows how to connect back to the system.

### VPN

Using a virtual private network (VPN) is the simplest way of connecting Phone Manager to the MCS / telephone system from outside the local area network. Once a VPN tunnel is in place between the host client (Mobile phone or desktop PC) and the network then Phone Manager will be able to connect as normal with no configuration changes required by the end-user.

VPN is the recommended way of connecting Phone Manager Desktop from an external computer, especially when using Phone Manager Softphone.

### **Port Forwarding**

Another method of connecting Phone Manager from outside the network is to use port forwarding. Port forwarding involves configuring the customer's existing firewall to forward traffic on the necessary ports through to the MCS / telephone system.

The use of port forwarding is not recommended when using the Phone Manager Desktop Softphone. A VPN or MBG connection should be used instead.

The use of port forwarding is recommended when using Phone Manager Mobile Softphone due to there being no need to forward SIP traffic through. The only SIP traffic is between the MCS server and the telephone system.

For more information on Port Forwarding please click here.

#### **MiVoice Border Gateway**

Mitel provide a dedicated proxy solution for connecting software and devices from outside the outside the local area network. This MBG can be used in conjunction with Phone Manager clients and softphones but is not a requirement.

The MBG provides additional security over Port Forwarding when using Phone Manager Desktop Clients/Softphones.

The MBG does not provide any additional security over Port forwarding when using Phone Manager Mobile/Softphone.

For more information on the MiVoice Border Gateway please click here.

# **11.1.1 Connecting Through Firewalls**

### **Port Forwarding**

One method to connect Phone Manager from outside the local network is to use Port Forwarding. This involves reconfiguring the customer's firewall or router to forward traffic on specified ports through to the either the Mitel Communication Service or the MiVoice Office 250 telephone system.

▲ WARNING - Port Forwarding is a security risk when opening up SIP ports on the telephone system to the outside world. Mitel does not recommend using Port Forwarding for external Softphone connections.

### Port Forwarding for Remote Phone Manager Desktop Connections

Configure the ports shown below to be forwarded to the IP address of the MCS server:

| Port               | Target                | Direction        | Description                                                                             |
|--------------------|-----------------------|------------------|-----------------------------------------------------------------------------------------|
| TCP 8187<br>& 8186 | MCS Server            | Inbound          | Used to communicate to the MCS server to provide configuration, user data, chat etc.    |
| TCP 8188           | MCS Server            | Inbound          | Integration Services, only required if client access to the server-side API is required |
| TCP 2001           | MCS Server            | Inbound          | Used to provide telephony status and real-time data.                                    |
| UDP 5060*          | MiVoice<br>Office 250 | Inbound/Outbound | SIP connectivity to the telephone system, used by the Phone Manager Desktop Softphone.  |

\* Only required when the Softphone is running

### Port Forwarding for Remote Phone Manager Mobile Connections

Configure the ports shown below to be forwarded to the IP address of the MCS server:

| Port        | Target        | Direction | Description                                                                          |
|-------------|---------------|-----------|--------------------------------------------------------------------------------------|
| TCP<br>8185 | MCS<br>Server | Inbound   | Used to communicate to the MCS server to provide configuration, user data, chat etc. |
| TCP<br>8190 | MCS<br>Server | Inbound   | Softphone Audio                                                                      |

# **11.1.2 MiVoice Border Gateway**

When a Mitel Border Gateway is being used on the telephone system for remote connections there are certain configurations that must be made in order to allow Phone Manager Desktop, Phone Manager Mobile and Phone Manager Softphone connections to pass through it.

For information on the programming required, review the following sections:

- Mitel Border Gateway with Phone Manager Desktop
- Mitel Border Gateway with Phone Manager Mobile

# 11.1.2.1 MiVoice Border Gateway with Phone Manager Desktop

Phone Manager Desktop can be used remotely, connecting back to the Mitel Communication Service through a MiVoice Border Gateway (MBG).

Phone Manager Desktop uses the following TCP/UDP ports to operate:

| Port               | Target                | Direction        | Description                                                                             |
|--------------------|-----------------------|------------------|-----------------------------------------------------------------------------------------|
| TCP 8187 &<br>8186 | MCS Server            | Outbound         | Used to communicate to the MCS server to provide configuration, user data, chat etc.    |
| TCP 8188           | MCS Server            | Outbound         | Integration Services, only required if client access to the server-side API is required |
| TCP 2001           | MCS Server            | Outbound         | Used to provide telephony status and real-time data.                                    |
| UDP 5060*          | MiVoice<br>Office 250 | Inbound/Outbound | SIP connectivity to the telephone system, used by the Phone Manager Desktop Softphone.  |

\* Only required when the Softphone is running.

### **MiVoice Border Gateway Configuration**

Complete the following configuration on the MBG:

 On the MBG Security -> Port Forwarding page create the following port forwarding rules with the Destination Host IP Address pointing to the IP address of the MCS host:

| Protocol | Source Port(s) | Destination Host IP Address | Destination Port(s) | SNAT | Action |
|----------|----------------|-----------------------------|---------------------|------|--------|
| тср      | 8187           | 172.19.22.49                | 8187                | Yes  | Remove |
| тср      | 8186           | 172.19.22.49                | 8186                | Yes  | Remove |
| тср      | 8188           | 172.19.22.49                | 8188                | Yes  | Remove |
| тср      | 2001           | 172.19.22.49                | 2001                | Yes  | Remove |

If using a Softphone then configure the SIP device:

- In the MiVoice Border Gateway -> Service Configuration -> SIP Devices add the required SIP device by
  pressing the + button below the Device Information label and configured the following settings (in this example
  the extension number is 1880 and password that has been configured against the device on the telephone
  system is m1t3!!, replace these values accordingly):
  - 1. Enable = True
  - 2. Set-Side username = In-bound authentication username (1880)
  - 3. ICP-Side username = In-bound authentication username (1880)
  - 4. Configured ICP = PBX the SIP extension is configured on
  - 5. Set-Side Password = In-bound authentication password (*Mitel\*Server1!*)
  - 6. Confirm Set-Side Password = In-bound authentication password (Mitel\*Server1!)
  - 7. ICP-Side Password = In-bound authentication password (Mitel\*Server1!)
  - 8. Confirm ICP-Side Password = In-bound authentication password (*Mitel\*Server1!*)

#### This will require a Teleworker license on the MBG

| 20 V    | age Status Eithe Eithe Enab | er<br>bled<br>bled | filter         |             |                 | Refresh       | Bulk edit |
|---------|-----------------------------|--------------------|----------------|-------------|-----------------|---------------|-----------|
| Enabled | Set-side username           | ICP-side username  | Configured ICP | Description | Local streaming | Log verbosity |           |

For more information on configuring Remote Softphone connections, see here.

#### **Phone Manager Desktop Configuration**

To connect a the Phone Manager Desktop remotely, open the Settings page configure the following settings:

- General
  - 1. Default Location = Remote Connection
- Remote Connection
  - 1. Host Address = External IP Address of the MBG
  - 2. Override login details = true
  - 3. Username = MCS Username
  - 4. Password = MCS Password
  - 5. Extension details = User Preferred Method

#### **MiVoice Office 250 Configuration**

For Phone Manager Softphones connecting through an MBG, the following setting needs enabling against the SIP Peer on the telephone system:

• Use Registered Username

With both MBG, phone system and Phone Manager configuration complete the application should be able to connect remotely.

### 11.1.2.2 MiVoice Border Gateway with Phone Manager Mobile

Phone Manager Mobile will normally be used both on the internal network and remotely and will need to transition between the two without any reconfiguration by the end-user. It can be used remotely, connecting back to the Mitel Communication Service through a MiVoice Border Gateway (MBG) using Port Forwarding.

Phone Manager Desktop uses the following TCP/UDP ports to operate:

| Port         | Target        | Direction | Description                                                                          |
|--------------|---------------|-----------|--------------------------------------------------------------------------------------|
| TCP<br>8185  | MCS<br>Server | Outbound  | Used to communicate to the MCS server to provide configuration, user data, chat etc. |
| TCP<br>8190* | MCS<br>Server | Outbound  | Softphone Audio                                                                      |

\* Only required when the Softphone is running.

### **MiVoice Border Gateway Configuration**

Complete the following configuration on the MBG:

• On the MBG Security -> Port Forwarding page, create the port forwarding rules for TCP 8185 with the Destination Host IP Address pointing to the IP address of the MCS host.

If using a Softphone then configure the following port forwarding:

 On the MBG Security -> Port Forwarding page, create the port forwarding rules for TCP 8190 with the Destination Host IP Address pointing to the IP address of the MCS host.

For more information on configuring Remote Softphone connections, see here.

### **Phone Manager Mobile Configuration**

No specific configuration needed as local and remote address for the mobile client are configured in the server.

# **11.2 Phone Manager Softphone**

Phone Manager Desktop and Phone Manager Mobile both have Softphone capabilities that allow them to become an endpoint off the telephone system. They connect to the telephone system as a SIP extension. Both products use OAI features to add additional capabilities on top of the SIP features.

### **Requirements**

The following requirements apply to any use of the Phone Manager Softphone:

- MiVoice Office 250 6.1 or higher
- Cat F licenses for each SIP extension on the telephone system Phone Manager will be connecting to
- Phone Manager Softphone Licenses for each Phone Manager Softphone that will be used

### **MiVoice Office 250 Configuration**

A SIP extension must be configured on the telephone system for each Phone Manager Softphone that will be connecting. Against each SIP extension's Phone Group configure the following settings (replace the examples in brackets with your own configuration):

- Maximum Number of Calls = 4
- Enable in-bound authentication = Yes
- Configure in-bound authentication username (e.g. 1880)
- Configure in-bound authentication password (e.g. m1t3l!)
- DTMF Payload = 101
- Camp-Ons Allowed = No
- Supports Ad Hoc Conferencing
- Use Registered Username (only required when connecting through an MBG)

Repeat this process for each SIP extension required.

In addition, the following changes need to be made to the SIP extension's Call Configuration:

- Audio Frame/IP Packet = 2
- DTMF Encoding = RFC 2833 DTMF
- Speech Encoding G.711 or G.729 (G.729 for Phone Manager Desktop only, not Phone Manager Mobile)
- It is important to set authentication against each SIP extension and ensure the password is complex. For example, *Mitel\*Server1!*. If connecting externally through and MBG, a complex password is a requirement.
- If a user is using a softphone on both Phone Manager Desktop & Phone Manager Mobile it is important to set them up two SIP Endpoints on the phone system

### **Mitel Communication Service Configuration**

The MCS needs to be told about each SIP endpoint's authentication details and what IP address the Phone Manager Softphone should be connecting to. This information is programmed on the MCS so that a minimum amount of work is required by the user when configuring Phone Manager.

#### **SIP Device Authentication**

Through it's OAI connection MCS will already know about any SIP extensions that have been created on the

telephone system. Each SIP extension must have it's authentication details entered into MCS.

- On the MCS website, browse to "Configuration -> Site Settings -> Phone Systems -> <PBX NAME>".
- Locate the SIP extension to update and press Edit.

In the edit form that loads configure the Authorization name and password for the SIP extension and press Confirm. Repeat this process for each SIP extension on the telephone system.

For more information click here.

Authorization username and passwords are stored encrypted in the MCS database so that they can only be accessed by Phone Manager.

#### Node IP Addressing

When registering as a Softphone, Phone Manager needs to know the IP Address of the telephone system the SIP extension is on. This can be different from the OAI IP address the MCS already knows about in the following scenarios:

- OAI is being provided by a CT Gateway
- The telephone system has a PS1 installed with alternate IP addresses for OAI / SIP

For Phone Manager clients to register SIP softphones the following configuration must be completed:

- On the MCS website, browse to "Configuration -> Site Settings -> Phone Systems -> <PBX NAME>"
- Locate the Nodes section at the bottom of the screen
- Edit each node and put in the Local & Remote IP address and port numbers for SIP (For remote, the IP address / Port will be those of the Router or MBG).

MCS now knows the authorization details for the SIP extensions and the IP address / Port numbers it needs to connect to when registering the Softphone. It will pass this information to Phone Manager Desktop / Mobile when they are connecting as a Softphone.

For more information click here.

### Phone Manager Desktop with Softphone

When Phone Manager Desktop connects as a softphone, the SIP traffic goes directly between the Phone Manager Client and the node on which the SIP extension is configured.

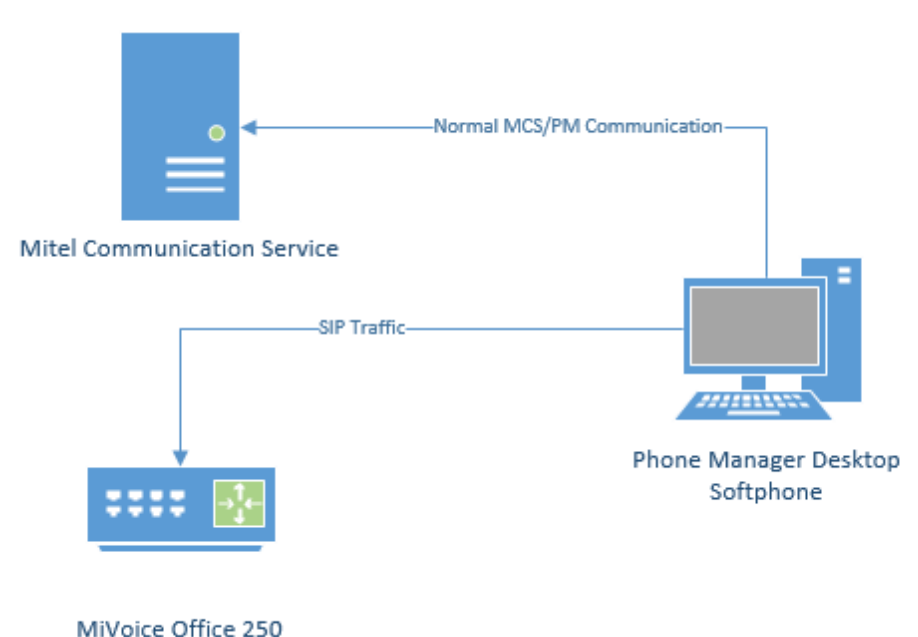

WINVOICE Office 250

For information on connecting Phone Manager Desktop from outside the LAN, refer to the appropriate guide:

- Connecting Phone Manager Desktop using a MiVoice Border Gateway
- Connecting Phone Manager using a Router

### **Phone Manager Mobile with Softphone**

When using the Softphone features of Phone Manager Mobile the Mitel Communication Service acts as a proxy. The MCS SIP Proxy service manages all SIP extension registration and traffic on the behalf of the Phone Manager Mobile Softphone so that all SIP traffic is kept on the internal network and does not have to be exposed externally.

If the MCS SIP Proxy is restarted all the Phone Manager Mobile clients with a softphone need to reconnect the app to receive call notifications as they will no longer be registered. The easiest way to do this is by restarting the app on the mobile.

All audio connections for the Phone Manager Mobile Softphone are to the MCS SIP Proxy:

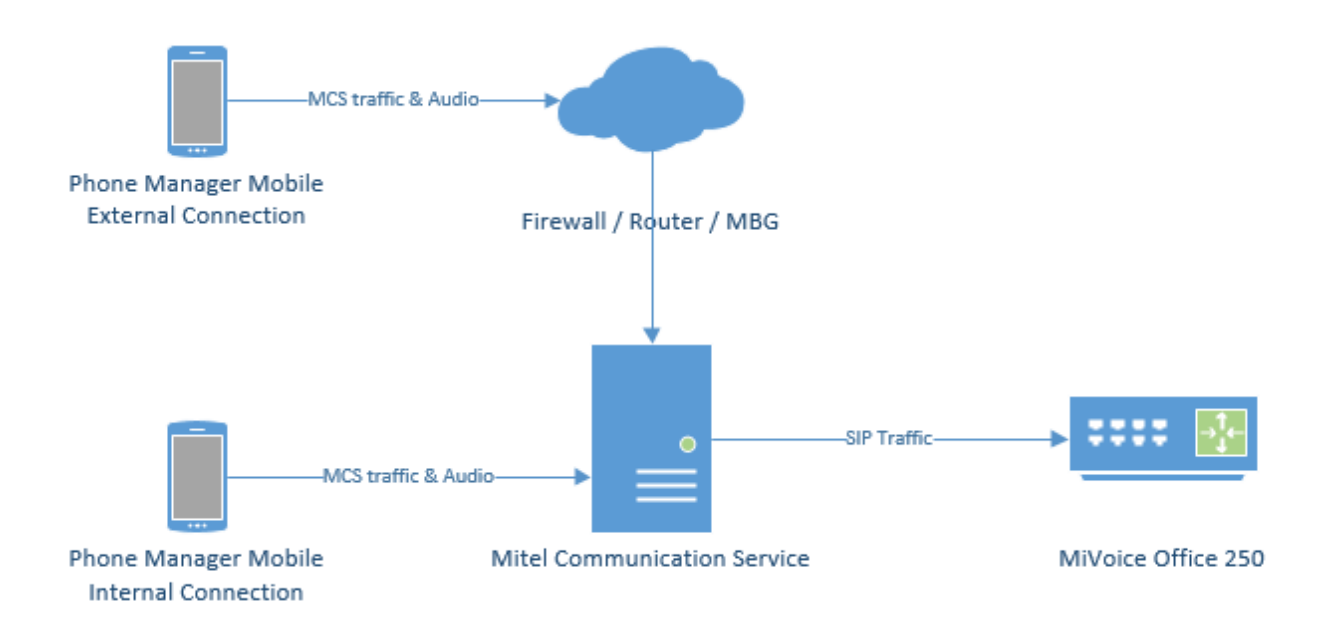

The MCS SIP Proxy requires G.711 to be configured against the SIP Endpoint on the telephone system as the audio encoding for making calls.

For information on connecting Phone Manager Mobile from outside the LAN, refer to the appropriate guide:

- Connecting Phone Manager Mobile using a MiVoice Border Gateway
- Connecting Phone Manager using a Router

A The SIP Proxy service must be on the same network as the PBX with no NAT in between the two.

# 11.3 Upgrades, Backups, Restoring & Rollback Procedures

The MCS system has various persistent data stores which should be backed up on a regular basis to minimize the risk of data loss through hardware or software failure.

The following sections outline the places where MCS stores data and the processes that should be followed to:

- Create regular backups of the system.
- Perform pre-upgrade backups.
- Restore to the current or an alternate server using a backup.

The procedures outlined here cover all the data required for the Mitel Communication Service, MiContact Center Office Campaign Manager and MiVoice Office Call Reporter.

For systems using the MiVoice Office Call Recorder features of the solution, only the data associated with calls is backed up using these procedures. Call Archiving must also be implemented to ensure all call recording audio is backed up.

### **MCS Data Storage Locations**

The following elements of the solution need to be backed up, ideally to location which is on different hardware to that which is running the MCS software:

- SQL Databases -> Used to store configuration and Call/Chat history.
- Registry configuration -> Used to store watchdog and database connection settings.
- User files -> User profile images etc.

#### **SQL** Databases

The MCS solution uses multiple databases to store configuration, call and chat data. The following table describes each of the databases used by the solution and what is contained within it:

| Database                | Description                                                                                                    |
|-------------------------|----------------------------------------------------------------------------------------------------|
| CallRecorder            | The working database for the MCS solution. Used to store configuration information (User, PBX), chat history and the call data for the current day.                                                                                                    |
| CallRecorderArchive_1   | The first archive DB used by the system, stores historical audit and call data.                                                                                                    |
| CallRecorderArchive_N   | Additional archive database where is N is a numeric value<br>which increases over time. New archive databases are<br>created if the time or record limit is reached of the current<br>archive database. For more information please refer to<br>the Database Maintenance section. |
| CampaignManager         | The working database for the MiContact Center Office<br>Campaign Manager solution. Used to store configuration<br>information (schedules, imports, exports etc.), campaign data<br>and the call/user data for the current day.                                                    |
| CampaignManager_Archive | Used to store historical call and user data.                                                                                                    |

All of these databases are automatically backed up on a nightly basis to the following location; *C:\DBBackups*. For further resilience it is advised to keep a copy of these backups on hardware different to that which the MCS is running on.

For more information on Database Backups, please refer to the Database Maintenance section.

### Registry

The MCS stores a subset of configuration information in the registry. This information includes:

- Server ID -> The unique ID given to the server if part of an MCS network (For future use).
- Roles -> Configuration of which roles the server is implementing.
- Watchdog -> Default configuration for the watchdog.

It is wise to back up the following registry location (including sub keys) after the initial MCS installation:

[HKEY\_LOCAL\_MACHINE\SOFTWARE\Wow6432Node\Mitel\CommunicationService\Roles]

### **User Files**

MCS stores some data outside the database so as not negatively impact database performance. Currently this is limited to the profile images users upload from Phone Manager Desktop and Phone Manager Mobile clients. To retain profile images when restoring an MCS solution, ensure the following folder is backed up:

C:\ProgramData\Mitel\Mitel Communication Service\Net Store\ProfileImages

### **11.3.1 Restore & Rollback Procedures**

In some circumstances it may be necessary to restore an MCS installation from backups. Reasons for this include:

- The database has become corrupt
- The hardware MCS is installed has failed
- An upgrade has failed because the system does not have the correct licensing

All of the tasks outlined below require a knowledge of how to use SQL Management Studio. If you are not confident in using this application then please contact Mitel support for guidance.

To perform any of the database operations outlined here you will need permissions to access the SQL databases. Ensure you connect to the MCS SQL instance using the same user account from which the MCS was first installed.

### **Restoring MCS Databases**

Before restoring the MCS's SQL databases, ensure that all MCS services are stopped. When stopping the MCS services, stop the watchdog service first before stopping any other service. For more information on the services used by MCS, please refer to the 'About Communication Service' section.

Once all the services have been stopped then the database restoring can be started. Using SQL Management Studio, connect to the MCS's SQL instance (usually '127.0.0.1\MCS').

One at a time, click on each for the databases in the SQL instance, right-click and select 'Tasks -> Restore -> Database'.

- 1. On the form that loads, select the 'Device' radio option and browse to the backup file for this database.
- 2. Browse to the 'Files' section of the form and double check the database to be overwritten with the backup is the correct one
- 3. When it has been confirmed that the correct database will be overwritten, browse to the 'options' section for the form and check the box 'Overwrite the existing database (WITH REPLACE)'.
- 4. Press 'Ok' at the bottom of the screen to start the restore process.
- 5. Repeat this step for each of the databases in the solution.

The backups taken by the MCS server are zipped. They will need to be unzipped prior to restoring.

Restoring databases incorrectly can result in data loss. Restoring an SQL database should only be done when backups of all data is in place to restore from. If in doubt, please contact Mitel support for guidance...

Restoring a backup database will result in any new data that have been stored since the backup was taken being lost.

### Restoring To A Different Server (if the original server is still accessible)

If the MCS solution needs to be restored to server other than the one it was originally installed then follow these steps:

▲ The next steps involve detaching each of the databases from the original SQL server instance and reattaching them to the SQL server instance on the new MCS. This can be done using the 'SQL Management Studio' application.

On the existing MCS Server

- On the existing server, make note of the Site ID and Serial number of the software. This can be found on the Server License section of the MCS website.
- Deregister the software, refer to the Server License section for more information
• Make a copy of the contents of the 'C:\ProgramData\Mitel\Mitel Communication Service\Net Store' folder from the old server.

#### On the new MCS Server

- Install and register MCS on the new hardware (or virtual environment).
- Stop all MCS services on the new server.
- Copy the SQL backups from the old server to the new server
- Follow the restore process above to restore all databases
- Copy the contents of the 'C:\ProgramData\Mitel\Mitel Communication Service\Net Store' from the old server to the new.
- Restart the MCS Watchdog service.

At this point the MCS should be back up and operational as it was on the old hardware.

#### **Restoring To A Different Server (if the original server has failed)**

If the server running MCS has failed, follow these stops to re-install the MCS on new hardware:

- Locate the original certificate used to install the MCS (the Site ID / Serial number will be needed)
- Contact Mitel support and explain what has happened. Request that the license be reset so that it can be reused on another server.
- Install the MCS on the new hardware and use the original certificate information to license it

At this point, the MCS should be installed and licensed. If there are backups of the original MCS then the normal restore procedure can be followed from this point. If there are no backups available then the MCS must be reconfigured as a new installation.

#### **Rolling Back An Upgrade**

If an upgrade MCS server is not working has required then the software can be rolled back to a previous version (this process assumes that all necessary backups were taken before upgrading). Follow these steps:

- Uninstall the MCS software from the server.
- Re-install the version of MCS software you wish to rollback to.
- Stop all MCS services (stop the watchdog first otherwise it will restart other services).
- Follow the database restore process outline above.
- Start the MCS Watchdog service.

At this point the MCS should be returned to the state it was in before the upgrade.

When rolling back the software, any data stored since the upgrade will be lost. This includes call recordings.

Rolling back the software without restoring the database can cause the system to be unstable. This can be because there are new database elements that the rollback version of software does not know about.

# 11.3.2 Upgrading

The following section outlines the steps that should be taken to successfully upgrade MCS to a later version.

- 1. Apply license upgrades and Make a note of license details
- 2. Perform Database Maintenance (including backups)
- 3. Run the upgrade installation

#### **Applying License Updates**

If the version number of MCS is being upgraded then it is important to apply licenses updates before the software is upgraded. This ensures that the license is available and that SWAS is correctly in place before doing any work and will minimize the risk of having to perform a rollback.

A version number upgrade applies to major and minor version of software but not revisions. For example:

4.2 to 4.3 or 4.3 to 5.0 would constitute as a version upgrade.

4.3.1 to 4.3.2 would not constitute as a version upgrade and no license update would be required.

Once any license update has been applied, make a note of the Site ID and Serial number of the solution and the current version that is running. The Site ID and Serial Number can be found on the <u>Server License</u> section of the website. The Site ID and Serial number would be required to re-license the solution if any problems occur with the upgrade. The version number that is running can be found by hovering the mouse of the Mitel icon in the top left hand corner of the MCS website.

#### Database Maintenance & Backup

Before performing any sort of upgrade it is important that full backups of the solution are taken so that the software can be rolled back to a previous version or restored to another server if required.

Before performing a backup, it is good practice to perform an 'Archive Now' under the Database Maintenance section. This will make sure all call data has been moved to the archive databases.

Once this has been completed, the Backup process can be followed.

#### Running the Upgrade

When upgrading MCS, it is important to note that the installer will stop all services and all functions of the solution will stop working.

Installation notes:

- There is no need to uninstall a previous version of MCS first, the installation can be run over the top.
- When running the installation, right click on the file and select 'Run as administrator'
- When running the installation, ensure the file is run from the local server and not from a network share.

When running the installation, following the instructions on screen. Once the installation has finished the Watchdog service will automatically be started. The watchdog service will then update the database schema for the solution, this can take some time to complete depending on the size of the MCS databases.

Once the database update process has been completed then the watchdog will restart all the appropriate MCS services and the solution should be operational again.

If for any reason the upgrade fails then the Rollback process can be followed to return the system to it's previous state.

The system will go offline during the upgrade process, no data or call audio will be recorded during this time. It is advised that this process is completed outside of normal operating hours for the system.

#### **Detached Databases**

If for some reason the SQL Instance has been removed and re-installed by the MCS setup process then a situation can occur where the setup cannot complete because it cannot create the required databases due to the fact that they already exist on the hard drive.

This occurs because the database was automatically detached when the SQL instance was uninstalled.

The following 'Error 27552' will be seen:

| 👸 Mit                                                                                            | el Communication Service - InstallShield Wizard 🛛 🗖 🗶                                                                                                    |
|--------------------------------------------------------------------------------------------------|----------------------------------------------------------------------------------------------------|
| Installing Mitel Communication Service<br>The program features you selected are being installed. |                                                                                                    |
| 1 <del>7</del>                                                                                   | Mitel Communication Service Installer Infor                                                                                                    |
|                                                                                                  | Error 27552.Error creating database CallRecorder.<br>Server: Microsoft SQL Server (local) WCS. CREATE<br>DATABASE failed. Some file names listed could not be<br>created. Check related errors. (1802) |
| InstallShield                                                                                    | < Back Next > Cancel                                                                                                    |

If this occurs then there are two options available to continue installation:

#### **Reattach Database Files**

This method will keep any existing data from a previous MCS installation. Exit the installation and start the 'SQL Management Studio' application. Connect to the SQL instance '127.0.0.1\MCS' using windows authentication.

Right client on the 'Databases' menu item and select 'Attach' from the menu. On form that loads, press the 'Add' button and add all CallRecorder & CampaignManager .mdf files found in the following location:

C:\Program Files\Microsoft SQL Server\MSSQL12.MCS\MSSQL\DATA

Re-run the installation process, the install should now be able to see the existing databases and will be able to complete.

If there is a permission issue when attempting to re-attach databases, ensure you are logged into the

server with the same windows credentials the software was installed with.

#### Move/Delete Existing Database Files

This method will allow the installation to create new databases when next run. Browse to the location below and move all CallRecorder/CampaignManager .mdf & .idf files to another location. It is recommended the files are moved and not deleted to reduce the risk of data loss.

C:\Program Files\Microsoft SQL Server\MSSQL12.MCS\MSSQL\DATA

Re-run the installation process.

## **11.4 Using a Certificate Authority Certificate**

To use a certificate generated from a third party or another certificate authority (CA) a certificate signing request (CSR) needs to be generated. This CSR can then be provided to the CA who can then create the certificate to use.

From the Configuration -> Site -> Features -> Phone Manager -> Certificates section select the "MCS SSL client certificate" and click on Edit. Enter the requested information into the relevant fields.

Common name: The fully-qualified domain name of the MCS server.

If you are requesting a Wildcard certificate, add an asterisk (\*) to the left of the common name where you want the wildcard, for example \*.<mydomain>.com.

Alternative names: Enter any alternative hostnames or IP addresses that may be used to connect to the server, for example the internal DNS name.

Organization: The legally-registered name for your business. If you are enrolling as an individual, enter the certificate requestor's name.

Organization unit: If applicable, enter the DBA (doing business as) name.

State / region: Name of the state or province where your organization is located. Do not abbreviate.

City / locality: Name of the city where your organization is registered/located. Do not abbreviate.

Country: The country where your organization is legally registered.

Once complete click on the Download CSR file button. This will download a file called MCS\_CertificateSigningRequest.csr that contains the CSR information, similar to that shown below.

-----BEGIN NEW CERTIFICATE REQUEST----

MIID6TCCAtECAQAwUTEMMAoGA1UECwwDYXNkMQwwCgYDVQQKDANhc2QxCTAHBgNV BAYTADEMMAoGA1UEBwwDYXNkMQwwCgYDVQQIDANhc2QxDDAKBgNVBAMMA2FzZDCC ASIwDQYJKoZIhvcNAQEBBQADggEPADCCAQoCggEBAOYYymhzefrUTuuLQxjZopBX xOVZiazFt2TGyRVvL7kq2J1vQST5aHM0x3VbTssq/JgT6KIa99U8k0LDGKEHvOrs HtR6Ym2y70nm5ou96kVP1a8t1B2zbJDM8W4fth1Ns3BqPqPNe7GuybwzKZEYcFG7 /jbzNf6aU9SeXHG7wFL5H/caZJqsgJ4WmlHfwBqwNgQJJLiVcL2PLVgIJWasX543 om4V5bSy7AcMy6DnJYlkFjijffWH8Y1aI19eTJCLEIstpBHYL1JecAP+0aBsKi7+ VOk+E+RRHuVT8w/oGCPcnM4r5XEKCUk4ccQwGAUGrnOkGfRfBUbltt7HuYjNtEsC AwEAAaCCAVEwGgYKKwYBBAGCNw0CAzEMFgo2LjluOTlwMC4yMFcGCSsGAQQBgjcV FDFKMEgCAQUMF3hhci11ay1kZXYwMi5YYXJpb3MuTmV0DBdYQVJJT1NORVRcWEFS  ${\tt LVVLLURFV} jAyJAwRQ1 MuV0 NGU2 VydmljZS5 leGUwZgYKKwYBBAGCNw0 CAjFYMFYC Market and the second stress of the second stress of the s$ AQIeTgBNAGkAYwByAG8AcwBvAGYAdAAgAFMAdAByAG8AbgBnACAAQwByAHkAcAB0 AG8AZwByAGEAcABoAGkAYwAgAFAAcgBvAHYAaQBkAGUAcgMBADByBgkqhkiG9w0B CQ4xZTBjMA4GA1UdDwEB/wQEAwIE8DAdBgNVHSUEFjAUBggrBgEFBQcDAQYIKwYB BQUHAwlwEwYDVR0RBAwwCoIDYXNkggNhc2QwHQYDVR0OBBYEFId7bOuIH9Yoi7fA IKSeqZrBuPLvMA0GCSqGSIb3DQEBBQUAA4IBAQBSFRCeUY/5HvGhcua8nEqq5lej Z3pP+jkEgo2xCaJ7MXLQ+4uYCY0dBwzJ8I15+SrYSMmvbo8agRsvQeF5ntJTXIou FBHul0rTCs7VUPyfwqzYc89Jg85PmDJklKoCzXHdJX/F7iH21BGtMhKpr41VXRug KjG82ggWP5w0pfTadE9dGC5ga+MHfsWqS6SQsYbY6lyOfGMhc7d4DbgXWYpcV54N eFwBTQPURSH6aw/N0k3kiXzKC82BtuyKtKiwk5E3309we17K0KuSRcDxSKS+pUGQ ccvhR3x5++RX496X+nGU9VZ19V/csITUFL3OZAecRMBGCvxrm9iGjJjCkVNx -----END NEW CERTIFICATE REQUEST-----

Follow the relevant process from the CA that is being used to create the certificate. This needs to be provided in the form of a .p12 certificate file.

Once the certificate has been received, this then needs to be uploaded back into the server. From the Configuration - > Site -> Features -> Phone Manager -> Certificates section select the "MCS SSL client certificate" and click on Edit. Select the Next button and using the Choose Files button select the .p12 certificate file and then click on Save.

Restart the server to allow the new certificate to be used.

### 12 Index

Access Filters, 200 Access Scope, 199 Add & Edit Access Filter, 201-203 Add and Edit Phone System, 158 Adding a Network Share, 205 Additional Filters, 36 Addresses, 227 Administration Overview, 24 After Installation, 23 Agent Hot Desking, 71-74 Alarms, 70 Archive Locations, 229 Backup the SQL Server Databases, 233-234 Banner Profiles - VIP, 237-242 **Business Unit Filters, 34 Business Units and Active Directory, 177** Button Actions, 100-102 Call Archiving, 228 Call Banner Profiles, 98 Call List Report Data, 246 Call Recorder Client, 132-134 Call Recorder Integration, 87 Call Recording, 122-123 Call Reporting Settings, 144 Call Segmentation, 168-169 Call Statistics - Advanced, 247 Call Statistics - Call Info, 248-249 Call Statistics - Call Times, 250 Call Statistics - Devices / Agents, 251-252 Call Statistics - Tag Fields, 253 Campaign Manager, 121 Certificates, 88 **Client Locations**, 81 Client Profiles, 82-84 **Client Requirements, 95-96** Client Toolbars, 99 **Communication Service - Applications, 69** Compliance Pause/Resume, 131 Configuration Data - Device Info, 273 **Connected Clients**, 108 **Connecting Through Firewalls, 276** Contact Directories, 63-64 Creating Business Units, 176 Custom Tags, 208 Dashboards, 29

Database Maintenance, 173-174 Date Range, 35 **Deleted Users Business Unit, 182 Deleting Business Units, 180 Deleting Users**, 191 **Device Configuration, 159-160** Dial Plan, 170-171 Editing Business Units, 178 Editing Users, 190 Email & SMTP, 172 **Encryption & Authentication, 220** Engineering Guidelines, 274 Exclusion List, 129 Exporting Recordings, 37-38 Exporting Reports, 51 Exporting, Reporting to a Network Share, 207 Features, 62 Filter Details, 57-58 Filters, 56 Folders, 39-40 General, 217-218 Group Messaging, 75 Grouped Report Data, 254 Grouped Statistics - Account Codes, 255 Grouped Statistics - Call Times (%), 256 Grouped Statistics - Call Times (Average), 257-258 Grouped Statistics - Call Times (Min/Max), 259-261 Grouped Statistics - Call Times (Total), 262-263 Grouped Statistics - Call Totals, 264-266 Grouped Statistics - Call Totals (%), 267-268 Grouped Statistics - Report's Call Times (%), 272 Grouped Statistics - Report's Call Totals (%), 269-271 Importing Phone Manager v3 Personal Contacts, 243-244 Inclusion List, 130 Initial Configuration, 26-28 Installation, 22 Introduction, 12-14 Invitation Email, 120 IP SMDR, 77-79 **IP/SIP Extension Recording**, 127-128 Known Issues, 11 License, 211-213 License Overview, 147-150 License Violation, 151 Logging, 214, 137 Macros, 97

Managing Directories, 65-67 Manually Creating Users, 187-188 Manually Muting Calls, 140 Meet-Me Conferencing, 103 Mirror Ports, 225 Mitel Back Page, 297 Mitel Communication Service - Technical Manual, 0 MiVoice Border Gateway, 277 MiVoice Border Gateway with Phone Manager Desktop, 278-279 MiVoice Border Gateway with Phone Manager Mobile, 280 Mobile Android Installation, 118-119 Mobile Client Installation, 113 Mobile Client Requirements, 110-111 Mobile Clients View, 112 Mobile iOS Installation, 114-117 Moving Business Units, 179 Multi-Node Scenarios, 163-164 My Settings, 231 Network Shares, 204 Night Mode, 76 Node Configuration, 161-162 Notice, 7 **Overview**, 135-136 Packet Filters, 226 PBX Configuration, 155-157 **PBX Supported Versions**, 154 Phone Manager, 80 Phone Manager Desktop, 94 Phone Manager Installation, 104 Phone Manager Mobile Overview, 109 Phone Manager Softphone, 90-93 Phone Systems, 153 Presence Profiles, 85-86 Record-A-Call, 124-126 **Record-A-Call Configuration**, 223 **Recorded Devices, 222** Recording, 30, 216 **Recording File Formats, 219 Recording Sources**, 221 Recordings Grid, 31-33 **Remote Connections**, 275 Report Creation, 46-47 Report Grouping, 44-45 Report Templates, 42-43 Reporting, 41 Reporting Overview, 142-143

Requirements, 15-21 Restore & Rollback Procedures, 287-288 **Retention Policies**, 141 **RTP/SIP Interfaces**, 224 Schedule Creation, 54-55 Scheduling, 53 Searching Contact Directories, 68 Searching Users, 189 Security, 192 Security Policy, 193 Security Profiles, 195-198 Servers Settings, 209 Setting, 139 Share Status and Security, 206 Shared Filters, 59 Shared Reports, 52 Site, 61 Site License, 146 Site Settings, 145 SMTP Configuration for Gmail, 235 SMTP Configuration for Office365, 236 Softphone Support, 165-167 Special Characters, 60 Statistics\_Overview, 245 **Telephone Formats, 89** Toolbar, 138 Unassigned Users Business Unit, 181 Unattended Installations, 105-107 Upgrades, Backups, Restoring & Rollback Procedures, 285-286 Upgrading, 289-291 User Auto-Creation, 184-186 User Management and Security, 25 User Roles, 194 Users and Business Units, 175 **Users Overview**, 183 Using a Certificate Authority Certificate, 292 Using Reporting, 48-50 Voucher Licenses, 152 Watchdog, 215 Website, 230 What's New, 8-10

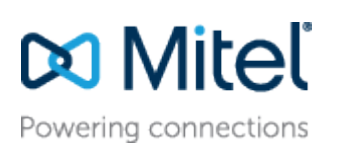

# mitel.com

© Copyright 2017, Mitel Networks Corporation. All Rights Reserved. The Mitel word and logo are trademarks of Mitel Networks Corporation.

Any reference to third party trademarks are for reference only and Mitel makes no representation of ownership of these marks.